# 機器のサイバーセキュリティ確保のための

# セキュリティ検証の手引き

別冊1 脅威分析及びセキュリティ検証の詳細解説書

経済産業省 商務情報政策局

サイバーセキュリティ課

# 目次

| 1 背景  | と目的                           | 1   |
|-------|-------------------------------|-----|
| 1.1   | 背景                            | 1   |
| 1.2   | 本別冊の目的                        | 1   |
| 1.3   | 本別冊で対象とする機器                   | 1   |
| 1.4   | 本別冊の対象者                       | 1   |
| 1.5   | 本別冊の活用方法                      | 2   |
| 1.6   | 本別冊の構成                        | 2   |
| 2 対象  | 機器の調査・モデル化                    | 3   |
| 2.1   | 概要                            | 3   |
| 2.2   | 調査・モデル化の一般的な実施事項              | 3   |
| 2.3   | 調査・モデル化の具体例                   | 4   |
| 3 対象  | 機器の脅威分析                       | 9   |
| 3.1   | 概要                            | 9   |
| 3.2   | 脅威分析の対象の決定と守るべき資産の洗い出し        | 10  |
| 3.3   | DFD によるデータフローの可視化             | 10  |
| 3.4   | STRIDE による脅威の洗い出し             | 10  |
| 3.5   | Attack Tree による脅威を実現する攻撃手法の調査 | 12  |
| 3.6   | DREAD による脅威が実現した場合のリスクの評価     | 14  |
| 3.7   | 脅威分析の具体例                      | 15  |
| 3.8   | 分析結果のセキュリティ検証への活用             | 39  |
| 4 セキコ | <b>ユリティ検証の詳細手順</b>            | 43  |
| 4.1   | 概要                            | 43  |
| 4.2   | 検証環境                          |     |
| 4.3   | ファームウェア解析                     | 50  |
| 4.4   | バイナリ解析                        | 62  |
| 4.5   | ネットワークスキャン                    | 74  |
| 4.6   | 既知脆弱性の診断                      | 77  |
| 4.7   | ファジング                         | 96  |
| 4.8   | ネットワークキャプチャ                   | 100 |
| 5 検証  | 結果の分析と報告                      | 112 |
| 5.1   | ファームウェア解析                     | 112 |
| 5.2   | バイナリ解析                        | 113 |
| 5.3   | ネットワークスキャン                    | 114 |
| 5.4   | 既知脆弱性の診断                      | 114 |

|   | 5.5 | ファジング                       | 115 |
|---|-----|-----------------------------|-----|
|   | 5.6 | ネットワークキャプチャ                 | 116 |
| 6 | 付録  |                             | 118 |
|   | 6.1 | 用語集                         | 118 |
|   | 6.2 | 参考文書                        | 123 |
|   | 6.3 | 脅威分析手法の補足                   | 124 |
|   | 6.4 | Raspberry Pi 環境の構築手順        | 125 |
|   | 6.5 | Bluetooth インタフェースに対する検証について | 129 |
|   | 6.6 | セキュリティ検証に活用できるツール、技術の補足     | 130 |
|   | 6.7 | DREAD によるスコアリングの補足          | 132 |

# 1 背景と目的

## 1.1 背景

「機器のサイバーセキュリティ確保のためのセキュリティ検証の手引き」の本編では、セキュリティ対策の妥 当性や脆弱性の有無を確認するために、機器のセキュリティ検証を行うことが重要であることを示した。例 えば、製品の設計段階で脅威分析を行い、機器に起こりうる脅威やリスクを洗い出すことで、上流フェー ズでセキュリティを考慮した作り込みを行うことができ、脆弱性の残存可能性の低減や、下流フェーズでの 脆弱性検出による手戻りの工数削減が期待できる。また、出荷前の機器に対して検査及び診断を行う ことで、脆弱性を出荷前に発見し、市場での悪用を回避することも期待できる。

セキュリティ検証を行う際には、セキュリティ検証サービスを提供する事業者に検証業務を依頼すること が多い。しかし、検証サービス事業者のサービスレベルは検証人材個人の暗黙知に依存する部分が大き く、検証サービス事業者ごとのスキルレベルにも開きがあるのが実状である。また、脅威分析においては、 公開されている実例が限られており、セキュリティ検証においては効果的な検証の実施事項について統一 的な整理がなされていない状況である。

#### **1.2** 本別冊の目的

本別冊では、脅威分析の具体例や効果的な検証手法等の考え方を整理するとともに、検証サービス事業者が実施すべき事項や手法等を網羅的かつ詳細に示す。

IoT 機器等に対して行うべき脅威分析の手法を解説するとともに、脅威分析の事例を示し、 STRIDE による脅威の洗い出し手法や Attack Tree の作成、DREAD によるスコアリングといった具体 的な分析手法を解説する。加えて、IoT 機器固有の脅威に関する分析の例示や、既存のセキュリティレ ポートを活用する手法を解説する。さらに、セキュリティ検証を実施する際に広く使用されるツールを中心 に、具体的な検証方法の解説を行う。セキュリティ技術に関する基礎知識を有する検証人材であれば、 一定レベルの検証を実施可能にすることで、検証サービス事業者のサービス高度化を目指す。

#### 1.3 本別冊で対象とする機器

IoT 機器をはじめとするネットワークに常時接続する機器、及びその関連サービスを対象とする。ただし、 クラウドサーバや機器を組み合わせたシステム全体のセキュリティ検証に関する具体的な言及は行わない。

なお、脅威分析の手法の事例として、ネットワークカメラを取り上げている。また、モバイルアプリケーションに対する脅威分析やセキュリティ検証手法の具体例にも言及している。

#### **1.4**本別冊の対象者

機器検証を実施する検証サービス事業者を主な対象とする。また、業務の流れや具体的な検証方 法を学習する目的で、検証人材を志す個人も参照できる。

加えて、本手引きでは検証依頼者が提供すべき情報や、検証の費用対効果等についても一部言及しているため、検証サービス事業者に対して機器検証を依頼するメーカの開発者、検証担当者、品質担

当者、セキュリティ担当者等の検証依頼者も参照できる。

#### **1.5**本別冊の活用方法

検証サービス事業者が機器に対して行うセキュリティ検証の質の向上に活用できる。いくつかの脅威分 析手法を把握するとともに、脅威分析の実例を参照することで、脅威分析の方法論を理解する助けにな る。セキュリティ検証では、検証依頼者の費用に合わせて検証項目を選定する。その際に、より重要な検 証項目を把握する目的で脅威分析を行うことが望ましく、脅威分析の手法を把握することは重要である。 加えて、セキュリティ検証を行う際に使用する一般的なツールの操作手順や検証目的等の詳細を確認 できる。ただし、本別紙で示すセキュリティ検証を必ずしもすべて実施する必要はなく、検証依頼者の要 求や予算に応じて検証項目を選定することが重要である。なお、可能な限り機器の特性に依存しない 汎用的な手法を記載しているが、機器によっては実施ができない場合や、カスタマイズが必要な場合もあ るため、実際に検証を行う際には実現性の検討を行う必要がある。本別冊に示す検証手順は、誤操作 によって意図せず検証対象の機器以外に対して攻撃を行ってしまう可能性があるものも含まれる。各検 証の内容を確実に理解し、ツール使用時の注意事項を把握した上で検証を実施する必要がある。

また、検証依頼者は、検証依頼時に提供すべき情報や、議論すべき内容を把握するために活用できる。これらの情報を把握することで、検証サービス事業者と適切に認識を合わせた上で検証を進めることができる。加えて、検証サービス事業者が行うセキュリティ検証の内容や費用対効果を把握することができ、これらの情報を活用することで、目的と費用に見合った依頼ができるようになる。

#### 1.6 本別冊の構成

第1章では、本手引きの背景や目的、対象とする機器、対象者、そして活用方法を示した。

第 2 章では、セキュリティ検証における検証対象機器の調査及びモデル化の手法について述べる。また、ネットワークカメラを例とした具体例も示す。

第3章では、脅威分析の手法を示す。第2章と同様に、ネットワークカメラやモバイルアプリを例とした 具体例も併せて示す。また、脅威分析で得られた結果をどのようにセキュリティ検証に活用できるかについ ても言及する。

第4章では、セキュリティ検証における詳細手順を示す。

第5章では、検証結果の分析や報告における実施事項、注意点を示す。

第 6 章では、付録として本別冊で使用する用語の定義と参考文書を示すとともに、脅威分析やセキ ユリティ検証に関連する補足情報を示す。

# 2 対象機器の調査・モデル化

### 2.1 概要

セキュリティ検証を効果的に行うために、事前に対象機器の調査とモデル化を行う。調査を行う主な目 的は、機器が有する機能とインタフェースの洗い出しを行うことである。

まず対象機器が有する機能及びインタフェースを調査する。次に各機能がどのインタフェースを経由して、 どういった外部システムと連携しながら動作するかを表すモデル図を作成してモデル化する。本章では、対 象機器の調査及びモデル化の手法について解説し、具体例として、ネットワークカメラに対して行った調査 及びモデル化の過程と結果を示す。

#### 2.2 調査・モデル化の一般的な実施事項

一般に、調査・モデル化は以下の流れで行う場合が多い。

- 1. 検証依頼者(機器メーカ)へのヒアリング
- 2. 机上調査
- 3. 実機調査
- 4. モデル化

本節では、各工程における実施事項を述べる。

2.2.1 検証依頼者(機器メーカ)へのヒアリング

検証サービス事業者は、検証依頼者に対して情報提供を求めるためにヒアリングを行う。

ヒアリングでは、検証対象機器において想定される使用方法を把握する。機器設計時の想定用途を 事前に把握しておけば、検証項目の選定や優先度の決定に活用することができ、より効果的なセキュリ ティ検証を行うことができる。例えば、検証対象の機器を含むシステムにおいて、様々な用途のベースとな るような基本機能が存在する場合、その機能の可用性が侵害されることで、システム全体に影響を与え る可能性があるため、当該機能の可用性に関する検証は優先的に行うことが望ましい。

また、検証依頼者の責任範囲の確認も必要である。例えば、検証依頼者が開発した IoT 機器等と 他社が開発したクラウドサービスを連携するシステムに対する脅威分析を考えた場合、一般に、クラウドサ ービスのセキュリティ担保は検証依頼者の範疇外となる。そのため、クラウドサービスに対する脅威分析は 行わないことが一般的である。セキュリティ検証においても同様で、責任範囲内で想定される攻撃シナリ オを検証することが重要である。なお、本別冊で示す例では、参考のために一部責任範囲を超える分析 内容を含む場合がある。

2.2.2 机上調査

机上調査では、検証依頼者から提供される文書や製品紹介 Web ページ等を基に調査を行い、機器のインタフェースと機能を洗い出す。検証の内容に応じて、検証依頼者が検証サービス事業者に対し て情報を提供するのが一般的である。必要な情報は、実施する検証がブラックボックステストなのか、ホワ イトボックステストなのかによって異なる。

ブラックボックステストでは、検証サービス事業者に検証対象機器の内部構造を知らせずに検証を行う。 実際の攻撃者は機器の内部構造を知らないことがほとんどであるため、実際の攻撃を模擬した検証では ブラックボックステストが採用されることが多い。ブラックボックステストを行う場合、以下に示すような一般に 公開される情報の提供を求める。

- 取扱説明書
- 製品紹介の Web ページ
- 仕様書の抜粋(一般公開される範囲)

ホワイトボックステストでは、機器の内部構造を検証サービス事業者に開示することで、処理の条件等 も加味した検証も行う。ホワイトボックステストを行う場合、一般に公開される情報に加え、以下のような 一般の利用者が入手不可な情報も提供を求める。

- 仕様書
- 設計書
- ソースコード

検証依頼者において、要求される情報の提供が行えない場合、脅威分析における網羅性の担保が できない可能性がある。

2.2.3 実機調査

実機調査では、対象機器が使用しているハードウェアに関する調査を行う。主に、以下に示すような情報やハードウェアの提供を依頼し、使用されているチップの型番の調査やユーザ非公開のインタフェースが存在するか否かの調査を行う。

- 検証対象機器本体
- ハードウェア設計書

一般に、実機調査を行うか否かは検証依頼者の要望に依存する。実機調査を実施しない場合、後 工程のモデル化において、ユーザ非公開のインタフェースが図示されない。そのため、ユーザ非公開のインタ フェースにおける脅威は分析の対象外となる点に留意が必要である。

2.2.4 モデル化

調査完了後、机上調査及び実機調査にて洗い出した機能及びインタフェースを基に、機能ごとにどの インタフェースを経由してどのシステムと連携しながら動作するかを記載したモデル図を作成し、モデル化を 行う。モデル化によって、検証対象機器のインタフェースとその機能、外部とのシステムとの連携が可視化 され、脅威分析の助けとなる。

#### 2.3 調査・モデル化の具体例

本節では、ネットワークカメラに対して、一般に公開されている情報を基にした机上調査及び実機調査の例を示す。ここでは、ブラックボックステストを想定し、一般に公開されている情報に基づく調査・モデル化

の例を示す。なお、検証依頼者へのヒアリングの具体例については省略する。

#### 2.3.1 机上調查

製品の取扱説明書及び Web ページに記載されている情報を基に、ネットワークカメラが有するインタフ エースの洗い出しを行った結果を表 2-1 に示す。

洗い出しを行う際には、通信インタフェースだけでなく、機器固有の入出力インタフェースも漏れなく抽 出する。ネットワークカメラの例では、カメラレンズやマイクといった一般的な IT システムではあまり使用され ないインタフェースも抽出されている。

| カテゴリ       | インタフェース                |
|------------|------------------------|
| 入出カインタフェース | カメラレンズ                 |
|            | マイク                    |
|            | SD カードスロット             |
| 通信インタフェース  | 有線 LAN ポート             |
|            | 無線 LAN IEEE802.11b/g/n |

表 2-1 ネットワークカメラのインタフェース一覧

次に、ネットワークカメラが有する機能を、製品の取扱説明書及び Web ページの調査に基づき洗い出した例を表 2-2 に示す。

| 機能名            | 概要                                |
|----------------|-----------------------------------|
| リアルタイム映像の表示    | リアルタイムでネットワークカメラが写している映像を表示する     |
| 動体検知とその通知      | 動体検知を行い、接続しているクライアントに通知を送信する      |
| 音声情報の伝達        | ネットワークカメラのマイクが集音した音声をクライアント側で再生する |
| 録画再生           | ネットワークカメラが録画した映像をクライアントで再生する      |
| ネットワークカメラの設定変更 | クライアントからネットワークカメラの設定を変更する         |
| 録画機能           | 常時または動体検知時に録画を開始する                |

#### 表 2-2 ネットワークカメラの機能一覧

#### 2.3.2 実機調査

機器のマニュアルに記載されていないユーザ非公開インタフェース有無を確認する実機調査方法を示 す。ここでは、ユーザ非公開のインタフェースの例として、UART、SPI、JTAGの三点を挙げる。これらのイ ンタフェースが存在する場合、OSのシェルへのアクセスやファームウェアの抽出が可能な場合があり、セキュ リティ上の脅威となりうる。ここでは、これらのインタフェースの概要と回路基板上での調査方法の指針を示 す。

UART は、シリアル信号とパラレル信号の変換を行う集積回路である。UART は、デバッグ等を目的と

して、外部端末から回路基板にアクセスするために使用されることが一般的であり、OSのシェルにアクセス可能な場合がある。3本または4本の端子を有するインタフェースであり、回路基板上に「UART」と記載されている場合もあるため、調査時にはそのような特徴を持つインタフェースが存在するか否かを確認する。

SPI は回路基板上の各 IC チップを接続するインタフェースの一つで、CPU やフラッシュメモリ等の IC チップ同士の接続を可能にする。ファームウェアがフラッシュメモリに保存されている場合、SPI を経由してファ ームウェアの抽出が可能な場合がある。調査を行う際には、まず、回路基板上に存在するチップごとに型 名を Web 検索する。型名はチップ上面に記載されている場合が多い。検索の結果、チップの仕様が確 認できた場合、そのチップの種類や SPI を有するのか等を確認する。回路基板上で CPU と接続されてい るフラッシュメモリにはファームウェアが保存されている可能性が高い。そのため、CPU とフラッシュメモリが特 定できた場合、それらが回路基板上で接続されているかを確認することで、ファームウェアが保存されてい る可能性の高いフラッシュメモリを特定できる。

JTAG は IEEE1149.1 で標準化されているポートの通称である。JTAG を活用することで、IC チップと その周辺の集積回路を含むチップセットとの相互通信や IC チップ自体の検査、回路動作に対する監視 および書き換えを行うこと等が可能である。これらの機能を組み合わせることでフラッシュメモリに保存されて いるファームウェアの入手が可能な場合がある。JTAG は、回路基板上では様々な形態を取るが、一般 的には回路基板に端子や穴が空いていることが多い。しかし、その端子や穴の数は IEEE1149.1 上で 定められておらず、回路基板や IC チップのベンダに依存する。回路基板上に「JTAG」と書かれている場 合があるため、調査時にはそのような記載を探すほか、JTAG には、TCK、TDI、TMS、TDO という四つ の必須な信号線があり、これらの信号線の名称が回路基盤上に書かれている場合もあるため、これらの 情報を基に JTAG の有無を確認する。

ED2

図 2-1 及び図 2-2 に上記の特徴を基に、調査を行ったネットワークカメラの回路基板を示す。

図 2-1 調査を行った回路基板 1

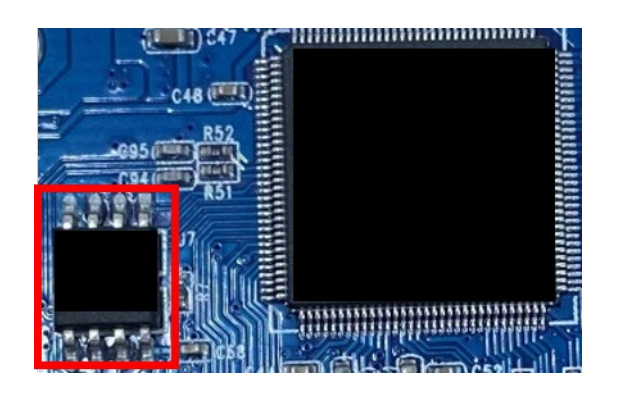

図 2-2 調査を行った回路基板 2

図 2-1 中の赤枠に UART 端子が存在することがわかる。回路基板上に UART と記載されていることや、3 本の端子が回路基板上に存在することが理由である。

また、図 2-2 の画像左の赤枠に IC チップと付設されている SPI が存在することがわかる。IC チップの 型番を Web で調査を行うと、フラッシュメモリであることが判明した。また、該当の IC チップが CPU と線で つながっていることが確認できたため、このフラッシュメモリにファームウェアが保存されている可能性が高いと 結論付けられる。

JTAG については、調査を行った回路基板上に JTAG の特徴を持ったインタフェースが存在しないことを確認した。

2.3.3 モデル化

洗い出された機能、インタフェースに基づいて作成したモデル図を図 2-3 に示す。モデル図には、機能 ごとにネットワークカメラと外部システムがどのように連携するかを記す。ここでは、異なる機能であってもフロ ーが同一の場合は一つのフローとして表現している。モデル図を確認することで、例えば、「リアルタイム映 像の表示」機能と「動体検知とその通知」機能は被写体、カメラレンズ、ファームウェア、有線 LAN/Wi-Fi、Web サーバ、クライアントが連携して動作する機能であることがわかる。ユーザ非公開のインタフェース である UART 及び SPI は、洗い出された機能において、外部システムとの通信やユーザ操作の受付等に 利用されるものではないが、後工程の分析で漏れないようにするために記載している。

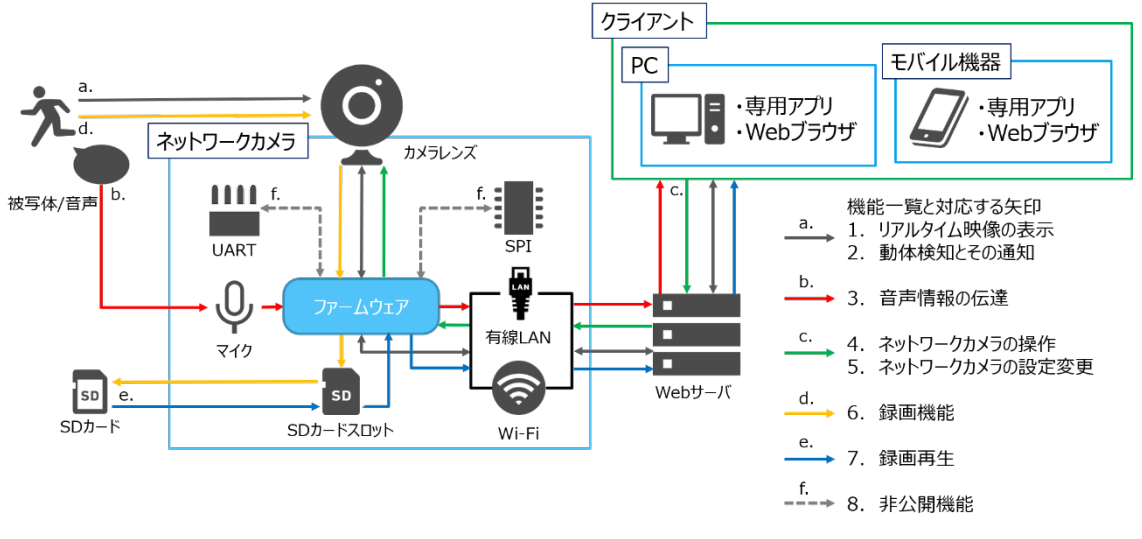

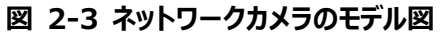

# 3 対象機器の脅威分析

## 3.1 概要

第 2 章で行った調査及びモデル化の結果を基に、対象機器の脅威分析を行う。脅威分析は、主に 以下の内容を明らかにすることを目的とする。

- 製品やシステムにおいて守るべき資産は何か
- 資産に対してどのような脅威があるか
- 脅威によりどのようなリスクが発生するか

脅威分析は、製品の要件定義、設計の段階で実施する必要がある。製品開発の初期段階にてセキ ユリティを考慮しておくことにより、後工程からの手戻りの削減が期待できる。一方で、セキュリティ検証を効 果的に行うために、簡易的な脅威分析を行う場合もある。具体的には、信頼境界を識別する目的で DFD の作成等を行うことが多いが、必要に応じて、DFD の作成に加え、検証依頼者の目的に沿った脅 威抽出やスコアリングを行うこともある。

本章で示す脅威分析の手順の例は以下の通りである。

## 1. 脅威分析の対象の決定と守るべき資産の洗い出し:

作成したモデル図および DFD に基づき、脅威分析を行う対象を決定する。さらに、対象機器におけ る守るべき資産について洗い出す。

## 2. データフローの可視化:

第 2 章で述べたモデル図を作成することで大まかな情報の流れを把握することができるが、さらに詳細なデータの入出力を知るために、データフローの可視化を行う。

## 3. **脅威の洗い出し**:

守るべき資産に対してどのような脅威が発生しうるかを洗い出す。本別冊では、STRIDE と呼ばれる手法を用いる。

# 4. 脅威を実現する攻撃手法の調査:

洗い出した脅威によりどのようなリスクが発生するかを整理するため、脅威を実現する攻撃手法を調 査する。本別冊では、Attack Treeと呼ばれる攻撃手法の分析手法を用いる。

## 5. 脅威が実現した場合のリスクの評価:

第 4 章で解説するセキュリティ検証の優先度を付けるために、洗い出されたリスクに対してスコアリン グを行う。本別冊では、DREADと呼ばれる手法を用いる。

本章では、以上の五つの工程について述べ、具体例として、ネットワークカメラに対して行った脅威分析 の過程と結果を示す。なお、脅威の洗い出しについて、STRIDE は IT のシステムの脅威を洗い出す目 的で考案された手法であり、IoT 機器固有の脅威については必ずしも抽出されないため、実例を基にし た IoT 機器向けマルウェアの感染に関する脅威分析の例を示す。また、併せて、既存のセキュリティレポー トを用いたモバイルアプリに対する脅威分析の具体例も示す。

本章で示す脅威分析の手順は、広く利用されているものを中心に選定した一例である。また、本章で

示す手法を必ずしもすべて実施する必要はなく、検証依頼者と協議の上、選択的に実施することも可能 である。

#### 3.2 脅威分析の対象の決定と守るべき資産の洗い出し

作成したモデル図に基づき、脅威分析を行う対象を決定する。一般に、脅威分析の範囲を広げること で工数が増加するため、検証依頼者と検証サービス事業者で調整することが重要である。また、第 2.2 節でも述べた通り、分析対象の選定においては、検証依頼者の責任範囲を考慮する。

分析対象を決定した後、守るべき資産の洗い出しを行う。資産にはいくつか種別があり、どういった種別の資産を対象にするかは検証依頼者と検証サービス事業者間で方針を決定する必要がある。代表的な資産の種別とその例を表 3-1 に示す。

| 資産の種別(大分類) | 例                               |
|------------|---------------------------------|
| 物理的資産      | 機器本体、アクセスポイント、サーバ               |
| データ資産      | 機器に保存されたデータ、通信でやり取りされるデータ、音声データ |
| ソフトウェア資産   | 機器のファームウェア、アプリケーション             |
| サービス       | クラウドサービス                        |

表 3-1 代表的な資産の種別と例

#### 3.3 DFD によるデータフローの可視化

対象機器及びその外部システムがどのようにデータをやり取りしているかを可視化するために Data Flow Diagram (DFD) を作成する。第2章で述べたモデル図を作成することで、大まかな情報の流れを把握することができるが、DFD ではそれをさらに詳細化し、具体的にどういったデータが入出力されているかを図示する。

DFD では、モデル図を基に、機器や Web サーバ等のエンティティ間を矢印でつなぎ、その矢印上に流 れるデータを記述する。その際、流れるデータは具体的にどのようなものであるかを定義することが望ましい。 例えば、流れるデータがHTTPリクエストである場合、その旨を明示しておくことで、後工程においてHTTP 固有のリスクの抽出等、より具体的な分析を行うことができる。DFD の作成によって洗い出されたデータと その定義は一覧できるよう表として整理する。

DFD の中には、信頼境界と呼ばれる線を加える。信頼境界は、管理している組織やインタフェースが 変わる場所に引く境界線のことである。例えば、IoT 機器と Web サーバがインターネットを経由して通信 する場合では、IoT 機器と Web サーバの間に信頼境界を引く(図 3-1 参照)。他方で、DFD が作 成できない場合も考えられる。例えば、IC チップを分析対象に含める場合、IC チップに対する脅威につい ても考慮する必要があるが、IC チップのデータフローを図示することは一般に困難である。

#### 3.4 STRIDE による脅威の洗い出し

脅威を洗い出すための手法として、STRIDE がある。STRIDE は、Spoofing(なりすまし)、

Tampering (改ざん)、Repudiation (否認)、Information Disclosure (情報漏えい)、 Denial of Service (サービス拒否)、Elevation of Privilege (権限昇格)の六つの脅威の性質 の頭文字から構成され、これら六点の性質から脅威を洗い出していく手法である。表 3-2 に、STRIDE の脅威例を示す。

| 脅威                            | 脅威例         |
|-------------------------------|-------------|
| Spoofing(なりすまし)               | 正規ユーザのなりすまし |
| Tampering(改ざん)                | データの改変      |
| Repudiation(否認)               | ログの消去       |
| Information Disclosure(情報漏えい) | パスワードの奪取    |
| Denial of Service(サービス拒否)     | 通信の妨害       |
| Elevation of Privilege(権限昇格)  | root 権限の奪取  |

表 3-2 STRIDE の脅威例

STRIDE による脅威の洗い出しにはいくつかの方法論が存在し、代表的なものには STRIDE-per-Element と STRIDE-per-Interaction がある。STRIDE-per-Element は、DFD の要素すべてに 対して STRIDEを適用し、脅威を洗い出す手法であり、STRIDE-per-Interaction は信頼境界上の 脅威を洗い出す手法である。ここでは、導出される脅威が理解しやすいとされる STRIDE-per-Interaction について解説する。STRIDE-per-Element については、第 6.3.1 項にて概要を述べる。

STRIDE-per-Interaction は、DFD の中から、信頼境界と交差するデータフローに着目し、交差した点における脅威を洗い出す手法である。信頼境界を交差するデータ及びデータフローの両端の要素に対して、STRIDE の各脅威を抽出し、それを一覧化する。図 3-1 に STRIDE-per-Interaction による脅威の洗い出しの例を示す。この例では、IoT 機器が Web サーバに対してリクエストというデータを送っている DFD が示されている。IoT 機器と Web サーバの間には信頼境界があり、その信頼境界とリクエストのデータフローが交差しているため、その交差点において STRIDE を適用し、各脅威を抽出する。必ずしも STRIDE の 6 つの脅威すべてが抽出されるとは限らない。脅威が抽出されなかった場合は、図 3-1の R と E のように-(ハイフン)等を記載し、当該脅威の検討を行った上で脅威が抽出されなかったことを明示することが望ましい。

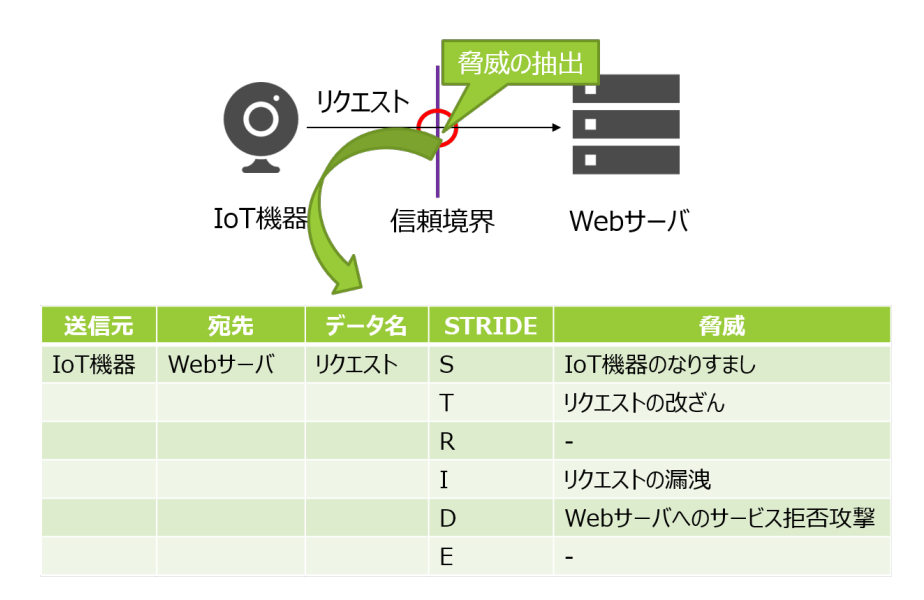

図 3-1 STRIDE-per-Interaction の例

## 3.4.1 STRIDE を補足する脅威分析

STRIDE はもともと、IT のシステムの脅威を洗い出す目的で考案された手法である。IoT 機器等に対しても十分に適用可能であるが、一方で、抽出されない脅威も存在する。例えば、IoT 機器等における以下のような脅威は STRIDE によって抽出されない可能性が高い。

- 不正アクセス
- マルウェア感染
- 踏み台攻撃
- 不正改造 (ハードウェア・ソフトウェア)

そのため、必要に応じて STRIDE 以外の手法を組み合わせて脅威抽出の網羅性を向上させることも 検討するべきである。分析の要否や方法は検証依頼者と検証サービス事業者間で議論し、決定してい く必要がある。本別冊では、第3.7.4 項にてネットワークカメラのマルウェア感染による脅威の分析例を示 す。

#### 3.5 Attack Tree による脅威を実現する攻撃手法の調査

発見された脅威を引き起こす攻撃手法を列挙する手法として Attack Tree がある。Attack Tree は 木構造で表現され、分析対象の脅威についての攻撃手段を可視化できる。STRIDE によって抽出され る脅威は一般に抽象度が高いが、Attack Tree を作成することで、脅威を実現させうる具体的な攻撃 手法を洗い出すことができる。

Attack Tree の作成手順は次の通りである。まず、攻撃者の目標をルートノードに配置する。 STRIDE を基に脅威を洗い出している場合、その脅威をルートノードとする。次に、そのルートノードの脅 威を実現させうる攻撃手段を子ノードとして記載する。このような作業を繰り返し行い、脅威を実現させる 手段を洗い出す。Attack Treeの親ノードと子ノードの関係は、それぞれ目的と手段の関係になっている。 ある目的の子ノードに複数の攻撃手段が存在する場合には、枝分かれ部分に"OR"または"AND"を記 載する。親ノードに記載された目的を達成するために、子ノードに記載されたいずれかの手段が実現でき れば良いのであれば、"OR"と記載する。子ノードに記載されたすべての手段を実現する必要がある場合 は、"AND"と記載する。図 3-2 に Attack Tree のイメージ図を示す。このイメージ図では、脅威を実現 するための攻撃手段 1、2 が存在し、かつ、それら両方が達成される必要があるという想定の下、ルートノ ード (脅威)を二つに枝分かれさせ、枝分かれ部分に"AND"を記載する。さらに、攻撃手段 2 を達成 するためには、攻撃手段 3、4 のいずれかが成立する必要があるという想定の下、攻撃手段 2 を二つに 枝分かれさせ、枝分かれ部分に"OR"を記載する。

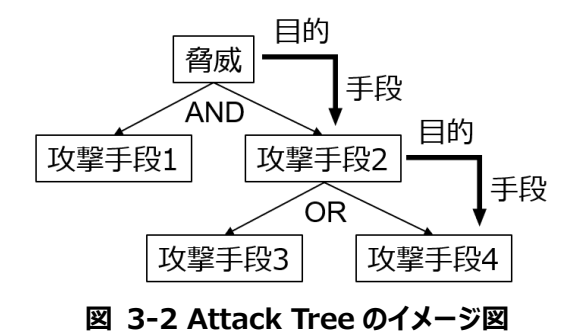

Attack Tree の作成には攻撃手法についての専門的な知識が必要なため、作成者の知識、経験に 大きく依存する懸念がある。攻撃手法の知識を補完するためには Attack Library の参照が有用であ る。Attack Library とは様々な攻撃パターンが蓄積されているライブラリであり、著名なものとしては MITRE 社が公開している Common Attack Pattern Enumeration and Classification (CAPEC) がある。CAPEC では、攻撃のメカニズムから具体的な攻撃手段を確認することができる。 CAPEC の抜粋を図 3-3 に示す。例えば、中間者攻撃を実現するための具体的な攻撃手法を調査し たい場合、Man in the Middle Attacks という攻撃手法の項目を見ることで、その具体的な攻撃手法 を調べることができる。

#### 1000 - Mechanisms of Attack – 🗉 🖲 <u>Manipulate Data Structures - (255)</u> – 🗉 🖲 <u>Manipulate System Resources - (262)</u> -🗉 🖲 Inject Unexpected Items - (152) –⊡® <u>Employ Probabilistic Techniques - (223)</u> – 🗉 🖲 Manipulate Timing and State - (172) - ... • Collect and Analyze Information - (118) -🗉 🖲 Subvert Access Control - (225) - Muthentication Abuse - (114) - M Authentication Bypass - (115) -🗉 🛛 <u>Exploiting Trust in Client - (22)</u> –🗆 🖾 <u>Man in the Middle Attack - (94)</u> . SXML Routing Detour Attacks - (219) -BS Application API Message Manipulation via Man-in-the-Middle - (384) –• D Transaction or Event Tampering via Application API Manipulation - (385) Application API Navigation Remapping - (386) • D Navigation Remapping To Propagate Malicious Content - (387) Application API Button Hijacking - (388) - S Leveraging Active Man in the Middle Attacks to Bypass Same Origin Policy - (466) 図 3-3 CAPEC の抜粋

Attack Tree の作成には相応の時間を要するため、すべての脅威に対して Attack Tree を作成する ことは現実的ではない。そのため、検証依頼者と検証サービス事業者で議論をし、対象の脅威を絞り込 む必要がある。ここでは、脅威を絞り込む上での指針の例を3点示す。

- インタフェースに着目する方法:
  通信インタフェースにおける脅威はネットワークからの攻撃が可能な場合があり、物理的なアクセス等を必要とする脅威に比べて攻撃元が広範である。
- データの入出力に着目する方法:
  機器に対する脅威としては、出力されるデータよりも入力されるデータのほうが重大な脅威になり やすいことが多いため、入力されるデータに対する分析の優先度を上げることを検討する。
- 脅威が実現した場合の影響に着目する方法:
  例えば、機密性の観点で、機器の任意の情報が漏洩しうる脅威が存在した場合、一部の情報が漏洩するような脅威と比べると優先度が高い。

# 3.6 DREAD による脅威が実現した場合のリスクの評価

リスクを評価し、スコアを算出する手法として DREAD がある。DREAD とは、Damage、 Reproducibility、Exploitability、Affected users、Discoverabilityの五つの観点の頭文字から 構成される用語である。DREADの各観点の概要を表 3-3 に示す。

| 観点             | 概要                |  |
|----------------|-------------------|--|
| Damage         | リスクが発生した場合の影響の度合い |  |
| Reproductivity | リスクを再現させるための容易性   |  |

# 表 3-3 DREAD の概要

| Exploitability  | 攻撃に利用されうる可能性 |
|-----------------|--------------|
| Affected users  | 影響を受けるユーザの規模 |
| Discoverability | リスクの発見容易性    |

DREAD では、各観点について高、中、低の三段階で評価を行い、高は3点、中は2点、低は1点 と出し、その合計値をリスクの評価値とすることが一般的である。評価値が12点以上で重大度高、8点 以上12点未満で重大度中、8点未満で重大度低とみなされることが多い。

スコアリングにおいては、検証サービス事業者の主観によってスコアが算出される懸念があるため、スコア 算出の基準を明確にし、客観的に評価できる指標を定めることが望ましい。基準を明確化することで、第 三者がその妥当性を判断することができ、実施者の主観に依存したスコアが算出される可能性を低減で きる。DREAD の評価基準や数値については、検証依頼者と検証サービス事業者間で密にコミュニケー ションを図りながら決定することが望ましい。例えば、検証依頼者が可用性の担保を特に優先している場 合、少しでも可用性に影響のあるリスクについては、Damage の評価値を高とする、といった案が考えら れる。

検証依頼者及び検証サービス事業者は、DREAD によって評価されたスコアを、対策すべきリスクの優 先度を決定する際に活用する。特に、重大度が高となったリスクについては、設計時やセキュリティ検証の 項目選定時に優先的に検討を行うべき内容である。

### 3.7 脅威分析の具体例

本節では、第2.3節でモデル化したネットワークカメラに対して脅威分析を行った例を示す。

3.7.1 脅威分析の対象の決定と守るべき資産の洗い出し

分析対象の決定の方法について一例を解説する。一般に、IoT 機器等の脅威分析を行う場合、機器に外部からアクセス可能なインタフェースに対する入出力は、機器を直接脅かす脅威となる可能性が高いため、分析対象に確実に含めるべきである。また、ファームウェアに対する脅威は、ネットワークカメラの機能全般に影響を与える可能性があるため、重点的に分析をすべきである。

モデル図に分析対象を付記したものを図 3-4 に示す。本項で示す例は、ネットワークカメラ本体に影響をもたらす脅威を抽出するために、ネットワークカメラが外部に公開するインタフェースに直接入出力されるデータを分析対象とする。また、ファームウェアに影響を及ぼしうる UART 及び SPI に対する脅威も分析対象に含める。クラウド上のサーバ(Web サーバ)及びクライアントアプリケーションに対する脅威は分析の対象外とする。

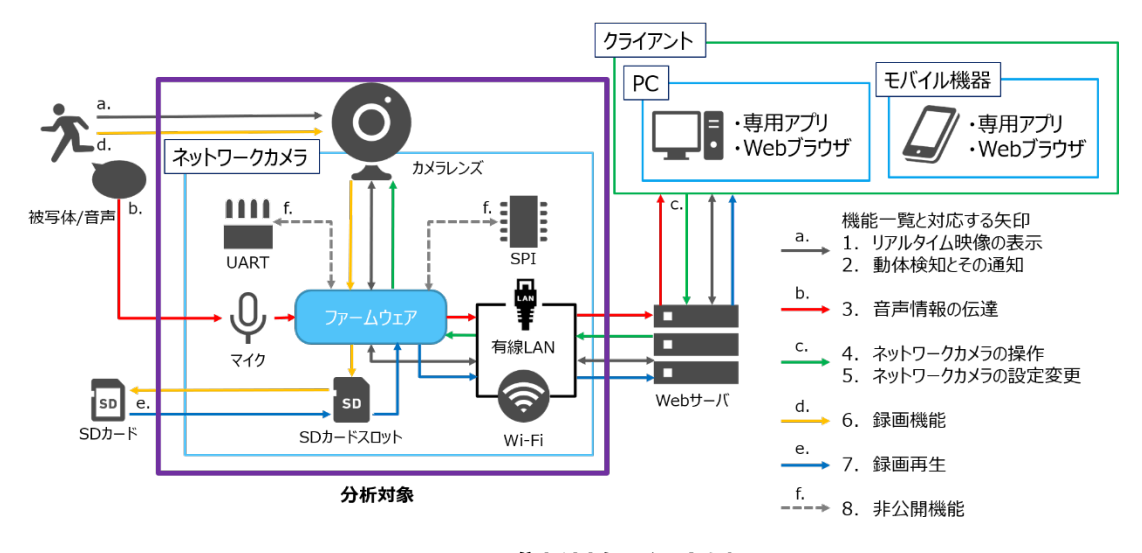

図 3-4 分析対象の決定例

次に、守るべき資産の洗い出しの具体例について解説する。分析対象に基づき、守るべき資産を洗い 出した結果を表 3-4 に示す。

| 資産の種別(大分類) | 資産                |
|------------|-------------------|
| 物理的資産      | ネットワークカメラ本体       |
| データ資産      | Web サーバとの通信データ    |
|            | SD カードとの入出力データ    |
|            | 被写体の情報            |
|            | 音声の情報             |
| ソフトウェア資産   | ファームウェア           |
| サービス       | ネットワークカメラが提供する各機能 |

表 3-4 洗い出された資産の一覧

情報の洗い出しを行う際には、通信インタフェースを介して入出力されるデータのみでなく、外部環境から入力される情報も意識することが重要である。表 3-4 に示したネットワークカメラにおける例では、ネット ワークインタフェースで入出力される情報に加え、被写体の情報や音声の情報といった資産も洗い出される。

資産の洗い出しは、第 3.7.2 項で示す DFD の作成と並行して行われる場合がある。モデル図の作 成時点ではデータフロー上の具体的なデータが判明していない場合があるため、必要に応じて DFD の作 成によって得られたデータ一覧を資産一覧に反映することが求められる。

3.7.2 DFD によるデータフローの可視化

表 2-2 で示した通り、ネットワークカメラには 6 つの機能が存在する。それらの機能ごとに作成した DFD を図 3-5 から図 3-10 に示す。

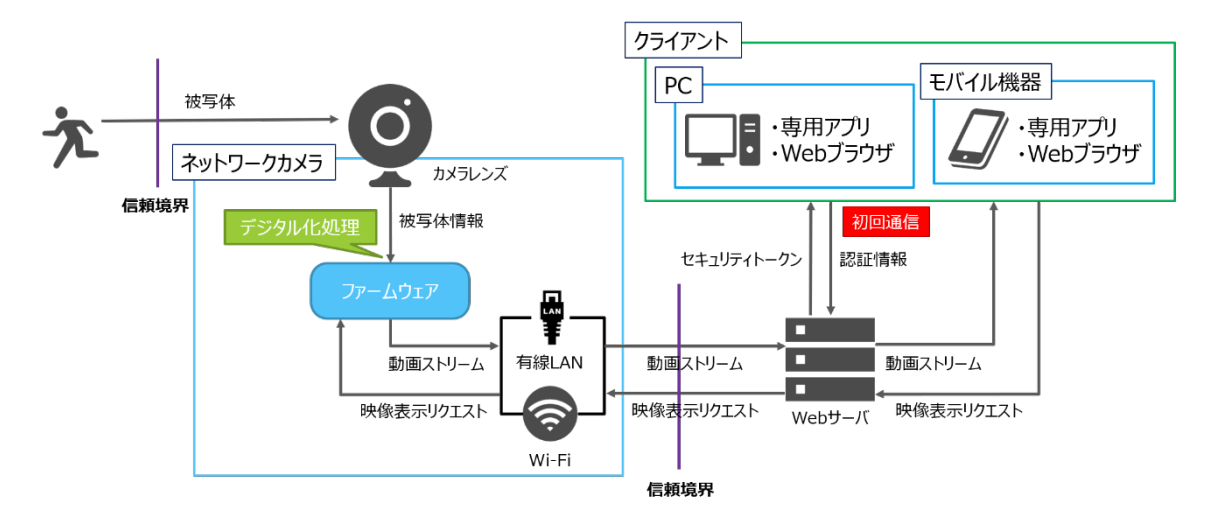

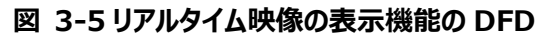

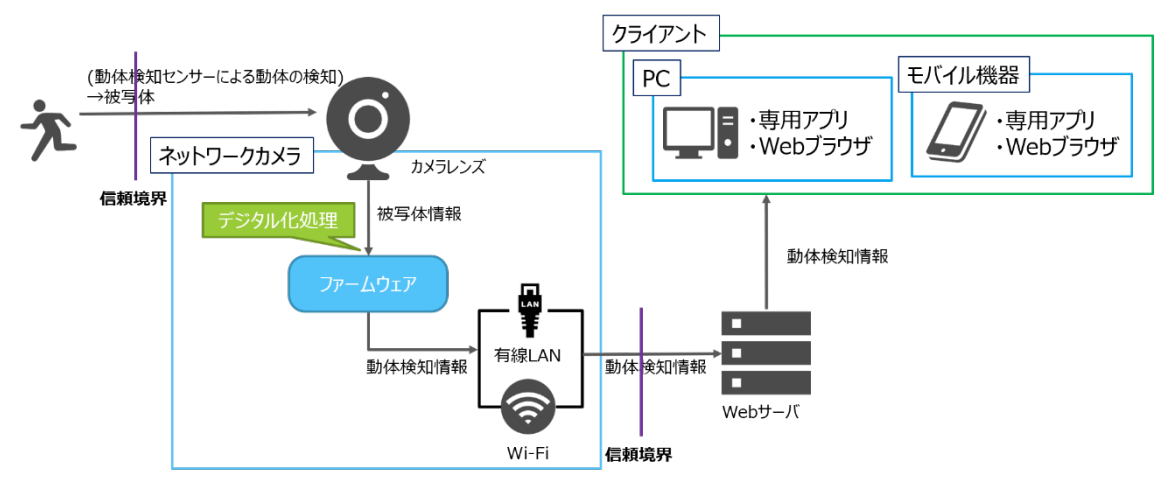

図 3-6 動体検知とその通知機能の DFD

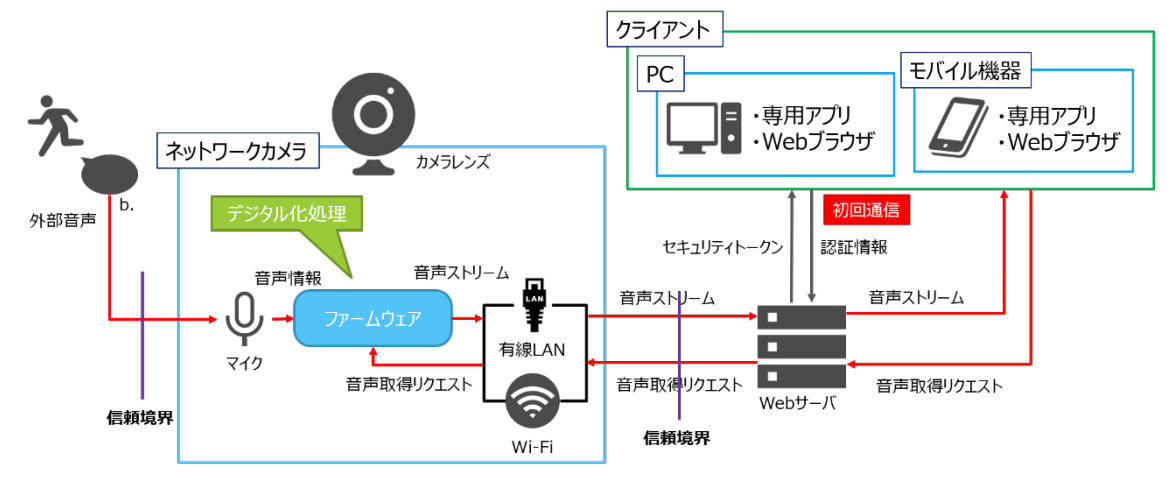

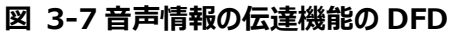

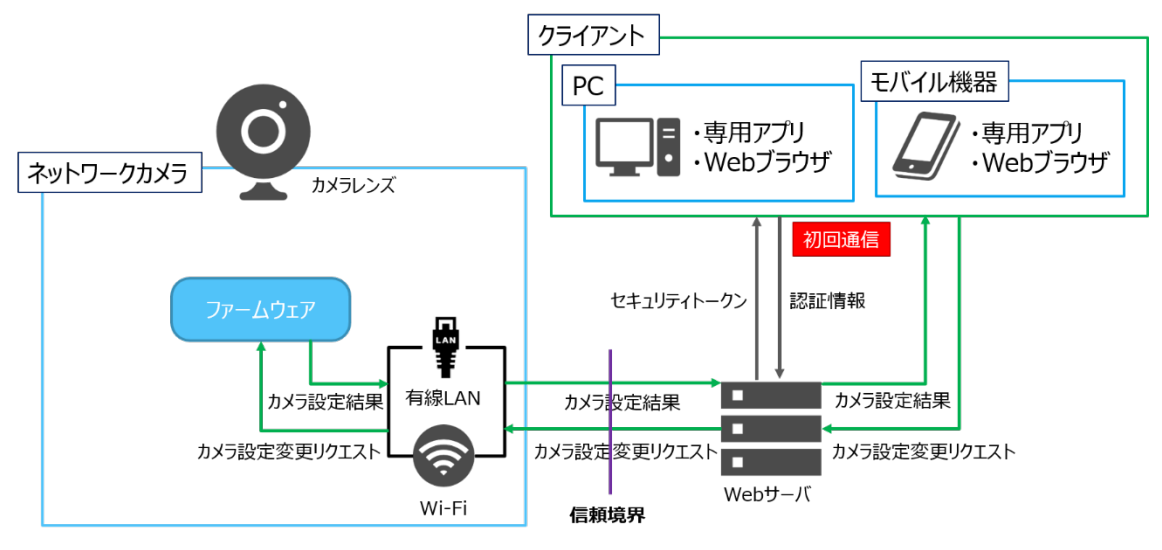

図 3-8 ネットワークカメラの設定変更機能の DFD

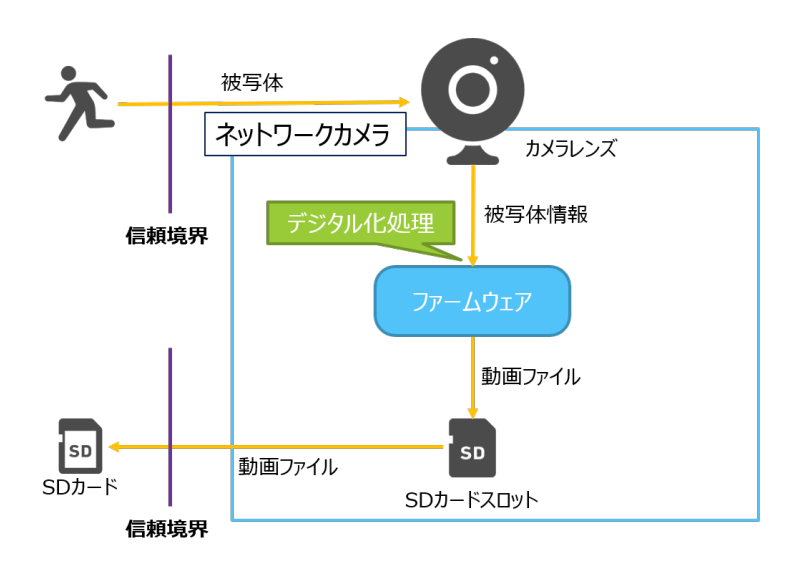

図 3-9 録画機能の DFD

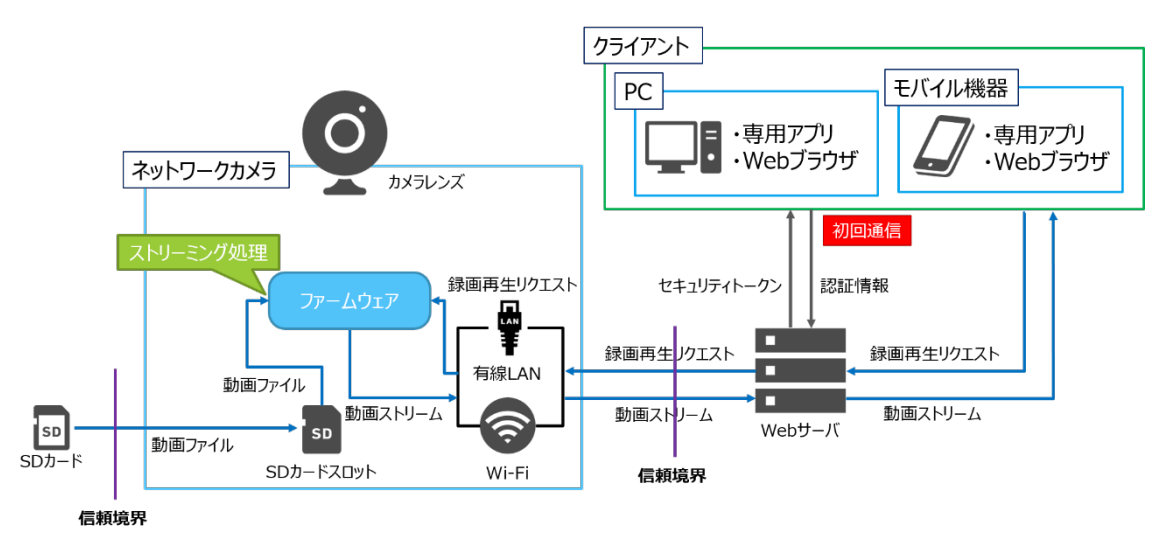

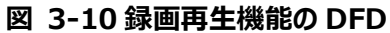

各エンティティの間に流れるデータが具体的に記述されている点及び信頼境界を記載している点が、モ デル図と大きく異なる。信頼境界は、ネットワークカメラが外部に公開しているインタフェースを介してデータ をやり取りする境界部分に引いている。

DFD を作成することで、機器が外部と通信する際にやり取りされるデータを洗い出すことが容易になる。 洗い出されたデータの一覧を表 3-5 に示す。

| データ        | 定義                                      |
|------------|-----------------------------------------|
| 認証情報       | ユーザ名及びパスワード                             |
| セキュリティトークン | クライアントと Web サーバ間及び Web サーバとネットワークカメラ間の通 |

| 夷  | 3-5 | DFD | で洗い出されたデーター腎  | 1 |
|----|-----|-----|---------------|---|
| 1X | J-J | עוע | しんしい山にしにノニク 見 | 5 |

| データ          | 定義                                    |
|--------------|---------------------------------------|
|              | 信において認証済みのユーザを識別するために使用される変数及びその      |
|              | 值                                     |
| 被写体          | ネットワークカメラが写す対象及びその周辺環境                |
| 被写体情報        | ネットワークカメラが写す対象及びその周辺環境のデジタルデータ        |
| 外部音声         | ネットワークカメラのマイクが集音する音声や環境音              |
| 音声情報         | ネットワークカメラのマイクが集音した音声や環境音のデジタルデータ      |
| 機能開始リクエスト    | ネットワークカメラにおける各機能を開始する際に、クライアントから Web  |
|              | サーバに対して送信される HTTP リクエスト               |
| 映像表示リクエスト    | 「リアルタイム映像の表示」機能を使用する際に Web サーバからネットワ  |
|              | ークカメラに対して送信される TCP パケット群              |
| 動画ストリーム      | UDP により送受信される動画メディアのデータストリーム          |
| 動体検知情報       | 動体検知センサーにより動体が検知された際に、ネットワークカメラから     |
|              | Web サーバに対して送信される TCP パケット群            |
| 動体検知通知       | 動体検知センサーにより動体が検知された際に、Web サーバからクライ    |
|              | アントに対して送信されるステータスコードや通知情報が記載された       |
|              | HTTP レスポンス                            |
| 音声ストリーム      | UDP により送受信される音声メディアのデータストリーム          |
| 音声取得リクエスト    | 「音声情報の伝達」機能を使用する際に Web サーバからネットワークカ   |
|              | メラに対して送信される TCP パケット群                 |
| カメラ設定変更リクエスト | 「ネットワークカメラの操作」機能を使用する際に Web サーバからネットワ |
|              | ークカメラに対して送信される TCP パケット群              |
| カメラ設定結果      | 「ネットワークカメラの設定変更」機能の実行後にネットワークカメラから    |
|              | Web サーバに対して送信される TCP パケット群            |
| カメラ設定通知      | 「ネットワークカメラの設定変更」機能の実行後に Web サーバからクライ  |
|              | アントに対して送信されるステータスコード及びそれに付随する情報が記     |
|              | 載された HTTP レスポンス                       |
| 動画ファイル       | ファームウェアによって処理される動画ファイル                |
| 動画再生リクエスト    | 「録画再生」機能を使用する際にクライアントから Web サーバに対して   |
|              | 送信される HTTP リクエスト                      |

# 3.7.3 STRIDE による脅威の洗い出し

具体例として、「リアルタイム映像の表示」機能および非公開インタフェースにおける脅威を、 STRIDE-per-Interaction により洗い出す過程を以下に示す。以降、本項では STRIDE-per-Interaction を単に STRIDE と呼称する。 (1) 「リアルタイム映像の表示」機能における脅威の洗い出し

図 3-5 に対して、ネットワークカメラにおける信頼境界とデータフローの交差する点に赤丸を付けた ものを図 3-11 に示す。この図を基に、STRIDE によって洗い出した脅威の一覧は表 3-6 の通りで ある。なお、第 3.7.1 項にも記載の通り、Web サーバに対する脅威は分析の対象外とした。

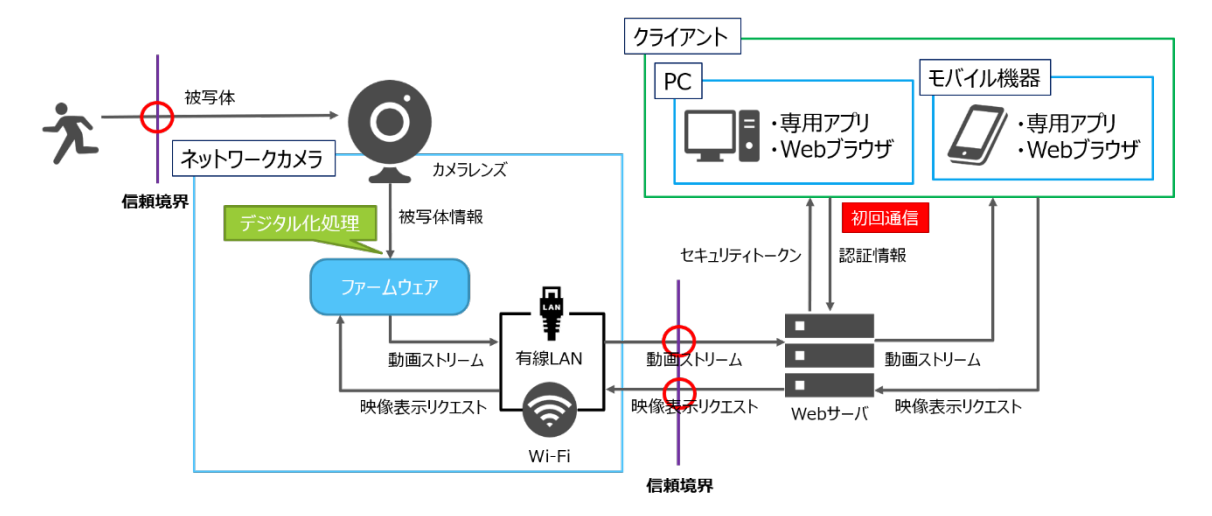

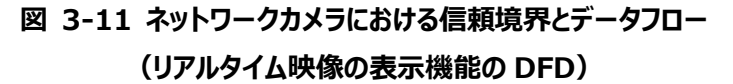

| 送信元     | 宛先     | データ名   | STRIDE | 脅威                    |
|---------|--------|--------|--------|-----------------------|
| Web サーバ | Wi-Fi  | 映像表示リク | S      | Web サーバのなりすましによる第三者   |
|         |        | エスト    |        | の映像表示リクエストの送信         |
|         |        |        | Т      | 映像表示リクエストの改ざんによる不正    |
|         |        |        |        | な映像表示リクエストの送信         |
|         |        |        | R      | -                     |
|         |        |        | I      | 映像表示リクエストの漏えいによる第三    |
|         |        |        |        | 者の映像表示リクエスト入手         |
|         |        |        | D      | Wi-Fi インタフェースへのサービス拒否 |
|         |        |        |        | 攻撃による映像表示リクエストの遮断     |
|         |        |        | E      | -                     |
|         |        |        |        |                       |
| Web サーバ | 有線 LAN | 映像表示リク | S      | Web サーバのなりすましによる第三者   |
|         |        | エスト    |        | の映像表示リクエストの送信         |
|         |        |        | т      | 映像表示リクエストの改ざんによる不正    |
|         |        |        |        | な映像表示リクエストの送信         |
|         |        |        | R      | -                     |

# 表 3-6 「リアルタイム映像の表示」機能における脅威の一覧

| 送信元    | 宛先      | データ名    | STRIDE | 脅威                    |
|--------|---------|---------|--------|-----------------------|
|        |         |         | I      | 映像表示リクエストの漏えいによる第三    |
|        |         |         |        | 者の映像表示リクエスト入手         |
|        |         |         | D      | 有線 LAN インタフェースへのサービス拒 |
|        |         |         |        | 否攻撃による映像表示リクエストの遮     |
|        |         |         |        | 断                     |
|        |         |         | E      | -                     |
| 有線 LAN | Web サーバ | 動画ストリーム | S      | Web サーバのなりすましによる第三者   |
|        |         |         |        | の動画ストリームの入手           |
|        |         |         | т      | 動画ストリームの改ざんによる不正な動    |
|        |         |         |        | 画ストリームの送信             |
|        |         |         | R      | -                     |
|        |         |         | I      | 動画ストリームの漏えいによる第三者の    |
|        |         |         |        | 動画ストリーム入手             |
|        |         |         | D      | -                     |
|        |         |         | Е      | -                     |
| Wi-Fi  | Web サーバ | 動画ストリーム | S      | Web サーバのなりすましによる第三者   |
|        |         |         |        | の動画ストリームの入手           |
|        |         |         | т      | 動画ストリームの改ざんによる不正な動    |
|        |         |         |        | 画ストリームの送信             |
|        |         |         | R      | -                     |
|        |         |         | I      | 動画ストリームの漏えいによる第三者の    |
|        |         |         |        | 動画ストリーム入手             |
|        |         |         | D      | -                     |
|        |         |         | Е      | -                     |
| 被写体    | カメラレンズ  | 被写体情報   | S      | 被写体のなりすましによる不正な被写     |
|        |         |         |        | 体情報の入力                |
|        |         |         | Т      | 被写体の改ざんによる不正な被写体      |
|        |         |         |        | 情報の入力                 |
|        |         |         | R      | -                     |
|        |         |         | I      | -                     |
|        |         |         | D      | カメラレンズへのサービス拒否攻撃によ    |
|        |         |         |        | る被写体情報の遮断             |
|        |         |         | E      | -                     |

表 3-6 におけるネットワークカメラにおける脅威の特徴的な点として、被写体情報に関する脅威があ る。一般的な IT のシステムでは、被写体情報のような外部環境に関する情報は扱われないことが多い が、通信インタフェースに限らず、カメラレンズのような機器固有のインタフェースも分析の対象とすることで、 外部環境に関する情報の脅威も抽出することができる。

上記ではリアルタイム映像の表示機能に対して STRIDEを適用する例を示したが、その他の機能に対しても同様に STRIDE による脅威抽出を行うことで、ネットワークカメラが提供する各機能における脅威を 抽出することができる。

(2) 非公開インタフェースにおける脅威の洗い出し

第 3.7.2 項で作成した DFD に対して STRIDE を適用する場合、各機能では非公開インタフェース は使用されないため、非公開インタフェースに関する脅威は抽出されない。しかしながら、第 2.3.2 項の 調査で発見した UART や SPI のような、ネットワークカメラの資産の一つであるファームウェアに対してアク セスが可能な非公開インタフェースについては、脅威分析を行うことが望ましい。

UART はデバッグ用のインタフェースであり、メモリ上に展開されたファームウェアに対する脅威が発生する 可能性がある。 SPI は EPROM と接続されており、 EPROM に保存されているファームウェア対する脅威 が発生する可能性がある。ここでは、 UART を経由して RAM 内に存在するファームウェアにアクセスされる 場合の脅威及び、 SPI を経由して EPROM 内に存在するファームウェアにアクセスされる場合の脅威を、 STRIDE を用いて洗い出した例を表 3-7 示す。

| アクセス元 | アクセス先 | データ     | STRIDE | 脅威                  |
|-------|-------|---------|--------|---------------------|
| UART  | RAM   | ファームウェア | S      | -                   |
|       |       |         | Т      | ファームウェアの改ざんによる第三者のフ |
|       |       |         |        | ァームウェア書き換え          |
|       |       |         | R      | -                   |
|       |       |         | I      | ファームウェアの情報漏えいによる第三  |
|       |       |         |        | 者のファームウェアの入手        |
|       |       |         | D      | ファームウェアのサービス拒否攻撃による |
|       |       |         |        | ファームウェアの動作不全        |
|       |       |         | E      | -                   |
| SPI   | EPROM | ファームウェア | S      | -                   |
|       |       |         | Т      | ファームウェアの改ざんによる第三者のフ |
|       |       |         |        | ァームウェア書き換え          |
|       |       |         | R      | -                   |
|       |       |         | I      | ファームウェアの情報漏えいによる第三  |
|       |       |         |        | 者のファームウェアの入手        |

表 3-7 非公開インタフェースにおける脅威の一覧

|     |     |         | D | ファームウェアのサービス拒否攻撃による |
|-----|-----|---------|---|---------------------|
|     |     |         |   | ファームウェアの動作不全        |
|     |     |         | Е | -                   |
| SPI | RAM | ファームウェア | S | -                   |
|     |     |         | т | ファームウェアの改ざんによる第三者のフ |
|     |     |         |   | ァームウェア書き換え          |
|     |     |         | R | -                   |
|     |     |         | I | ファームウェアの情報漏えいによる第三  |
|     |     |         |   | 者のファームウェアの入手        |
|     |     |         | D | ファームウェアのサービス拒否攻撃による |
|     |     |         |   | ファームウェアの動作不全        |
|     |     |         | Е | -                   |

## 3.7.4 STRIDE を補足する脅威分析の実施

(1) 分析の流れ

本項では、ネットワークカメラを対象としたマルウェア感染の脅威分析の一例を示す。本項で示す例で は、以下の流れに沿って分析を行う。

1. 想定するマルウェアの決定

2. マルウェアの感染経路の分析

3. マルウェア感染時の影響の分析

はじめに、想定するマルウェアを決定する。マルウェアは多様な種類があり、感染の仕組みや影響が異なるため、具体的なマルウェアを定めないと分析が効果的に行えない。選定の指針としては、実際に存在するマルウェアを選定するという方法がある。

次に、マルウェアの感染経路を調査し、どのような方法でマルウェアが分析対象の機器に感染しうるのか を明らかにする。感染経路を明確にすることは、機器側で講じるべき対策を検討する上で重要である。

最後に、分析対象の機器がマルウェアに感染した場合にどのような影響があり得るかを分析する。マル ウェア感染時の影響は、対策の優先度を決定する上で有用な情報となる。

(2) 分析の具体例

1. 想定するマルウェアの決定

本項で示す例では、IoT 機器向けの代表的なマルウェアの一つである Mirai を想定した分析を行う。 本編でも言及がある通り、Mirai は多数の IoT 機器に感染し、大規模な DDoS 攻撃を発生させた。特 定のベンダの機器のみを狙ったマルウェアではなく、Linux をベースとした様々な機器が感染しうるため、分 析の優先度が高いマルウェアといえる。

2. マルウェアの感染経路の分析

24

ここでは、Miraiの感染経路の分析を行う。Miraiの感染経路は大きく二つあることがわかっている。

一つ目は既知脆弱性を悪用する方法である。リモートコード実行やコマンドインジェクション等、外部からのコマンド実行が可能となる脆弱性を悪用することで他の機器に感染を拡大する。

二つ目は不正アクセスによる感染拡大である。Telnet 等のリモートログインが可能なサービスが動作し ている機器に対して、マルウェアが保有するパスワードリストを用いてログイン試行を行う。機器が脆弱なパ スワードを利用していたり、出荷時のパスワードが固定であったりすると、リモートログインによる不正アクセス が行われ、機器がマルウェアに感染する可能性がある。

3. マルウェア感染時の脅威抽出

最後に、Mirai 感染時の影響について分析する。Mirai 感染時の大きな影響としては感染の拡大と 踏み台攻撃の二つがある。

Mirai は上述の通り、既知脆弱性の悪用や不正アクセスにより他機器に感染する機能を有しており、 ある機器が感染することで、システム内のその他の機器にも感染を拡大する可能性がある。

もう一つの影響として、踏み台攻撃による DoS 攻撃への加担がある。IoT 機器単体の通信量は少な くても、多数の IoT 機器がボットネットを形成することで、被害者に大きな負荷をかけることが可能となる。

3.7.5 Attack Tree による脅威を実現する攻撃手法の調査

本項では、第 3.7.3 項に示した表 3-6 で洗い出したリアルタイム映像の表示機能における脅威から Attack Tree を作成し、脅威を実現させるための具体的な攻撃手段の洗い出しを行う。

第 3.5 項でも述べたとおり、Attack Tree の作成には相応の時間を要するため、洗い出された脅威 すべてに対して Attack Tree を作成するのは現実的ではない。そのため、脅威の中でも特に重点的に分 析すべきものに絞って Attack Tree を作成するべきである。IoT 機器に対するリスクという観点では、通 信インタフェースへの入力データに関する脅威は重大な影響を引き起こすことが多く、第 4 章で解説する セキュリティ検証の優先度が高いと思われるため、ここでは Wi-Fi インタフェースに入力される映像表示リク エストに関する脅威 4 件に絞って Attack Tree を作成する。

作成した Attack Tree を図 3-12 から図 3-15 に示す。脅威をルートノードに配置し、その脅威を 達成するための攻撃手段をルートノード配下に記している。攻撃手段を抽出する際に、CAPEC を参考 にしたものについては、ノード中に CAPEC の ID を記している。

25

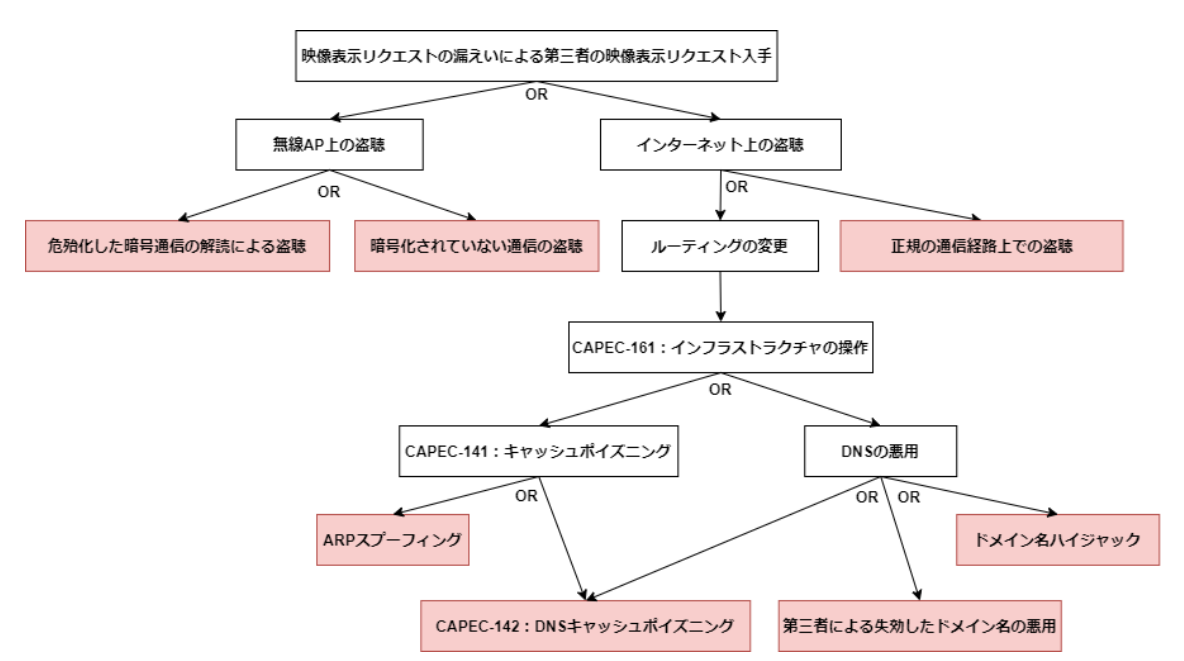

図 3-12 「映像表示リクエストの漏洩による第三者の映像表示リクエスト入手」の Attack

Tree

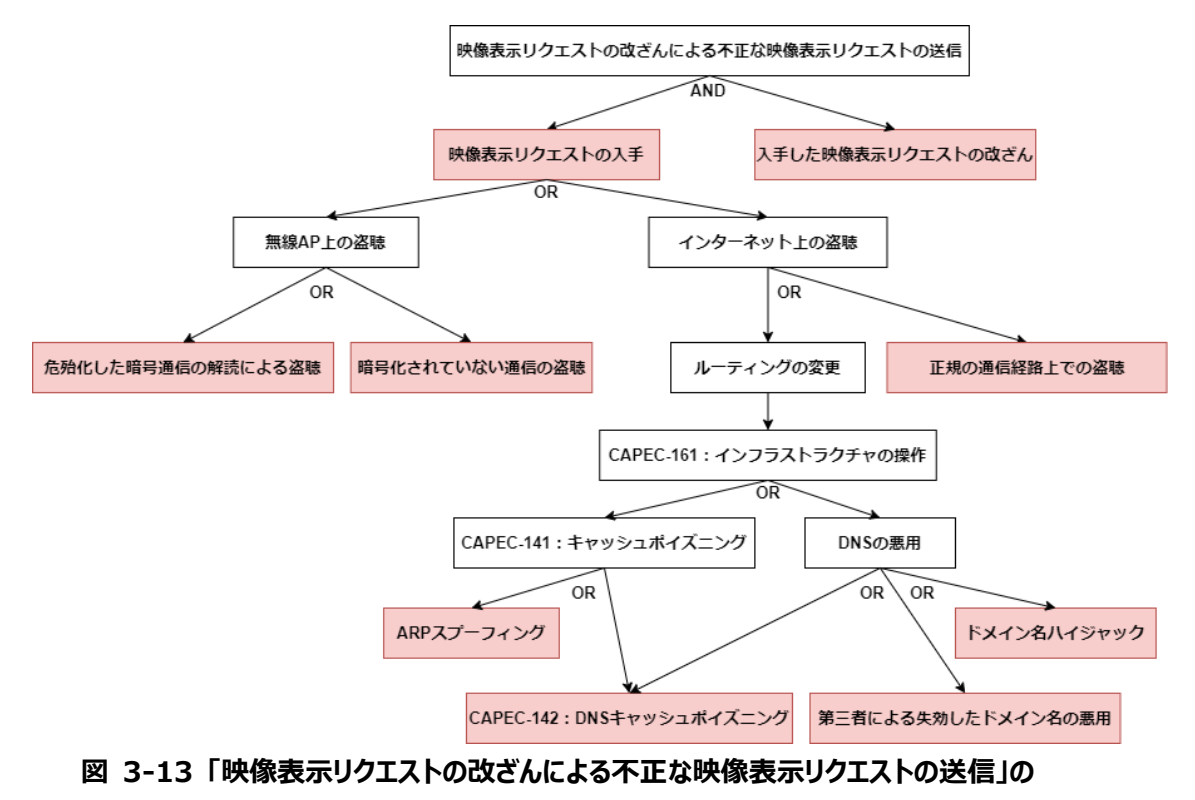

Attack Tree

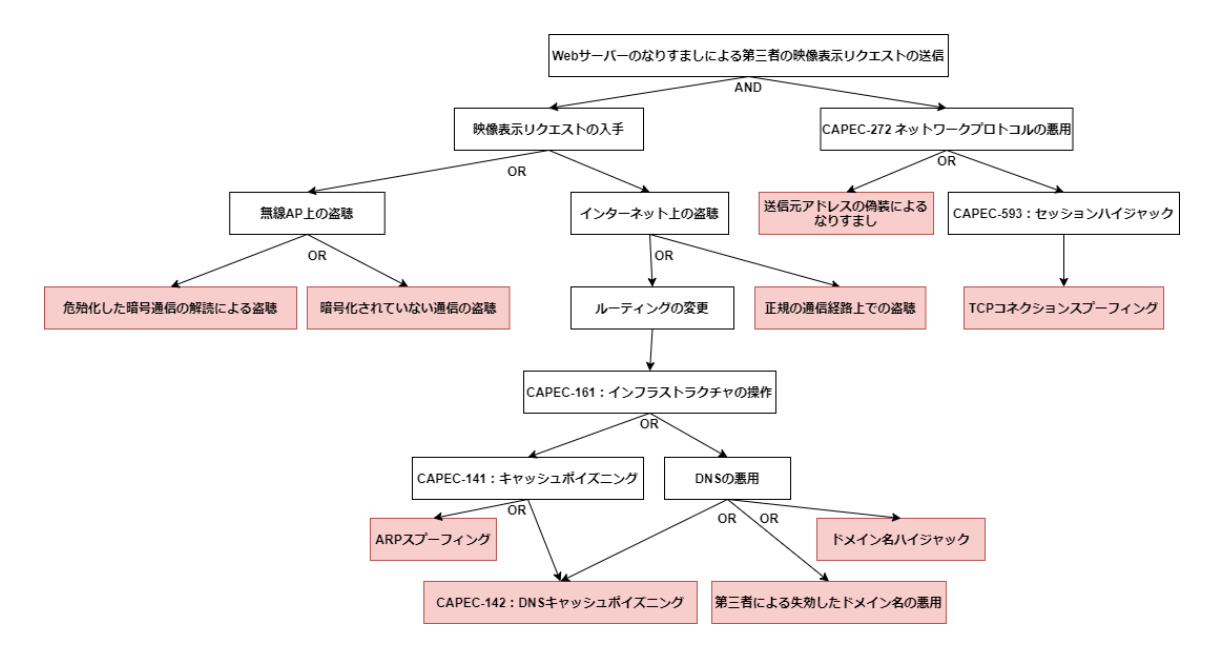

図 3-14「Web サーバのなりすましによる第三者の映像表示リクエストの送信」の Attack

Tree

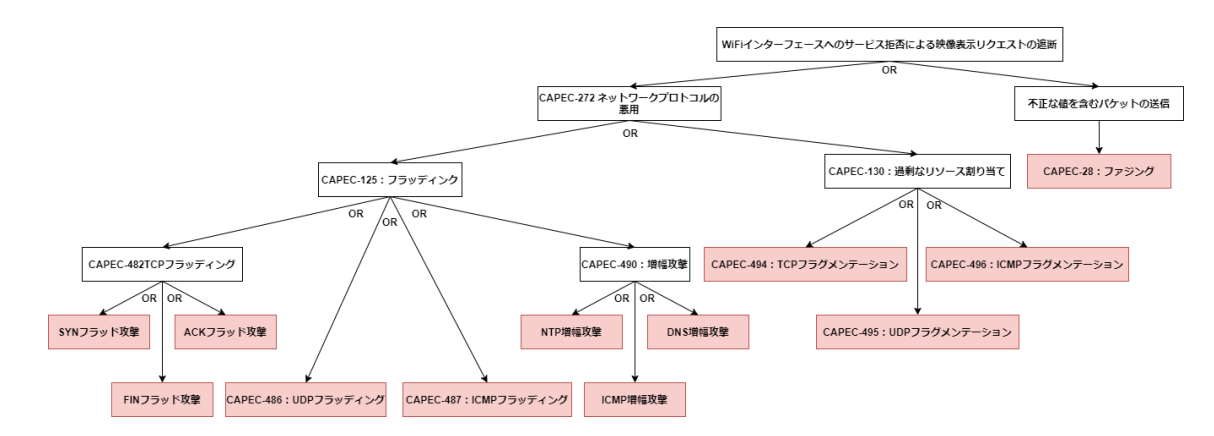

# 図 3-15「Wi-Fi インタフェースへのサービス拒否による映像表示リクエストの遮断」の Attack Tree

製品メーカが検証サービス事業者に検証を依頼する場合、費用や期間等の制限より、必ずしも機器 側で対策できるとは限らない攻撃手法に対しては Attack Tree のノードとして含めない場合が多い。本 別冊では、Attack Tree の例を具体的に示すという目的で、このような攻撃手法についても一部記載し ている。例えば、図 3-12 に示した Attack Tree の中に存在する「インフラストラクチャの操作」という攻 撃手法は、一般に機器側では対策が困難である。IoT 機器等の使用方法や運用でセキュリティを担保 すべき内容については、リスクを機器メーカに伝え、必要に応じてユーザマニュアル等で注意喚起することを 勧める。 次に、第 3.7.3 項の表 3-7 で洗い出した非公開インタフェースに対する脅威について Attack Tree を作成した例を示す。第 3.7.1 項に示したように、ファームウェアに対する脅威は、ネットワークカメラの機能全般に影響を与える可能性があるため、重点的に分析をすべき項目であり、UART 及び SPI における脅威に対する Attack Tree を作成することが望ましい。なお、UART と SPI は異なる用途のインタフェースであり、どちらもファームウェアに対する脅威ではあるものの、両者の攻撃手法は異なるため、それぞれについて分析をすべきである。ここでは、6 件の脅威について Attack Tree を作成した例を図 3-16 から図 3-21 に示す。

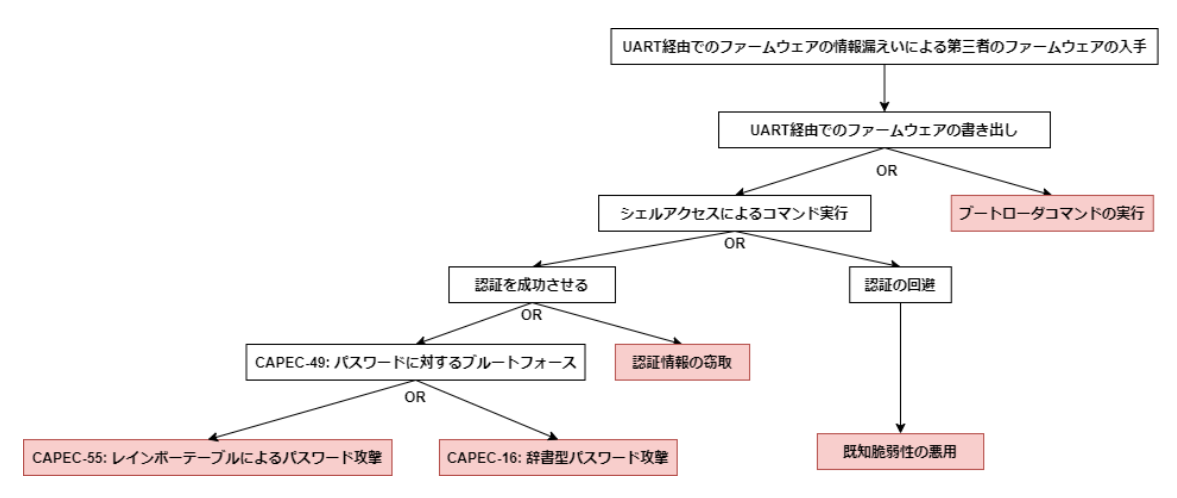

図 3-16「UART 経由でのファームウェアの漏洩による第三者のファームウェア入手」の Attack

Tree

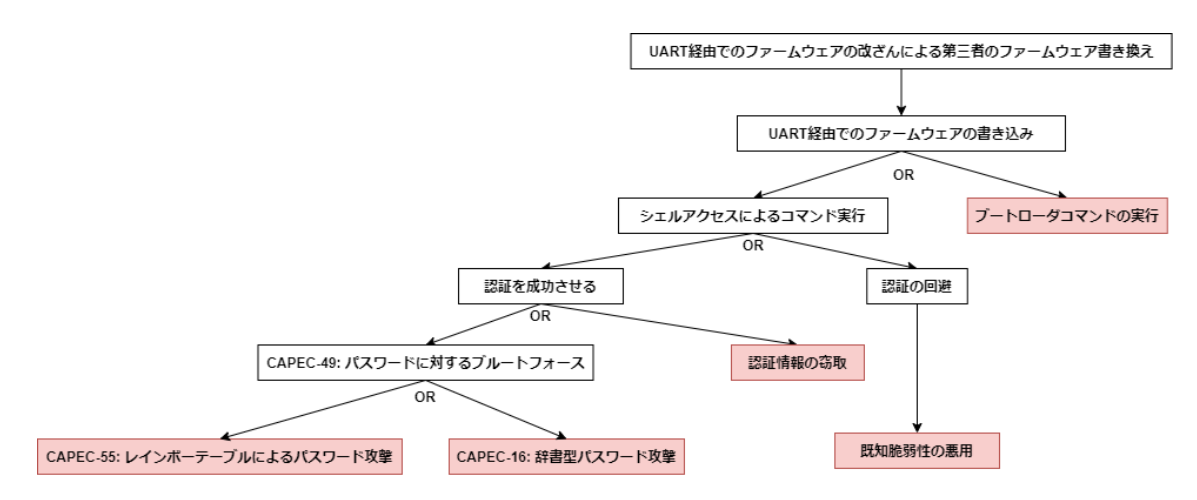

図 3-17「UART 経由でのファームウェアの改ざんによる第三者のファームウェア書き換え」の Attack Tree

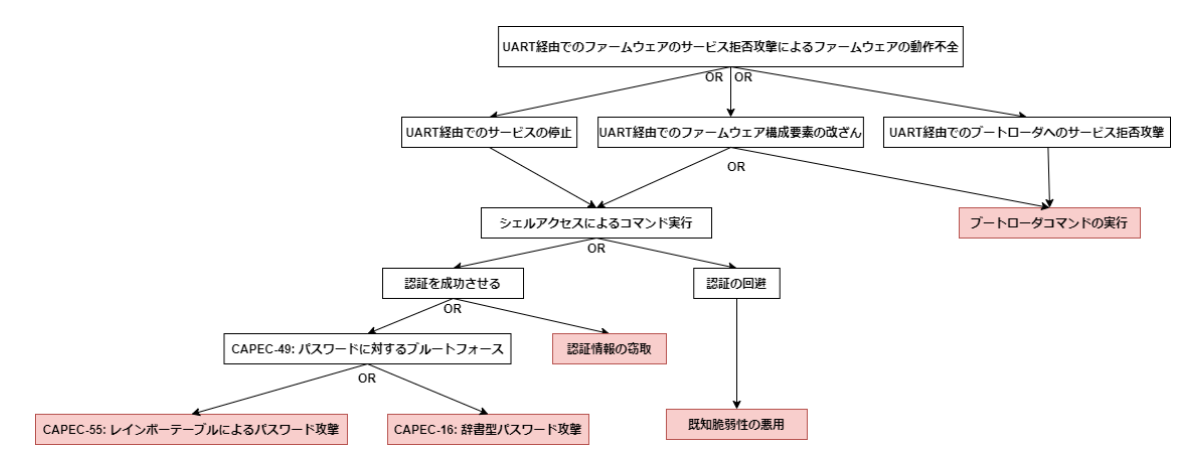

図 3-18「UART 経由でのファームウェアのサービス拒否によるファームウェアの動作不全」の

Attack Tree

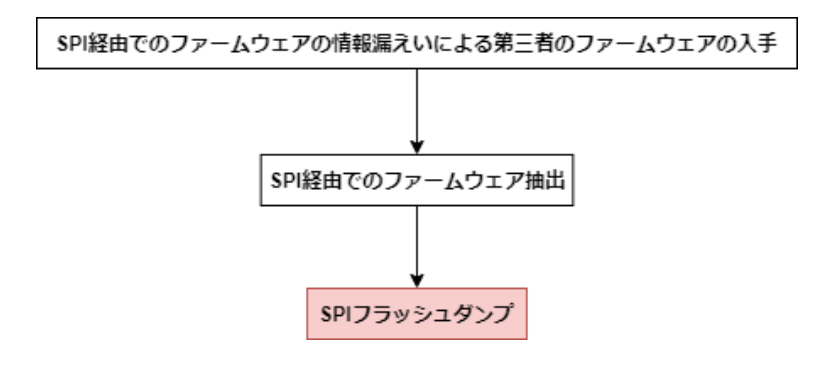

図 3-19 「SPI 経由でのファームウェアの情報漏えいによるファームウェアの不正アクセス」の Attack Tree

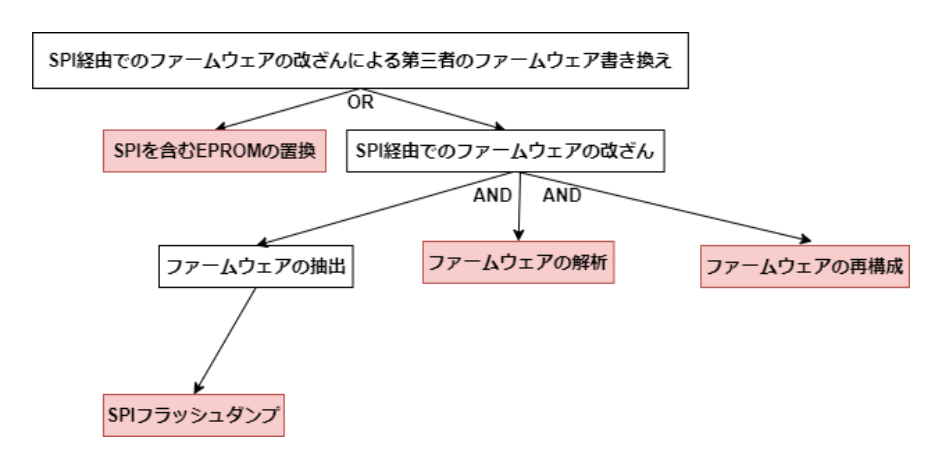

図 3-20 「SPI 経由でのファームウェアの改ざんによる第三者のファームウェア書き換え」の Attack Tree

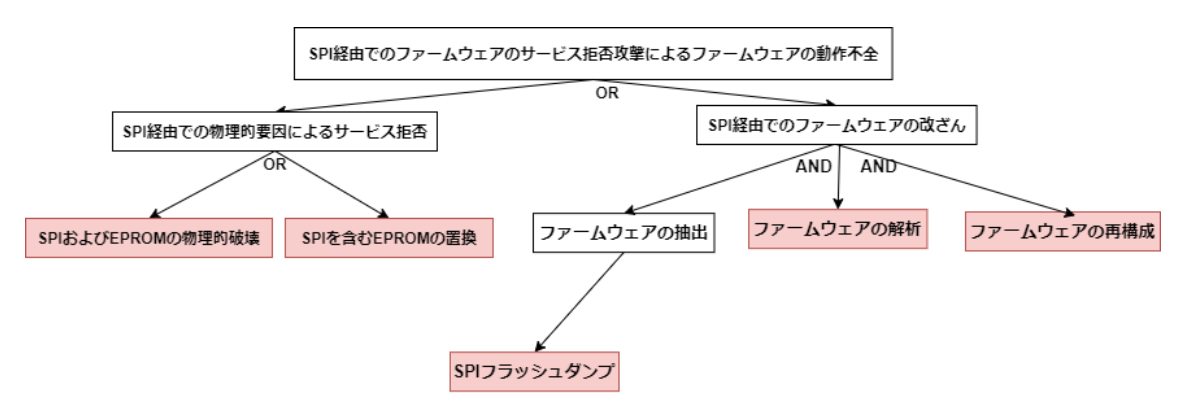

図 3-21 「SPI 経由でのファームウェアのサービス拒否によるファームウェアの動作不全」の Attack Tree

UART はブートローダやシェルへのアクセスが可能な場合があるため、脅威の実現手段としてブートロー ダコマンドやシェルアクセスといった攻撃手段が列挙される。なお、ここでは、シェルアクセス前にはユーザ認 証が必要であるとの仮定を設け Attack Tree を作成している。

SPIは UART と異なり何らかのコマンド実行が可能なインタフェースではないが、フラッシュダンプによりフ ァームウェアの抽出が可能なため攻撃手段として抽出されている。また、SPI を含む EPROM に対する物 理攻撃についても列挙している。

3.7.6 DREAD による脅威が実現した場合のリスクの評価

Attack Tree で整理された攻撃手段を基に導出されるリスクに対して、DREAD によるスコアリングを 行う方法を解説する。リスクは事象の影響と発生確率を組み合わせて評価される。ここでは、脅威と攻撃 手段の組をリスクとみなし、DREAD による評価を行う。

はじめに、評価観点と基準について述べる。第 3.6 節で述べた通り、DREAD は実施者の主観に依存してしまう可能性があるため、評価観点ごとに基準を設けることが望ましい。ここでは一つの例として、表 3-8 に示す基準を設ける。

| 評価観点     | 基準                                   |
|----------|--------------------------------------|
| Damage   | 以下の項目で最も値の高いものを評価値とする。               |
| (潜在的な損害) | ■機密性                                 |
|          | 高:任意の通信情報、または、ネットワークカメラのメモリ/ROM 内の情報 |
|          | が参照可能                                |
|          | 中:一部の情報が参照可能                         |
|          | 低:機密性に影響なし                           |
|          | ■完全性                                 |

表 3-8 DREAD によるスコアリングの評価観点と基準

| 評価観点            | 基準                               |
|-----------------|----------------------------------|
|                 | 高:すべての情報が改ざん可能                   |
|                 | 中:一部の情報が改ざん可能                    |
|                 | 低:完全性に影響なし                       |
|                 | ■可用性                             |
|                 | 高:全機能を永続的に停止させることが可能             |
|                 | 中:一部機能の停止、あるいは一時中断が可能            |
|                 | 低:可用性に影響なし                       |
| Reproducibility | 高:攻撃者以外に依存する攻撃条件が存在しない、かつ、任意のタイミ |
| (再現可能性)         | ングで再現可能                          |
|                 | 中:攻撃者以外に依存する攻撃条件が存在しない、または、任意のタイ |
|                 | ミングで再現可能(いずれか一方のみを満たす)           |
|                 | 低:攻撃者以外に依存する攻撃条件が存在する、かつ、任意のタイミン |
|                 | グで再現不可。あるいは、再現が困難                |
| Exploitability  | 高:公開されているツールを使用して攻撃可能            |
| (攻撃悪用可能性)       | 中:独自のツールを開発することで攻撃可能             |
|                 | 低:専用の機材が必要または攻撃悪用が困難             |
| Affected users  | 高:すべてのユーザに影響あり                   |
| (影響ユーザ)         | 中:特定の環境下で使用するユーザに影響あり            |
|                 | 低:ユーザへの影響なし                      |
| Discoverability | 高:取扱説明書、マニュアル等の公開情報から発見可能        |
| (発見可能性)         | 中:ネットワークを経由したスキャンにより発見可能         |
|                 | 低:物理的なアクセスにより発見可能または発見困難         |

次に、表 3-8 で定めた基準に基づき、DREAD によるスコアリングを行った例を示す。公開インタフェースにおけるリスクに対する DREAD のスコアを表 3-9 に、UART におけるリスクに対する DREAD のスコアを表 3-10 に、SPI におけるリスクに対する DREAD のスコアを表 3-11 にそれぞれ示す。紙面の都合上、ここでは各スコアの算出根拠は割愛するが、付録の第 6.7 節において、ここで示した例の補足を行う。

表 3-9 公開インタフェースにおけるリスクに対する DREAD のスコア

|              | リスク                | D | R | E | Α | D | 合計 | 重大度          |
|--------------|--------------------|---|---|---|---|---|----|--------------|
| 映像表示リクエストの入手 |                    |   |   |   |   |   |    |              |
|              | 無線AP上の暗号化されていない通信  | 2 | 2 | 3 | 2 | 2 | 11 | 中            |
|              | の盗聴                |   |   |   |   |   |    |              |
|              | 無線 AP 上の危殆化した暗号通信の | 2 | 2 | З | 2 | 2 | 11 | <del>П</del> |

|   | リスク                     | D | R | Е | Α | D | 合計 | 重大度 |
|---|-------------------------|---|---|---|---|---|----|-----|
|   | 解読による盗聴                 |   |   |   |   |   |    |     |
|   | 正規の通信経路上での盗聴            | 2 | 2 | 3 | 3 | 2 | 12 | 迴   |
|   | ルーティングの変更               | - | - | - | - | - | -  | -   |
| 时 | 像表示リクエストの改ざん            |   |   |   |   |   |    |     |
|   | 映像表示リクエストの入手&           | 2 | 2 | 3 | 3 | 2 | 12 | 迴   |
|   | 入手した映像表示リクエストの改ざん       |   |   |   |   |   |    |     |
| N | /eb サーバのなりすまし           |   |   |   |   |   |    |     |
|   | 映像表示リクエストの入手&           | 2 | 2 | 2 | 3 | 2 | 11 | 中   |
|   | TCP コネクションスプーフィング       |   |   |   |   |   |    |     |
|   | 映像表示リクエストの入手&           | 2 | 2 | 2 | 3 | 2 | 11 | 中   |
|   | 送信元アドレスの偽装によるなりすまし      |   |   |   |   |   |    |     |
| W | /i-Fi インタフェースへのサービス拒否攻撃 | - |   |   |   |   |    |     |
|   | SYN フラッド攻撃              | 2 | 2 | 3 | 3 | 2 | 12 | 高   |
|   | FIN フラッド攻撃              | 2 | 2 | 3 | 3 | 2 | 12 | 高   |
|   | ACK フラッド攻撃              | 2 | 2 | 3 | 3 | 2 | 12 | 高   |
|   | UDP フラッディング             | 2 | 2 | 3 | 3 | 2 | 12 | 高   |
|   | ICMP フラッディング            | 2 | 2 | 3 | 3 | 2 | 12 | 高   |
|   | TCP フラグメンテーション          | 2 | 2 | 2 | 3 | 2 | 11 | 中   |
|   | UDP フラグメンテーション          | 2 | 2 | 2 | 3 | 2 | 11 | 中   |
|   | ICMP フラグメンテーション         | 2 | 2 | 2 | 3 | 2 | 11 | 中   |
|   | ファジング                   | 2 | 2 | 3 | 3 | 2 | 12 | 高   |

# 表 3-10 UART におけるリスクに対する DREAD のスコア

|   | リスク               | D | R | Е | Α | D | 合計 | 重大度 |  |
|---|-------------------|---|---|---|---|---|----|-----|--|
| フ | ファームウェアの入手        |   |   |   |   |   |    |     |  |
|   | レインボーテーブルによるパスワード | 3 | 2 | 3 | 2 | 1 | 11 | 中   |  |
|   | 攻撃                |   |   |   |   |   |    |     |  |
|   | 辞書型パスワード攻撃        | 3 | 2 | 3 | 2 | 1 | 11 | 中   |  |
|   | 認証情報の窃取           | I | I | I | - | - | I  | -   |  |
|   | 既知脆弱性の悪用          | 3 | 2 | 3 | 3 | 1 | 12 | 高   |  |
|   | ブートローダコマンドの実行     | 3 | 2 | 3 | 3 | 1 | 12 | 高   |  |
| フ | ファームウェアの改ざん       |   |   |   |   |   |    |     |  |
|   | レインボーテーブルによるパスワード | 3 | 2 | 3 | 2 | 1 | 11 | 中   |  |
|   | 攻撃                |   |   |   |   |   |    |     |  |

|   | リスク               | D | R | Е | Α | D | 合計 | 重大度 |  |
|---|-------------------|---|---|---|---|---|----|-----|--|
|   | 辞書型パスワード攻撃        | 3 | 2 | 3 | 2 | 1 | 11 | 中   |  |
|   | 認証情報の窃取           | - | - | I | I | I | I  | -   |  |
|   | 既知脆弱性の悪用          | 3 | 2 | 3 | 3 | 1 | 12 | 。   |  |
|   | ブートローダコマンドの実行     | 3 | 2 | 3 | 3 | 1 | 12 | 。   |  |
| フ | ファームウェアのサービス拒否    |   |   |   |   |   |    |     |  |
|   | レインボーテーブルによるパスワード | 3 | 2 | 3 | 2 | 1 | 11 | 中   |  |
|   | 攻撃                |   |   |   |   |   |    |     |  |
|   | 辞書型パスワード攻撃        | 3 | 2 | 3 | 2 | 1 | 11 | 中   |  |
|   | 認証情報の窃取           | - | - | - | - | - | -  | -   |  |
|   | 既知脆弱性の悪用          | 3 | 2 | 3 | 3 | 1 | 12 | 高   |  |
|   | ブートローダコマンドの実行     | 3 | 2 | 3 | 3 | 1 | 12 | 高   |  |

# 表 3-11 SPI におけるリスクに対する DREAD のスコア

|   | リスク               | D | R | Е | Α | D | 合計 | 重大度 |  |  |
|---|-------------------|---|---|---|---|---|----|-----|--|--|
| フ | ጋァームウェアの入手        |   |   |   |   |   |    |     |  |  |
|   | SPI フラッシュダンプ      | 3 | 2 | 3 | 3 | 1 | 12 | 高   |  |  |
| フ | ァームウェアの改ざん        |   |   |   |   |   |    |     |  |  |
|   | SPIを含むEPROMの置換    | 3 | 2 | 3 | 3 | 1 | 12 | 高   |  |  |
|   | SPI フラッシュダンプ&     | 3 | 2 | 3 | 3 | 1 | 12 | 高   |  |  |
|   | ファームウェアの解析&       |   |   |   |   |   |    |     |  |  |
|   | ファームウェアの再構成       |   |   |   |   |   |    |     |  |  |
| フ | ァームウェアのサービス拒否     |   |   |   |   |   |    |     |  |  |
|   | SPI および EPROM の物理 | 3 | 2 | 3 | 3 | 1 | 12 | 高   |  |  |
|   | 的破壊               |   |   |   |   |   |    |     |  |  |
|   | ファームウェアの改ざん       | 3 | 2 | 3 | 3 | 1 | 12 | 高   |  |  |

3.7.7 既存のセキュリティレポートを用いたモバイルアプリに対する脅威分析

第3.7.1 項から第3.7.6 項では、ネットワークカメラを対象として脅威分析の具体例について解説した。これらの手法を用いた脅威分析は、機器固有の機能、インタフェースに対して網羅的に脅威を抽出できる点が大きなメリットであるが、一方で、一般的に高コストであるというデメリットがある。コストを抑えつつ、対策すべきリスクを効果的に抽出する方法の一つとして既存のセキュリティレポートの活用がある。本項では、モバイルアプリを例に挙げ、既存のセキュリティレポートを活用してリスクを抽出する例について解説する。

既存のセキュリティレポートの代表的な例として、OWASP Top 10 が挙げられる。OWASP Top 10
は、Webシステムにおいて特に重要な10点のリスクを解説するものであり、トレンドに応じて、その内容が 更新されている。また、IoT 機器向けの OWASP IoT Top 10 やモバイルアプリケーション向けの OWASP Mobile Top 10も存在するため、IoT 機器や、IoT 機器に付属するモバイルアプリケーション を検証する際にも参考にできる。OWASP Top 10で解説されるリスクは機器固有の特性は考慮できて いないものの、汎用的に活用できる可能性が高く、代表的なリスクを把握する際には有用である。

本節では、OWASP Mobile Top 10を参照し、モバイルアプリケーションに対するリスクを抽出する例 を示す。OWASP Mobile Top 10は、本別冊執筆時点で2016年にリリースされたものが最新であり、 表 3-12に示す10種類のリスクが掲載されている。

| 1Improper Platform Usageプラットフォームにおける機能の誤用やセキュリティ制<br>御の失敗により発生する脆弱性に関するリスク2Insecure Data Storageモバイル端末のデータストレージから機密情報等が漏<br>えいすることで顕在化するリスク3Insecure Communicationモバイル端末が各種情報通信技術を利用し情報を<br>やり取りする際に、モバイル端末の通信機能が適切<br>に保護されていないことで顕在化するリスク4Insecure Authenticationモバイル端末にインストールされているアプリケーション<br>における認証機構の不備により顕在化するリスク5Insufficient Cryptography攻撃者がモバイル端末に対して物理的なアクセスが<br>可能な場合において、機密情報やアプリケーションを<br>構成するコードが適切に暗号化されていないことによ<br>り顕在化するリスク6Insecure Authorizationモバイル端末にインストールされているアプリケーション<br>における認可機構の不備により顕在化するリスク |
|----------------------------------------------------------------------------------------------------|
| 御の失敗により発生する脆弱性に関するリスク2Insecure Data Storageモバイル端末のデータストレージから機密情報等が漏<br>えいすることで顕在化するリスク3Insecure Communicationモバイル端末が各種情報通信技術を利用し情報を<br>やり取りする際に、モバイル端末の通信機能が適切<br>に保護されていないことで顕在化するリスク4Insecure Authenticationモバイル端末にインストールされているアプリケーション<br>における認証機構の不備により顕在化するリスク5Insufficient Cryptography攻撃者がモバイル端末に対して物理的なアクセスが<br>可能な場合において、機密情報やアプリケーションを<br>構成するコードが適切に暗号化されていないことによ<br>り顕在化するリスク6Insecure Authorizationモバイル端末にインストールされているアプリケーション<br>における認可機構の不備により顕在化するリスク                                                      |
| 2Insecure Data Storageモバイル端末のデータストレージから機密情報等が漏<br>えいすることで顕在化するリスク3Insecure Communicationモバイル端末が各種情報通信技術を利用し情報を<br>やり取りする際に、モバイル端末の通信機能が適切<br>に保護されていないことで顕在化するリスク4Insecure Authenticationモバイル端末にインストールされているアプリケーション<br>における認証機構の不備により顕在化するリスク5Insufficient Cryptography攻撃者がモバイル端末に対して物理的なアクセスが<br>可能な場合において、機密情報やアプリケーションを<br>構成するコードが適切に暗号化されていないことによ<br>り顕在化するリスク6Insecure Authorizationモバイル端末にインストールされているアプリケーション<br>における認可機構の不備により顕在化するリスク                                                                           |
| えいすることで顕在化するリスク3Insecure Communicationモバイル端末が各種情報通信技術を利用し情報を<br>やり取りする際に、モバイル端末の通信機能が適切<br>に保護されていないことで顕在化するリスク4Insecure Authenticationモバイル端末にインストールされているアプリケーション<br>における認証機構の不備により顕在化するリスク5Insufficient Cryptography攻撃者がモバイル端末に対して物理的なアクセスが<br>可能な場合において、機密情報やアプリケーションを<br>構成するコードが適切に暗号化されていないことによ<br>り顕在化するリスク6Insecure Authorizationモバイル端末にインストールされているアプリケーション<br>における認可機構の不備により顕在化するリスク                                                                                                    |
| 3Insecure Communicationモバイル端末が各種情報通信技術を利用し情報を<br>やり取りする際に、モバイル端末の通信機能が適切<br>に保護されていないことで顕在化するリスク4Insecure Authenticationモバイル端末にインストールされているアプリケーション<br>における認証機構の不備により顕在化するリスク5Insufficient Cryptography攻撃者がモバイル端末に対して物理的なアクセスが<br>可能な場合において、機密情報やアプリケーションを<br>構成するコードが適切に暗号化されていないことによ<br>り顕在化するリスク6Insecure Authorizationモバイル端末にインストールされているアプリケーション<br>における認可機構の不備により顕在化するリスク                                                                                                    |
| やり取りする際に、モバイル端末の通信機能が適切<br>に保護されていないことで顕在化するリスク4Insecure Authenticationモバイル端末にインストールされているアプリケーション<br>における認証機構の不備により顕在化するリスク5Insufficient Cryptography攻撃者がモバイル端末に対して物理的なアクセスが<br>可能な場合において、機密情報やアプリケーションを<br>構成するコードが適切に暗号化されていないことによ<br>り顕在化するリスク6Insecure Authorizationモバイル端末にインストールされているアプリケーション<br>における認可機構の不備により顕在化するリスク                                                                                                    |
| に保護されていないことで顕在化するリスク4Insecure Authenticationモバイル端末にインストールされているアプリケーション<br>における認証機構の不備により顕在化するリスク5Insufficient Cryptography攻撃者がモバイル端末に対して物理的なアクセスが<br>可能な場合において、機密情報やアプリケーションを<br>構成するコードが適切に暗号化されていないことによ<br>り顕在化するリスク6Insecure Authorizationモバイル端末にインストールされているアプリケーション<br>における認可機構の不備により顕在化するリスク                                                                                                    |
| 4Insecure Authenticationモバイル端末にインストールされているアプリケーション<br>における認証機構の不備により顕在化するリスク5Insufficient Cryptography攻撃者がモバイル端末に対して物理的なアクセスが<br>可能な場合において、機密情報やアプリケーションを<br>構成するコードが適切に暗号化されていないことによ<br>り顕在化するリスク6Insecure Authorizationモバイル端末にインストールされているアプリケーション<br>における認可機構の不備により顕在化するリスク                                                                                                    |
| における認証機構の不備により顕在化するリスク5Insufficient Cryptography攻撃者がモバイル端末に対して物理的なアクセスが<br>可能な場合において、機密情報やアプリケーションを<br>構成するコードが適切に暗号化されていないことによ<br>り顕在化するリスク6Insecure Authorizationモバイル端末にインストールされているアプリケーション<br>における認可機構の不備により顕在化するリスク                                                                                                    |
| 5Insufficient Cryptography攻撃者がモバイル端末に対して物理的なアクセスが<br>可能な場合において、機密情報やアプリケーションを<br>構成するコードが適切に暗号化されていないことによ<br>り顕在化するリスク6Insecure Authorizationモバイル端末にインストールされているアプリケーション<br>における認可機構の不備により顕在化するリスク                                                                                                    |
| 可能な場合において、機密情報やアプリケーションを<br>構成するコードが適切に暗号化されていないことによ<br>り顕在化するリスク6Insecure Authorizationモバイル端末にインストールされているアプリケーション<br>における認可機構の不備により顕在化するリスク                                                                                                    |
| 構成するコードが適切に暗号化されていないことにより顕在化するリスク6Insecure Authorizationモバイル端末にインストールされているアプリケーションにおける認可機構の不備により顕在化するリスク                                                                                                    |
| り顕在化するリスク6Insecure Authorizationモバイル端末にインストールされているアプリケーション<br>における認可機構の不備により顕在化するリスク                                                                                                    |
| 6Insecure Authorizationモバイル端末にインストールされているアプリケーション<br>における認可機構の不備により顕在化するリスク                                                                                                    |
| における認可機構の不備により顕在化するリスク                                                                                                    |
|                                                                                                    |
| 7 Client Code Quality モバイルアプリケーションにおいて、コードの実装方法                                                                                                    |
| によって発生する包括的なリスク                                                                                                    |
| 8 Code Tampering 攻撃者によりモバイル端末を構成する各種コードに                                                                                                    |
| 対して改ざんが試みられた際に発生するリスク                                                                                                    |
| 9 Reverse Engineering 攻撃者が保有するモバイル端末を利用し、アプリケー                                                                                                    |
| ションストアに公開されているアプリケーションに対して                                                                                                    |
| リバースエンジニアリングを行うことで顕在化するリスク                                                                                                    |
| 10 Extraneous Functionality モバイル端末にインストールされているアプリケーション                                                                                                    |
| における非公開の機能や余分な機能の悪用により                                                                                                    |
| 顕在化するリスク                                                                                                    |

表 3-12 OWASP Mobile Top 10 における各種リスクとその概要

各リスクにおける分析と、そのリスクが顕在化しうるかを確認するための代表的な検証手法について述べる。なお、ここで示す検証手法はあくまで一例であり、そのリスクに対する検証の網羅性を担保するものではない。なお、Insecure Authentication及び Insecure Authorization については、汎用的な検証手法に落とし込むことが困難であるため、設計時の留意点と対策例を記載している。

(1) Improper Platform Usage

Improper Platform Usage では、プラットフォームにおける機能の誤用やセキュリティ制御の不具合 による脆弱性の発生をリスクとしている。セキュリティ制御の不具合による脆弱性の一例として、モバイルア プリケーションに必要以上の権限が与えられていることにより、該当の権限を攻撃者に悪用されることが挙 げられる。モバイルアプリケーションに与える権限の設定不備がモバイルアプリケーションの脆弱性となる可 能性がある。

本リスクに対する検証の一例として、モバイルアプリケーションに対してセキュリティ評価ツールを用いて静 的解析を行い、パーミッション等の設定の確認を行うことが挙げられる。該当の検証手順は第 4.4.3 項 に示す。

(2) Insecure Data Storage

Insecure Data Storage では、アクセスに特別な権限が不必要なストレージに、重要な情報を格納すること等を通じて情報の漏えいが発生することをリスクとしている。

本リスクに該当する情報の格納先の一例として以下が挙げられている。

- SQLデータベース
- ログファイル
- SD カード
- クラウドストレージ

上記項目の中でモバイル端末に対するリスクの一例として、開発中、デバッグ用に記述されたコードによりログファイルに機密情報が書き込まれることが挙げられる。

本リスクに対する検証の一例として、ログファイルに機密情報が記載されているか否かを確認する検証 が考えられる。該当の検証手順は第4.6.8 項に示す。

(3) Insecure Communication

Insecure Communication では、通信に含まれる機密情報等の機微な情報の漏えいをリスクとしている。以下のいずれかの条件を満たす場合にリスクが発生する可能性がある。

- モバイル端末の存在するローカルエリアネットワークに攻撃者が存在する
- ルータやプロキシ等のネットワーク端末に攻撃者が存在する
- モバイル端末内部のマルウェアによる攻撃

上記の条件下で、暗号化されていない通信を行うことや SSL/TLS 通信における不適切な設定が存

在すること本リスクを発生させる要因となる。ここでの SSL/TLS 通信における不適切な設定とは、証明 書の検証不備や容易に解析されうるような弱い暗号化方式の使用等を指す。

本リスクに対する検証としては、モバイルアプリケーションが証明書の検証を正しく行っているか否かの確認 を行うことが考えられる。具体的には、通信先のホスト名と通信先から取得した証明書に記載されている ホスト名が一致していることの検証に関する確認が一例として挙げられる。該当の検証手順は第 4.8.5 項に示す。

(4) Insecure Authentication

Insecure Authentication では、モバイルアプリケーションにおける認証機構の不備により発生する 脆弱性をリスクとしている。セキュリティの担保されない認証の例としては、表 3-13 に示す実装が挙げら れている。

| No. | リスク                                              |
|-----|--------------------------------------------------|
| 1   | モバイルアプリケーションがアクセストークンを提供されずに匿名でバックエンドの API サービスに |
|     | 対してリクエストを送信できる場合                                 |
| 2   | モバイルアプリケーションがパスワードや共有された機密情報をモバイル端末内に保持している      |
|     | 場合                                               |
| 3   | モバイルアプリケーションに脆弱なパスワードポリシーが適用されており、パスワードの入力を簡     |
|     | 略化している場合                                         |
| 4   | モバイルアプリケーションが指紋認証や顔認証といった機能を利用している場合             |

表 3-13 セキュリティの担保されない認証の実装例

表 3-13 に挙げられるリスクは設計段階で考慮すべき点であるため、以下では Android アプリケーションを対象とした、設計時の留意点および対策の一例を記載する。

No.1 の対策は、サーバが提供する API の設計段階で、API 利用時にはアクセストークンを要求する 仕様にする等による対策が必要であり、主に、サーバが提供する API の仕様策定時に考慮が必要であ る。

No.2の対策は、モバイルアプリケーションがモバイル端末内にパスワードを保持しないことが挙げられる。 モバイルアプリケーションでパスワードを管理する必要がある場合、「Android アプリのセキュア設計・セキュ アコーディングガイド」に記載されているように、Account Manager を利用したパスワード管理を行うよう な設計が求められる。

No.3の対策は、脆弱なパスワードが設定できないように設計することが対策として挙げられる。

No.4 の対策は、モバイルアプリケーションにおける指紋認証のようなモバイル端末の機能による認証は、 改ざんにより正しく行われない可能性がある。そのため、認証は極力サーバ側で行うよう、設計時に考慮 することが対策として挙げられる。

### (5) Insufficient Cryptography

Insufficient Cryptography では、物理的にモバイル端末にアクセスが可能な悪意のある第三者が、適切に暗号化されていない機密情報やアプリケーションを構成するコード等にアクセスすることにより顕 在化する脆弱性をリスクとしている。

本リスクにおいて、機密情報等の機微な情報を扱う際の注意点が2点述べられている。一つは機微な 情報をモバイル端末内部に保存しないことであり、もう一つは少なくとも今後 10 年は使用される標準暗 号を使用することである。後者の推奨されるアルゴリズムに関しては、NIST が提供している Encryption Guideline を参照するよう記載されている。Encryption Guideline では、推奨される暗号学的ハッシ ュ関数の中に MD5 等のような弱衝突耐性の暗号学的ハッシュ関数は存在しない。また、総務省及び経 済産業省が発行する電子政府推奨暗号リスト<sup>1</sup>も参照することが望ましい。

上記から、本リスクに対する検証の一例として、モバイルアプリケーションに対してセキュリティ評価ツール を用いて静的解析を行い、コード上でハッシュ関数を使用している箇所を検査し、MD5 等の弱衝突耐 性のハッシュ関数を使用しているか否かを確認することが挙げられる。該当の検証手順は第 4.4.3 項に 示す。

(6) Insecure Authorization

Insecure Authorization では、モバイル端末にインストールされているアプリケーションにおける認可 機構の不備により顕在化する脆弱性をリスクとしている。また、認証と認可は密接に関係しているが、異 なるものだということが記載されている。認証は個人を特定する行為であり、認可は特定された個人が特 定の行動を行う際に、特定された個人がその権限を持っているか否かを判定する行為としている。

安全でない認可制御の実装例は表 3-14 の通りである。

| No. | リスク                                          |
|-----|----------------------------------------------|
| 1   | 直接的オブジェクト参照の脆弱性が存在すること                       |
| 2   | バックエンドに隠された機能において認可制御をしていないこと                |
| 3   | モバイルアプリケーションが送信するリクエスト内にユーザの役割や権限といった内容が含まれて |
|     | いること                                         |

表 3-14 安全でない認可制御の実装例

表 3-14 に挙げられるリスクは設計段階で考慮すべき点であるため、以下では設計時の留意点、対 策を記載する。

表 3-14 中に記載の No.1 および No.2 に関しては、サーバの実装に起因する問題であり、サーバ側

<sup>&</sup>lt;sup>1</sup> CRYPTREC, CRYPTREC 暗号リスト(電子政府推奨暗号リスト) https://www.cryptrec.go.jp/list.html

での対策や検討が必要である。

また、No.3 については、悪意のあるユーザがモバイルアプリケーションの通信を改ざんすることで、本来の 権限を逸脱した処理が行われる可能性がある。そのため、モバイルアプリケーションがユーザに関する役割 や権限をサーバ側に通知しないように設計する(認可の処理はサーバで行う設計とする)ことが求められ る。

(7) Client Code Quality

Client Code Quality ではモバイルアプリケーションにおいて、コードレベルでの実装上の問題をリスクと して挙げており、具体的にバッファオーバーフローやフォーマット文字列攻撃、そしてコードにおける誤処理に よる脆弱性が含まれることが記載されている。また、本リスクへの対策として、以下が述べられている。

- 組織の全員が同意するような一貫したコード規則を維持すること
- 読みやすく、ドキュメントがよく整理されたコーディングを行うこと
- バッファを使用する際、次のバッファデータが格納されるバッファの長さを超えないことを常に検証すること
- サードパーティー製の静的解析ツールを使用し、バッファオーバーフローやメモリリークのチェックを行う こと

上記の項目のうち、バッファオーバーフローに関してはリモートコード実行につながる可能性があるため、 特に注意が必要である。一例として、Android に関してはアプリケーションを構成するコードが Java コー ドと共有ライブラリであるネイティブコード(C/C++言語等で記載されたコード)の2 種類に大別され、バッ ファオーバーフローはネイティブコードで比較的発生しやすい。

上記のリスクに対する検証として、静的解析を行うことでバッファオーバーフローが発生するか否かを確認することが挙げられる。該当の検証手順は第4.4.1 項に示す。

(8) Code Tampering

Code Tampering では攻撃者によりモバイル端末を構成する各種コードに対して改ざんが試みられることをリスクとしている。

本リスクに該当する攻撃手法として、モバイル端末内のバイナリデータの変更や置き換え、APIの機能 を悪用した外部コードの実行が挙げられ、その対策としてモバイル端末内のバイナリデータが改ざん耐性を 持つことが推奨される。

上記の対策に該当する技術として、モバイルアプリケーションに署名を施し、改ざんされた場合はその署 名が失効するような仕組みが導入されている場合が多く、一例として、Android ではアプリケーションパッ ケージである apk ファイルに適切な署名が施されているか否かの確認が対策の有効性を確認できる検証 となる。

該当の検証手順は第4.6.9項に示す。

#### (9) Reverse Engineering

Reverse Engineering では、攻撃者が保有するモバイル端末を利用し、アプリケーションストアに公開されているアプリケーションに対してリバースエンジニアリングを行うことで発生する問題や脅威をリスクとしている。また、リバースエンジニアリングへの対策として、難読化ツールを使用することや、その有効性を確認することが推奨されている。

本リスクに対する検証の一例として、難読化の有効性を確認する方法がある。該当の検証手順は第 4.4.4 項に示す。

## (10) Extraneous Functionality

Extraneous Functionality では、モバイルアプリケーションにおける非公開の機能や不要な機能が 攻撃者により悪用されることで発生する問題や脅威をリスクとしている。また、本リスクへの対策として、以 下の旨が記載されている。

- モバイルアプリケーションにおける設定ファイルから非公開の機能を発見されないことを確認する
- モバイルアプリケーションを製品としてリリースする際に、デバッグ用のコードが存在しないことを確認 する
- モバイルアプリケーションからアクセスされるエンドポイント API を確認し、それらが十分に文書化さ れていることや公開された際に利用できることを確認する
- モバイルアプリケーションから出力されるログに、バックエンドについて過度に記載されたものが存在しないこと確認する

モバイルアプリケーションの開発時に、デバッグ用としてログを出力するコードが記述され、該当のコードが 製品としてリリースされたモバイルアプリケーションに残存することで、モバイルアプリケーションが機微な情報 を出力してしまう可能性がある。その対策として、モバイルアプリケーションに対してセキュリティ評価ツールを 用いた静的解析を行うことで、ログを出力するコードファイルを列挙することが可能である。該当の検証手 順は第4.4.3 項に示す。

#### 3.8 分析結果のセキュリティ検証への活用

第 3.2 節から第 3.7 節では、脅威分析の手法とその具体的な使用例を述べた。本節では、脅威 分析の結果をどのようにセキュリティ検証に活用できるかを示す。

DFD の作成により、機器が外部システムとやり取りするデータの流れが可視化され、信頼境界が明確 になることを示した。DFD は、機器のどのインタフェースに対して検証を行うべきかの選定や、どのようなデー タを対象に検証を行うかの検討をする上で活用できる。

STRIDE の実施により、機器に対する脅威が洗い出されることを示した。洗い出された脅威に基づい て検証手法を検討することができる。ただし、STRIDE で抽出された脅威を実現する手段は複数ある可 能性がある点、及び、対策すべき脅威の優先順位付けは行われていない点に注意が必要である。

Attack Tree の作成により、脅威を実現する具体的な攻撃手段が導出されることを示した。上述の通り、脅威を実現する手段は複数存在する可能性があるが、Attack Tree を作成することで、それらを

洗い出すことができる。また、具体的な攻撃手段が列挙されるため、検証手法の検討にも有用である。

DREAD により、リスクに対してスコアが付与されることを示した。検証依頼者の予算の都合上、すべてのリスクに対する検証は実施できない場合が多いため、優先順位付けを行う必要がある。その際、リスクに付与されたスコアに基づいて、優先順位を決定することができる。

ここまで述べたように、脅威分析の結果はセキュリティ検証の検証項目の選定に活用できる。本別冊 では第4章においてセキュリティ検証の詳細手順を解説するが、解説する検証を選定する上で、本章で 示した脅威分析の結果を参考としている。脅威分析で洗い出された攻撃手法と関連する検証の対応を 表3-15に示す。

| 攻撃手法                | 関連する検証                                     |
|---------------------|--------------------------------------------|
| Wi-Fi インタフェースにおける攻撃 |                                            |
| 無線 AP 上の暗号化されていない   | -                                          |
| 通信の盗聴               |                                            |
| 無線 AP 上の危殆化した暗号通    | -                                          |
| 信の解読による盗聴           |                                            |
| 正規の通信経路上での盗聴        | 4.8.1 Wireshark による通信内容確認                  |
|                     | 4.8.2 mitmproxy による HTTP 及び HTTPS パケットの取得  |
| ルーティングの変更           | -                                          |
| 入手した映像表示リクエストの改ざ    | 4.8.3 mitmproxy による HTTP 及び HTTPS パケットの改ざん |
| К                   | 4.8.4 mitmproxy による TCP セグメントの改ざん          |
| TCP コネクションスプーフィング   | -                                          |
| 送信元アドレスの偽装によるなりす    | -                                          |
| まし                  |                                            |
| SYN フラッド攻撃          | 4.6.5 hping3 を使用したフラッド攻撃による可用性検査           |
| FIN フラッド攻撃          | 4.6.5 hping3 を使用したフラッド攻撃による可用性検査           |
| ACK フラッド攻撃          | 4.6.5 hping3 を使用したフラッド攻撃による可用性検査           |
| UDP フラッディング         | 4.6.5 hping3 を使用したフラッド攻撃による可用性検査           |
| ICMP フラッディング        | 4.6.5 hping3 を使用したフラッド攻撃による可用性検査           |
| TCP フラグメンテーション      | 4.6.6 フラグメンテーション攻撃による可用性検査                 |
| UDP フラグメンテーション      | 4.6.6 フラグメンテーション攻撃による可用性検査                 |
| ICMP フラグメンテーション     | 4.6.6 フラグメンテーション攻撃による可用性検査                 |
| ファジング               | 4.7.2 Peach Fuzzer によるネットワークファジング          |
| UART における攻撃         |                                            |
| レインボーテーブルによるパスワード   | 4.3.1 UART 経由でのアクセス可否確認                    |

表 3-15 ネットワークカメラの脅威分析により洗い出された攻撃手法と関連する検証

| 攻撃手法              | 関連する検証                                    |
|-------------------|-------------------------------------------|
| 攻撃                | 4.6.4 John the Ripper によるパスワードの復元         |
| 辞書型パスワード攻撃        | 4.3.1 UART 経由でのアクセス可否確認                   |
|                   | 4.3.2 UART 経由でのシェルアクセス時のユーザ認証におけるパス       |
|                   | ワードリスト攻撃                                  |
| 認証情報の窃取           | -                                         |
| 既知脆弱性の悪用          | 4.6.1 公開情報の調査によるアプリケーションの既知脆弱性調査          |
|                   | 4.6.2 Metasploit Framework による既知脆弱性に対する攻撃 |
|                   | の試行                                       |
| ブートローダコマンドの実行     | 4.3.1 UART 経由でのアクセス可否確認                   |
| SPI における攻撃        |                                           |
| SPI フラッシュダンプ      | 4.3.3 SPI フラッシュダンプによるファームウェアの抽出           |
| SPI を含む EPROM の置換 | -                                         |
| ファームウェアの解析        | 4.3.4 binwalk によるファイルシステムの取り出し            |
| ファームウェアの再構成       | -                                         |

また、第 3.7.7 項では、上記のような脅威分析手法を用いずにリスクを把握する方法として、既存の セキュリティレポートを活用する方法を示した。OWASP Mobile Top 10 では、10 件のリスクがまとめら れており、モバイルアプリの検証手法の選定に活用できる。第 3.7.7 項にて各リスクと第 4 章で示す検 証の関連を示したが、改めて表 3-16 にその対応を示す。

| リスク                       | 関連する検証                                   |
|---------------------------|------------------------------------------|
| Improper Platform Usage   | 4.4.3 MobSF によるモバイルアプリケーションの脆弱性有無確認      |
| Insecure Data Storage     | 4.6.8 logcat によるモバイルアプリケーションのログ確認        |
| Insecure Communication    | 4.8.5 mitmproxy によるモバイルアプリケーションの証明書検証    |
|                           | 不備の確認                                    |
| Insecure Authentication   | -                                        |
| Insufficient Cryptography | 4.4.3 MobSF によるモバイルアプリケーションの脆弱性有無確認      |
| Insecure Authorization    | -                                        |
| Client Code Quality       | 4.4.1 Ghidra 及び CWE Checker による安全でない関数の呼 |
|                           | び出し有無の確認                                 |
| Code Tampering            | 4.6.9 apksigner によるモバイルアプリケーションの署名バージョン  |
|                           | 確認                                       |
| Reverse Engineering       | 4.4.4 Jadx によるモバイルアプリケーションにおける難読化の有効     |

表 3-16 OWASP Mobile Top 10 におけるリスクと関連する検証

|                          | 性確認                                 |
|--------------------------|-------------------------------------|
| Extraneous Functionality | 4.4.3 MobSF によるモバイルアプリケーションの脆弱性有無確認 |

### 4 セキュリティ検証の詳細手順

#### 4.1 概要

本章では、セキュリティ検証における検証手順の詳細を示す。セキュリティ検証の実施にあたっては、脅 威分析の結果に基づき、検証項目を選定する。ただし、脅威分析で洗い出されたすべての脅威に対する 検証を行うことや本章に示すすべての検証を行うことは費用の観点から現実的ではない。そのため、脅威 分析において検証すべき脅威の絞り込みを行う必要がある。例えば、第3章で示した DREAD によるス コアリングを実施していた場合、優先的に検証すべき項目を定量的に選定することができる。

セキュリティ検証の開始時点で、必ずしも脅威分析が実施されているとは限らない点には注意が必要 である。脅威分析が実施されていなかった場合、第 3.1 節でも述べたように、必要に応じて、いくつかの 脅威分析手法を選択して簡易的な分析を行い、その結果を検証項目の選定に活用する。例えば、 DFD を作成し、機器のインタフェースに入出力されるデータの洗い出しを行い、検証依頼者と検証サービ ス事業者間で議論の上、検証対象のインタフェースとデータを選定する、といった方法がある。

本章に記載する検証項目は、広範に使用される検証手法を中心に選定しつつ、第3章で示した脅威分析の結果も参考としている。各手法は、検証目的を満たすための一つの例であるため、必要に応じて、検証の手法や使用するツールを変更して構わない。なお、検証実施にあたっては、検証依頼者とのNDAや免責事項を遵守する必要があるほか、各種法令についても遵守する必要がある。検証実施において遵守する必要がある法令等については本編の第3.5.1項に記載しているため、併せて参照いただきたい。また、検証によって機器の脆弱性が検出された場合、その脆弱性を適切に管理する必要がある。

本節では、各検証項目の概要と、使用するツール及びライブラリについて述べる。

4.1.1 ファームウェア解析

第 4.3 節では、主に、機器からのファームウェア抽出可否を確認する手法やファームウェアの展開方法 について述べる。検証対象機器が UART や SPI といったインタフェースを有する場合、当該インタフェース からファームウェアへのアクセスが可能な場合があるため、ファームウェアの抽出可否を確認することが求めら れる。さらに、ファームウェアが抽出された場合、ファームウェアファイルを解析し、機微な情報の取得が可能 か否を確認する。

ファームウェアの抽出可否の確認にはハードウェアを手動で解析する必要があり、費用が高くなる傾向 がある。検証依頼者の要望によっては、攻撃者にファームウェアファイルを入手されてしまったという前提の 基検証依頼者からファームウェアファイルを受領し、ファームウェアの抽出可否の確認はせず、ファームウェア ファイルの解析のみを行う場合もある。

本章で解説するファームウェア解析で使用するツール、ライブラリを表 4-1 に示す。

| ツール、ライブラリ | 概要                  |
|-----------|---------------------|
| Tera Term | リモートログオンクライアント。シリアル |

表 4-1 ファームウェア解析で使用するツール、ライブラリ

| ツール、ライブラリ                                      | 概要                    |
|------------------------------------------------|-----------------------|
| https://ttssh2.osdn.jp/                        | ポートを経由したコマンド実行可否      |
|                                                | 確認の際に使用する。            |
| AE-FT2232                                      | USBとその他のシリアル通信を変換     |
| https://akizukidenshi.com/download/AE-         | するためのモジュール。USB と      |
| FT2232manual.pdf                               | UART の変換を行うために使用す     |
|                                                | <b>న</b> .            |
| BusPirate                                      | シリアル通信によって、様々な機器      |
| http://dangerousprototypes.com/docs/Bus_Pirate | と通信するためのハードウェアであ      |
|                                                | り、python スクリプトを動作させる  |
|                                                | ことができる。UART を経由したシェ   |
|                                                | ルアクセスを試行する際に使用す       |
|                                                | る。                    |
| TL886                                          | ROM ライタ。チップからファームウェア  |
| http://www.autoelectric.cn/en/tl866_main.html  | を抽出する際に使用する。          |
| Xgpro                                          | ROM ライタ TL886 に付属するアプ |
| http://www.autoelectric.cn/en/tl866_main.html  | リケーション。チップからファームウェア   |
|                                                | を抽出する際に使用する。          |
| binwalk                                        | ファームウェア解析ツール。バイナリ     |
| https://github.com/ReFirmLabs/binwalk          | 形式のファームウェアを展開する際      |
|                                                | に使用する。                |
| QEMU                                           | 汎用のエミュレータ。ファームウェアフ    |
| https://www.qemu.org/                          | ァイルのエミュレーションを行う際に使    |
|                                                | 用する。                  |

## 4.1.2 バイナリ解析

第 4.4 節では、主にバイナリファイル内に脆弱性になりうる箇所が存在するか否かを確認する検証手法について述べる。バイナリ解析を行うことで、バイナリファイル内で使用している関数や制御フローが確認できる。本章では、自動化された静的解析ツールを用いる方法と、デコンパイラ等を用いてリバースエンジニアリングされたコードを手動で解析する方法について述べる。リバースエンジニアリングを伴う手動での解析によってすべてのコードを確認することは現実的ではない。そのため、自動化された静的解析ツールを用いて、脆弱性になりうる箇所を絞り込んだ上で、詳細を解析すると良い。

本章で解説するバイナリ解析で使用するツール、ライブラリを表 4-2 に示す。

| ツール、ライブラリ                                     | 概要                     |
|-----------------------------------------------|------------------------|
| cwe_checker                                   | 自動化された静的解析ツール。バイ       |
| https://github.com/fkie-cad/cwe_checker       | ナリファイル内に特定の脆弱性になり      |
|                                               | うる箇所があるかを静的解析する。       |
| Ghidra                                        | リバースエンジニアリング用ツール。バ     |
| https://ghidra-sre.org/                       | イナリファイルをデコンパイルする際に     |
|                                               | 使用する。                  |
| Android Debug Bridge (adb)                    | Android 端末と通信するためのコマ   |
| https://developer.android.com/studio/command- | ンドラインツール。Android 端末にシ  |
| line/adb?hl=ja                                | ェルアクセスする際に使用する。        |
| Mobile Security Framework (MobSF)             | モバイルアプリケーションの検証を行う     |
| https://github.com/MobSF/Mobile-Security-     | フレームワーク。モバイルアプリケーショ    |
| Framework-MobSF                               | ンの静的解析で使用する。           |
| jadx                                          | Java のデコンパイラ。apk 形式の   |
| https://github.com/skylot/jadx                | Android アプリケーションをデコンパイ |
|                                               | ルする際に使用する。             |

表 4-2 バイナリ解析で使用するツール、ライブラリ

4.1.3 ネットワークスキャン

第 4.5 節では、オープンしているポートや動作しているサービスを特定する検証手法について述べる。 セキュリティ検証を開始する時点で動作サービス等が不明な場合、ネットワークスキャンで得られた結果に よって検証内容の詳細を決定する場合も多い。そのため、検証の初期に実施することが望ましい。実行 が容易で、かつ、有益な情報が得られる可能性があるため、優先して実施すべき検証である。

本章で解説するネットワークスキャンで使用するツール、ライブラリを表 4-3 に示す。

| 表 4-3 ネットワークスキャン | ンで使用するツール、ライブラリ |
|------------------|-----------------|
| ツール、ライブラリ        | 概要              |

| Nmap              | ポートスキャナ。オープンしているポートや動作して |
|-------------------|--------------------------|
| https://nmap.org/ | いるサービスのバージョンの調査に使用する。    |

4.1.4 既知脆弱性の診断

第 4.6 節では、主に、既知の脆弱性が存在するか否かを確認する検証手法について述べる。本項目には、CVE 識別番号が発行されている脆弱性に加え、CVE 識別番号の発行有無に依らない代表的な脆弱性有無の確認や可用性の検証等も含めている。既知脆弱性には様々な種類があり、その再現条件や影響も脆弱性によって異なる。すべての既知脆弱性を網羅的に検証することは現実的ではないため、脆弱性の影響や検証の工数等を鑑み、検証内容を決定する必要がある。決定方法の一つとし

て、CVSSを算出し、スコアの高い脆弱性を優先的に検証の対象とする方法がある。 本章で解説する既知脆弱性の診断で使用するツール、ライブラリを表 4-4 に示す。

| ツール、ライブラリ                                     | 概要                     |
|-----------------------------------------------|------------------------|
| Metasploit Framework                          | ペネトレーションテスト等で使用され      |
| https://www.metasploit.com/                   | るフレームワーク。既知の脆弱性が       |
|                                               | 再現するか否かを確認する際に使        |
|                                               | 用する。                   |
| OWASP ZAP                                     | Web アプリケーションのセキュリティ診   |
| https://www.zaproxy.org/                      | 断用ツール。Web アプリケーションの    |
|                                               | 脆弱性を検査する際に使用する。        |
| John the Ripper                               | パスワード解析ツール。ハッシュ化さ      |
| https://www.openwall.com/john/                | れたパスワードの復元可否の確認に       |
|                                               | 使用する。                  |
| hping3                                        | カスタマイズした TCP/IP パケットを送 |
| https://tools.kali.org/information-           | 信するツール。可用性の検証で使用       |
| gathering/hping3                              | する。                    |
| Scapy                                         | 任意のパケットを容易に構築すること      |
| https://scapy.net/                            | ができる python ライブラリ。可用性  |
|                                               | の検証で使用する。              |
| slowloris                                     | HTTP DoS 攻撃を行うためのツー    |
| https://github.com/gkbrk/slowloris            | ル。HTTP DoS に対する可用性検    |
|                                               | 査で使用する。                |
| logcat                                        | Android 端末で使用できるログ出    |
| https://developer.android.com/studio/command- | 力のためのコマンドラインツール。       |
| line/logcat?hl=ja                             | Android 端末においてログをダンプ   |
|                                               | する際に使用する。              |
| apksigner                                     | apk ファイルの署名ツール。        |
| https://developer.android.com/studio/command- | Android アプリケーションの署名バー  |
| line/apksigner?hl=ia                          | ジョンを確認する際に使用する。        |

表 4-4 既知脆弱性の診断で使用するツール、ライブラリ

4.1.5 ファジング

第 4.7 節では、ファジングによる検証手法について述べる。ファジングは、機器の動作に問題を起こす 可能性のあるデータ(ファズデータ)を大量に送り込み、その応答や挙動を監視することで脆弱性を検 出する検証である。ファジングを行う際には、検証対象機器のどのプログラムに対して検証を行うかを明確 にすることが重要である。例えば、HTTP サーバに対する検証を行う場合は、HTTP におけるファズデータ (例:膨大な長さの URL)を生成する必要があり、HTTP サーバが処理しないレイヤのプロトコル (例:TCP/IP)におけるファズデータを生成しても有効な検証とはならない点に注意が必要である。 本章で解説するファジングで使用するツール、ライブラリを表 4-5 に示す。

表 4-5 ファジングで使用するツール、ライブラリ

| ツール、ライブラリ                                   | 概要                     |
|---------------------------------------------|------------------------|
| Peach Fuzzer                                | ファジングツール。ファイルファジング及びネッ |
| https://sourceforge.net/projects/peachfuzz/ | トワークファジングを行う際に使用する。    |

4.1.6 ネットワークキャプチャ

機器やサービスのネットワークパケットを取得し、不審なパケットが無いか、重要情報が適切に保護され ているか等を確認する検証である。本章では、パケットの改ざんに関する検証も含む。特に、通信内容や 暗号化の確認は基本的な検証であり、容易に実施可能であるため、外部と通信する機能を有する機 器の場合、優先的に実施することが望ましい。

本章で解説するネットワークキャプチャで使用するツール、ライブラリを表 4-6 に示す。

| 表 | 4-6 | ネットワー | ・クキャフ | チャで使用 | 月するツ- | ール、ラ | ライブ | ゙゙゚゚゙゙ラリ |
|---|-----|-------|-------|-------|-------|------|-----|----------|
|---|-----|-------|-------|-------|-------|------|-----|----------|

| ツール、ライブラリ                  | 概要                       |
|----------------------------|--------------------------|
| Wireshark                  | パケットキャプチャツール。通信をキャプチャする際 |
| https://www.wireshark.org/ | に使用する。                   |
| mitmproxy                  | プロキシツール。HTTP(S)通信の内容を確認、 |
| https://mitmproxy.org/     | 改ざんする際に使用する。             |

## 4.2 検証環境

4.2.1 検証環境概要

本章に記載する検証手順は、表 4-7 に示すいずれかの環境で動作確認を行った。

#### 表 4-7 動作確認環境

| 環境名             | 詳細                                              |
|-----------------|-------------------------------------------------|
| Windows 環境      | ホスト OS としてインストールされた Windows 10 Pro 64bit 版。     |
| Ubuntu 環境       | Windows環境のゲストOSとしてイントールされたUbuntu18.04LTS        |
|                 | 64bit 版。                                        |
| Raspberry Pi 環境 | Raspberry Pi 4 にインストールされた Raspbian GNU/Linux 10 |
|                 | (Buster) 32bit 版。                               |
|                 | 後述する Wi-Fi アクセスポイント及び透過型プロキシとして動作する環            |

| 環境名        | 詳細                                         |
|------------|--------------------------------------------|
|            | 境が構築されている。                                 |
| Kali 環境    | Windows 環境のゲスト OS としてイントールされた Kali Rolling |
|            | (2020.3) 64bit 版。                          |
| Android 端末 | Android バージョン 10 が動作するモバイル端末。検証対象のモバイル     |
|            | アプリケーションを本環境にインストールし、動作確認を行った。             |

表 4-7 に示す Raspberry Pi 環境は Wi-Fi アクセスポイント及び透過型プロキシとして動作するように、環境を構築している。第 4.2.2 項では Raspberry Pi 環境の概要として、環境のイメージや導入するツール、通信経路上で行われる処理について述べる。なお、付録の第 6.4 節では Raspberry Pi 環境の構築方法について述べる。

4.2.2 Raspberry Pi環境の概要

表 4-7 に示す Raspberry Pi 環境には、Wi-Fi アクセスポイント及び透過型プロキシとして動作する ための環境を構築した。透過型プロキシとは、機器側での設定を行わずに、機器と外部(インターネット 等)との間の通信を取得する機能やサーバのことを指す。これらを導入し、Wi-Fi アクセスポイントとして 動作する Raspberry Pi 環境に検証対象機器を接続することで、無線 LAN 環境を構築することがで き、検証対象機器に対する中間者攻撃を想定した検証を行うことができる。Raspberry Pi 環境のイメ ージを図 4-1 に示す。

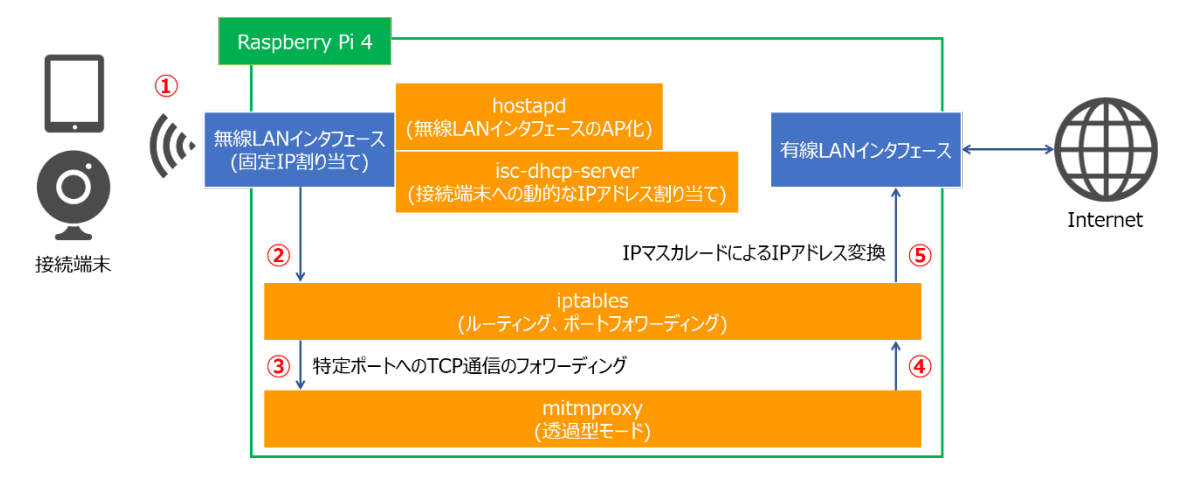

図 4-1 Raspberry Pi に構築する環境イメージ

図 4-1 に示す Raspberry Pi 環境では、四つのツールを導入することで、Wi-Fi アクセスポイント及 び透過型プロキシを同時に実現している。表 4-8 に導入したツールを示す。

| ツール名            | 概要・用途                                         |
|-----------------|-----------------------------------------------|
| hostapd         | ネットワークインタフェースをアクセスポイントや認証サーバとして動作させる          |
|                 | ためのバックグラウンドプログラム。                             |
|                 | Raspberry Pi 環境では無線 LAN インタフェースを Wi-Fi アクセスポイ |
|                 | ントとして動作させるために使用する。                            |
| isc-dhcp-server | クライアントに対して動的に IP アドレスを割り当てる DHCP サーバを構        |
|                 | 築するためのバックグラウンドプログラム。                          |
|                 | Raspberry Pi 環境では Wi-Fi アクセスポイントに接続した端末に対     |
|                 | し、動的に IP アドレスを割り当てるために使用する。                   |
| iptables        | IP 通信のルーティングや IP マスカレードの設定等を行うためのコマンド。        |
|                 | 図 4-1 に示すルーティングおよび IP マスカレードの設定を行う。ルーティ       |
|                 | ングの設定を行うことで特定のポートに対する TCP 通信を後述の              |
|                 | mitmproxy に転送する。これは透過型プロキシの構築のために必要な          |
|                 | 操作である。IP マスカレードは Wi-Fi アクセスポイントを構築するために       |
|                 | 使用する。                                         |
| mitmproxy       | HTTP 通信や HTTPS 通信等を表示、変更するためのプロキシツール。         |
|                 | Raspberry Pi 環境が受信した通信のうち、特定のポートに対して送信        |
|                 | された TCP 通信の表示、変更を行うために使用。Rapberry Pi 環境       |
|                 | を透過型プロキシとして動作させるために使用する。                      |

#### 表 4-8 Raspberry Pi 環境に導入されたツール

表 4-8 に示すツールを導入し適切に設定を行うことで、Raspberry Pi 環境は Wi-Fi アクセスポイント及び透過型プロキシとして動作する。Raspberry Pi 環境が Wi-Fi アクセスポイント及び透過型プロキシとして動作する場合の接続端末からインターネットまでの通信経路(図 4-1 に示す①~⑤)と各通信経路上で行われる処理を以下に記載する。

- hostapd によってアクセスポイントとなった Raspberry Pi 環境の無線 LAN インタフェースに接続 端末が接続する。また、接続と同時に isc-dhcp-server によって、接続端末に動的に IP アドレ スが割り当てられる。
- ② 接続端末から通信が発生した場合、接続端末、無線 LAN インタフェース、iptables という順序 で通信が行われる。
- ③ iptables では特定のポートに対する TCP 通信のみ、mitmproxy にフォワーディングを行い、それ以外のポートに対する TCP 通信である場合、⑤の処理が行われる。また、特定のポートに対する通信が発生している場合、mitmproxy による通信内容の表示、変更等が行われる。
- ④ mitmproxy により TCP 通信が破棄されなかった場合、⑤の処理が行われる。
- ⑤ iptables により、IPマスカレードの処理が行われ、有線 LAN インタフェースに通信が転送される。

付録の第 6.4 節では、Raspberry Pi 環境の構築手順として、Wi-Fi アクセスポイントと透過型プロ キシの構築手順を示す。

### 4.3 ファームウェア解析

4.3.1 UART 経由でのアクセス可否確認

(1) 検証概要

UART 経由で検証対象機器にアクセス可能であるか否か確認を行う。ここでは、ブートローダコマンド の実行可否およびシェルアクセスの可否の確認を行う。UART からブートローダコマンドの実行やシェルアク セスが可能である場合、第三者により不正にファームウェアを読み出されるリスクが存在する。そのため、 UART 経由でのアクセスが可能であった場合、ファームウェアの抽出を試行することが望ましい。ただし、フ ァームウェアの抽出に用いるコマンドは、機器の仕様に依存するため、本別冊では具体的な手順は割愛 する。

(2) ツール等の導入手順

参考 URL[1]に記載の手順に従い、Windows 環境に Tera Term をインストールする。

(3) 検証手法

1. Tera Term の起動と接続設定を行う。

Tera Term を起動し、設定からシリアルポートを選択しシリアルポート設定のウィンドウを表示する。起動時に新規接続の設定ウィンドウが出た場合は一度キャンセルを押下する。図 4-2 にシリ アルポートの設定ウィンドウの選択画面を示す。

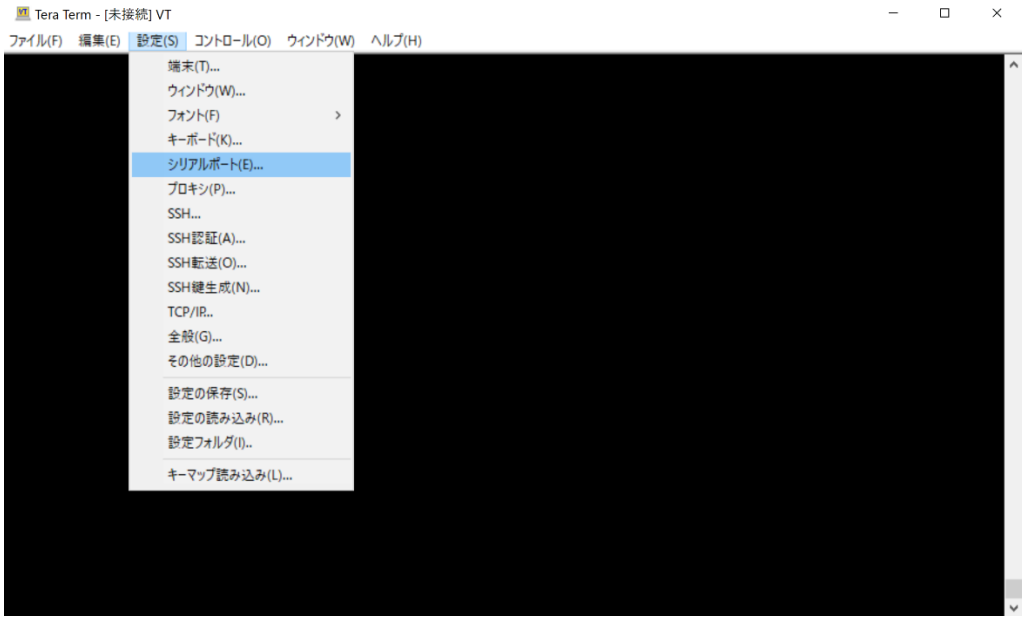

図 4-2 Tera Term におけるシリアルポートの設定画面の表示方法

図 4-3 にシリアルポート設定画面を示す。

| 💆 Tera Terr        | m - [未接続] VT |                          |                   |                 |     |        | - | $\times$ |
|--------------------|--------------|--------------------------|-------------------|-----------------|-----|--------|---|----------|
| ファイル( <u>F</u> ) 新 | 編集(E) 設定(S)  | コントロール( <u>0</u> )       | ウィンドウ( <u>W</u> ) | ヘルプ( <u>H</u> ) |     |        |   |          |
|                    |              |                          |                   |                 |     |        |   | ^        |
|                    | Tera Terr    | m: シリアルポート 設             | 定                 |                 |     |        | × |          |
|                    | ポ            |                          | CON               | /5 ∨            | •   | ОК     |   |          |
|                    | デ            | ビート(E):<br>ニータ(D):       | 8 bit             | ~ ~             | •   | キャンセル  | ] |          |
|                    |              | リティ(A):                  | none              | ~               | •   |        | 1 |          |
|                    |              | トップビット(S)<br>ロ、 告じ如(c)   | ): 1 bit          | ~               | •   |        | ] |          |
|                    |              | ロー前個(F):<br>送信遅延<br>0 ミリ | none<br> 秒/字(C)   | 0               | ミリ利 | 迹/行(L) |   |          |
|                    |              |                          |                   |                 |     |        |   |          |
|                    |              |                          |                   |                 |     |        |   | ~        |

図 4-3 Tera Term におけるシリアルポートの設定画面

図 4-3 に示すシリアルポート設定ウィンドウでシリアルポートやスピード(baud rate とも呼ばれる) 等の設定を機器に合わせて行う。スピードの特定方法の一例として、オシロスコープによる baud rate の計測等が挙げられる。

UART とシリアル変換モジュール、PC の配線を行い、電源を投入する。
 UART は 3 本または 4 本の端子を有しており、それぞれの端子には表 4-9 に示す役割が与えられている。

| 端子名 | 役割                            |
|-----|-------------------------------|
| GND | UART の存在する回路基板上における電圧の基準値を定める |
| ТХ  | 外部端末ヘシリアル信号を送信する              |
| RX  | 外部端末からのシリアル信号を受信する            |
| Vcc | シリアル信号を増幅させるために電圧の印加を行う       |

表 4-9 UART における各端子の役割

UART によるシリアル通信を行う際には、GND 同士、TX と RX、RX と TX をそれぞれ結線する 必要がある。検証対象機器と AE-FT2232 を接続する場合、検証対象機器における UART の GND を AE-FT2232 の GND に、ネットワークカメラの TX を AE-FT2232 の RX に、そして 検証対象機器の RX を AE-FT2232 の TX に結線する。

ブレッドボードを用いた上記の配線イメージを図 4-4 に示す。ブレッドボードを用いるのは、配線を

容易にするためである。

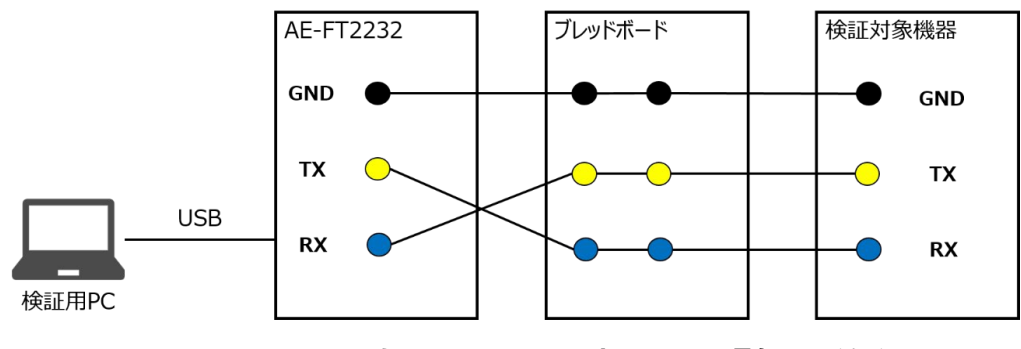

図 4-4 AE-FT2232 を用いた UART によるシリアル通信の配線イメージ

また、AE-FT2232 のピン配置は参考 URL[2]から確認できる。実際の配線例は図 4-5 に示 す通りとなる。

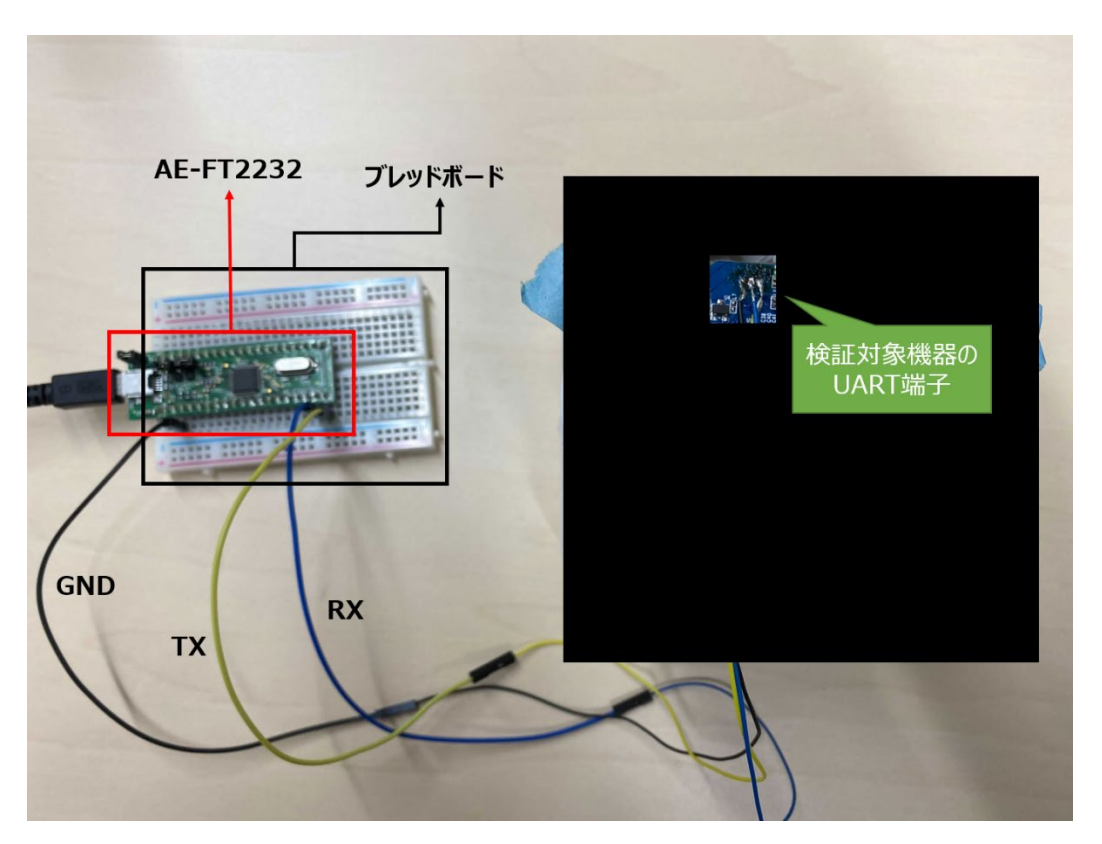

図 4-5 AE-FT2232 を用いた UART の配線例

検証対象機器は黒色のケーブルがGND、黄色がTX、青色がRXとなっている。図 4-5 に示す 配線を行った後、ネットワークカメラの電源を投入する。 3. ブートローダコマンドの実行可否確認をする。

機器側で UART からのアクセスに対策が行われていない場合、ブートログが表示され、ブートロー ダコマンドの実行画面に遷移可能な場合がある。ブートローダコマンドの実行画面に遷移するため の手順は機器に依存するが、一例としては、ブートログ表示中に特定のタイミングでキー入力を行 うことで画面遷移する機器がある。ブートローダコマンドの実行画面に遷移できた場合、以下のよ うにブートローダコマンドが実行可能となる。

# help ? - alias for 'help' boot - boot default, i.e., run 'bootcmd' (以下省略)

4. シェルアクセスの可否確認をする。

手順 3 では、特定のタイミングでキー入力を行う例を示したが、ブートログ表示中にキー入力を行わない場合、OS が起動され、シェルのログイン画面に遷移する場合がある。以下にログイン画面の例を示す。ログイン画面にて正常にユーザ名とパスワードを入力した場合、シェルへのアクセスが可能となる。

ARM Linux 3.3 Released under GNU GPL login:

(4) 期待される結果

ブートローダコマンドの実行及びシェルアクセスの可否が確認できる。出荷版の製品では、UART からの ブートローダコマンドの実行やシェルアクセスが可能であることは望ましくないが、対策がなされていない場合、 当該操作が実行されてしまう。また、これらの操作が可能であった場合、ファームウェアの抽出も可能な場 合があるため、シェルやブートローダのコマンドを確認し、ファームウェア抽出を試行する。

- (5) 参考 URL
- [1] <u>http://ttssh2.osdn.jp/</u>
- [2] https://akizukidenshi.com/download/AE-FT2232manual.pdf
  - (6) 備考
- Windows 環境で動作を確認した。

Tera Term は 4.103 で動作を確認した。

### 4.3.2 UART 経由でのシェルアクセス時のユーザ認証におけるパスワードリスト攻撃

- (1) 検証概要
- UART 経由でのシェルアクセス時に行われるユーザ認証において、推測されやすいユーザ名やパスワー

ドを使用しているか否かの確認を行う。ここでは、パスワードリスト攻撃により、パスワードに含まれるユーザ 名およびパスワードの組み合わせによるログインを試行し、ログイン可能であるかを確認する手法について 解説する。

(2) ツール等の導入手順

参考 URL[1]に記載の手順に従い、Windows 環境に Tera Term をインストールする。

(3) 検証手法

本項では、Windows 環境で Python スクリプトを実行し、UART を経由したパスワードリスト攻撃を 行う手法について解説する。第 4.3.1 項で記載した手順は UART にアクセスすることが目的であったた め、AE-FT2232 を使用したが、本項では Python スクリプトを実行することから BusPirate を使用した パスワードリスト攻撃の検証手法を記載する。

- パスワードリストの入手を行う。
   パスワードリストは様々なものが存在するため、検証要求に応じた内容のパスワードリストを選定 する。一例として、参考 URL[2]のようなパスワードリストが公開されている。
- 2. Tera Term の起動と BusPirate のセルフテストを行う。

Tera Term を起動し、設定からシリアルポートを選択する。

Tera Term と BusPirate 間の設定画面を図 4-6 に示す。ただし、ポート(図 4-6 の例では COM5)は環境によって異なる。

| 💻 Tera T | erm - [未挂      | 妾続] VT    |                    |       |               |        |   |     |            |       |   | _ | $\times$ |
|----------|----------------|-----------|--------------------|-------|---------------|--------|---|-----|------------|-------|---|---|----------|
| ファイル(E)  | 編集( <u>E</u> ) | 設定(S)     | コントロール( <u>O</u> ) | ウィンド  | ウ( <u>W</u> ) | ヘルプ(日) | ) |     |            |       |   |   |          |
|          |                |           |                    |       |               |        |   |     |            |       |   |   | ^        |
|          |                | Tera Terr | n: シリアルポート 詐       | 設定    |               |        |   |     |            |       | Х |   |          |
|          |                | ボ         |                    | (     | сомб          | j      | ~ |     |            | ок    | 1 |   |          |
|          |                | ス         | ビード(E):            | 1     | 11520         | 0      | ~ |     |            |       |   |   |          |
|          |                | デ         | 一夕(D):             | ٤     | 8 bit         |        | ~ |     | <b>キ</b> ャ | ンセル   |   |   |          |
|          |                | バ         | リティ(A):            | r     | none          |        | ~ |     | _          |       |   |   |          |
|          |                | ス         | トップビット(&           | s): 1 | 1 bit         |        | ~ |     | $\sim$     | ノブ(H) |   |   |          |
|          |                | フ         | 口一制御(F):           | r     | none          |        | ~ |     |            |       |   |   |          |
|          |                |           | 送信遅延<br>ミ          | リ秒/字  | Z(C)          | 0      |   | ミリ利 | 少/行(       | IJ    |   |   |          |
|          |                |           |                    |       |               |        |   |     |            |       |   |   | ~        |

図 4-6 Tera Term におけるシリアルポート設定

図 4-6 に示す設定の完了後、参考 URL[3]のセルフテスト手順に従って設定を行い、セルフテ ストを行う。セルフテストは、BusPirate が提供する機能の一つで、セルフテストを行うことで Windows 環境と BusPirate 間の疎通確認を行うことができる。 セルフテストを実行してエラーが発生した場合、Windows 環境と BusPirate 間の疎通ができて いないことが確認できるため、セルフテストの実行を推奨する。セルフテストを実行し、エラーが確認 されなければ次の手順に進む。

3. BusPirateとUARTの配線を行う。

第4.3.1 項に記載した通り、ネットワークカメラの GND、TX、RX を BusPirate の GND、RX、 TX にそれぞれ結線する必要がある。BusPirate のピン配置は参考 URL[3]に記載されており、 BusPirate を通じて UART によるシリアル変換を行う際は、MOSI 端子に検証対象機器の TX 端子を、MISO 端子に RX 端子を接続する。

上記の場合、配線イメージは図 4-7 に示す通りとなる。

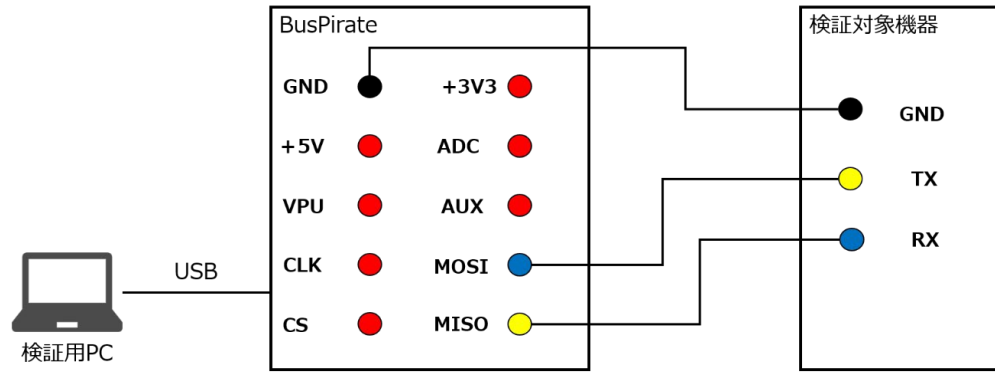

図 4-7 BusPirate を用いた UART によるシリアル通信の配線イメージ

上記の配線イメージを基に配線を行った際の配線例を図 4-8 に示す。

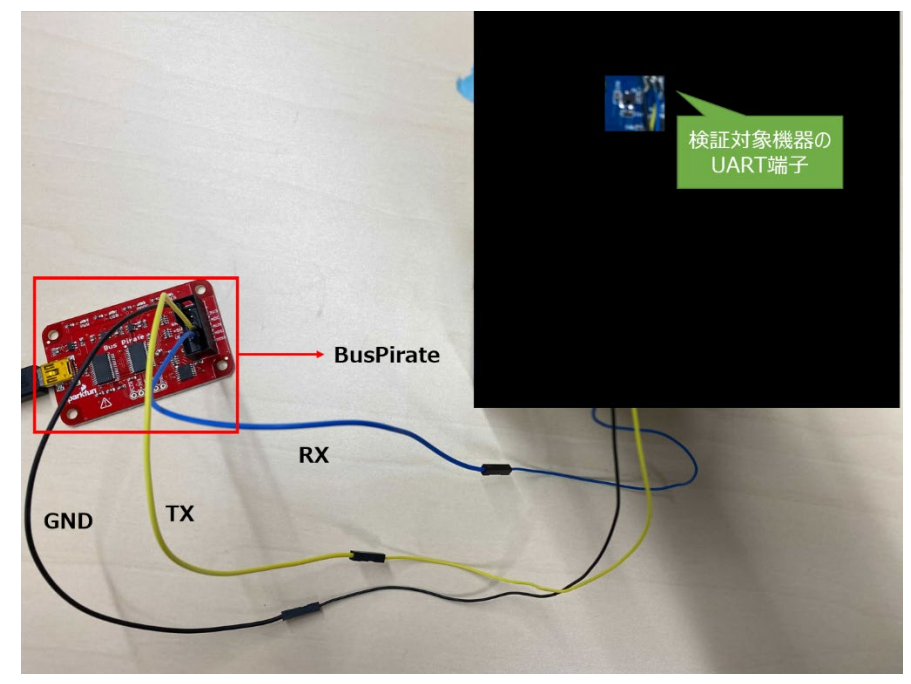

図 4-8 BusPirateとUARTの配線例

4. ブルートフォース攻撃を実行するためのスクリプトの実行を行う。

参考 URL[4]から uart.py の入手を行う。 uart.py は、 UART を経由してパスワードのブルート フォース攻撃を実行するための python スクリプトである。

BusPirate のセルフテスト時に設定した Tera Term の接続を切断し、以下のコマンドでスクリプトを実行する。

python uart.py -d <シリアルポート> -u <ユーザ名> -w 1000000-passwordseclists.txt

上記コマンドの実行結果の抜粋を以下に示す。

... Trying password 123456 Password response: Login incorrect Found password? Pass: 123456, Return: Login incorrect Trying password password Password response: Login incorrect Found password? Pass: 123456, Return: Login incorrect

~中略~

2020-11-19 15:20:52 - INFO - script finished: 523.44 seconds

上記の結果のうち、「Password response:」の文字にログイン認証成功の旨が記載されてい ないことが確認された場合、パスワードリストに含まれるパスワードは使用されていないことが確認 できる。

(4) 期待される結果

UART を経由したパスワードリスト攻撃を行うことで、パスワードリストに含まれるユーザ名及びパスワードの使用有無が確認できる。

- (5) 参考 URL
- [1] http://ttssh2.osdn.jp/
- [2] <u>https://raw.githubusercontent.com/duyet/bruteforce-</u> database/master/1000000-password-seclists.txt
- [3] http://www.buspirate.com/tutorial/bus-pirate-self-test-guide
- [4] <u>https://github.com/FireFart/UARTBruteForcer</u>
- (6) 備考

Windows 環境で動作確認を行った。

Tera Term は 4.103 で動作確認を行った。

4.3.3 SPI フラッシュダンプによるファームウェアの抽出

(1) 検証概要

フラッシュメモリから SPI を経由し、ファームウェアが抽出可能か否かを確認する。SPI からファームウェア が抽出可能である場合、第三者がファームウェアを入手し、機微な情報を窃取されるリスクがある。例え ば、第 4.3.4 項に示すような方法を用いることで、ファイルシステムが取り出され、機器の詳細な情報や クレデンシャル等が取得できる可能性がある。

### (2) ツール等の導入手順

参考 URL[1]に記載の手順に従い、Windows 環境に Xgpro のインストールを行う。

- (3) 検証手法
- チップと、ROM ライタにおけるチップのサポート有無の調査を行う。
   回路基盤に存在する SPI が付設されているチップを Web 上で調査し、チップのデータシートを閲覧することで、回路基盤上に存在するフラッシュメモリを特定する。その後、該当のチップを ROM ライタがサポートしているか否かを確認する。本項では ROM ライタ TL866 を利用した検証方法について述べる。チップサポートの有無や TL866 に関する詳細は参考 URL[2]に記載されている。
- SPIとTL866 及び PC の配線を行う。
   回路基盤上のフラッシュメモリに付設されている SPIとTL866、TL866と PC を接続した状態に する。本項では SPIとTL866間をプログラマテストクリップで接続し、TL866と PC 間を USB ケ ーブルで接続する。後述する手順3において、Xgproによるピンの自動判別が行われるため、 TL866のどの端子部分にテストクリップを配線しても問題ない。図4-9に接続した状態を示す。

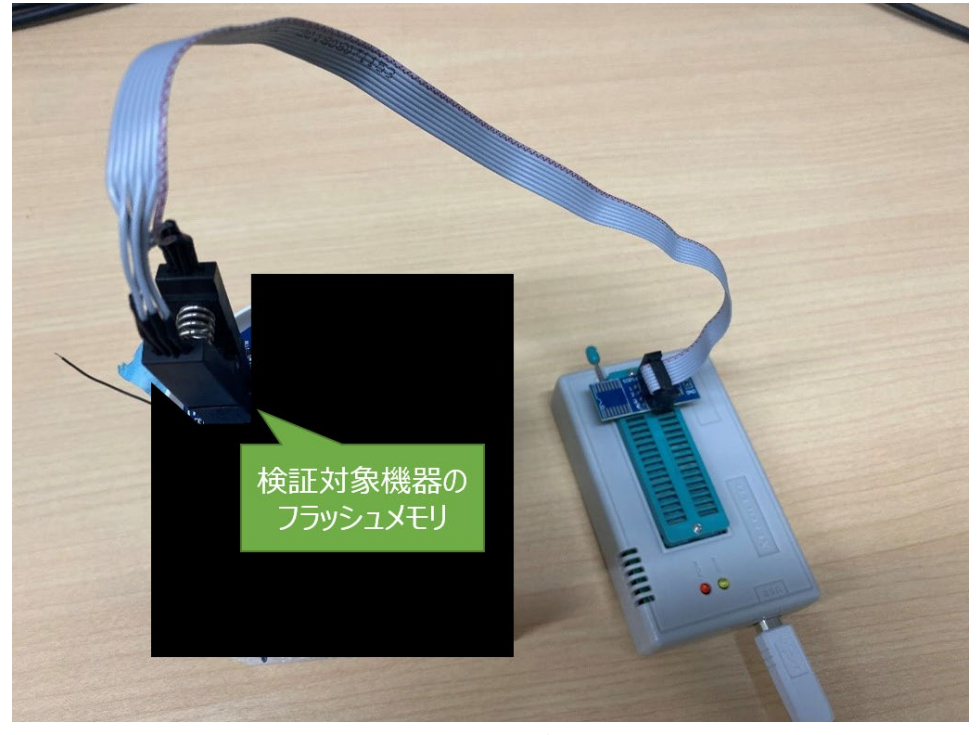

図 4-9 SPI の接続例

なお、本項ではプログラマテストクリップを使用した非破壊の接続方法を取ったが、プログラマテスト アダプタと呼ばれる、チップを基板上から取り外した後に同様のことができる機材も存在する。状況 によってそれらの機材を使い分けることを推奨する。

3. Xgpro を起動し、チップの自動判定を行う。

Xgpro 起動後、図 4-10 の左上の赤枠内に存在する AutoRead 機能を使用し、チップの自動判定を行う。本手順に記載する AutoRead による自動判定機能は対象のチップが 8 ピンもし くは 16 ピンの場合にのみ利用可能であるため、注意が必要である。

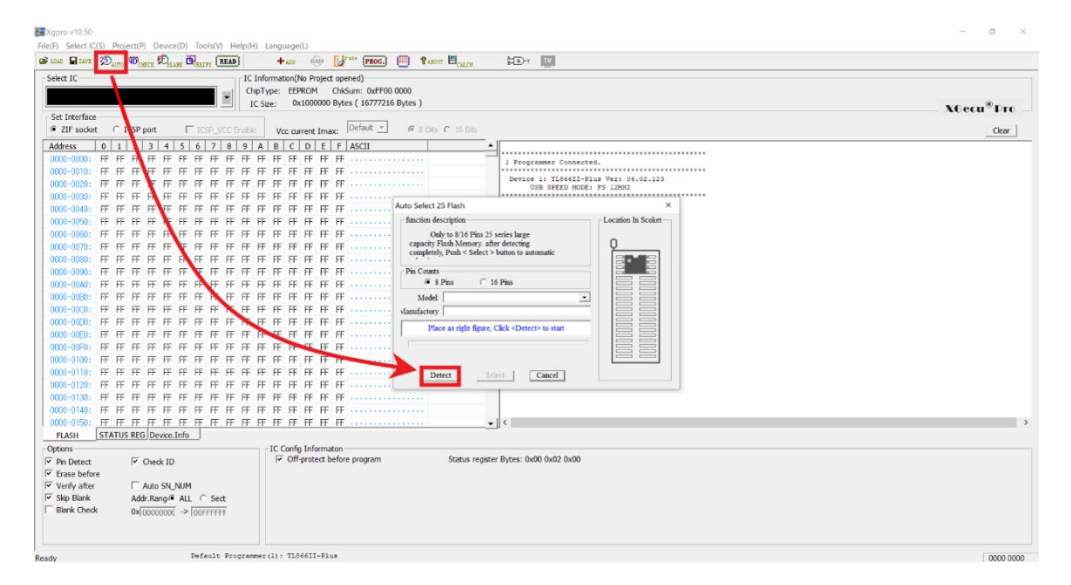

図 4-10 Xgpro における自動判定機能

AutoRead ボタンを押下すると、画面中央に設定ウィンドウが現れるため、SPIのピンの本数を選択し、画像中央の Detect ボタンを押下する。

Detect ボタンを押下することにより、同ウィンドウ内における Model と記載された枠から本検証 手法の手順1で特定したチップ名が表示されれば自動判定は成功している。

ファームウェアの読み込みを行う。
 ファームウェアの読み込みを行う際の画面を図 4-11 に示す。

| ct IC                                  | C Information(No Project opened)                                                                                                    |           |
|----------------------------------------|----------------------------------------------------------------------------------------------------|-----------|
|                                        | ChipType: EEPROM ChiSum: 0xFF00 0000                                                                                                    |           |
|                                        | IC Size: 0x1000000 Bytes ( 16777216 Bytes )                                                                                                    | X6ecu® Di |
| Interface                              | Defect +                                                                                                    |           |
| zir societ ( TCSP port T TCSP_VC       | Chebe Vcc current imax: 1997000 199700 199700 |           |
| ress 0 1 2 3 4 5 6 7 8                 | 9 A B C D E F ASCII                                                                                                    |           |
|                                        | Fr Fr Fr Fr Fr Fr Fr Fr Fr Fr Fr Fr Fr F                                                                                                    |           |
| 0-0010; FF FF FF FF FF FF FF FF FF     | FF FF FF FF FF FF FF FF FF FF FF FF FF                                                                                                    |           |
|                                        |                                                                                                    |           |
| 10-0040; EE EE EE EE EE EE EE EE       | CC CC CC CC CC CC CC                                                                                                    |           |
| NO-0050. FF IF IF IF IF IF IF IF IF IF | EF EF EF EF EF EF EF                                                                                                    |           |
| 10-0080: FF FE FE FE FE FE FE FE FE FE | FF FF EF EF EF EF                                                                                                    |           |
| 10-0000. FF FF FF FF FF FF FF FF FF FF |                                                                                                    |           |
| 10-0080: FF FF FF FF FF FF FF FF FF    |                                                                                                    |           |
| 0-0000 FE FE FE FE FE FE FE FE FE      | FF FF FF FF FF FF FF Plug IC into ZIF socket, Click-Read>-Button                                                                                                    |           |
| 0-0040- FE FE FE FE FE FE FE FE FE     |                                                                                                    |           |
| 0-0080- FF FF FF FF FF FF FF FF FF     |                                                                                                    |           |
| 10-0000- EF EF EF EF EF EF EF EF EF    |                                                                                                    |           |
| 0-0000- EF EF EF EF EF EF EF EF EF     |                                                                                                    |           |
| 10-00ED- EF EF EF EF EF EF EF EF EF    |                                                                                                    |           |
| 10-00ED: FF FF FF FF FF FF FF FF FF    |                                                                                                    |           |
| 10-0100- EF EF EF EF EF EF EF EF EF    |                                                                                                    |           |
| 0-0110: FF FF FF FF FF FF FF FF FF     |                                                                                                    |           |
| 0-0120: FF FF FF FF FF FF FF FF FF     | FF FF FF FF FF FF                                                                                                    |           |
| 0-0130: FF FF FF FF FF FF FF FF FF     | FF FF FF FF FF FF FF FF                                                                                                    |           |
| 0-0140: FF FF FF FF FF FF FF FF FF     | FF FF FF FF FF FF FF                                                                                                    |           |
| 0-0150: FF FF FF FF FF FF FF FF FF     |                                                                                                    |           |
| LASH STATUS REG Device.Info            |                                                                                                    |           |
| 005                                    | CIC Confin Information                                                                                                    |           |
| n Detect Check ID                      | Gff-protect before program Status register Bytes: 0x00 0x02 0x00                                                                                                    |           |
| rase before                            |                                                                                                    |           |
| enfv after Auto SN NUM                 |                                                                                                    |           |
| kip Blank Addr.Rang/ ALL C Sect        |                                                                                                    |           |
| lank Check 0x0000000 -> 000FFFFFF      |                                                                                                    |           |

図 4-11 Xgpro におけるファームウェア読み込み

上図の画像左上の READ ボタンを押下すると、画像中央のウィンドウが出現する。その後、画像 中央のウィンドウの Read ボタンを押下することでフラッシュメモリ内のファームウェアの読み込みが行 われる。ファームウェアの読み込み処理は通常 1~2 分で終了するが、ファームウェアのサイズに依 存する。図 4-12 に終了後の画面を示す。

| Sette: I       C Information/Unit regreted/       C Information/Unit regreted/       C Informati                                                                                                    | aad 🖬 am 🕈 🕉 and The The The Context The Context Th |                    |
|----------------------------------------------------------------------------------------------------|----------------------------------------------------------------------------------------------------|--------------------|
| Or Pype:       EVRON       0.054m; b.0005         Set:       Italian       @ B B C C State       Col         Set:       Set:       Set:       Set:       Set:       Col         Set:       Set:                                                                                                    | elect IC IIC Information(No Project opened)                                                                                                    |                    |
| Set Interface       C Set:       0.0000000 Bytes (1677/216 Bytes)       C Central       0 B Bas C SE Ber       C Central       C Central                                                                                                    | ChipType: EEPROM ChikSum: 0xA045                                                                                                    |                    |
| Set Refaind       COP Job C Rede       Vic current lance       Plant       @ B Ref C 15 Ref       Image: Cop Cop C Rede       Image: Cop Cop C Rede       Image: Cop Cop Cop C Rede       Image: Cop Cop Cop C Rede       Image: Cop Cop Cop Cop Cop Cop Cop Cop Cop Cop                                                                                                    | IC Size: 0x1000000 Bytes ( 16777216 Bytes )                                                                                                    | X6ecu®Dr           |
| All Subset       L 2 3 4 3 6 7 8 9 A 8 C D E F ALL       I Programmer Connected.         000-0000-<br>000-0000-<br>000-000-<br>000-000-<br>0000-000-<br>0000-000-<br>000-000-<br>000-0000-<br>000-000-<br>000-000-                                                                                                    | Set interface Constant Francisco Francisco Providencia de la Constante Constante                                                                                                    |                    |
| Address       V       I       I </td <td>ZIP SOURCE CLASS PART FLAGE SUCCESSION VCC CUTERT IMAX: 199900 CLASS Data CLASS Data</td> <td></td>                                                                                                    | ZIP SOURCE CLASS PART FLAGE SUCCESSION VCC CUTERT IMAX: 199900 CLASS Data CLASS Data                                                                                                    |                    |
| 0001-0001:<br>0001-0001:<br>00001-0001:<br>00001-0001:<br>00001-0001:<br>0001-0001:<br>0001-0001:<br>0001-0001:                                                                                                    | Address 0 1 2 3 4 5 6 7 8 9 A B C D E F ASCII                                                                                                    |                    |
| D00-000-<br>000-000-<br>000-000- | 000-0000: 1 Programmer Connected.                                                                                                    |                    |
| 000-000-<br>000-000-<br>000-000-<br>000-000-<br>000-000-                                                                                                    | 0001-0020-<br>Chip Read APP Version: 10.50                                                                                                    |                    |
| 000-000<br>000-000<br>000                                                                                                    | 000-000:                                                                                                    |                    |
| 000-000<br>000-000<br>000                                                                                                    | 0000-0040:                                                                                                    | Location in Scoket |
| 0000-0000<br>0000-0000<br>0000000<br>0000-0000<br>0000-0000<br>00                                                                                                    | 0000-0050: STATUSREG                                                                                                    |                    |
| 000-000<br>000-000<br>000                                                                                                    | 0000-0060:                                                                                                    |                    |
| 000-000:<br>000-000:<br>000-00                                                                                                    | 000-0070:                                                                                                    |                    |
| 000-0002<br>000-0002<br>000-00                                                                                                    | 000-0080: Read successful !                                                                                                    |                    |
| 0000-9001<br>0000-9001<br>000-9001<br>000-9001<br>000-90                                                                                                    | 000-0000                                                                                                    |                    |
| D00-9000-<br>D00-9000-<br>D00-<br>D00-9000-<br>D00-9000-<br>D00-9                                                                                                    |                                                                                                    |                    |
| 000-4000<br>000-4000<br>000-4000<br>000-4000<br>000-4000<br>000-4000<br>000-4000<br>000-4000<br>000-4000<br>Pack D P Orderk D P Offsynder before program Status register Bytes: bx00 0x00 bx00<br>P offsynder before P Offsynder before program Status register Bytes: bx00 0x00 bx00                                                                                                    | 000)-0000: Reading TATUS And The Own                                                                                                    |                    |
| 0000-0800-<br>0000-0100-<br>0000-0100-<br>000-0100-<br>000-0100-<br>000-000-<br>000-000-<br>000-000-<br>000-000-                                                                                                    | 000-000:                                                                                                    |                    |
| 000-3670<br>000-3100<br>000-3100<br>000-3100<br>000-3100<br>000-3100<br>Pack ID<br>For Detect. D<br>For Options<br>For Options                                                                                                    | 0000-00E0:                                                                                                    |                    |
| 0000-0100<br>0000-0100<br>0000-0100<br>0000-0100<br>0000-0100<br>000-0100<br>IX Cardg Information<br>For Detects. IP Check. ID<br>For Detects. IP Check. ID<br>For Detects. IP                                                                                                    | 0000-00F0:                                                                                                    |                    |
| 0000-0100<br>0000-0100<br>0000-0100<br>0000-0100<br>0000-0100<br>0000-0100<br>Verset<br>Potense<br>Potense<br>P                                                                                                    | 000-0100:                                                                                                    |                    |
| 0000 millos<br>Texes Units Recipiente Status register Byess: 0x00 0x00 0x00<br>From Herst Drowsk, DP<br>From Herst From Status register Byess: 0x00 0x00 0x00<br>From Herst From Status register Byess: 0x00 0x00 0x00                                                                                                    | 000-010:                                                                                                    |                    |
| 0000-0100<br>0000-0100<br>FLASH STATUS REG Device. Info<br>Status Reg Device. Info<br>Status register Bytes: 0x00 0x00 0x00<br>F Detects Define<br>F Offsyndext before program<br>Status register Bytes: 0x00 0x00 0x00<br>F Detects Define<br>F Offsyndext before<br>F Offsyndext befor                                                                                                    | 000-0120:                                                                                                    | ZIF40              |
| 000 - 010<br>                                                                                                    | Read BACK                                                                                                    |                    |
| FLASH         GTATUS REG [priveLnfe]           Spinos         - IC Config Information           Pin Detect         P Other (Disconce table fore program           Status register Bytes: Ibid0 0x00 0x00           P barber         Verly after           Verly after         Atto SVLNUM                                                                                                    | 000-0150: • • <                                                                                                    |                    |
| ytens product producture program Status register Bytes: 0x00 0x00 0x00 0x00 0x00 0x00 0x00 0x                                                                                                    | FLASH STATUS REG Device.Info                                                                                                    |                    |
| Pipe Detect: Pipe Detect: Pipe                                                                                                    | Dptions I C Config Information                                                                                                    |                    |
| Ease before Verh atre CALD Structure CALD Structure                                                                                                    | Pn Detect 🔽 Check ID 🖉 Off-protect before program Status register Bytes: 0x00 0x00 0x00                                                                                                    |                    |
| Verify atter Auto SN_NUM                                                                                                    | Erase before                                                                                                    |                    |
| Film Black Add Dame ( Al) C Cost                                                                                                    | Verify after Auto SNUNUM                                                                                                    |                    |
| and Delin Molar Aerige "NLL 1 Sect.                                                                                                    | Ship both Addinating ALL 1 Sect                                                                                                    |                    |

図 4-12 Xgpro におけるファームウェア読み込みの完了

5. ファームウェアの保存を行う。

図 4-13 の左上の赤枠内にある SAVE ボタンを押下し保存先を指定することで、読み込んだフ ァームウェアがファイルとして保存できる。

| LOAD SAVE 30  | TO TO CHELE DELANE DELANE | + 233 🛞 🚺 PROG. 🥮                              | PART CALCE STOry IV                                               |            |
|---------------|---------------------------|------------------------------------------------|-------------------------------------------------------------------|------------|
| ielect IC     | 1                         | C Information(No Project opened)               |                                                                   |            |
|               |                           | ChipType: EEPROM ChikSum: 0xA045               |                                                                   |            |
|               |                           | IC Size: 0x1000000 Bytes ( 16777216 Byte       | s)                                                                | X6ecu® Dra |
| Set Interface |                           |                                                |                                                                   |            |
| ZIF socket    | CICSP port □ ICSP_VCC End | Vcc current Imax: Default - g                  | 8 Bits C 16 Bits                                                  | Clear      |
| Address 0     | 1 2 3 4 5 6 7 8 9         | A B C D E F ASCII                              | · · · · · · · · · · · · · · · · · · ·                             |            |
| :0000-0000    |                           |                                                | 1 Frogrammer Connected.                                           |            |
| 3000-0010:    |                           |                                                |                                                                   |            |
| 9000-0020:    |                           |                                                | Device 1: TL566II-Plus Ver: 04.02.123<br>DSB SPEED MODE: FS 12MHZ |            |
| 3000-0030:    |                           |                                                |                                                                   |            |
| 0000-0040:    |                           |                                                |                                                                   |            |
| 0000-0050:    |                           |                                                | Memory Size : 0x01000000                                          |            |
| : 0300-0000   |                           |                                                |                                                                   |            |
| 0000-0070:    |                           |                                                |                                                                   |            |
| : 0800-0000   |                           |                                                |                                                                   |            |
| :0000-0090    |                           |                                                |                                                                   |            |
| :0000-0000    |                           |                                                |                                                                   |            |
| : 0000-00E0   |                           |                                                |                                                                   |            |
| 0000-0000:    |                           |                                                |                                                                   |            |
| 0000-0000:    |                           |                                                |                                                                   |            |
| 0000-00E0:    |                           |                                                |                                                                   |            |
| 0000-00F0:    |                           |                                                |                                                                   |            |
| 0000-0100:    |                           |                                                |                                                                   |            |
| 0000-0110:    |                           |                                                |                                                                   |            |
| 0000-0120:    |                           |                                                |                                                                   |            |
| 0000-0130:    |                           |                                                |                                                                   |            |
| 3000-0140:    |                           |                                                |                                                                   |            |
| 000-0150:     |                           |                                                | <                                                                 |            |
| FLASH STA     | TUS REG Device.Info       |                                                |                                                                   |            |
| ptions        |                           | IC Config Informaton                           |                                                                   |            |
| Pin Detect    | Check ID                  | <ul> <li>Off-protect before program</li> </ul> | Status register Bytes: 0x00 0x00 0x00                             |            |
| Erase before  |                           |                                                |                                                                   |            |
| Verify after  | Auto SN_NUM               |                                                |                                                                   |            |
| Skip Blank    | Addr.Rang/ ALL C Sect     |                                                |                                                                   |            |
| Blank Check   | 0x 00000000 -> 00FFFFFF   |                                                |                                                                   |            |

## 図 4-13 Xgpro におけるファームウェアの保存

(4) 期待される結果

SPI を経由したファームウェア抽出の可否が確認できる。ファームウェアの抽出に成功した場合、第 4.3.4 項に示す手法等を用いてさらなる解析が可能となる。

(5) 参考 URL

[1] http://www.xgecu.com/MiniPro/TL866II\_Instructions.pdf

- [2] http://www.autoelectric.cn/en/tl866\_main.html
- (6) 備考

Windows 環境で動作確認を行った。

Xgpro は App Software Ver. 10.50 で動作確認を行った。

4.3.4 binwalk によるファイルシステムの取り出し

(1) 検証概要

検証対象機器のファームウェアファイルからファイルシステムを取り出す。ファームウェアファイルはバイナリ 形式で保持されるケースが多いが、暗号化が施されていない場合、ファイルシステムが取り出されるリスク がある。

ファームウェアファイルは、第 4.3.1 項や第 4.3.3 項に示した方法を用いて検証対象機器から抽出 可能な場合があるほか、検証依頼者から提供を受ける場合もある。

(2) ツール等の導入手順

参考 URL[1]に記載の手順に従い、Ubuntu 環境に binwalk をインストールする。

- (3) 検証手法
- 以下のコマンドを実行し、ファームウェアを展開する。展開されたファイルは\_<ファームウェアファイル 名>.extractedというディレクトリ内に保存される。
   binwalk -eM <ファームウェアファイルのパス>
- ファイラ等を用いて展開されたファームウェアファイルの内容を確認する。展開に成功している場合、 ファームウェアのファイルシステムを確認することができる。展開されたファームウェアファイルに含まれ るファイルシステムの一例を図 4-14 に示す。

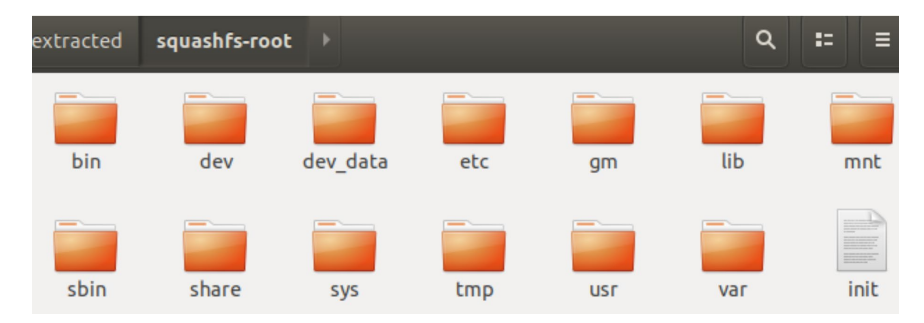

図 4-14 展開されたファームウェアファイルの一部

(4) 期待される結果

ファームウェアファイルからファイルシステムの取り出し可否を確認できる。ファイルシステムの取り出しが可能であることが確認された場合、ファイルシステムからさらなる情報の流出が懸念されるため、クレデンシャルの有無確認等の追加の解析を行うことが望ましい。

- (5) 参考 URL
- [1] https://github.com/ReFirmLabs/binwalk/blob/master/INSTALL.md
- (6) 備考

Ubuntu 環境で動作を確認した。

binwalk は version 2.2.0 で動作を確認した。

4.3.5 QEMU によるファームウェアの動作エミュレーション

(1) 検証概要

検証対象機器のファームウェアをエミュレータ上で動作させ、動的解析を可能とする。本項では、動的 解析の詳細手順は省略するが、シェルにアクセスしてコマンドを実行するような検証やデバッガを用いたデ バッグ等が可能になる。

- (2) ツール等の導入手順
- 以下のコマンドを実行し、Ubuntu 環境に QEMU をインストールする。

sudo apt install qemu-user-static

- (3) 検証手法
- 1. 第4.3.4 項で述べた手法を用いて、ファームウェアを展開し、ファイルシステムを抽出する。
- 2. 以下のコマンドを実行し、エミュレータ上でファームウェアを起動する

※以下は ARM アーキテクチャ向けのコマンドである。

```
cd <抽出したファイルシステムのルートディレクトリへのパス>
cp /usr/bin/qemu-arm-static .
sudo chroot . ./qemu-arm-static <抽出したファイルシステム内のバイナリファイルへ
のパス>
```

(4) 期待される結果

ファームウェアをエミュレータ上で動作させることにより動的解析を行うことができる。

- (5) 参考 URL
- [1] https://www.qemu.org/
- (6) 備考

Ubuntu 環境で動作を確認した。

QEMU は version 2.11.1 で動作を確認した。

## 4.4 バイナリ解析

4.4.1 Ghidra 及び CWE Checker による安全でない関数の呼び出し有無の確認

(1) 検証概要

バイナリファイルの静的解析を行い、CWE-676(Use of Potentially Dangerous Function) に該当する関数の呼び出し有無及び呼び出し箇所を確認する。本項では、CWE-676 に該当する関 数のことを「安全でない関数」と表記する。安全でない関数を呼び出すことにより起こりうる代表的な脆弱 性はバッファオーバーフローの脆弱性である。バッファオーバーフローが発生することで、メモリ上の値が不正 に書き換えられ、不正なコード実行等につながる危険性がある。ここでは、バッファオーバーフローの発生有 無に着目して検証する方法を述べる。

- (2) ツール等の導入手順
- 以下のコマンドを実行し、Ubuntu 環境に cwe\_checker をインストールする。cwe\_checker をインストールするためには、OCaml というプログラミング言語の動作環境を構築する必要がある。 そのため、下記コマンドの 4 行目で OCaml をインストールし、それ以降のコマンドで opam という OCaml のパッケージマネージャを利用して cwe\_checker のインストールを行う。

```
sudo apt update
sudo apt install -y bubblewrap build-essential curl git m4 unzip
pkg-config clang libgmp-dev zlib1g-dev
sudo sh -c "$(curl -sL
https://raw.githubusercontent.com/ocaml/opam/master/shell/install
.sh)"
```

```
opam init -y --disable-sandboxing
opam switch create 4.07.1
eval $(opam env)
opam install -y cwe_checker
```

- 2. 参考 URL[1]に記載の手順に従い、Ghidra をインストールする。
- (3) 検証手法

ł

 以下のコマンドを実行し、対象のバイナリファイルに「CWE-676: Use of Potentially Dangerous Function」が存在するかを確認する。

```
cwe_checker <バイナリファイルへのパス> -json -out=cwe_hits.json -
partial=CWE676
```

1 の実行結果が図 4-15 のようにコマンドラインオプションで指定したファイル (ここでは

cwe\_hits.json)に出力され、安全でない関数の呼び出し箇所の一覧を取得できる。

```
"binary": "vuln",
"time": 1603775968.0,
"warnings": [
   {
       "name": "CWE676",
      "name": "Cureoro ,
"version": "0.1",
"addresses": [ "0x1235:64u" ],
"tids": [ "%000000a7" ],
"symbols": [ "@sub_1235" ],
"other": [ [ "dangerous_function", "@strcpy" ] ],
"decertation";
       "description":
           "(Use of Potentially Dangerous Function) @sub 1235 (0x1235:64u) -> @strcpy."
   },
                                                                                                                                          ĩ
    {
       "name": "CWE676",
      "name": "CME676",
"version": "0.1",
"addresses": [ "0x1263:64u" ],
"tids": [ "%000000c4" ],
"symbols": [ "@sub_1263" ],
"other": [ [ "dangerous_function", "@strcpy" ] ],
"description":
"(Ure of Potentially Dangerous Euertical) @rub 13
           "(Use of Potentially Dangerous Function) @sub_1263 (0x1263:64u) -> @strcpy."
   },
    {
       "name": "CWE676",
       "name": "CWE676",
"version": "0.1",
"addresses": [ "0x12BF:64u" ],
"tids": [ "%000000f8" ],
"symbols": [ "@sub_1285" ],
"other": [ [ "dangerous_function", "@memset" ] ],
       "description":
            "(Use of Potentially Dangerous Function) @sub_1285 (0x12BF:64u) -> @memset."
   },
    {
       "name": "CWE676",
       "version": "0.1",
"addresses": [ "0x12D8:64u" ],
       "tids": [ "%00000101" ],
"symbols": [ "@sub_1285" ],
"other": [ [ "dangerous_function", "@memset" ] ],
       "description":
           "(Use of Potentially Dangerous Function) @sub_1285 (0x12D8:64u) -> @memset."
    }.
```

図 4-15 CWE checker の出力する json ファイルの一例

 以下の手順を実行し、1 で確認した関数呼び出し箇所でバッファオーバーフローが発生しうるかを 確認する。安全でない関数を呼び出している箇所で必ずしもバッファオーバーフローが発生するわ けではないため、本手順によりコードの確認を行う。例えば、安全でない関数を呼び出す直前で バッファの長さをチェックする処理が存在する場合、バッファオーバーフローの対策がなされている可 能性がある。

- (ア) 参考 URL[2]の ghidra script をダウンロードし、 ~/ghidrascripts ディレクトリ内にコピー する。
- (イ) 参考 URL[3]の Ghidra の操作マニュアルを基にバイナリファイルを Ghidra に読み込ませ、
   ScriptManager を起動する。
- (ウ) 図 4-16 のように ScriptManager の Filter 欄に cwe\_checker\_ghidra\_plugin.py と入力し、cwe\_checker\_ghidra\_plugin.py にチェックを入れる。

| Script Manager [CodeBrowser:metic/vuln] _ 🗖 🗙 |                              |        |                              |   |                                      |     |          |            |
|-----------------------------------------------|------------------------------|--------|------------------------------|---|--------------------------------------|-----|----------|------------|
| Help                                          |                              |        |                              |   |                                      |     |          |            |
| 🕨 Script Manager - 1 scripts (of 241)         |                              |        |                              |   |                                      |     |          |            |
| 🔻 🕒 Scripts 🔄 🔺                               | In T                         | Stat   | Name                         |   | Description                          | Key | Category | Modified   |
| 🗀 _NEW_                                       | <b>V</b>                     |        | cwe_checker_ghidra_plugin.py |   | Import the results of the cwe_checke |     |          | 09/10/2020 |
| 🔻 🙋 Analysis                                  |                              |        |                              |   |                                      |     |          |            |
| 🗎 MIPS                                        |                              |        |                              |   |                                      |     |          |            |
| 🗀 X86                                         |                              |        |                              |   |                                      |     |          |            |
| ARM                                           |                              |        |                              |   |                                      |     |          |            |
| Assembly                                      |                              |        |                              |   |                                      |     |          |            |
| Cleanup                                       |                              |        |                              |   |                                      |     |          |            |
| CodeAnalysi                                   |                              |        |                              |   |                                      |     |          |            |
| Conversion                                    |                              |        |                              |   |                                      |     |          |            |
| 🕨 🚞 CustomerSu                                |                              |        |                              |   |                                      |     |          |            |
| 🗀 Data                                        |                              |        |                              |   |                                      |     |          |            |
| 🚞 Data Types                                  |                              |        |                              |   |                                      |     |          |            |
| Examples                                      |                              |        |                              |   |                                      |     |          |            |
| E FunctionID                                  |                              |        |                              |   |                                      |     |          |            |
| 🗎 Functions 🗾                                 |                              |        |                              |   |                                      |     |          |            |
| FunctionSta V                                 |                              |        |                              |   |                                      |     |          |            |
| Filter:                                       | Filter:                      | kwe_ch | necker_ghidra_plugin.py      |   |                                      |     |          | × ⊉ •      |
| ]                                             | -                            |        |                              |   | -                                    |     |          |            |
| cwe_checker_ghidra                            | cwe_checker_ghidra_plugin.py |        |                              |   |                                      |     |          |            |
|                                               |                              |        |                              | - |                                      |     |          |            |

# 図 4-16 Ghidra における ScriptManager の設定

- (エ) ScriptManagerの右上にあるメニューバーの一番左にある Run Script ボタンを押下する。
- (オ)「Select json output file of the cwechecker」というタイトルのウィンドウが表示されるので、cwe\_checker が出力した json ファイルを指定する(ここでは cwe\_hits.json)。
- (カ) 参考 URL[3]の Ghidra の操作マニュアルを基に Ghidra の Bookmarks ウィンドウを開き、図 4-17 のように Bookmarks の Filter 欄に cwe\_checker と入力する。例えば strcpy という安全でない関数を確認したい場合、Bookmarks から strcpy に該当するブックマークを左クリックする。

| V Bookmarks - (filter matched 6 of 7) |                             |             |                                                                              |          |  |  |  |
|---------------------------------------|-----------------------------|-------------|------------------------------------------------------------------------------|----------|--|--|--|
| Туре                                  | 🖹 Cat                       | tegory      | Description                                                                  | Location |  |  |  |
| Note                                  | [cw                         | ve_checker] | (Use of Potentially Dangerous Function) @sub_1235 (0x1235:64u) -> @strcpy.   | 00101235 |  |  |  |
| Note                                  | [cw                         | ve_checker] | (Use of Potentially Dangerous Function) @sub_1263 (0x1263:64u) -> @strcpy.   | 00101263 |  |  |  |
| Note                                  | [cw                         | ve_checker] | (Use of Potentially Dangerous Function) @sub_1285 (0x12BF:64u) -> @memset.   | 001012bf |  |  |  |
| Note                                  | [cw                         | ve_checker] | (Use of Potentially Dangerous Function) @sub_1285 (0x12D8:64u) -> @memset.   | 001012d8 |  |  |  |
| Note                                  | [cw                         | ve_checker] | (Use of Potentially Dangerous Function) @sub_1285 (0x140C:64u) -> @snprintf. | 0010140c |  |  |  |
| Note                                  | [cw                         | ve_checker] | (Use of Potentially Dangerous Function) @sub_1285 (0x1432:64u) -> @strlen.   | 00101432 |  |  |  |
|                                       |                             |             |                                                                              |          |  |  |  |
| Filter: cwe_checker                   |                             |             |                                                                              |          |  |  |  |
|                                       | . Sonsole × J ✔ Bookmarks × |             |                                                                              |          |  |  |  |

図 4-17 Ghidra における Bookmarks の確認

(キ) (カ)の手順を行うと、図 4-18 のように Ghidra のデコンパイル結果から安全でない関数の 呼び出し箇所を特定できる。

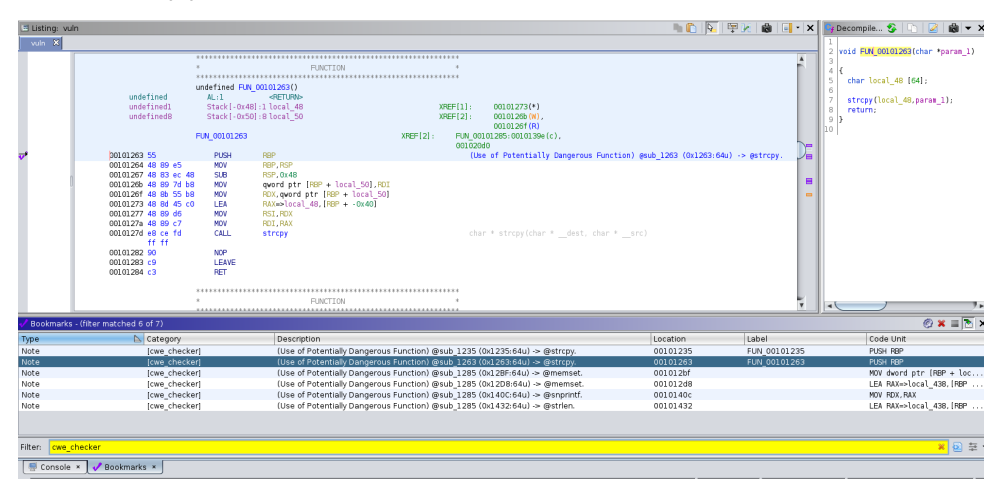

図 4-18 Ghidra における安全でない関数の呼び出し箇所確認

(ク) 図 4-18 の該当部分では、strcpy によって param\_1 が local\_48 ヘコピーされるが、バッファの長さをチェックする処理を行っていないため、param\_1 が null 文字を含めて 64 文字を超えた場合にバッファオーバーフローが発生すると判断できる。

この例では、param\_1 が外部から入力可能である場合、攻撃に利用されるリスクが高い。 ここでは具体的な手順の解説を省略するが、さらなる解析として、FUN\_00101263 の呼 び出し元を確認し、外部からの入力を param\_1 に与えているかを確認することが望ましい。

(4) 期待される結果

安全でない関数の呼び出し有無及び呼び出し箇所を確認できる。上記の手順では、strcpy の呼び 出しに関する例を示したが、その他にも strcat や gets 等の関数の使用も脆弱性の原因となりうる。必 要に応じて、参考 URL[4]に示すような情報も参照し、解析を行うことが望ましい。

- (5) 参考 URL
- [1] <u>https://ghidra-sre.org/InstallationGuide.html</u>
- [2] <u>https://github.com/fkie-</u> <u>cad/cwe\_checker/blob/master/ghidra\_plugin/cwe\_checker\_ghidra\_plugin.p</u> <u>y</u>
- [3] <u>https://ghidra-sre.org/CheatSheet.html</u>
- [4] <u>https://www.jpcert.or.jp/sc-rules/c-str03-c.html</u>
- (6) 備考

Ubuntu 環境で動作を確認した。

opam は version 2.0.7 で動作を確認した。

OCaml は version 4.07.1 で動作を確認した。 cwe\_checker は version 0.3 で動作を確認した。 Ghidra は version 9.1.2 で動作を確認した。

### 4.4.2 Ghidra によるフォーマット文字列攻撃に対する脆弱性有無の確認

(1) 検証概要

C 言語で実装されたプログラムのバイナリファイルを静的解析し、フォーマット文字列攻撃の脆弱性有無 を確認する。フォーマット文字列攻撃は、printf 等のフォーマット文字列を引数として受け取る関数が、ユ ーザからの入力を直接受け取れるようになっている場合に起こりうる攻撃であり、実行中のプログラムのメモ リに悪意ある機械語コードを送り込んで実行させる攻撃である。例えば、メモリを書き換える場合、%n 書 式を悪用することで攻撃を行うことができる。詳細は参考 URL[1]を参照のこと。なお、%n 書式は、 C11 仕様において廃止されている。

(2) ツール等の導入手順

参考 URL[2]に記載の手順に従い、Ubuntu 環境に Ghidra をインストールする。

(3) 検証手法

- 1. 参考 URL[3]の Ghidra の操作マニュアルを基にバイナリファイルを Ghidra に読み込ませる。
- 2. 以下の手順で printf や syslog 等の C 言語のライブラリ関数のうち、フォーマット文字列を引数の取ることができる関数の使用箇所を調べる。
  - (ア) 例えば printf 系のライブラリ関数のフォーマット文字列の使用を検査する場合は、Ghidra の操作マニュアル等を参考にして Symbol Tree を開き、Filter 欄に print と打ち込む。
  - (イ) 図 4-19 のように表示されたシンボルを左クリックし、その定義先へジャンプする。

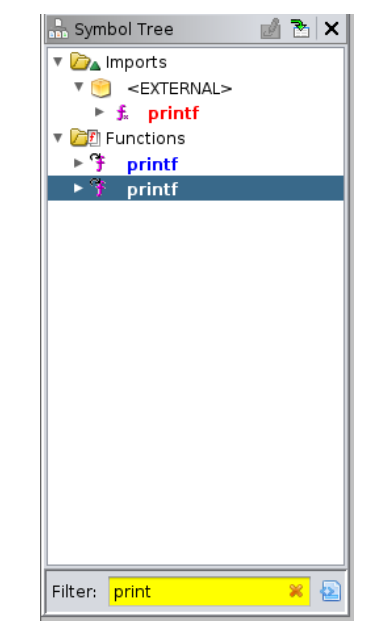

図 4-19 Ghidra における Symbol Tree

(ウ) 定義先には図 4-20 のように XREF の文字列が確認できる。これは Ghidra のクロスリファ レンス機能であり、これをダブルクリックすることで関数の使用箇所へジャンプする。

| thunk int printf(char *format,)<br>Thunked-Function: printf |        |                      |          |                          |  |  |  |
|-------------------------------------------------------------|--------|----------------------|----------|--------------------------|--|--|--|
| int                                                         | EAX:4  | <return></return>    |          |                          |  |  |  |
| char *                                                      | RDI:8  | format               |          |                          |  |  |  |
|                                                             | printf | —                    | XREF[1]: | FUN_00101145:0010117a(c) |  |  |  |
| 00101040 ff <mark>25 da</mark>                              | JMP    | qword ptr [->printf] |          | int printf(char *format  |  |  |  |
| 2f 00 00                                                    |        |                      |          |                          |  |  |  |
|                                                             |        |                      |          |                          |  |  |  |

図 4-20 Ghidra の XREF 機能の一例

(エ) 上記手順でジャンプした先で、下図のようにフォーマット文字列引数へ外部からの入力データ を指定できるようなコードになっていないかをチェックする。図 4-21 の例では、param\_2 に 格納されたアドレスから+8 バイト先のアドレスを先頭にした文字列が、FUN\_00101145 内の printf 関数に直接与えられる。よって、もし param\_2 の値をユーザが指定できるので あれば、param2 に不正なフォーマット文字列を入力することでフォーマット文字列攻撃が可 能である。

| 🖼 Listing: for | mat                                                                                                    |                                                                                 |                                                                                                    | 🗈 💼   😼   🐺 👀   📸   🗐 • 🗙 | 📭 Decompile: FUN_00101145 - (format) 🎸 🗈 🛛 😹 🔫 🗙                                                                                                    |
|----------------|----------------------------------------------------------------------------------------------------|---------------------------------------------------------------------------------|----------------------------------------------------------------------------------------------------|---------------------------|----------------------------------------------------------------------------------------------------|
| *format 🗙      |                                                                                                    |                                                                                 |                                                                                                    |                           | 1                                                                                                    |
|                | 00101150 48 89 /5 10<br>00101154 48 80 45 f0<br>00101154 48 83 c0 08<br>00101155 48 89 c7<br>00101157 48 8b 40<br>ff ff<br>00101167 48 8b 45 f0<br>00101167 48 8b 45 f0<br>00101161 48 83 c0 08<br>00101161 48 8b 00<br>00101172 48 90 c7 | MOV<br>MOV<br>ADD<br>MOV<br>CALL<br>MOV<br>ADD<br>MOV<br>MOV<br>MOV             | <pre>qword ptr [ReP + tocal_18];rsi<br/>RAX.qword ptr [RBP + local_18]<br/>RAX.qword ptr [RBP + local_18]<br/>RAX.qword ptr [RAX]<br/>puts<br/>RAX.qword ptr [RBP + local_18]<br/>RAX.qword ptr [RAX]<br/>RAX.qword ptr [RAX]<br/>ROI.RAX</pre> | int puts(char * _s)       | 2 voa twi_ColUlis(underineds param_i, iong param_2)<br>4 {<br>5 puts(*(char **)(param_2 + 8));<br>6 paratt(*(char **)(param_2 + 8));<br>7 return;<br>8 } |
| <b>→</b> 1     | 0010117a e8 c1 fe<br>ff ff                                                                                                    | CALL                                                                            | printf                                                                                                    | int printf(char *format.  |                                                                                                    |
| l              | 0010117f 90<br>00101180 c9<br>00101181 c3<br>00101182 c6<br>00101182 c6<br>00101183 2e<br>00101185 1f<br>00101165 84<br>00101187 00<br>00101188 00<br>00101189 00                                                                         | NOP<br>LEAVE<br>RET<br>??<br>??<br>??<br>??<br>??<br>??<br>??<br>??<br>??<br>?? | 66h f<br>2Eh .<br>0Fh<br>1Fh<br>84h<br>00h<br>00h                                                                                                    |                           |                                                                                                    |

図 4-21 Ghidra におけるフォーマット文字列攻撃の可否確認

- (4) 期待される結果
- フォーマット文字列攻撃に対する脆弱性有無とその発生箇所を確認できる。
- (5) 参考 URL
- [1] <u>https://www.ipa.go.jp/security/awareness/vendor/programmingv2/content</u> s/c906.html
- [2] https://ghidra-sre.org/InstallationGuide.html
- [3] <u>https://ghidra-sre.org/CheatSheet.html</u>
- (6) 備考

Ubuntu 環境で動作を確認した。

Ghidra は version 9.1.2 で動作を確認した。

4.4.3 MobSF によるモバイルアプリケーションの脆弱性有無確認

(1) 検証概要

モバイルアプリケーションに対して静的解析を行い、脆弱性の要因となりうる箇所の有無を確認する。 本項では、MobSFを用いて Android 端末のモバイルアプリケーションに対して静的解析を行う手法について解説する。

(2) ツール等の導入手順

参考 URL [1]に記載の手順に従い、Ubuntu 環境に MobSF をインストールする。 参考 URL [2]に記載の手順に従い、Ubuntu 環境に adb をインストールする。

- (3) 検証手法
- 1. adb を利用し、Android 端末に接続する

検証用の Ubuntu 環境と Android 端末を接続した上で、以下のコマンドを実行し、Ubuntu 環境が Android 端末を認識しているか否かの確認を行う。

adb devices

図 4-22 に上記コマンドの結果の一例を示す。

user@ubuntu:~\$ adb devices
List of devices attached
ZY227CCNTV device

## 図 4-22 接続された Android 端末の確認

2. モバイルアプリケーションの入手を行う

検証対象のモバイルアプリケーションのパスを取得するコマンドの実行を行う。adb シェル内で提供 されるコマンドの一つである Package Manager(pm コマンド)を利用し、以下のようにモバイルア プリケーションのパスを取得する。

adb shell pm path <パッケージ名>

アプリケーションのパッケージ名が不明な場合、以下のコマンドでパッケージ名を取得する。

adb shell pm list packages | grep <アプリケーション名>

次に、以下のコマンドを実行し、apk ファイルの抽出を行う。

adb pull <パッケージの存在するパス> <保存するパス>

3. MobSF の起動を行う

以下のコマンドを実行し、MobSF の起動を行う。

cd <MobSF のインストール先のパス>

./run.sh 0.0.0.0:<ポート番号>

起動後、MobSF にブラウザからアクセスを行う。ブラウザからアクセスする際には、run.sh の引数 に指定したアドレス及びポート番号をブラウザのアドレスバーに入力する。MobSF へのアクセス後 の画面を図 4-23 に示す。

| Mobile Security Fra | mewc × +     |                                                      |     | @ @ <mark>@</mark> |
|---------------------|--------------|------------------------------------------------------|-----|--------------------|
| ← → ♂ ✿             | 0.0.0.0:8000 |                                                      | ☺ ☆ | II\ ₪ 📽 ≡          |
| RECENT SCANS        |              | ₽M⊛BSF                                               |     | API DOCS ABOUT     |
|                     |              |                                                      |     |                    |
|                     |              |                                                      |     |                    |
|                     |              |                                                      |     |                    |
|                     |              |                                                      |     |                    |
|                     |              |                                                      |     |                    |
|                     |              | 🚯 Upload & Analyze                                   |     |                    |
|                     |              |                                                      |     |                    |
|                     |              |                                                      |     |                    |
|                     |              |                                                      |     |                    |
|                     | Search MD5   |                                                      |     |                    |
|                     |              | RECENT SCANS   DVNAMIC ANALYZER   API DOCS   ABOUT   |     |                    |
|                     |              |                                                      |     |                    |
|                     |              | © 2021 Mobile Security Framework - MobSF V3.2.1 Beta |     |                    |

図 4-23 Web ブラウザから MobSF にアクセスした際の画面

- MobSFの評価レポートを出力する。
   ブラウザでの MobSF の起動後、手順 2 にて抽出した apk ファイルをブラウザにドラッグアンドドロップする。解析終了後、レポートが出力される。
- (4) 期待される結果

MobSF が出力するレポートにより、モバイルアプリケーションにおける脆弱な箇所が確認できる。図 4-24 に出力されたレポートのトップ画面を示す。この画面では、静的解析を行ったアプリケーションの概要 や、MobSF が独自に算出した Security Score と呼ばれる値、CVSS の平均値等が表示される。画 面左側のペインに表示されている項目をクリックすることで、項目ごとの詳細な解析結果を表示することが できる。ここでは、解析結果の確認例として三つの例を挙げる。
| ∯ │   MobSF                                                                                                    | =                                                                                                    | RECENT SCANS                                               | STATIC ANALYZER       | DYNAMIC ANALYZER | API DOCS                               | ABOUT                                                                                       | Search MD5                   | Q |
|----------------------------------------------------------------------------------------------------|----------------------------------------------------------------------------------------------------|------------------------------------------------------------|-----------------------|------------------|----------------------------------------|---------------------------------------------------------------------------------------------|------------------------------|---|
| Static Analyzer                                                                                                    | APP SCORES                                                                                                    | 📽 FILE INFOR                                               | MATION                |                  | iAF                                    | PP INFORMA                                                                                  | TION                         |   |
| Information  Scan Options  Signer Certificate  Permissions  Android API                                                                                                  | Average CVSS 6.6<br>Security Store 10/100<br>Trackers Detection<br>2/335                                                                           | File Name<br>Size MB<br>NDS<br>SHA1 C<br>SHA256            | -                     |                  | App<br>Pac<br>Mai<br>Tar<br>And<br>And | o Name<br>kage Name<br>in Activity<br>get SDK 29 Ni<br>droid Version Na<br>droid Version Co | n SDK 21 Max SDK<br>me<br>de | - |
| <ul> <li>Browsable Activities</li> <li>Security Analysis</li> <li>Network Security</li> <li>Manifest Analysis</li> <li>Code Analysis</li> <li>Binary Analysis</li> </ul> | PLAYSTORE INFO<br>Title Sorr Info<br>Beveloper Dee<br>Developer Addres Developer Addres Developer Addres Developer Chail Retease Ottel Description | ORMATION<br>stalls Prive<br>veloper ID<br>Privacy Policy P | Andreid Version Suppo | et Category To   | ools ( Play Store U                    | RL                                                                                          |                              |   |

図 4-24 MobSFの解析結果のトップ画面

Permissions という項目を選択することで、モバイルアプリケーションの権限とその保護レベルの確認が可能である。これは、第 3.7.7 項の(1)に示したリスク(Improper Platform Usage)の確認に利用できる。図 4-25 に一例を示す。保護レベル(図中の STATUS)が dangerous となっている権限は高リスクな権限である。 dangerous となっている権限は一覧化し、必須の権限であるかを検証依頼者に確認することが望ましい。

| ∰ IMobSF                   | E RECENT SCAN                             | 5 STATIC ANALYZER DYNAMIC | ANALYZER API DOO | S ABOUT Search MD5 Q                                                                   |
|----------------------------|-------------------------------------------|---------------------------|------------------|----------------------------------------------------------------------------------------|
| Static Analyzer            |                                           |                           |                  |                                                                                        |
| Information                |                                           |                           |                  | Search:                                                                                |
| Scan Options               | PERMISSION                                | ★↓ STATUS                 | ∾ INFO ++        | DESCRIPTION ++                                                                         |
| Signer Certificate         | android.permission.ACCESS_COARSE_LOCATION | dangerous                 | coarse           | Access coarse location sources, such as the                                            |
| E Permissions              |                                           |                           | based) location  | mobile network database, to determine an<br>approximate phone location, where          |
| Android API                |                                           |                           |                  | available. Malicious applications can use<br>this to determine approximately where you |
| 📮 Browsable Activities     |                                           |                           |                  | are.                                                                                   |
| 🗘 Security Analysis 👻      | android.permission.ACCESS_FINE_LOCATION   | dangerous                 | fine (GPS)       | Access fine location sources, such as the                                              |
| Network Security           |                                           |                           | location         | where available. Malicious applications can                                            |
| <b>Q</b> Manifest Analysis |                                           |                           |                  | use this to determine where you are and<br>may consume additional battery power.       |
| Code Analysis              | android.permission.ACCESS_NETWORK_STATE   | normal                    | view network     | Allows an application to view the status of                                            |
| 📁 Binary Analysis          |                                           |                           | status           | all networks.                                                                          |
| NIAP Analysis              | android.permission.ACCESS_WIFI_STATE      | normal                    | view Wi-Fi       | Allows an application to view the                                                      |
| 📔 File Analysis            |                                           |                           | status           | information about the status of Wi-Fi.                                                 |

図 4-25 モバイルアプリケーションが有する権限の抜粋

Code Analysis という項目を選択することで、コード上に存在する脆弱性の要因となりうる問題箇所 の一覧を表示することができる。この項目では様々な種類の問題が確認可能であるがそのうちの一つに、 モバイルアプリケーションが脆弱な暗号化方式やハッシュ化方式を利用しているか否かの確認がある。図 4-26 に一例として、ハッシュ化方式に MD5 という弱衝突耐性のハッシュ関数を用いている場合のレポー トの出力内容を示す。これは、第 3.7.7 項の(5)に示したリスク(Insufficient Cryptography)に 対する確認として利用できる。この問題は SEVERITY が high になっているため、優先的に対応すること が望ましい。

| ∰  MobSF                                                                                                    | =         | RECENT SCANS                                       | STATIC ANALYZE | R DYNAMIC ANALYZER                                                                                                    | API DOCS |
|----------------------------------------------------------------------------------------------------|-----------|----------------------------------------------------|----------------|----------------------------------------------------------------------------------------------------|----------|
| Static Analyzer                                                                                                    |           | ANALYSIS                                           |                |                                                                                                    |          |
| 1 Information                                                                                                    |           |                                                    |                |                                                                                                    |          |
| 🗢 Scan Options                                                                                                    | NO ++     | ISSUE 🐟                                            |                | STANDARDS **                                                                                                    | FILES    |
| <ul> <li>Signer Certificate</li> <li>Permissions</li> <li>Android API</li> <li>Browsable Activities</li> <li>Security Analysis</li> </ul> | 7         | MD5 is a weak hash known to have hash collisions.  | high           | CVSS V2: 7.4 (high)<br>CWE: CWE-327 Use of a<br>Broken or Risky<br>Cryptographic Algorithm<br>OWASP Top 10: M5:<br>Insufficient Cryptography<br>OWASP MASV9: MSTG-<br>CRYPTO-4 |          |
| <ul> <li>Network Security</li> <li>Manifest Analysis</li> <li>Code Analysis</li> <li>Binary Analysis</li> </ul>                           | Showing 2 | to 1 of 1 entries (filtered from 15 total entries) |                |                                                                                                    |          |

図 4-26 弱衝突耐性のハッシュ関数を用いている箇所の指摘例

また、同じく、Code Analysis の確認例として、ログ出力を行うコードが存在有無の確認が可能であ る。コード中にログを出力する箇所が存在する場合、図 4-27 のようにログを出力している箇所が指摘さ れる。第 3.7.7 項の(10)に示したリスク(Extraneous Functionality)に対する確認として利用で きる。この問題の SEVERITY は info であり、機密性の低いログを出力している場合は問題ないが、機 密性の高いログを出力していた場合には問題となるため、ログ出力するコードをすべて確認することが望ま しい。

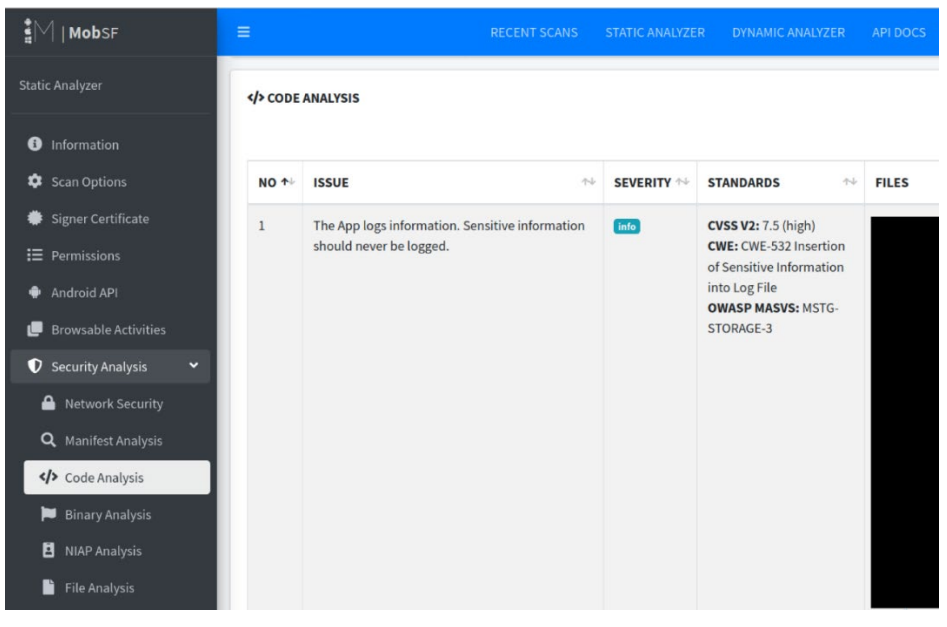

図 4-27 ログ出力を行っている箇所の指摘例

- (5) 参考 URL
- [1] https://mobsf.github.io/docs/#/installation
- [2] https://developer.android.com/studio/command-line/adb?hl=ja
- (6) 備考

Ubuntu 環境で動作を確認した。

Android Debug Bridge は version 1.0.39 で動作を確認した。 MobSF は version 3.2.1 Beta で動作を確認した。

4.4.4 Jadx によるモバイルアプリケーションにおける難読化の有効性確認

(1) 検証概要

モバイルアプリケーションのソースコードに難読化が施されているか否かの確認を行う。難読化が施されていた場合、難読化の解除を試みることでその有効性を確認する。難読化が適切に施されていない場合、 ソースコードがデコンパイルされるリスクが高まる。

(2) ツール等の導入手順

参考 URL [1]に記載の手順に従って、Ubuntu 環境に adb をインストールする。 参考 URL [2]に記載の手順に従って、Ubuntu 環境に jadx をインストールする。

- (3) 検証手法
- adb を利用し、Android 端末に接続する 第 4.4.3 項の(3)検証手法の 1.を参照。
- モバイルアプリケーションを入手する 第 4.4.3 項の(3)検証手法の 2.を参照。
- jadx-gui を起動し、デコンパイルする apk ファイルの指定を行う
  jadx-gui を起動する。jadx-gui の実行ファイルはソースコードをビルドした場合、以下のパスに
  保存されている。

build/jadx/bin/jadx-gui

jadx-gui の起動後、手順 2 で抽出した apk ファイルを指定し、デコンパイルを行う。図 4-28 に、apk ファイルを指定する際の画面を示す。

| File View Navigation Tools Help | *New Project - jadx-gui                 | 000 |
|---------------------------------|-----------------------------------------|-----|
| 🔤 👒   🗞 🕼   🍇 🖶   🗡 🔍           | 🗢 🗢   🚘   🖻   🥕                         |     |
|                                 | ◆ ◆ ● ● ● ● ● ● ● ● ● ● ● ● ● ● ● ● ● ● |     |
|                                 |                                         |     |

図 4-28 jadx-gui における apk ファイルのオープン

4. 難読化有無の確認を行う

apk ファイルを指定しデコンパイルが完了すると、デコンパイルされたコードが表示される。表示されたコードを確認し、クラス名やメソッド名等から処理の内容が推測できる場合、難読化されていない可能性が高い。

5. 難読化の有効性を確認する 手順 4 で難読化が施されていると判断した場合、難読化の効果を確認する。その手法の一つと して難読化解除前後のメソッドを比較し、そのメソッドの持つ機能が類推できるか否かを判定する ことが挙げられる。図 4-29 において、赤枠で囲われた南京錠のマークで難読化された状態と難 読化が解除された状態を切り替えることができる。難読化されている場合、クラス名やメソッド名に 変化があるため、その変化を以て難読化の有効性を判定する。

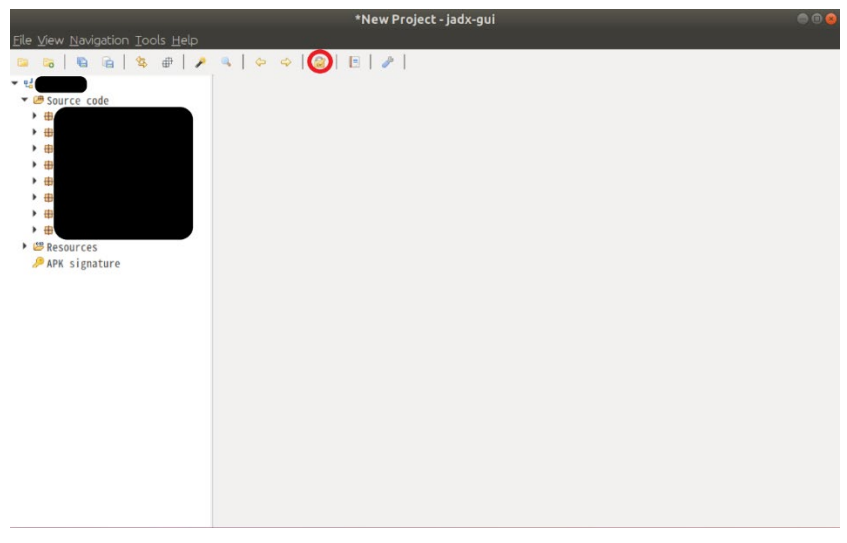

図 4-29 jadx-gui における難読化解除

(4) 期待される結果

モバイルアプリケーションのソースコードに難読化が施されているか否か及び難読化が有効であるか否か が確認できる。

一例として、難読化解除前後で以下のような変化が見られた場合、o.e()というメソッドが LogUtil.m3478e()に変化しており、難読化された情報が一部復元されていることがわかるため、難読 化が有効でないことが確認できる。

- 難読化解除前
   o.e(simpleName, "This is log message");
- 難読化解除後 LogUtil.m3478e(simpleName, "This is log message");

(5) 参考 URL

- [1] <u>https://developer.android.com/studio/command-line/adb?hl=ja</u>
- [2] <u>https://github.com/skylot/jadx#install</u>

(6) 備考

Ubuntu 環境で動作を確認した。

Android Debug Bridge は version 1.0.39 で動作を確認した。 jadx-gui は version dev で動作を確認した。

# 4.5 ネットワークスキャン

4.5.1 Nmap によるオープンしている TCP、 UDP ポートの調査

(1) 検証概要

検証対象機器において、不要な TCP、UDP ポートが開いていないかを確認する。不要なポートが開いている場合、そのポートを攻撃ポイントとしてネットワークから攻撃が行われる可能性がある。

(2) ツール等の導入手順

以下のコマンドを実行し、Ubuntu 環境に Nmap をインストールする。

sudo apt install nmap

(3) 検証手法

TCP のポートに対して SYN スキャンを実行してオープンしているポートを調査する場合、以下のコマンド を実行する。-sS オプションで SYN スキャンを指定している。このオプションを付与しない場合もデフォルト で SYN スキャンが実行されるが、SYN スキャンを行うことを明示する意図で付与している。-p オプションで 検証するポート番号を指定しており、-(ハイフン)は全ポートを意味する。

sudo nmap -sS -p- <対象機器の IP アドレス>

UDP のポートに対して調査する場合、以下のコマンドを実行する。-sU オプションで UDP スキャンを指定している。なお、UDP のポートスキャンには時間を要する場合がある点に注意が必要である。

sudo nmap -sU -p- <対象機器の IP アドレス>

(4) 期待される結果

出力された結果を確認し、各ポートが製品仕様上、必要なのか確認することで、不要なポートが開い ていないことを確認する。ポートが開いている場合、open と出力される。図 4-30 に TCP ポートに対す る SYN スキャンの実行結果例を示す。ここでは、22 番ポート及び 80 番ポートが開いていることが確認 できる。SYN スキャンでは、動作しているサービスのサービス名やバージョンは取得できないため、これらの 情報が必要な場合は第 4.5.2 項に示す手法を用いる。

```
Starting Nmap 7.60 ( https://nmap.org ) at 2021-01-27 09:14 JST
Nmap scan report for ubuntu (192.168.112.130)
Host is up (0.0000040s latency).
Not shown: 65533 closed ports
PORT STATE SERVICE
22/tcp open ssh
80/tcp open http
Nmap done: 1 IP address (1 host up) scanned in 6.64 seconds
```

### 図 4-30 TCP ポートに対する SYN スキャンの実行結果例

(5) 参考 URL

[1] https://nmap.org/man/ja/man-port-scanning-basics.html

(6) 備考

Ubuntu 環境で動作を確認した。

Nmapは version7.60 で動作を確認した。

4.5.2 Nmap によるサービスのバージョン情報取得

(1) 検証概要

検証対象機器で動作しているサービスのバージョンを取得し、バージョンの古いサービスを使用していないかを確認する。

(2) ツール等の導入手順

以下のコマンドを実行し、Ubuntu 環境に Nmap をインストールする。

sudo apt install nmap

(3) 検証手法

以下のコマンドを実行することで、動作しているサービスのバージョンを取得する。-sV はバージョンを取 得するためのオプションである。-p オプションで検証するポート番号を指定しており、-(ハイフン)は全ポート を意味する。つまり、機器のすべてのポートに対して、サービスのバージョンを取得する。

※ただし、例外として、Nmap の仕様上、ポート 9100/TCP にはスキャンが実行されない。ポート 9100/TCP もスキャン対象とする場合は、--allports オプションを併せて指定する。

nmap -sV -p- <対象機器の IP アドレス>

(4) 期待される結果

動作しているサービスのサービス名とバージョンが出力される。出力の結果の一例を図 4-31 に示す。 バージョンの情報が得られた場合、第 4.6.1 項に示す手法等を用いて、サービスに既知脆弱性が存在 しないかを確認することが望ましい。

Starting Nmap 7.60 ( https://nmap.org ) at 2021-01-27 09:15 JST Nmap scan report for ubuntu (192.168.112.130) Host is up (0.000058s latency). Not shown: 65533 closed ports PORT STATE SERVICE VERSION 22/tcp open ssh OpenSSH 7.6p1 Ubuntu 4ubuntu0.3 (Ubuntu Linux; protocol 2.0) 80/tcp open http Apache httpd 2.4.29 ((Ubuntu)) Service Info: OS: Linux; CPE: cpe:/o:linux:linux\_kernel Service detection performed. Please report any incorrect results at https://nmap.o rg/submit/ . Nmap done: 1 IP\_address (1 host up) scanned in 7.36 seconds

図 4-31 Nmap におけるサービスのバージョン取得

(5) 参考 URL

[1] https://nmap.org/man/ja/man-version-detection.html

(6) 備考

Ubuntu 環境で動作を確認した。

Nmapは version 7.60 で動作を確認した。

## 4.6 既知脆弱性の診断

4.6.1 公開情報の調査によるアプリケーションの既知脆弱性調査

(1) 検証概要

アプリケーションのバージョン情報を基に、公開情報の調査により既知脆弱性の有無を確認する。アプリケーションのバージョンは、第 4.5.2 項に示した手法等を用いて確認できるほか、検証依頼者から情報の提供を受け、それを基に調査を行う場合もある。

(2) ツール等の導入手順

なし。

- (3) 検証手法
- 参考 URL[1]に示す MITRE 社が管理する Web サイトにアクセスする。当該 Web サイトでは、アプリケーション名やバージョンを入力することで存在しうる既知脆弱性の一覧を取得することができる。
- 2. アクセスしたページ(Search CVE List)のテキストボックスにアプリケーション名とバージョンを入力し、Submit を押下する(例:apache 2.4.6)。検索例を図 4-32 に示す。

# **Search CVE List**

You can search the CVE List for a  $\underline{\text{CVE Record}}$  space. Your results will be the relevant CVE Re

View the <u>search tips</u>.

| apache 2 | .4.6 |  |  |
|----------|------|--|--|
| Submit   |      |  |  |

#### 図 4-32 既知脆弱性の検索例

(4) 期待される結果

検索したアプリケーションのバージョンに脆弱性が存在していれば、CVE 識別番号を確認することができる。図 4-33 に検索結果の一例を示す。この例では、検索したアプリケーションに四つの既知脆弱性が存在することがわかる。

## **Search Results**

| There are <b>4</b> CVE | e <b>4</b> CVE Records that match your search.                                                                                                    |  |  |  |  |  |
|------------------------|----------------------------------------------------------------------------------------------------|--|--|--|--|--|
| Name                   | Description                                                                                                    |  |  |  |  |  |
| CVE-2016-6801          | Cross-site request forgery (CSRF) vulnerability in the CSRF content-type check in Jackrabbit-Webdav in Apache Jackrabbit 2.4.x before 2.4.6, 2.6.x before 2.8.3, 2.10.x before 2.10.4, 2.12.x before 2.12.4, and 2.13.x before 2.13.3 allows remote attackers to hijack the authentication of unspecified victims for requests that create a resource via an HTTP POST request with a (1) missing or (2) crafted Content-Type header. |  |  |  |  |  |
| CVE-2015-1833          | XML external entity (XXE) vulnerability in Apache Jackrabbit before 2.0.6, 2.2.x before 2.2.14, 2.4.x before 2.4.6, 2.6.x before 2.6.6, 2.8.x before 2.8.1, and 2.10.x before 2.10.1 allows remote attackers to read arbitrary files and send requests to intranet servers via a crafted WebDAV request.                                                                                                    |  |  |  |  |  |
| CVE-2013-4352          | The cache_invalidate function in modules/cache/cache_storage.c in the mod_cache module in the Apache HTTP Server 2.4.6, when a caching forward proxy is enabled, allows remote HTTP servers to cause a denial of service (NULL pointer dereference and daemon crash) via vectors that trigger a missing hostname value.                                                                                                    |  |  |  |  |  |
| CVE-2013-2249          | mod_session_dbd.c in the mod_session_dbd module in the Apache HTTP<br>Server before 2.4.5 proceeds with save operations for a session without<br>considering the dirty flag and the requirement for a new session ID, which<br>has unspecified impact and remote attack vectors.                                                                                                    |  |  |  |  |  |

図 4-33 既知脆弱性の検索結果例

(5) 参考 URL

[1] https://cve.mitre.org/cve/search\_cve\_list.html

(6) 備考

なし。

4.6.2 Metasploit Framework による既知脆弱性に対する攻撃の試行

(1) 検証概要

CVE 識別番号を基に、既知脆弱性に対する攻撃を試行し、攻撃が成功するか否かを確認する。本 項で解説する Metasploit Framework には、様々な既知脆弱性に対する攻撃用のプログラム(モジ ュールと呼ばれる)が同梱されており、そのモジュールを使用するために必要な設定を行った後に実行する ことで、脆弱性が再現するか否かが確認できる。

- (2) ツール等の導入手順
- 以下のコマンドを実行し、Ubuntu 環境に Curl をインストールする。
   sudo apt install curl
- 2. 参考 URL[1]の手順に従い、Metasploit Framework をインストールする。
- (3) 検証手法
- 以下のコマンドを実行し、Metasploit Framework を起動する。 msfconsole

以後、Metasploit FrameworkのConsole内で作業を行う。

2. search コマンドに CVE 番号をキーワードとして指定し、攻撃のモジュールを検索する。実行例 を図 4-34 に示す。本項では、細工したパケットを送信することでサービス拒否が発生するとい

う Wireshark の脆弱性である CVE-2013-4074 を例に解説する。

search <脆弱性のキーワード(CVE 識別番号)>

| ms:      | <u>f6</u>         | > search cve-2013-4074                                  |                    |          |                |            |
|----------|-------------------|---------------------------------------------------------|--------------------|----------|----------------|------------|
| Ma<br>== | tch               | ing Modules<br>========                                 |                    |          |                |            |
|          | #                 | Name                                                    | Disclosure Date    | Rank     | Check          | Descriptio |
|          |                   |                                                         |                    |          |                |            |
| -<br>CA  | 0<br>PWA          | auxiliary/dos/wireshark/capwap<br>P Dissector DoS       | 2014-04-28         | normal   | No             | Wireshark  |
| In<br>ar | <b>ter</b><br>y/d | act with a module by name or ind<br>os/wireshark/capwap | lex. For example i | nfo 0, u | se 0 <b>or</b> | use auxili |
| ms       | <u>f6</u>         | >                                                       |                    |          |                |            |

図 4-34 Metasploit Framework における search コマンドの実行例

3. search コマンドで確認したモジュールを use コマンドで選択する。実行例を図 4-35 に示す。

use <モジュール名>

<u>msf6</u> > use auxiliary/dos/wireshark/capwap <u>msf6</u> auxiliary(<mark>dos/wireshark/capwap</mark>) >

図 4-35 Metasploit Framework における use コマンドの実行例

 show options コマンドを実行し、攻撃を実行するために必要な設定項目を確認する。実行 例を図 4-36 に示す。Required が yes のオプションは設定が必須である。図 4-36 中の赤 枠では、「RHOSTS」という設定が Required であるが、デフォルトでは値が設定されていないた め、少なくとも RHOSTS の値は手動で設定する必要があることが確認できる。
 show options

| SHOW              | operons            |                                                    |                                        |      |
|-------------------|--------------------|----------------------------------------------------|----------------------------------------|------|
| <u>msf6</u> auxil | liary(dos/wireshar | k/capwap)                                          | > show options                         |      |
| Module opt        | tions (auxiliary/d | os/wiresha                                         | rk/capwap):                            |      |
| Name              | Current Setting    | Required                                           | Description                            |      |
|                   |                    |                                                    |                                        |      |
| RHOSTS            |                    | yes                                                | The target host(s), range CIDR identif | ier, |
| or hosts          | file with syntax   | 'file: <pat< td=""><td>h&gt;'</td><td></td></pat<> | h>'                                    |      |
| RPORT             | 5247               | yes                                                | The target port (UDP)                  |      |
|                   |                    |                                                    | -                                      |      |
| msf6 auxi         | liarv(dos/wireshar | k/capwap)                                          | >                                      |      |

図 4-36 Metasploit Framework における show options コマンドの実行例

5. 必要なオプションがあれば、set コマンドで設定を行う。図 4-37 に実行例を示す。この例では、

RHOSTS オプションにターゲットの IP アドレスを設定している。

set <オプション名> <パラメータ>

| msf<br>RHO | <u>6</u> auxil<br>STS => | iary( <mark>dos/wireshar</mark><br>192,168,112,131 | k/capwap)  | > set RHOSTS 192.168.112.131               |
|------------|--------------------------|----------------------------------------------------|------------|--------------------------------------------|
| msf        | <u>6</u> auxil           | iary(dos/wireshar                                  | k/capwap)  | > show options                             |
| Mod        | ule opt                  | ions (auxiliary/d                                  | os/wiresha | rk/capwap):                                |
|            | Name                     | Current Setting                                    | Required   | Description                                |
|            | RHOSTS                   | 192.168.112.131                                    | yes        | The target host(s), range CIDR identifier, |
| ог         | RPORT                    | 5247                                               | yes        | n>`<br>The target port (UDP)               |
| msf        | <u>6</u> auxil           | iary(dos/wireshar                                  | k/capwap)  | >                                          |

図 4-37 Metasploit Framework における set コマンドの実行例

6. 必須の設定項目をすべて埋めたら run コマンドで攻撃を実行する。実行例を図 4-38 に示す。

|                    | run                                                                                                    |  |
|--------------------|----------------------------------------------------------------------------------------------------|--|
| <u>msf(</u><br>[*] | <u>6</u> auxiliary( <mark>dos/wireshark/capwap</mark> ) > run<br>Running module against 192.168.112.131                                                                |  |
| [*]<br>[*]<br>msf( | 192.168.112.131:5247 - Trying to crash wireshark capwap dissector<br>Auxiliary module execution completed<br><u>6</u> auxiliary( <mark>dos/wireshark/capwap</mark> ) > |  |

図 4-38 Metasploit Framework における run コマンドの実行例

(4) 期待される結果

既知脆弱性に対する攻撃に対して対策がなされているか否かを確認できる。確認の方法は脆弱性の 性質により異なる。本項の手順で例示した CVE-2013-4074 の場合、脆弱な Wireshark が動作し ている機器に対して run コマンドを実行すると、Wireshark がクラッシュし、図 4-39 で示すようなエラー が表示されるため、サービス拒否が再現することが確認できる。

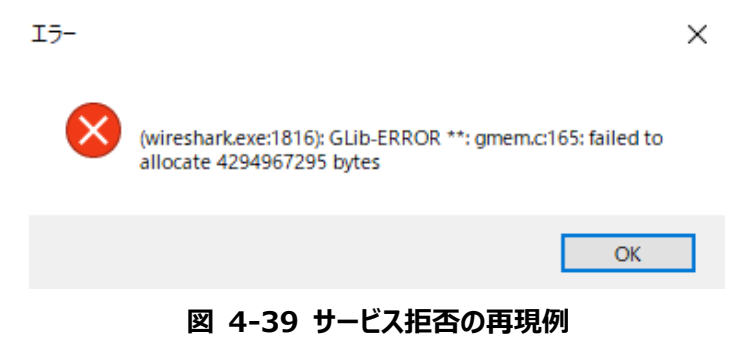

- (5) 参考 URL
- [1] https://github.com/rapid7/metasploit-framework/wiki/Nightly-Installers
- [2] <u>https://www.offensive-security.com/metasploit-unleashed/msfconsole-commands/</u>

(6) 備考

Ubuntu 環境で動作を確認した。

Curl は version 7.58.0 で動作を確認した。

Metasploit Framework は version 6.0.12 dev で動作を確認した。

#### 4.6.3 OWASP ZAP による Web アプリケーションの脆弱性検査

(1) 検証概要

Web アプリケーションにおける代表的な脆弱性の有無を確認する。ここでは、Web アプリケーションに 対する動的スキャンを行うことで脆弱性の有無を確認する。動的スキャンとは、検証対象とした URI に対 して実際に既知の攻撃を実行して脆弱性を探すスキャンである。

- (2) ツール等の導入手順
- OWASP ZAP (以下、ZAP)の使用には Java 実行環境が必要なため、参考 URL[1]の Web サイトからインストーラをダウンロードし、Windows 環境に Java をインストールする。
- OWASP ZAP 公式のダウンロードページ(参考 URL[2])から Windows (64) Installer をダ ウンロードする。
- 3. インストーラを実行し、ZAP をインストールする。
- (3) 検証手法

ZAP を用いた脆弱性検査には様々な方法があり、検証対象アプリケーションの指定方法や検証の方法にも複数種類の方法が存在する。ここでは、ZAP をプロキシとして動作させた後、Web ブラウザから ZAP を経由して検証対象アプリケーションにアクセスすることでその URI を ZAP に認識させる方法を述べる。また、後述するスパイダーと呼ばれる機能を用いて、自動でリンクを洗い出す機能の使用方法も解説する。

- 1. インストールした ZAP を起動する。
- 2. ZAP 起動後、図 4-40 のような ZAP セッションの保持方法が表示される。ここでは「継続的に 保存せず、必要に応じてセッションを保持」を選択し開始を押下する。必要に応じてその他の保 持方法を選択しても構わない。

| 🔇 OWASP ZAP                  | $\times$ |
|------------------------------|----------|
| ZAPセッションの保持方法をどうしますか?        |          |
| ◯ 現在のタイムスタンプでファイル名を付けてセッショ   | ンを保存     |
| ○ 保存先のバスとファイル名を指定してセッションを保   | 存        |
| ● 継続的に保存せず、必要に応じてセッションを保存    |          |
| 📃 選択を記録して、再度問い合わせない。         |          |
| 後で、オプション / データベース画面で、ここでの選択を | 変更できます   |
| ヘルプ                          | 開始       |

図 4-40 ZAP セッションの保持方法選択画面

3. 図 4-41 のように、左上の項目をプロテクトモードに変更する。プロテクトモードの場合、検証対象とした URL のみに動的スキャンが行われる。これにより、誤操作によって検証対象以外の URIを対象とした攻撃を実行してしまうリスクを低減することができる。

| ■ max (アメン Critical Line Line<br>ファイル 編集 表示 ポリシー レポート ダール Import オンライン ヘルブ                                                                                                    |                                          |
|----------------------------------------------------------------------------------------------------|------------------------------------------|
| ファイル 備来 was やソフェーレやエモ フール import オフライン ヘルフ                                                                                                    |                                          |
| プロラクトモード       ●       ●       ●       ●       ●       ●       ●       ●       ●       ●       ●       ●       ●       ●       ●       ●       ●       ●       ●       ●       ●       ●       ●       ●       ●       ●       ●       ●       ●       ●       ●       ●       ●       ●       ●       ●       ●       ●       ●       ●       ●       ●       ●       ●       ●       ●       ●       ●       ●       ●       ●       ●       ●       ●       ●       ●       ●       ●       ●       ●       ●       ●       ●       ●       ●       ●       ●       ●       ●       ●       ●       ●       ●       ●       ●       ●       ●       ●       ●       ●       ●       ●       ●       ●       ●       ●       ●       ●       ●       ●       ●       ●       ●       ●       ●       ●       ●       ●       ●       ●       ●       ●       ●       ●       ●       ●       ●       ●       ●       ●       ●       ●       ●       ●       ●       ●       ● <td< td=""><td></td></td<> |                                          |
|                                                                                                    |                                          |
|                                                                                                    |                                          |
| ◎ ❷ 〒 フィルタ:オフ ₹ エクスポート                                                                                                    |                                          |
| d   リクエスト日時   メンッ…   URL   ステータスコ…   ステータスコード…   ラウンドトリッオ&                                                                                                    | 2_   レスボンスボディサ_   検出アラ_   ノー_   タグ   [3] |

図 4-41 ZAP におけるプロテクトモードの設定

ツール->オプション->ローカル・プロキシの項目で、ローカル・プロキシのアドレスとポート番号を設定する。ここでは、図 4-42 に示すように Address を localhost、ポートを 8080 に設定した。
 後の手順で示すとおり、プロキシとして動作する ZAP を経由して、Web ブラウザから検証対象アプリケーションにアクセスすることで、その URI を ZAP が認識することができる。

| 🔾 オプション                          |          |                                                              |                                  |                                            | ×             |
|----------------------------------|----------|--------------------------------------------------------------|----------------------------------|--------------------------------------------|---------------|
| G                                | λ 🗙      | ローカル・プロキシ                                                    |                                  |                                            | ۲             |
| Zest                             | <b>A</b> | ローカル・プロキシ                                                    |                                  |                                            |               |
| アップデートのチェック<br>アプリケーション          |          | Address:                                                     |                                  | localhost                                  | <b>v</b>      |
| アラート<br>アンチCSRF トークン             |          | ポート(例 8080)                                                  |                                  |                                            | 8080 🔹        |
| エンコード/デコード<br>キーボード              |          | 同じポート番号をブき                                                   | ラウザのブロキシオブション                    | に設定して下さい。(httpとhttps両方とも同じポート都             | 番号にする必要があります; |
| スクリプト                            |          | Behind NAT                                                   |                                  |                                            |               |
| スパイダー<br>ダイナミック SSL証明書<br>データベーフ |          | <ul> <li>Remove Unsupp</li> <li>Always unzip gzip</li> </ul> | oorted Encodings<br>oped content |                                            |               |
| ネットワーク                           | 1        | Security Protocols                                           |                                  |                                            |               |
| ブレークポイント<br>ローカル・プロキシ            | -11      |                                                              | 🗌 SSLv2Hello 🗹 S                 | SL 3 🗹 TLS 1 🗹 TLS 1.1 🗹 TLS 1.2 🗌 TLS 1.3 |               |
| 動的スキャン                           |          | 追加プロ土シ                                                       |                                  |                                            |               |
| 朝町人キャノの八月ベクトル<br>諸則ゴラウブ          |          |                                                              |                                  |                                            |               |
| 拡張機能                             |          | 有効                                                           | アドレス                             | ▲ ポート                                      | 📴 追加          |
| <br>検索                           |          |                                                              |                                  |                                            | ▲ 変更          |
| 表示                               |          |                                                              |                                  |                                            |               |
| 言語                               |          |                                                              |                                  |                                            | 自功家           |
| 証明書                              |          |                                                              |                                  |                                            |               |
| 静的スキャナ                           |          |                                                              |                                  |                                            | 全て有効          |
| 静的スキャン                           |          | -                                                            |                                  |                                            |               |
|                                  |          |                                                              |                                  |                                            |               |

図 4-42 ZAP におけるローカル・プロキシの設定

- 5. ブラウザのプロキシ設定を開き、4の手順で設定したアドレスとポートを設定する。
- 6. ブラウザから検証対象の Web アプリケーションにアクセスする。
- 7. 図 4-43 に示すように、ZAP の左上ペインのサイトツリーにある、ブラウザからアクセスした URI を 右クリックし、コンテキストに含める->New Context を選択する。

| 27-1 M (株 長市 オリント UK-F 27-M (moot オンライン Avd<br>コワシュトレースト<br>コワシュレースト<br>コワシュレースト<br>コレデースト<br>コレデースト<br>コレズ<br>コレデースト<br>コレズ<br>コレズ<br>コレズ<br>コレズ<br>コレズ<br>コレズ<br>コレズ<br>コレズ                                                                                                    | <ul><li> <li> () 無題セッション - OWASP ZAP 2.9.</li></li></ul>                                                                                                    | .0                                                                                               |                                  |                                |                   |                   |                  | -    |      | ×   |
|----------------------------------------------------------------------------------------------------|----------------------------------------------------------------------------------------------------|--------------------------------------------------------------------------------------------------|----------------------------------|--------------------------------|-------------------|-------------------|------------------|------|------|-----|
| マイト         ・・・・・・・・・・・・・・・・・・・・・・・・・・・・・・・・・・・・                                                                                                    | ファイル 編集 表示 ポリシー レポート                                                                                                    | ッール [mport オンライン ヘルプ                                                                             |                                  | <b>a</b> o : <b>o</b> in       |                   |                   |                  |      |      |     |
| () () () () () () () () () () () ()                                                                                                    |                                                                                                    | → Uクエスト レスポン                                                                                     |                                  |                                | / / / ····        |                   |                  |      |      |     |
| * コンテキスト<br>● コンテキスト<br>● フィル<br>● フィル<br>● フィルシ・オフ ぞ エングーネントの分析<br>日本 Context<br>● フィルシ・オフ ぞ エンクホート<br>● ジャク・ルにクフィルにエクスホート<br>● ジャク・ルにクフィルにエクスホート<br>● ジャク・ルにクフィルにエクスホート<br>● ジャク・ルシ・オフ ぞ エクスホー<br>● ジャク・ルシ・オフ ぞ エクスホー<br>● ジャク・ルシ・オフ ぞ エクス *<br>● ジャク・ルシ・オフ ぞ エクス *<br>● ジャク・ルシ・オフ ぞ エクス *<br>● ジャク・ルシ・オフ ぞ エクス *<br>● ジャク・ルシ・オフ ぞ エクス *<br>● ジャク・ルシ・オフ ぞ エクス *<br>● ジャク・ルシ・オフ ぞ エクス *<br>● ジャク・ルシ・オフ ぞ エクス *<br>● ジャク・ルシ・オー UPO<br>● マ ~ ルシ・オー ● 0 ● 0 ● 0 ● 0 ● 0 ● 0 ● 0 ● 0 ● 0 ●                                                                                                    |                                                                                                    | Header: デフォルトビュー                                                                                 | Body:デフ                          | <i>₁</i> ォルトビュー <mark>・</mark> |                   |                   |                  |      |      |     |
| ************************************                                                                                                    | <ul> <li>コンテキスト</li> <li>③ 既定コンテキスト</li> <li>③ サイト</li> </ul>                                                                                                    | GET http://192.168.11<br>Accept: text/html, ap<br>Connection: Keep-Aliv<br>Accept-Language: ja-J | 2.131 HTTP/1.1<br>plication/xhtm | 1<br>ml+xml, image,            | 'jxr, */*         |                   |                  |      |      |     |
| マンデキストに含める       第 花台         Hag So Colodi       第 花台         アブリケーションの成行       New Context         副活信       以下の送却の除行する:         Open URL In Biowser       周辺クランステー         周辺クマステレビングで表示       URLをファイルにエクスボート         マグロRLをファイルにエクスボート       フレーク         新しいアラート       このノートのアラート         ブレーク       新しいアラート         ボレルマラート       このノートのアラート         ブレーク       新しいアラート         ブレーク       新しいアラート         ンクリンズトを目転します。       レーク         ドレンアラート       このノートのアラート         フレーク       アンサくスオフ ぞ エクスボート         ブレーク       1 2102/15 14:14       GET         1 2102/15 14:14       GET       Nfton Context         サイトンリーを変新       Save Raw       Save Raw         Save Raw       Save Raw       Save Raw         Save Raw       Save Raw       Save Raw         Save Raw       Save Raw       Save Raw         Save Raw       Save Raw       Save Raw         Save Raw       Save Raw       Save Raw         Save Raw       Save Raw       Save Raw         Save Raw       Save Raw       Save Raw         Save Raw       Save Raw                                                                                                    | http://192.168.112.131                                                                                                    |                                                                                                  | ► NT                             | T 10.0; WOW64                  | ; Trident/7.0; rv | :11.0) like Gecko |                  |      |      |     |
| Pig as Contest     New Contest       Fig as Contest     Fig as Contest       Fig as Contest     Fig as Contest       Fig as Contest     Fig as Contest       Fig as Contest     Fig as Contest       Fig as Contest     Fig as Contest       Fig as Contest     Fig as Contest       Fig as Contest     Fig as Contest       Fig as Contest     Fig as Contest       Fig as Contest     Fig as Contest       Fig as Contest     Fig as Contest       Fig as Contest     Fig as Contest       Fig as Contest     Fig as Contest       Fig as Contest     Fig as Contest       Fig as Contest     Fig as Contest       Job Contest     Fig as Contest       Job Contest     Fig as Contest       Job Contest Contest     Fig as Contest       Job Contest Contest     Fig as Contest       Job Contest Contest     Fig as Contest       Job Contest Contest     Fig as Contest       Low Contest     Fig as Contest       Low Contest Contest     Fig as Contest       Job Contest Contest     Fig as Contest       Low Contest Contest     Fig as Contest       Low Contest Contest     Fig as Contest       Job Contest Contest     Fig as Contest       Low Contest Contest     Fig as Contest                                                                                                    |                                                                                                    | コンテキストに含める                                                                                       | ► <u></u> 既                      | 冠ロンテキスト                        |                   |                   |                  |      |      |     |
| Comparing and a construction of the set of the set of the                                                                                                    |                                                                                                    | Flag as Context                                                                                  | N                                | lew Context                    |                   |                   |                  |      |      |     |
|                                                                                                    |                                                                                                    | Exclude from Context                                                                             |                                  |                                | -                 |                   |                  |      |      |     |
| Cope Unit in Browser     J 20 0 7 5 表示     J 20 7 5 表示     J 20 7 5 表示     J 20 7 5 表示     J 20 7 5 表示     J 20 7 5 表示     J 20 7 5 表示     J 20 7 5 表示     J 20 7 5 表示     J 20 7 5 Å 2 2 0 0 2 1 2 4 2 0 1 2 0 2 0 2 0 2 0 2 0 2 0 2 0 2 0 2                                                                                                    |                                                                                                    | 📲 再送信                                                                                            |                                  |                                |                   |                   |                  |      |      |     |
|                                                                                                    |                                                                                                    | 以下の処理から除外する:                                                                                     | •                                |                                |                   |                   |                  |      |      |     |
| ボラウブで表示<br>URLをクリップボードにコピー<br>INB Delee<br>タゲ理』<br>全てのREをフィルにエクスボート<br>選択したURLをフィルにエクスボート<br>ボレンアラート<br>このノードのアラート<br>このノードのアラート<br>このノー・<br>このノードリップターレスポンスボディサー 検出アラー / / タグ<br>「日の S 32 byles Medium Form<br>子<br>アン<br>アン<br>てのの Medium Form<br>てのの<br>この<br>この                                                                                                    |                                                                                                    | Open URL in Browser                                                                              | •                                |                                |                   |                   |                  |      |      |     |
| Comparison of the set of the set of                                                                                                    |                                                                                                    | 施歴メフに表示<br>ゴラウザで表示                                                                               |                                  |                                |                   |                   |                  |      |      |     |
| 小時     Delete<br>9 グロ<br>全てのURLをファイルにエクスポート-<br>3 ピレクニ<br>トレーシー<br>おしいアラート<br>このノードのアラート<br>このノードの<br>ション、「・<br>シンド・<br>シンスドを地域<br>・<br>・<br>・<br>・<br>・<br>・<br>・<br>・<br>・<br>・<br>・<br>・<br>・<br>・<br>・<br>・<br>・<br>・<br>・                                                                                                    |                                                                                                    | URLをクリップボードにコピー                                                                                  |                                  |                                |                   |                   |                  |      |      |     |
|                                                                                                    |                                                                                                    | 首唱余                                                                                              | Delete                           |                                |                   |                   |                  |      |      |     |
|                                                                                                    |                                                                                                    | タグ管理                                                                                             |                                  |                                |                   |                   |                  |      |      |     |
|                                                                                                    |                                                                                                    | 全てのURLをファイルにエクスポート…                                                                              |                                  |                                |                   |                   |                  |      |      |     |
| T     Comparison     Comparison     Compondo     Comparison     Comparison     Comparison     Compariso                                                                                                    |                                                                                                    | 増択したURLをファイルにエクスホート…<br>ゴレーク                                                                     |                                  |                                |                   |                   |                  |      |      |     |
| CO/- PO/75-ト<br>フシークSRF テスト Dォームの作成<br>Invoke with Scrpt.<br>2est Script Stan<br>2est Script Stan<br>2est Scr |                                                                                                    | シレージ<br>新しいアラート                                                                                  |                                  |                                |                   |                   |                  |      |      |     |
| アンチCSRF F3.4 2→ Lの作成 Invoice with Script Zest Script 2:約D 2:0D/2 Z/ F2/0ZH I 2:0D/2 Z/ F2/0ZH I 2:0D/                                                                                                    |                                                                                                    | このノードのアラート                                                                                       |                                  |                                |                   |                   |                  |      |      |     |
| ●● Ŷ フィルタ:オフ き エクスボー     Zest Societ 25m       10 Uクエスト日時     メソッー、URL       11 2102/15 14:14 GET     http://       11 2102/15 14:14 GET     http://       12 102/15 14:14 GET     http://       13 2102/15 14:14 GET     http://       13 2102/15 14:14 GET     http://       13 2102/15 14:14 GET     http://       14 2102/15 14:14 GET     http://       15 2102/15 14:14 GET     http://       16 2102/15 14:14 GET     http://       17 2102/15 14:14 GET     http://       18 Save Raw     Save Raw       Save XML     >                                                                                                    |                                                                                                    | アンチCSRF テストフォームの作成                                                                               |                                  |                                |                   |                   |                  |      |      |     |
| ○ @ マ 2 4.0×37 7 ぎ 2 5/2 X*       ZestSoript 35/m       200 0/2 X / 2 KHU 1 ± 7.         10       U 2 Z / E 1 / X / Y / V / V / V / V / V / V / V / V / V                                                                                                    |                                                                                                    | Invoke with Script                                                                               | ▶                                | _                              |                   |                   |                  |      |      |     |
| <ul> <li>         ・ ジンパンジンボンマードレンジンジンドレンジンジン         <ul> <li></li></ul></li></ul>                                                                                                    | 🚍 履歴   🛨                                                                                                    | ZestScriptCj自加                                                                                   | ▶                                |                                |                   |                   |                  |      |      |     |
| 1d     リクエスト日時     メソシー     URL     10000-ACREATE State     10000-ACREATE State     10000-A                                                                                                    | 🎯 🚇 🍸 フィルタ:オフ े エクスポー                                                                                                    | 2つのリクエストを比較します。                                                                                  |                                  |                                |                   |                   |                  |      |      |     |
| 1 21/02/15 14:14 GET http://<br>サイトシリーを更新<br>Save Raw ト<br>Save XML ト<br>アラート № 0 № 1 № 4 № 0 Primary Proxy: localhost50001 ④ ZAP out c 現在のスキャン ● 0 ● 0 ● 0 ● 0 ● 0 ● 0 ● 0 ● 0 ● 0 ●                                                                                                    | Id リクエスト日時 メワッ… URL                                                                                                    | 2000 DX A DX 2000 C # 9 %                                                                        |                                  | タスコード =                        | ラウンドトリップタ         | レスポンスボディサ。        | 検出アラ             | J    | タグ   |     |
| サイトンリーを更新<br>Save Rav<br>Save XML<br>アラート № 0 № 1 № 4 № 0 Primary Proxy: localhost50001 @ ZAP outc 現在のスキャン ● 0 ● 0 ● 0 ● 0 ● 0 ● 0 ● 0 ● 0 ● 0 ●                                                                                                    | 1 21/02/15 14:14: GET http://                                                                                                    | Exclude Channel Url from Context                                                                 |                                  | 1                              | 9 ms              | 332 bytes         | P Medium         |      | Form | _   |
| Save Raw     >       Save XML     >       アラート PO Pit Pit Pit Pitrary Progr. localhost50001 ① ZAP out c     現在のスキャン ● 0 ● 0 ● 0 ● 0 ● 0 ● 0 ● 0 ● 0 ● 0 ●                                                                                                    |                                                                                                    | サイトツリー奏更新                                                                                        |                                  |                                |                   |                   |                  |      |      |     |
| Save XUL     >       アラート №0 №1 №4 №0     Primary Proxy: localhost50001 (), ZAP out c     現在のスキャン ●0 ●0 ●0 ●0 ●0 ●0 ●0 ●0 ●0 ●0 ●0 ●0 ●0                                                                                                    |                                                                                                    | Save Raw                                                                                         | •                                |                                |                   |                   |                  |      |      |     |
| 75-ト 🍋 🍋 1 🕫 4 🍋 Primary Proxy: localhost50001 👍 ZAP out c 現在のスキャン 🥥 0 🚭 0 👁 0 👌 0 🔘 0 👋 0 🎤 0 👋                                                                                                    |                                                                                                    | Save XMI                                                                                         | •                                |                                |                   |                   |                  |      |      |     |
| アラート № 0 № 1 № 4 № 0 Primary Proxy: localhost50001 👍 ZAP out c 現在のスキャン 🥥 0 🐳 0 🍌 0 🥥 0 勝 0 🎤 0 勝                                                                                                    | l                                                                                                    |                                                                                                  |                                  |                                |                   |                   |                  |      |      |     |
| アラート 🍋 📭 1 💫 4 🙊 0 Primary Proxy: localhost50001 🔔 ZAP out c 現在のスキャン 🥥 0 🚭 0 👁 0 👌 0 🔘 0 👋 0 📌 0 👋                                                                                                    |                                                                                                    |                                                                                                  |                                  |                                |                   |                   |                  |      |      |     |
| 7ラート 🍋 🍋 1 🂫 4 🕫 0 Primary Prony: localhost50001 🛕 ZAP out c 現在のスキャン 🤤 0 🚭 0 👁 0 🁌 0 🔘 0 勝 0 🎤 0 勝                                                                                                    |                                                                                                    |                                                                                                  |                                  |                                |                   |                   |                  |      |      |     |
| アラート 🕫 0 🕫 1 🕫 4 🕫 0 Primary Prony: localhost50001 🛕 ZAP out c 現在のスキャン 🥥 0 🐺 0 🖓 0 🖉 0 🛞 0 🤌 0 🧩 0 👋 0 🎤 0 👋                                                                                                    |                                                                                                    |                                                                                                  |                                  |                                |                   |                   |                  |      |      |     |
|                                                                                                    | フラート 🔍 0 🔍 1 🔍 4 🔍 0 Primary                                                                                                    | Proxy: localbost 50001 A ZAP out c                                                               |                                  |                                |                   | 現在のスキャン 🚔 0       | <b>₿</b> 0 @00 እ | 0 00 | ₩02  | 0 💥 |
|                                                                                                    | a sector sector se |                                                                                                  |                                  |                                |                   |                   | ¥ > = v U        |      | (1). |     |
| 図 4-43 74日 におけろコンテキストの設定                                                                                                    |                                                                                                    | 図 A-A3 7AD                                                                                       | こおけろ                             | トコンテ                           | キフトの              | 設定                |                  |      |      |     |

8. 図 4-44 に示すように、セッション・プロパティのウィンドウで、Regex に表示されている URI を選

択し、右下の OK を押下する。

| 🔌 セッション・プロパティ                                                                                                    |                                                                                                    | ×                   |
|----------------------------------------------------------------------------------------------------|----------------------------------------------------------------------------------------------------|---------------------|
| <ul> <li></li></ul>                                                                                                    | 2: コンテキストに含める<br>URLs which will be included in the context unless also excluded<br>Regex A P<br>http://192.168.112.131.* | ×<br>追加<br>変更<br>削除 |
| 1: Forced User<br>1: セッション管理<br>1: れthorization<br>1: アラートフィルター<br>▼ 2:http://192.168.112.131<br>2: コンテキストに含め<br>2: コンテキストから降<br>2: Structure |                                                                                                    |                     |
| 2: テクノロジー<br>2: 認証<br>2: ユーザ<br>2: Forced User<br>2: セッション管理<br>2: Authorization<br>2: アラートフィルター<br>Exclude from WebSockets                   | <ul> <li>■ 確認せずに削除</li> </ul>                                                                                             |                     |
|                                                                                                    | キャンセル                                                                                                    | ок                  |

図 4-44 ZAP におけるセッション・プロパティの設定

9. 図 4-45 に示すように、コンテキストに追加した URI を右クリックし、攻撃->スパイダーを選択す る。スパイダーは ZAP の機能の一つであり、指定した URI を起点として自動でリンクをたどり、検 証対象の URI を洗い出す機能である。

| 🔇 無題セッション - OWASP ZAP 2.9.0                                                                                                    |                                                                                                    | -       |         | $\times$ |
|----------------------------------------------------------------------------------------------------|----------------------------------------------------------------------------------------------------|---------|---------|----------|
| ファイル 編集 表示 ポリシー レポート ツール Import ス                                                                                                    | シライン ヘルブ                                                                                                    |         |         |          |
| [プロテクトモード 💌 🗋 😂 🖬 📾 📄 🎡 💷 🌁 🌘                                                                                                    | n =                                                                                                    |         |         |          |
| ∫ 🕹 ७४ । 🛨                                                                                                    | → IJŹIZA L UZ#VZ ← +                                                                                                    |         |         |          |
| 0 . 2                                                                                                    | Header: デフォルトビュー 💌 Body: デフォルトビュー 💌 🔲 🔲                                                                                                    |         |         |          |
| ▼ コンテキスト<br>④ 脱症コンテキスト<br>・ 随時10/192168112131<br>▼ ④ サイト<br>▶ 圖 № http://19216811213<br>■ 約約2キャン・・・<br>※ 2.0/1/ダーー<br>Remove From Scope<br>新原<br>□ コンテキストをエクス<br>Export URLs for Cont | GET http://192.168.112.131 HTTP/1.1<br>Accept: text/html, epplication/shtml.xml, image/jxr, */*<br>[connertion: Kenc, Alive<br>ja-P<br>ia/5.0 (Windows NT 10.0; WOW64; Trident/7.0; rv:11.0) like Gecko<br>.131<br>Delete<br>#- + |         |         |          |
|                                                                                                    |                                                                                                    |         |         |          |
| ─────────────────────────────────────                                                                                                    | _                                                                                                    |         |         |          |
| ○ ○ ○ ○ ○ ○ ○ ○ ○ ○ ○ ○ ○ ○ ○ ○ ○ ○ ○                                                                                                    |                                                                                                    |         |         |          |
| Id リクエスト日時 メソッ… URL                                                                                                    | ステータスコ ステータスコード ラウンドトリップタ レスポンスボディサ 検出アラ                                                                                                    |         | タグ      | R        |
| 1 21/02/15 14:14: GET http://192.168.112.131/x                                                                                                    | ss/xss.php 200 OK 19 ms 332 bytes 🏴 Mediu                                                                                                    | m       | Form    | A        |
|                                                                                                    |                                                                                                    |         |         |          |
| アラート 🏴 0 🏴 1 🏳 4 🟴 0 Primary Proxy: localhost50                                                                                                    | 001 <u>A</u> ZAP out c 現在のスキャン 👙 0 🐺 0 👁 0                                                                                                    | ) @ 0 🤞 | ) 🗰 0 🎤 | 0 🗰 0    |

図 4-45 ZAP におけるスパイダーの実行

10. 図 4-46 に示すように、スパイダーによって洗い出された URI はサイトツリーの URI を展開するこ とで確認できる。URI を右クリックし、Exclude from Context を選択することで動的スキャンの 対象から外すことができる。この設定で動的スキャンの対象から外した URI は、サイトツリーでフォ ルダ・ファイルのアイコンに表示されている赤のターゲットマークが非表示になる。

| 🔇 無題セッション - OWASP ZAP 2                                                                                                    | .9.0                   |                            |           |                                        |                               | -         |        | $\times$ |
|----------------------------------------------------------------------------------------------------|------------------------|----------------------------|-----------|----------------------------------------|-------------------------------|-----------|--------|----------|
| ファイル 編集 表示 ポリシー レポー                                                                                                    | ト ツール [mport           | オンライン ヘルプ                  |           |                                        |                               |           |        |          |
| プロテクトモード 💌 🗋 블 📰 💷                                                                                                    | 📄 🎲 🖃 🌁                |                            | III 🚍     | 💼 🙋 🖓 i 👄 🕪 🕨 🖉 💥 🔤 1                  | h. 📼 🛛 😔 🔘 🔮                  |           |        |          |
| 😺 <del>ग</del> र । 🛨                                                                                                    |                        | → リクエスト ↓スポ                | עג<       | F                                      |                               |           |        |          |
| 0 📮 🖸 🖪                                                                                                    |                        | Header: デフォルトビュー           | - 💌 Bo    | dy:デフォルトビュー 🔽 🔲 🔲                      |                               |           |        |          |
| ▼ 🗇 コンテキスト                                                                                                    |                        | GET http://192.168.11      | 12.131/da | shboard HTTP/1.1                       |                               |           |        | _        |
| 🧕 既定コンテキスト                                                                                                    |                        | User-Agent: Mozilla/       | 5.0 (Wind | ows NT 10.0; Win64; x64; rv:71.0)      | Gecko/20100101 Firefox/71.0   |           |        |          |
| http://192.168.112.131                                                                                                    |                        | Cache-Control: no-cac      | he        |                                        |                               |           |        |          |
| * 😂 サイト                                                                                                    |                        | Referer: http://192.1      | 68.112.1  | 31/dashboard/                          |                               |           |        |          |
| 🔻 📷 🏴 http://192.168.112.131                                                                                                    |                        | Host: 192.168.112.131      |           |                                        |                               |           |        |          |
| 👩 🏞 🗰 GET:applications.htm                                                                                                    | L                      |                            |           |                                        |                               |           |        |          |
| 適 🏁 🕷 GET:bitnami.css                                                                                                    |                        |                            |           |                                        |                               |           |        |          |
| 🕨 🐻 🟴 🏶 dashboard                                                                                                    |                        |                            |           | 1                                      |                               |           |        |          |
|                                                                                                    | 収望                     | - ŵrth 7                   |           |                                        |                               |           |        |          |
| ▶ 🔟 № ₩ icons                                                                                                    | Flag as Conte          | - 6979<br>VI               |           |                                        |                               |           |        |          |
|                                                                                                    | アゴルケーショ                | …<br>。この重行                 |           |                                        |                               |           |        |          |
| Re # GET robots tvt                                                                                                    | Exclude from 0         | Context                    | •         | 歴宝コンテキスト                               |                               |           |        |          |
|                                                                                                    | - 冉述信                  |                            |           | http://192.168.112.131                 |                               |           |        |          |
|                                                                                                    | 以下の処理から                | 5隙外する:                     | ►         |                                        |                               |           |        |          |
| GETXSS                                                                                                    | Open URL in E          | Browser                    | •         |                                        |                               |           |        |          |
| ► IIII P <sup>®</sup> XSS                                                                                                    | 履歴タブに表示                | R<br>-                     |           |                                        |                               |           |        |          |
| Image: Base of the second second | ブラワサで表示                | R<br>                      |           |                                        |                               |           |        |          |
|                                                                                                    | URLをクリッコ               | 2#-1036-                   | Delete    |                                        |                               |           |        |          |
|                                                                                                    | 内的标志                   |                            | Delete    |                                        |                               |           |        |          |
|                                                                                                    | 全てのURL参う               | ファイルにエクスポート                |           |                                        |                               |           |        |          |
|                                                                                                    | 選択した URL®              | *ファイルにエクスポート               |           |                                        |                               |           |        |          |
|                                                                                                    | ブレーク                   |                            |           | _                                      |                               |           |        |          |
| 三 度歴   ※ スパイター ジェ   🛖                                                                                                    | 新しいアラート                |                            |           |                                        |                               |           |        |          |
| ※新規スパイダー : 進行状況: 0: Con                                                                                                    | このノードの7                | アラート                       | ►         | ◎ 現在のスキャン:0 :                          | 検出URL (46) · Nodes Added: 166 | 🛛 🥐 エクスボ・ | - ト    | £63      |
|                                                                                                    | アンチCSRFラ               | テストフォームの作成                 |           |                                        |                               |           |        |          |
| ORL Added Nodes Messages                                                                                                    | Invoke with Sc         | ript                       | ►         |                                        |                               |           |        |          |
| Processed ×                                                                                                    | Zest Script Cit        | 1. of 11.400 of the        | •         |                                        | Flags                         |           |        | 8        |
| G                                                                                                    | 200091人                | - ドでICEX(しより。<br>フェル-約1 エオ |           | ard/docs/images/configure-use-tomcat/i | 9                             |           |        | 4        |
| GE                                                                                                    | Include Chann          | al Url in Context          |           | ard/docs/images/configure-use-tomcat/i |                               |           |        |          |
| i Ge                                                                                                    | Exclude Chan           | nel Uri from Context       | •         | ard/docs/images/configure-use-tomcat/i |                               |           |        |          |
| GE                                                                                                    | サイトッローオ                | 「面新                        |           | ard/docs/images/configure-use-tomcat/i |                               |           |        | _        |
| GE                                                                                                    | Save Berr              | 2.90.441                   |           | ard/docs/images/configure-use-tomcat/i |                               |           |        |          |
|                                                                                                    | Save Raw               |                            | •         | ard/docs/images/configure-use-tomcat/  |                               |           |        |          |
| e Ge                                                                                                    | Save XML               |                            | •         | ard/docs/images/configure-use-tomcat/  |                               |           |        | Y        |
| 75-1 P0 P2 P6 P2 Prima                                                                                                    | ary Proxy: localhost 5 | 0001 (A) ZAP out c         |           |                                        | 現在のスキャン 🚔 0 🚭 0 👁 0           |           | Ko 🎤   | 0 28 0   |
|                                                                                                    |                        |                            |           |                                        |                               |           | ., • • | - (4) 0  |

図 4-46 ZAP における動的スキャン対象からの削除

11. 動的スキャンの対象決定後、図 4-47 に示すように、コンテキストに追加した URIを右クリックし、 攻撃->動的スキャンを選択する。

| 🔇 無題セッション - OWASP ZAP 2                                                                                                    | 2.9.0                                                                                                    |                                                                                                    |                                             |                                   | — C      | - ×    | <   |
|----------------------------------------------------------------------------------------------------|----------------------------------------------------------------------------------------------------|----------------------------------------------------------------------------------------------------|---------------------------------------------|-----------------------------------|----------|--------|-----|
| ファイル 編集 表示 ポリシー レポー                                                                                                    | ート ツール <u>I</u> mport ス                                                                                                    | ソライン ヘルブ                                                                                                    |                                             |                                   |          |        |     |
| プロテクトモード 💌 🗋 블 🔚 💷                                                                                                    | I 📄 🎲 🖃 🛋 (                                                                                                    |                                                                                                    | 🔵 🕪 🕨 🖉 💥 📖 '                               | 🗽 🔤 🛛 🕘 🔮                         |          |        |     |
| <br>∫ ঊ                                                                                                    |                                                                                                    | → リクエスト レスポンス ← 🛨                                                                                                   |                                             |                                   |          |        |     |
| 0 📮 🗈 🖪                                                                                                    |                                                                                                    | Header: デフォルトビュー 💌 Body: デフォル                                                                                       | ۲Ľユー 🔳 🔲 🗖                                  |                                   |          |        |     |
| ▼ → 2 → 7 + 2            ■ 100/192/168/112/13           ■ 100/192/168/112/13           ■ 100/192/168/112/13           ■ 100/192/168/112/13           ■ 100/192/168/112/13           ■ 100/192/168/112/13           ■ 100/192/168/112/13           ■ 100/192/168/112/13           ■ 100/192/168/112/13           ■ 100/192/168/112/13           ■ 100/192/168/112/13           ■ 100/192/168/112/13           ■ 100/192/168/112/13           ■ 100/192/168/112/13           ■ 100/192/168/112/13           ■ 100/192/168/112/13           ■ 100/192/168/112/13           ■ 100/192/168/112/13           ■ 100/192/168/112/13           ■ 100/192/168/112/13           ■ 100/192/168/112/13           ■ 100/192/168/112/13           ■ 100/192/168/112/13           ■ 100/192/168/112/13           ■ 100/192/168/112/13           ■ 100/192/168/112/13           ■ 100/192/168/112/13           ■ 100/192/168/112/13           ■ 100/192/168/112/13           ■ 100/192/168/112/13           ■ 100/192/168/112/13           ■ 100/192/168/112/13           ■ 100/192/168/112/13           ■ 100/192/168/112/13           ■ 100/192/168/112/148/112/13 | <ul> <li>         ・ 新加スキャン・・・         ・ マン・イラー二         Remove From S         和段         ・         コンラキストを         Export URLs for         s_text)         </li> </ul> | 51 http://192.166.112.131/dashboard H<br>Ser-Agent: McIlla/5.0 (kindows NT 10<br>pe<br>Delete<br>72.K - F<br>onlext | rTP/1.1<br>.8; Win64; x64; rv:71.0)<br>ard/ | Gecko/20100101 Firefox/71.0       |          |        |     |
| 🗯 🛲 (Wanaza 🛛 💵                                                                                                    |                                                                                                    |                                                                                                    |                                             |                                   |          |        |     |
| ■ 18/2 (今人)11 3 = 3 × 〒<br>※新規フバイダー :進行状況・0:0~                                                                                                    | ntext: http://102.169.11                                                                                                    | 131                                                                                                    | ● 一種左のフェッン・0                                | 输出IRE#1269 Nodes added: 166       | ₽ エクフ ポー | Þ      | 663 |
| URL Added Nodes Messages                                                                                                    | mext. mitp3/192.100.11                                                                                                    |                                                                                                    | • 5410)A+79.0                               | ALLONIN, 205 - Nodes Added, 100 - | ( 1)///  | 1      | 252 |
| Processed 🖌                                                                                                    | リッド                                                                                                    | URI                                                                                                    |                                             | Flags                             |          |        | R   |
|                                                                                                    | C1                                                                                                    | http://102.106.112.131/dashboard/dasa/                                                                              | nages/use-prip-rcg//mage1.pri               | y '                               |          |        |     |
| G                                                                                                    | ET                                                                                                    | http://192.168.112.131/dashboard/docs/i                                                                             | nages/configure-use-torncat/i               |                                   |          |        |     |
|                                                                                                    | FT                                                                                                    | http://192.100.112.131/dashboard/docs/i                                                                             | nages/configure-use-tomcat/i                |                                   |          |        |     |
|                                                                                                    | FT                                                                                                    | http://192.168.112.131/dashboard/docs/i                                                                             | nages/configure-use-tomcat/i                |                                   |          |        |     |
| a G                                                                                                    | ET                                                                                                    | http://192.168.112.131/dashboard/docs/i                                                                             | mages/configure-use-tomcat/i                |                                   |          |        |     |
|                                                                                                    | ET                                                                                                    | http://192.168.112.131/dashboard/docs/i                                                                             | mages/configure-use-tomcat/i                |                                   |          |        |     |
| G                                                                                                    | ET                                                                                                    | http://192.168.112.131/dashboard/docs/i                                                                             | mages/configure-use-tomcat/i                |                                   |          |        |     |
| G                                                                                                    | ET                                                                                                    | http://192.168.112.131/dashboard/docs/i                                                                             | nages/configure-use-tomcat/i                |                                   |          |        |     |
| 77=. 1 00 0 0 0 0 0 0 0 0 0 0 0 0 0 0 0 0 0                                                                                                     | on Drews leadbact Ef                                                                                                    | 01 A ZAB out c                                                                                                    |                                             | 現在のフォット 美の 長の (の)の                |          | 0 20 4 | 20  |

図 4-47 ZAP における動的スキャンの実行

12. 図 4-48 に示すように、結果がアラートに表示される。

| 「 「 履歴   ※スパイダー   👌 動的スキャン   🏴 アラート 🖉 羊                    | F)                                                                                        |     |
|------------------------------------------------------------|-------------------------------------------------------------------------------------------|-----|
| o 🖌 🥖                                                      | クロスサイト・スクリプティング(反射型)                                                                      | A   |
| ▼ 🚔 7ラート (13)                                              | URL: http://192.168.112.131/xss/xss.php                                                   |     |
| ▶ ▶ クロスサイト・スクリブティング(反射型)                                   | UZ⊅: PHigh                                                                                |     |
| ▶ № X-Frame-Optionsへッダーの欠創 (37)                            | 信释性: Medium                                                                               |     |
| ▶ 🏴 アブリケーションエラーの開示 (9)                                     | ハラメーダ:XSS_1601<br>TAB*: consider a lot (1) > (consider                                    |     |
| ▶ 🏴 ディレクトリブラウジング (2)                                       | ISTM: script-alen(1), script-                                                             |     |
| ▶ № パラメータ改ざん                                               | CWE ID: 79                                                                                |     |
| P Absence of Anti-CSRF Tokens (2)                          | WASCID: 8                                                                                 |     |
| P Cross-Domain JavaScript Source File Inclusion (24)       | ソース: 有効 (40012 - クロスサイト・スクリプティング(反射型))                                                    |     |
| P Server Leaks Information via "X-Powered-By" HTTP Respons | E00月:                                                                                     |     |
| ▶ № WebブラウザのXSS防止機能が有効になっていません。 (40)                       |                                                                                           | 111 |
| ▶ P <sup>®</sup> X-Content-Type-Optionsヘッダの設定ミス (171)      | クロスサイト スクリプティング (XSS)は、攻撃者が指定したコードを反射的にユーザーのブラウザインスタンスに紛れ込ませる攻撃手法です。 ブラ                   |     |
|                                                            | ックコンスタンスはa、faceboya web フンジョンフィンマラスイアンドまたは winering、KSS リージー、メラル グライトンドはとのフノトリェア級ed JM/MA | V   |
| アラート 🏴 1 🏴 4 🏴 6 🏴 2 Primary Proxy: localhost:50001 🔔 Z4   | Poutc 現在のスキャン 🌞 0 😓 0 🥥 0 💥 0 🎤 0 :                                                       | 80  |

## 図 4-48 ZAP における脆弱性診断の結果

# (4) 期待される結果

脆弱性が発見された場合、図 4-48 に示したようにアラートタブからその内容が確認できる。

- (5) 参考 URL
- [1] <u>https://www.oracle.com/java/technologies/javase/javase8-archive-</u> downloads.html
- [2] <a href="https://www.zaproxy.org/download/">https://www.zaproxy.org/download/</a>
- (6) 備考

Windows 環境で動作を確認した。

OWASP ZAP は Version 2.9.0 で動作を確認した。

Javaの Version は図 4-49を参照。

| C:¥WINDOWS¥system32>java -version                         |
|-----------------------------------------------------------|
| java version´´1.8.0 202´´                                 |
| Java(TM) SE Runtime Environment (build 1.8.0_202-b08)     |
| Java HotSpot(TM) Client VM (build 25.202-b08, mixed mode) |

図 4-49 Java のバージョン

4.6.4 John the Ripper によるパスワードの復元

(1) 検証概要

ハッシュ化されているパスワードから元のパスワードが復元されるか否かを確認する。 脆弱なパスワードが 設定されていた場合、パスワードがハッシュ化されていたとしても、元のパスワードが復元されるリスクがある。

(2) ツール等の導入手順

参考 URL[1]に記載の手順に従い、Kali 環境に John the Ripper をインストールする。

(3) 検証手法

本項では、Linux 系システムのパスワードを解析する例を示す。

1. パスワード解析の準備を行う。

Linux 系のシステムの場合、/etc/passwd ファイルにユーザの一覧と各ユーザのハッシュ化され たパスワード、またはシャドウパスワード等の情報が記載されている。/etc/passwd は端末に存 在するユーザは特別な権限なしに閲覧することができる。そのため、シャドウパスワードという /etc/passwd 内のパスワードを隠すための仕組みが導入されており、一般ユーザでは参照でき ない/etc/shadow ファイルに各ユーザのハッシュ化されたパスワードが記載されている。

本項では上記の Linux 系システムにおける/etc/passwd ファイル及び/etc/shadow ファイルの解析を行う手法について記載を行う。

/etc/passwd ファイル及び/etc/shadow ファイルを以下のコマンドを使用し、結合を行う。 root@kali:/home/kali/Documents# unshadow /etc/passwd /etc/shadow > unshadow.txt

2. John the Ripper による解析を行う。

John The Ripper は、内部に一般的によく使用されているパスワードのリストを持っており、その リストに記載されている各パスワードに対してハッシュ化を行い、ファイルに記載されているハッシュ値 と合致するか否かの判定を行っている。

以下のコマンドを実行し、unshadow.txt に記載されたハッシュ値と同一のハッシュ値となるパス ワードが John The Ripperの持つパスワードリストに含まれているかの確認を行う。

root@kali:/home/kali/Documents# john unshadow.txt

上記コマンドの実行に時間を要する場合、パスワードの特定が困難である可能性が高い。その場合、適宜 Ctrl+C 等によるキーボードインタラプトで中断することも可能である。ただし、中断により解析は途中で終了することに留意する。

3. 解析結果の表示を行う。

以下のコマンドを実行し、John the Ripper による解析結果を出力する。

root@kali:/home/kali/Documents# john --show unshadow.txt

上記の出力結果例を図 4-50 に示す。この例では、kali というユーザのパスワード kali であるこ とが確認できる。

root@kali:/home/kali/Documents# unshadow /etc/passwd /etc/shadow > unshadow.txt root@kali:/home/kali/Documents# john unshadow.txt Using default input encoding: UTF-8 Loaded 1 password hash (sha512crypt, crypt(3) \$6\$ [SHA512 128/128 AVX 2x]) No password hashes left to crack (see FAQ) root@kali:/home/kali/Documents# john --show unshadow.txt kali:kali:1000:1000:kali,,,:/home/kali:/bin/bash

1 password hash cracked, 0 left root@kali:/home/kali/Documents#

図 4-50 John the Ripper の実行例

(4) 期待される結果

ハッシュ化されたパスワードから元のパスワードが復元可能であるか否かが確認できる。図 4-50 に示した例の場合、kali という脆弱なパスワードが使用されているため、パスワードが復元されている。

パスワードの復元可否は使用するパスワードリストに依存するため、複数のパスワードリストを用いて検 証できるとなお良い。

(5) 参考 URL

[1] <u>https://www.openwall.com/john/</u>

(6) 備考

Kali 環境で動作確認を行った。

John the Ripperは 1.9.0-jumbo-1 で動作確認を行った。

4.6.5 hping3を使用したフラッド攻撃による可用性検査

(1) 検証概要

IoT 機器等に対してサービス拒否を目的としたフラッド攻撃を試行し、サービス拒否が起きるか否かを 確認する。本検証は、短期間に特定のパケットを大量に受信してもサービス拒否が起きないことの確認を 目的とする。実施時には、本項に示す手順に加え、通信量を計測し、その値を検証依頼者に報告する。

(2) ツール等の導入手順

以下のコマンドを実行して、Ubuntu 環境に hping3 をインストールする。

sudo apt install hping3

(3) 検証手法

以下のコマンドでは、大量の SYN パケットを送信する SYN フラッド攻撃を試行する。

sudo hping3 -I <対象インタフェース(eht0/wlan0 等)> --flood --randsource -S -p <対象ポート番号> <対象 IP アドレス>

以下のコマンドでは、大量の FIN パケットを送信する FIN フラッド攻撃を試行する。

sudo hping3 -I <対象インタフェース(eht0/wlan0 等)> --flood --randsource -F -p <対象ポート番号> <対象 IP アドレス>

以下のコマンドでは、大量の ACK パケットを送信する ACK フラッド攻撃を試行する。

sudo hping3 -I <対象インタフェース(eht0/wlan0 等)> --flood -A -p <対象ポ ート番号> <対象 IP アドレス>

以下のコマンドを実行し、大量の UDP ダイアグラムを送信する UDP フラッド攻撃を試行する。

sudo hping3 -I <対象インタフェース(eht0/wlan0 等)> --udp --flood -rand-source -p <対象ポート番号> <対象 IP アドレス>

以下のコマンドを実行し、大量の ICMP パケットを送信する ICMP フラッド攻撃を試行する。

sudo hping3 -I <対象インタフェース(eht0/wlan0 等)> --icmp --flood --

rand-source -p <対象ポート番号> <対象 IP アドレス>

(4) 期待される結果

←

検証対象機器においてサービス拒否が発生する場合、正常な応答が無い。一例として、Web サーバ においてサービス拒否が発生した場合、図 4-51 に示すようにアクセスエラーが発生する。

| $\rightarrow$ C | 172.22.1.222 |                                                                                                    |    |
|-----------------|--------------|----------------------------------------------------------------------------------------------------|----|
|                 |              |                                                                                                    |    |
|                 |              |                                                                                                    |    |
|                 |              | このサイトにアクセスできません                                                                                      |    |
|                 |              | 接続がリセットされました。                                                                                        |    |
|                 |              | 次をお試しください<br>・ 接続を確認する<br>・ プロキシとファイアウォールを確認する<br>・ Windows ネットワーク診断ツールを実行する<br>ERR_CONNECTION_RESET |    |
|                 |              | 再読み込み                                                                                                | 詳細 |

図 4-51 サービス拒否発生時のアクセスエラー

(5) 参考 URL

[1] https://linux.die.net/man/8/hping3

(6) 備考

Ubuntu 環境で動作を確認した。

hping3は version 3.0.0-alpha-2 で動作を確認した。

4.6.6 フラグメンテーション攻撃による可用性検査

(1) 検証概要

IoT 機器等に対してサービス拒否を目的としたフラグメンテーション攻撃を試行し、サービス拒否が起き るか否かを確認する。通常、フラグメント化されたパケットを受信した際、後続パケットが受信されるまで一 時的に保持することとなるが、一定時間経過後もタイムアウトをせず、後続パケットを受信するまで待って いるような実装の場合、フラグメントされたパケットを大量に受け取ることでリソース不足によるサービス拒否 が起こる可能性がある。第4.6.5 項に示したように、本検証においても通信量の計測を行うことが望まし い。

(2) ツール等導入手順

以下のコマンドを実行し、Ubuntu 環境に scapy をインストールする。

pip3 install scapy

- (3) 検証手法
- 1. 以下のような Python スクリプトを作成する。このスクリプトでは、TCP パケットを IP フラグメントした上で、IP フラグメントされたパケットのうち、先頭パケットのみを大量に送信するスクリプトである。

```
import socket
from scapy.all import *
TARGET IP = "<機器の IP アドレスまたはドメイン名>"
TARGET PORT = <機器で開いている TCP ポート>
def send_fragmented_tcp(source_port, seq_num, ack_num):
   paylaod = "xx00x01x01x02"
   packet = IP(dst=TARGET_IP)/TCP(sport=source_port,
dport=TARGET_PORT, flags='S', seq=seq_num, ack=ack_num)/payload
   frags = fragment(packet, fragsize=8) # パケットをフラグメント化
   first, *rest = frags
   srflood(first) # フラグメント化したパケットのうち先頭パケットのみを送信し続け
る
if __name__ == "__main__":
   with socket.socket(socket.AF_INET, socket.SOCK_STREAM) as
client:
       client.connect((TARGET_IP, TARGET_PORT))
       source port = <送信元ポート番号>
       sea num = 0 \times 00
       ack num = 0 \times 00
       send_fragmented_tcp(source_port, seq_num, ack_num)
```

以下のコマンドを実行し1で作成した Python スクリプトを実行する。
 sudo python3 <1で作成した Python スクリプトファイルのパス>

(4) 期待される結果

図 4-52 に示すようにフラグメント化されたパケットが大量に送信される。本スクリプトを実行中に、検証対象機器に対する通信が正常に行えない場合、フラグメンテーション攻撃によってサービス拒否が発生していると判断できる。

| ファイル(F) 編集(E) 表述                                                                                                    | 示(V) 移動(G) キャプチ                                                                                                    | ヤ(C) 分析(A) 統計(S)                                                                                                    | 電話(y) 無線(V                                                                                                    | り ツール(T) ヘルプ(H)                                                                                                    |                                                                                                    |
|----------------------------------------------------------------------------------------------------|----------------------------------------------------------------------------------------------------|----------------------------------------------------------------------------------------------------|----------------------------------------------------------------------------------------------------|----------------------------------------------------------------------------------------------------|----------------------------------------------------------------------------------------------------|
| 📕 📕 🙋 🗎                                                                                                    |                                                                                                    | ९ 🖛 🏓 🖀 🚡                                                                                                    | 🖢 📃 📗                                                                                                    | 0,0,0,1                                                                                                    |                                                                                                    |
| 表示フィルタ… <ctrl-></ctrl->                                                                                                    | を適用                                                                                                    |                                                                                                    |                                                                                                    |                                                                                                    |                                                                                                    |
| No. Time<br>787 3.919634344<br>788 3.915679737<br>789 3.919478564<br>790 3.922766783<br>791 3.925747941<br>702 3.925274842<br>794 3.936228581<br>795 3.943527783<br>797 3.946645427<br>798 3.942964454<br>799 3.952862866<br>Frame 792: 42 bytes<br>Ethernet II, Src: F<br>Internet Protocol V | Source<br>10.0.2.15<br>10.0.2.15<br>10. | Destination<br>172.22.1.176<br>172.22.1.176<br>172 | Protocol L<br>IPv4<br>IPv4<br>IPv6<br>IPv6 | ength Info<br>42 Fragmented IP protocol<br>42 Fragmented IP protocol<br>42 Fragmented IP protocol<br>42 Fragmented IP protocol<br>42 Fragmented IP protocol<br>42 Fragmented IP protocol<br>42 Fragmented IP protocol<br>42 Fragmented IP protocol<br>42 Fragmented IP protocol<br>42 Fragmented IP protocol<br>42 Fragmented IP protocol<br>42 Fragmented IP protocol<br>42 Fragmented IP protocol<br>42 Fragmented IP protocol<br>43 Fragmented IP protocol<br>44 Fragmented IP protocol<br>45 Fragmented IP protocol<br>45 Fragmented IP protocol<br>46 Fragmented IP protocol<br>47 Fragmented IP protocol<br>48 Fragmented IP protocol<br>49 Fragmented IP protocol<br>40 Fragmented IP protocol<br>40 Fragme | (proto=TCP 6, off=0, ID=0001)<br>(proto=TCP 6, off=0, ID=0001)<br>(proto=TCP 6, off=0, ID=0001)<br>(proto=TCP 6, off=0, ID=0001)<br>(proto=TCP 6, off=0, ID=0001)<br>(proto=TCP 6, off=0, ID=0001)<br>(proto=TCP 6, off=0, ID=0001)<br>(proto=TCP 6, off=0, ID=0001)<br>(proto=TCP 6, off=0, ID=0001)<br>(proto=TCP 6, off=0, ID=0001)<br>(proto=TCP 6, off=0, ID=0001)<br>(proto=TCP 6, off=0, ID=0001)<br>(proto=TCP 6, off=0, ID=0001) |
| <pre>&gt; Data (8 bytes) 00000 52 54 00 12 35 0010 00 1c 00 01 20 0020 01 b0 1b 58 00 9</pre>                                                                                                    | 02 08 00 27 51 8b d<br>06 40 06 a1 05 0a 0<br>58 00 00 00 00 00                                                                                                    | 7 08 00 45 000 RT··5<br>0 02 01 ac 16 ····X- <br>···X-                                                                                                    | 1Q E<br><br>P                                                                                                    |                                                                                                    |                                                                                                    |

# 図 4-52 フラグメントされたパケットが送信される様子

- (5) 参考 URL
- [1] https://scapy.net/
- (6) 備考

Ubuntu 環境で動作を確認した。 scapy は version2.4.4 で動作を確認した。

4.6.7 Slow HTTP DoS 攻撃による可用性検査

(1) 検証概要

IoT 機器等に対してサービス拒否を目的とした Slow HTTP DoS 攻撃を試行し、サービス拒否が起きるか否かを確認する。Slow HTTP DoS 攻撃は、長時間にわたり TCP セッションが継続するようなパケットを送り続け、TCP セッションを専有し続けることでサービス拒否を発生させる攻撃手法である。Slow HTTP DoS 攻撃は、参考 URL[2]に示すように、2015 年に警察庁から注意喚起が行われている。

- (2) ツール等導入手順
- 以下のコマンドを実行し、Ubuntu 環境に git をインストールする。
   sudo apt install git
- 以下のコマンドを実行し、参考 URL[1]のリポジトリをダウンロードする。
   git clone https://github.com/gkbrk/slowloris.git
- (3) 検証手法
- 1. 以下のコマンドを実行しダウンロードしたスクリプトを実行する。slowloris.py は HTTP DoS

攻撃を試行するために、大量の HTTP リクエストを送信しコネクションを確立した後、コネクションがオー プンした状態を保つように動作する。

cd slowloris python3 slowloris.py <機器の IP アドレスまたはドメイン名>

2. コンソール上には図 4-53 のようにリクエストのログが表示される。

| 09-10-2020  | 14:43:45] | Attacki  | ng 172.22.1 | .222 with 1! | 50 socke | ets.   |     |
|-------------|-----------|----------|-------------|--------------|----------|--------|-----|
| 09-10-2020  | 14:43:45] | Creating | g sockets   | •            |          |        |     |
| [09-10-2020 | 14:43:46] | Sending  | keep-alive  | headers      | Socket   | count: | 150 |
| [09-10-2020 | 14:44:02] | Sending  | keep-alive  | headers      | Socket   | count: | 150 |
| [09-10-2020 | 14:44:17] | Sending  | keep-alive  | headers      | Socket   | count: | 150 |
| [09-10-2020 | 14:44:32] | Sending  | keep-alive  | headers      | Socket   | count: | 150 |
| [09-10-2020 | 14:44:47] | Sending  | keep-alive  | headers      | Socket   | count: | 150 |
| [09-10-2020 | 14:45:02] | Sending  | keep-alive  | headers      | Socket   | count: | 150 |
| [09-10-2020 | 14:45:18] | Sending  | keep-alive  | headers      | Socket   | count: | 150 |
| [09-10-2020 | 14:45:33] | Sending  | keep-alive  | headers      | Socket   | count: | 150 |
| 09-10-2020  | 14:45:48] | Sending  | keep-alive  | headers      | Socket   | count: | 135 |

図 4-53 送信されたリクエストのログ

(4) 期待される結果

HTTP リクエストを少しずつ送信し続け、Web サーバのリソースを無駄に消費させることで、図 4-51 のように Web サーバからの応答がなくなることがある。

- (5) 参考 URL
- [1] https://github.com/gkbrk/slowloris

[2] https://www.npa.go.jp/cyberpolice/important/2015/17339.html

(6) 備考

Ubuntu 環境で動作を確認した。

git は version2.17.1 で動作を確認した。

slowloris は github より 2020 年 10 月 21 日時点でダウンロードしたもので動作を確認した。

4.6.8 logcat によるモバイルアプリケーションのログ確認

(1) 検証概要

モバイルアプリケーションが出力するログに機密情報が含まれるか否かを確認する。モバイルアプリケーションは、実行時にログを出力することができるが、そのログに機密情報が含まれる場合、第三者が機密情報を入手可能になるリスクがある。

(2) ツール等の導入手順

参考 URL [1]に記載の手順に従い、Ubuntu 環境に adb をインストールする。

- (3) 検証手法
- 1. adb を利用し、Android 端末に接続する

第4.4.3 項の(3)検証手法の1.を参照。

2. ログの表示を行う。

adb はシステムメッセージのログを表示する logcat というコマンドを内包しており、以下のコマンド でログを表示できる。logcat に関する詳細は参考 URL [2]に記載されている。

adb logcat

ただし、logcat を用いて表示されるログには、検証対象のモバイルアプリケーションのログ以外にも、 モバイル端末で発生したエラーやその詳細等も含まれる。

そのため、logcat ではフィルタリングの機能がいくつか提供されており、以下のコマンドを実行することで、モバイルアプリケーションのコードに記述されたタグとそのログレベルでフィルタリングすることができる。

adb logcat <タグ>:<ログレベル>

また、grep コマンドが使用可能なシステムであれば、grep コマンドによるフィルタリングも有効である。モバイルアプリケーションのコードに記述されたタグが不明である場合、アプリケーション名等のキ ーワードによるフィルタリングをかけることで特定のログを表示することができる。

以下に、一例としてモバイルアプリケーションが出力するデバッグレベルのログを取得するコマンドを 示す。

adb logcat \*:D | grep <アプリケーション名>

(4) 期待される結果

モバイルアプリケーションが出力するログに機密情報が記載されているか否かが確認できる。

図 4-54 に、実行結果の一例を示す。この例では、モバイルアプリケーションが出力したログが表示され ており、機密情報が記載されたログが出力されていることが確認できる。

user@ubuntu:~\$ adb logcat \*:D | grep TestApp
12-24 15:12:03.145 20358 20358 D TestAppTAG: {user: admin, password: bx4zzWrSqZh
F}

# 図 4-54 モバイルアプリケーションのログ出力例

(5) 参考 URL

[1] https://developer.android.com/studio/command-line/adb?hl=ja

- [2] https://developer.android.com/studio/command-line/logcat?hl=ja
- (6) 備考

Ubuntu 環境で動作を確認した。

adb は version 1.0.39 で動作を確認した。

4.6.9 apksigner によるモバイルアプリケーションの署名バージョン確認

(1) 検証概要

モバイルアプリケーションに施されている署名のバージョン確認を行い、改ざんのリスクがあるバージョンの 署名方式が使用されていないかを確認する。Android 専用のソフトウェアパッケージである apk ファイルに は、実行ファイルや共有ライブラリといったバイナリデータやモバイルアプリケーションに用いられるリソースファイ ル、AndroidManifest.xml や META-INF といったモバイルアプリケーションのメタデータが含まれている。 この中でも META-INF 内にはモバイルアプリケーションの署名情報が含まれており、apk ファイルが改ざん された場合、署名が無効になるという特徴を持っている。

Android アプリケーションに施される署名のバージョンは v1 と v2 以降という 2 種類に大別される。v2 による署名が施されていない場合、apk ファイルが改ざんされる可能性がある。

(2) ツール等の導入手順

参考 URL [1]に記載の手順に従い、Ubuntu 環境に adb をインストールする。

- (3) 検証手法
- adb を利用し、Android 端末に接続する 第 4.4.3 項の(3)検証手法の 1.を参照。
- モバイルアプリケーションの入手を行う 第 4.4.3 項の(3)検証手法の 2.を参照。
- apk ファイルに施されている署名バージョンの確認を行う 以下のように apksigner を実行し、署名バージョンを確認する。apksigner に関する詳細は参 考 URL [2]に記載されている。

apksigner verify -v <apkファイル>

(4) 期待される結果

コマンド実行結果の一例を図 4-55 に示す。この例では、v1 及び v2 の署名が施されており、適切に 署名が施されていることが確認できる。コマンドの実行結果として v2 scheme が false だった場合、v2 以降の署名が施されていないため、改善が求められる。

| user@ubuntu:~                                                                                                    | \$ apksigner verify -v 🔤 📄 |
|----------------------------------------------------------------------------------------------------|----------------------------|
| Verifies<br>Verified using v1 scheme (JAR signing): true<br>Verified using v2 scheme (APK Signature Scher<br>Number of signers: 1 | me v2): true               |

図 4-55 apk ファイルの署名バージョンの確認

- (5) 参考 URL
- [1] <u>https://developer.android.com/studio/releases/platform-tools?hl=ja</u>

[2] https://developer.android.com/studio/command-line/apksigner?hl=ja

(6) 備考

Ubuntu 環境で動作を確認した。

adb は version 1.0.39 で動作を確認した。

# 4.7 ファジング

4.7.1 Peach Fuzzer によるファイルファジング

#### (1) 検証概要

検証対象機器に不正なファイルを読み込ませ、アプリケーションや OS の応答有無を確認することで、 未知の脆弱性を発見する。ファジングについては、IPA が公開するファジング活用の手引(参考 URL[1]) に詳細が記載されており、併せて参照することが望ましい。

(2) ツール等の導入手順

参考 URL[1]に記載の手順に従い、Windows 環境に Peach Fuzzer をインストールする。

(3) 検証手法

本項では、mp4 ファイルを基にファズデータを生成する例を示す。本項で示す例は、ファジングを行う上 で最低限の設定のみを行っており、テストデータの細工の工夫等は行っていない。検証を実施する際には ファイルのどのフィールドをファジングの対象とするか等を決定し、それに応じた設定ファイルを作成する必要 がある。

 以下の XML ファイルを FileFuzz.xml として、Peach.exe があるフォルダに保存する。 FileFuzz.xml は、ファズデータ生成のルールを記述する XML ファイルである。ここで例に示す FileFuzz.xml では、ファズデータ生成に使用するサンプルファイルを DataModel 要素の fileName で指定する。この例では、後の手順 2 で示すように、sample\_mp4 というフォルダ に、ファズデータの生成元となる sample.mp4 というファイルを配置する。ファズデータ生成に使 用するサンプルファイルは、検証する機能が読み込むデータ形式に合わせて検証サービス事業 者にて用意することが多い。また、FilePerIteration の Publisher 要素でファズファイルを複数 生成する LaCiPiterata

生成するように設定する。

- Peach.exe があるフォルダに、FileFuzz.xml の DataModel 要素の fileName で指定した フォルダを作成し、ファズデータの生成元として使用するファイルを当該フォルダにコピーする。本項 で示す例の場合、sample\_mp4というフォルダを作成し、そのフォルダ内に sample.mp4とい うファズデータの生成元として使用するファイルを配置する。
- 3. Peach.exe があるフォルダがカレントディレクトリになるようにコマンドプロンプトを起動する。
- 4. 起動したコマンドプロンプト内で下記コマンドを実行し、ファズデータを生成する(X の部分に生成 するファイル数を指定する)。

Peach -range 1,X FileFuzz.xml

- 5. (上記コマンド実行時にエラーで失敗した場合、Peach.Core.OS.Windows.dll ファイルのプロパティを開き、全般タブからブロックの解除にチェックを入れ、OKを押下する)。
- 6. 生成したファズファイルを検証対象機器に読み込ませる。ファイルの読み込ませ方は検証対象機器に依存するが、例えば、SDカード挿入時に、SDカードの特定フォルダ内に存在するファイルを一括で読み込む機器であった場合、ファズファイルをSDカードの該当のフォルダに保存した状態で、機器にSDカードを挿入することでファジングが行われる。
- (4) 期待される結果

検証対象機器の挙動を確認し、アプリケーションや OS から応答があるかを確認する。応答が無い場合、脆弱性が存在する可能性がある。ただし、ファジングでは具体的な脆弱性については明らかにならないため、検証依頼者にてデバッグ等を行い、詳細を確認する必要がある。

- (5) 参考 URL
- [1] https://www.ipa.go.jp/security/vuln/fuzzing.html
- [2] https://www.ipa.go.jp/files/000057628.pdf
- (6) 備考

Windows 環境で動作を確認した。

Peach Fuzzer は version 3.1.124 で動作を確認した。

4.7.2 Peach Fuzzer によるネットワークファジング

(1) 検証概要

検証対象機器に対してネットワーク経由でファジングを実行し、アプリケーションや OS の応答有無を確認することで、未知の脆弱性を発見する。

(2) ツール等導入手順

参考 URL[1]に記載の手順に従い、Windows 環境に Peach Fuzzer をインストールする。

(3) 検証手法

ここでは、ポート 80 番で動作している HTTP サーバ(IP アドレスは 172.22.1.222 とする)に対し てファジングを行う例を示す。ファズデータ送信後の死活監視は curl コマンドを用いて行う。

 以下の内容を xml ファイルに記載する。DataModel 要素では、ファズデータの基となる HTTPリ クエストの構造と初期値を定義している。StateModel 要素では、DataModel 要素で定義した HTTP リクエストをファズデータの出力値として設定している。つまり、ここでは、リクエストライン、 HTTP ヘッダ、HTTP ボディがファジング対象となるように設定をしている。Test 要素では、ファジン グ対象の IP アドレスやポート番号、ログファイルの出力先を設定している。

```
<?xml version="1.0" encoding="utf-8"?>
<Peach xmlns="http://peachfuzzer.com/2012/Peach"
xmlns:xsi="http://www.w3.org/2001/XMLSchema-instance"
 xsi:schemaLocation="http://peachfuzzer.com/2012/Peach .../peach.x
sd">
   <DataModel name="HeaderField">
       <String name="Header" />
       <String value=": " />
       <String name="Value" />
       <String value="¥r¥n" />
   </DataModel>
   <DataModel name="HttpRequest">
       <Block name="RequestLine">
           <String name="Method" value="Get" />
           <String value=" " />
           <String name="RequestUri" value="/" />
           <String name="HttpVersion" value="HTTP/1.1" />
           <String value="¥r¥n" />
       </Block>
       <Block>
           <String name="Header" value="Host" />
           <String value=": " />
           <String name="Value" value="172.22.1.222" />
           <String value="¥r¥n" />
       </Block>
       <Block name="ContentLength" ref="HeaderField" >
       <String name="Header" value="Content-Length" />
       <String name="Value" >
           <Relation type="size" of="Content" />
```

```
</String>
    </Block>
       <String value="¥r¥n" />
       <Blob name="Content" />
    </DataModel>
    <StateModel name="HttpRequestStateModel"
initialState="HttpRequestState">
       <State name="HttpRequestState">
           <Action type="output">
               <DataModel ref="HttpRequest" />
           </Action>
       </State>
    </StateModel>
    <Test name="Default">
       <StateModel ref="HttpRequestStateModel" />
       <Publisher class="TcpClient">
           <Param name="Port" value="80" />
           <Param name="Host" value="172.22.1.222" />
       </Publisher>
       <Logger class="Filesystem">
           <Param name="Path" value="peachlogs"/>
       </Logger>
    </Test>
</Peach>
```

- 2. Peach.exe があるフォルダが現在のフォルダになるようにコマンドプロンプトを起動する。
- 3. 以下のコマンドを実行し、ファジングを開始する。

Peach <保存した xml ファイルへのパス>

4. ファジングの最中、定期的に以下のコマンドを実行し、Web サーバから正常な HTTP レスポンス が返ってくるかどうかを確認する。

curl <Web サーバの IP アドレスまたはドメイン名>

(4) 期待される結果

図 4-56 に示すようにターゲットである Web サーバに対して Peach Fuzzer が生成したファズデータを 送信することでファジングが実行される。送信されたファズデータによってサービス拒否が起こることがある。

また、Peach.exe を実行したフォルダ内に今回の場合は peachlogs という名前のフォルダが作成され、 そのフォルダ内にログデータが格納される。

| 🚺 Wireshark                                                                                                    | ・HTTP ストリーム (tcp.                                                                                                    | stream eq 3944                | )を追跡・イーサネッ                                                                                                    | ۲2                                                                                                    | _                                                                                                    |          | ×                                                            |
|----------------------------------------------------------------------------------------------------|----------------------------------------------------------------------------------------------------|-------------------------------|----------------------------------------------------------------------------------------------------|----------------------------------------------------------------------------------------------------|----------------------------------------------------------------------------------------------------|----------|--------------------------------------------------------------|
| 0FT                                                                                                    |                                                                                                    |                               |                                                                                                    |                                                                                                    |                                                                                                    |          |                                                              |
| (, .AAAA.<br>AAAAAA.<br>AAAAA.<br>AAAAA.<br>AAAAA.<br>AAAAAA.<br>AAAAAA.<br>AAAAAA.<br>AAAAAA.<br>AAAAAA.<br>Host: 172. | . AA AA. | AAAAAAA<br>AAAAAAA<br>AAAAAA. | A AA AA AA<br>AA AA AA<br>A AA AA AA<br>A AA AA AA<br>A AA AA AA<br>AA AA AA<br>AA AA AA<br>AA AA AA<br>AA AA AA<br>AA AA AA | . AA AA AA<br>A AA AA AA<br>. AA AA AA .<br>. AA AA AA .<br>. AA AA AA<br>AA AA AA<br>AA AA AA<br>. AA AA AA .<br>. AA AA AA .<br>. AA AA AA . | . AA AA AA AA<br>AA AA AA<br>AA AA AA<br>. AA AA AA<br>. AA AA AA<br>AA AA AA<br>AA AA AA<br>AA AA AA<br>AA AA AA<br>AA AA AA |          | . AA<br>. AA<br>. AA<br>. AA<br>. AA<br>. AA<br>. AA<br>. AA |
| クライアントノ「ケット<br>今(ホハウオヨチ (066                                                                                            | : 0 サーババケット: 0 ターン<br>6 huteo)                                                                                                    | ~                             |                                                                                                    | りしてデニカを実:                                                                                                    | テレス保存する「A                                                                                                    | SOUTHSET |                                                              |
| ±1+00×1話 (900<br>食索:                                                                                                    | o bytes/                                                                                                    | v                             |                                                                                                    | 2007-988                                                                                                    | JUUCI#1 <del>1</del> 990 M                                                                                                    | 次を検      | 索(N)                                                         |
|                                                                                                    | このストリームを除外しま                                                                                                    | す ビロ刷                         | Save as                                                                                                    | 戻る                                                                                                    | Close                                                                                                    | He       | lo.                                                          |

# 図 4-56 送信したファズデータの例

(5) 参考 URL

[1] https://www.peach.tech/resources/peachcommunity/

(6) 備考

Windows 環境で動作を確認した。 Peach Fuzzer は version3.1.124 で動作を確認した。 Curl は version7.55.1 で動作を確認した。

# 4.8 ネットワークキャプチャ

4.8.1 Wireshark による通信内容確認

(1) 検証概要

パケットをキャプチャし、暗号化有無や通信内容を確認する。

(2) ツール等導入手順

以下のコマンドを実行し、Raspberry Pi 環境に Wireshark をインストールする。

sudo apt install wireshark

(3) 検証手法

本手順は、Raspberry Pi環境での実行を前提としている。

mitmproxy を起動していない場合、下記コマンドで mitmproxy を起動する。
 mitmproxy --mode transparent

2. 管理者権限で Wireshark を起動する。

sudo wireshark

 キャプチャインタフェースは検証対象機器と接続されているものを選択し、キャプチャフィルタに下記 内容を設定する。設定の一例を図 4-57 に示す。

host <機器の IP アドレス>

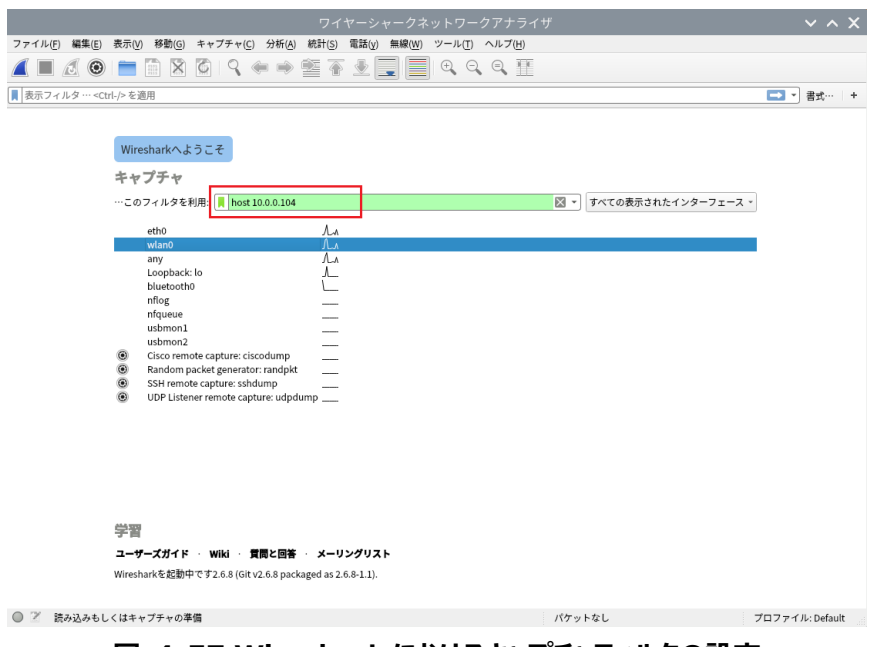

図 4-57 Wireshark におけるキャプチャフィルタの設定

- 4. 選択しているキャプチャインタフェースをダブルクリックすると、パケットキャプチャが開始される。
- 5. 一例として、TCP プロトコルの内容を確認したい場合は、図 4-58 に示すように、表示フィルタに 以下の文字列を記入し Enter キーを押下し、確認したいパケットを右クリックし追跡から各プロト コルのストリームとして内容を確認できる。

|  | tcp |  |
|--|-----|--|
|--|-----|--|

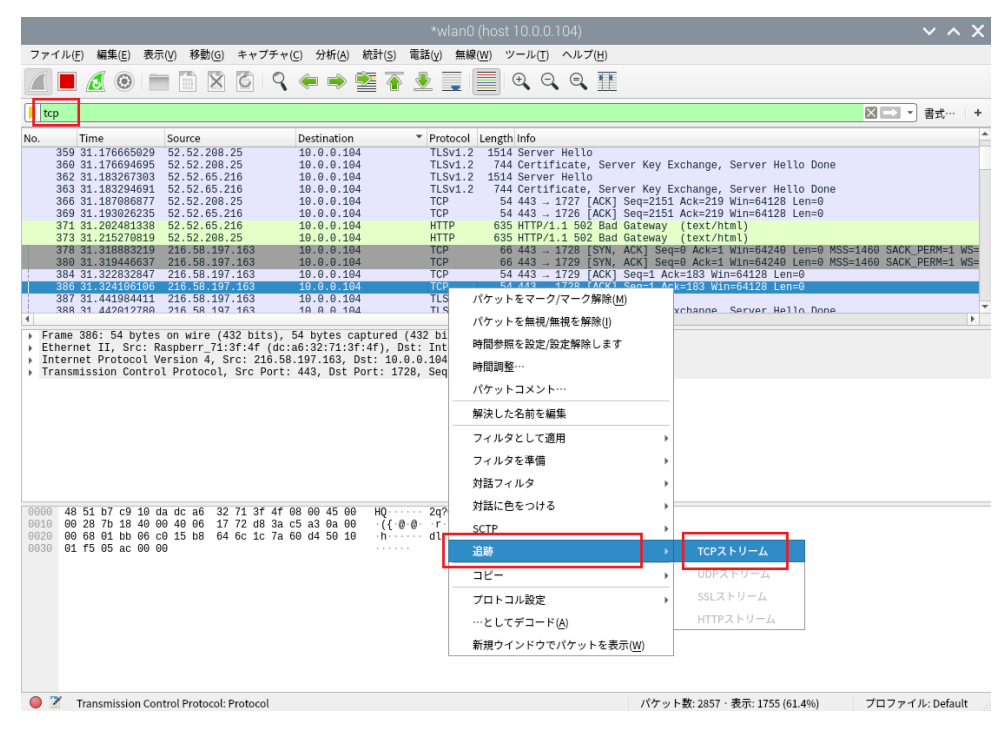

図 4-58 Wireshark におけるキャプチャしたパケットの確認

(4) 期待される結果

Wireshark でパケットを確認し、通信内容が確認できる。確認の観点は様々であるため、ここでは代表的な観点を3例挙げる。

一つ目は、通信が暗号化されているかの確認である。また、通信内容に平文の情報が含まれていた場合、個人情報のような機微な情報やパスワード等の認証情報が存在するかは特に注意して確認が必要 である。

二つ目は、HTTP 通信における Cookie の確認である。 Cookie 内にはセッション ID が含まれている 場合があり、平文で通信が行われていた場合、なりすましの原因になりうるため確認が必要である。 また、 生成されたセッション ID を確認し、参考 URL[2]で説明されているような連番のセッション ID になってい ないか確認する。 他にも推測しやすいセッション ID 生成アルゴリズムとして、日時が含まれているものや、 IP アドレス・ユーザ ID・メールアドレス等の個人情報が含まれているものが挙げられる。 Cookie の確認例 を図 4-59 に示す。

|   | 🙇 *Wi-Fi              |                   |                       |             |             |                  | -        |        | ×     |
|---|-----------------------|-------------------|-----------------------|-------------|-------------|------------------|----------|--------|-------|
|   | ファイル(F) 編集(E) 表示(V) 利 | 多動(G) キャプチャ(C) 分析 | (A) 統計(S) 電話(y) 無線(W) | ツール(T) ヘルプ( | H)          |                  |          |        |       |
| á | A 📕 🧟 🔘 💷 🗅 🗙 🖉       | । ९ 🗰 🏓 🖀 🗿 👲     | 📜 🔍 🔍 🔍 🎹             |             |             |                  |          |        |       |
| 1 | http.cookie           |                   |                       |             |             |                  | $\times$ | ▼ 書;   | č… ∣+ |
| ħ | No. Time              | Source            | Destination           | Protocol    | Length Info |                  |          |        |       |
|   | 165 6.567325          | 192.168.9.204     | 192.168.8.117         | HTTP        | 162 GET     | /knowledge/open. | knowled  | ge/lis | t?ta… |
|   | 260 6.721121          | 192.168.9.204     | 192.168.8.117         | HTTP        | 109 GET     | /knowledge/open. | account  | /icon/ | 25 H  |
|   | 273 6.950693          | 192.168.9.204     | 192.168.8.117         | HTTP        | 125 GET     | /knowledge/open. | event/1  | ist?ti | mezo  |
|   | 294 6.962127          | 192.168.9.204     | 192.168.8.117         | HTTP        | 94 GET      | /knowledge/open. | api/myn  | otices | HTT   |
|   | 298 6.962399          | 192.168.9.204     | 192.168.8.117         | HTTP        | 108 GET     | /knowledge/open. | account  | /icon/ | 4 HT  |
|   | 302 6,962596          | 192.168.9.204     | 192.168.8.117         | HTTP        | 109 GET     | /knowledge/open. | account  | /icon/ | 26 H  |
|   | 314 6.964551          | 192.168.9.204     | 192.168.8.117         | HTTP        | 108 GET     | /knowledge/open. | account  | /icon/ | 7 HT  |
| - | > 319 6.967905        | 192.168.9.204     | 192.168.8.117         | HTTP        | 109 GET     | /knowledge/open. | account  | /icon/ | 12 H  |
|   | 489 7,000382          | 192,168,9,204     | 192,168,8,117         | HTTP        | 109 GET     | /knowledge/open. | account  | /icon/ | 14 H  |

| ٢                                                                                                    | >  |
|----------------------------------------------------------------------------------------------------|----|
| Referer: http://192.168.8.117/knowledge/open.knowledge/list?tag=42\r\n                                         | ^  |
| Accept-Encoding: gzip, deflate\r\n                                                                             |    |
| <u>Accept-Language: ja</u> en-US;q=0.9,en;q=0.8\r\n                                                            |    |
| [truncated]Cookie: knowledge_TIME_ZONE_OFFSET=-540; knowledge_TIMEZONE=Asia/Tokyo; LOGIN_USER_KEY=cRmU6jKg2J5y |    |
| Cookie pair: knowledge_TIME_ZONE_OFFSET=-540                                                                   |    |
| Cookie pair: knowledge_TIMEZONE=Asia/Tokyo                                                                     | ÷. |
| Cookie pair: LOGIN_USER_KEY=cRmU6jKg2J5yIP4D0VvM3YQHVuhXz80xT4DMGkyr4QLu77jCYRbjs26SKv478ZSKhAdW6FfPw7FPgMwa…  |    |
| Cookie pair: knowledge_HISTORY=58-77-54-56-55-52-81-82-65-76-80-27-20-46-79-10-69-15-13-7                      |    |
| Cookie pair [truncated]: knowledge_CSRFTokens=rO0ABXNyACdvcmcuc3VwcG9ydC5wcm9qZWN0LndlYi5iZWFuLkNTUkZUb2tlbn   |    |
| Cookie pair: JSESSIONID=DDA0282088F813D705FEB62C373CF497                                                       |    |
| \r\n                                                                                                    | 1  |
| [Full request URI: http://192.168.8.117/knowledge/open.account/icon/12]                                        | ~  |
| Frame (109 bytes) Reassembled TOP (1515 bytes)                                                                 |    |

図 4-59 HTTP パケットの Cookie の確認

三つ目は、TLS における暗号スイートの確認である。TLS においては、通信の初期段階でサーバからク ライアントに送信される ServerHello パケットに使用する暗号スイートが格納される。図 4-60 に示すよ うに、TLS の ServerHello パケットを確認することで、通信で使用する暗号スイートが確認できる。暗号 スイートの確認を行う場合、仕様が推奨される暗号スイートであるか否かを確認する。IPA が公開する TLS 暗号設定ガイドライン(参考 URL[3])の推奨項目等を参考に、手順6 で確認した暗号スイート と比較する。

また、併せて検証対象機器が送信する ClientHello も確認することが望ましい。検証対象機器が ClientHello を送信する際に脆弱な暗号スイートを含めている場合もあるためである。

|                                                                                                    |                                                                                                    |                                                                                                    |                                                                                                    |                                                                                                    |                                                                                          | *wl                                                                                                    | an0 (ho                                                                                                    | st 10.0                                                                                                    | .0.104)                                                                                                    |                                                                                                    | ~                                                                                                    | ^ X         |
|----------------------------------------------------------------------------------------------------|----------------------------------------------------------------------------------------------------|----------------------------------------------------------------------------------------------------|----------------------------------------------------------------------------------------------------|----------------------------------------------------------------------------------------------------|------------------------------------------------------------------------------------------|----------------------------------------------------------------------------------------------------|----------------------------------------------------------------------------------------------------|----------------------------------------------------------------------------------------------------|----------------------------------------------------------------------------------------------------|----------------------------------------------------------------------------------------------------|----------------------------------------------------------------------------------------------------|-------------|
| ファイル(                                                                                                    | F) 編集(E) 羽                                                                                                    | 表示(⊻) 移動(@                                                                                                    | j) キャプチャ                                                                                                    | (C) 分析(A)                                                                                                    | 統計( <u>S</u> )                                                                           | 電話( <u>y</u> )                                                                                                    | 無線( <u>W</u> )                                                                                                    | ツール(                                                                                                    | <u>T</u> ) ヘル                                                                                                    | プ( <u>H</u> )                                                                                                    |                                                                                                    |             |
|                                                                                                    | ۵ ک                                                                                                    |                                                                                                    |                                                                                                    | ( in the second second                                                                                                    |                                                                                          | <b>₽</b>                                                                                                    |                                                                                                    | Ð,                                                                                                    | 0,0                                                                                                    |                                                                                                    |                                                                                                    |             |
| ssl 🛛                                                                                                    |                                                                                                    |                                                                                                    |                                                                                                    |                                                                                                    |                                                                                          |                                                                                                    |                                                                                                    |                                                                                                    |                                                                                                    |                                                                                                    | □□ -) 書                                                                                                    | 式… +        |
| No.<br>4560<br>4561<br>4564<br>4566<br>4567<br>4569<br>4570<br>4571<br>4574<br>4574<br>4575<br>4578<br>4578<br>4580<br>4582<br>4584 | Time<br>17.66811655<br>17.66815243<br>17.67495506<br>17.67495506<br>17.67768348<br>17.67768947<br>17.67749749<br>17.67746941<br>17.6882966<br>17.6982966<br>17.6907069<br>17.69231146<br>17.70441863<br>17.72445648                                                                                                    | Source           9         40.91.80           9         40.91.80           9         40.91.80           10.0.0.1         10.0.0.1           110.0.0.1         10.0.1           120.0.1         10.0.0.1           140.91.80         20.2.143.8           140.91.80         40.91.80           150.143.8         40.91.80           150.143.8         40.91.80           150.0.0.1         10.0.0.1           140.91.80         51.0.0.0.1           150.7.143.8         30.91.80 | .89<br>.89<br>04<br>.89<br>04<br>.89<br>4.45<br>4.45<br>.89<br>04<br>4.45<br>.89<br>04<br>4.45<br>.89<br>04<br>4.45                                                                  | Destination<br>10.0.0.104<br>40.91.80.1<br>40.91.80.1<br>40.91.80.1<br>40.91.80.1<br>10.0.0.104<br>10.0.0.104<br>10.0.0.0.004<br>10.0.0.004<br>10.0.0.004<br>10.0.0.004<br>10.0.0.004<br>10.0.0.004<br>10.0.0.004<br>10.0.0.004<br>10.0.0.004<br>10.0.004<br>10.0.004 | 4<br>4<br>39<br>4<br>39<br>4<br>4<br>4<br>4<br>4<br>4<br>4<br>5<br>4<br>4<br>4<br>4<br>5 | <ul> <li>Prote</li> <li>TLSv</li> <li>TLSv</li> </ul> | Occol         Ler           v1.2         1           v1.2         1 | Info           514         Serv           708         Cert           147         Clie           296         New           147         Clie           296         New           514         Serv           296         New           514         Serv           709         Cert           539         Appl           296         New           539         Appl           539         Appl           539         Appl           539         Appl | er Heli<br>ificate<br>nt Key<br>Session<br>Session<br>er Heli<br>ificate<br>ication<br>ypted A<br>nt Key<br>Session<br>ication | Lo<br>Exchange<br>Ticket,<br>Exchange<br>Ticket,<br>Exchange<br>Server<br>Data<br>Alert<br>Exchange<br>Ticket,<br>Data<br>Data | r Key Exchange, Server Hello Done<br>e, Change Cipher Spec, Encrypted Handshake Messag<br>, Change Cipher Spec, Encrypted Handshake Messag<br>, Change Cipher Spec, Encrypted Handshake Messag<br>, Change Cipher Spec, Encrypted Handshake Messag<br>r Key Exchange, Server Hello Done<br>e, Change Cipher Spec, Encrypted Handshake Messag<br>, Change Cipher Spec, Encrypted Handshake Messag | e<br>e<br>e |
| <ul> <li>Frame</li> <li>Etheri</li> <li>Intern</li> <li>Transi</li> <li>Securi</li> <li>TLS</li> </ul>                              | 4570: 1514<br>het II, Src:<br>het Protocol<br>ission Cont<br>sockets La<br>kontent Type<br>Version: TL'<br>Handshake P<br>Handshake P<br>Hand | bytes on wi<br>Raspberr_7:<br>Version 4,<br>rol Protoco<br>yer<br>Layer: Hand<br>Handshake<br>1.2 (0x036<br>rotocol: Ser<br>rype: Serv<br>76<br>TLS 1.2 (0x<br>905519590de3<br>D Length 0<br>ite: TLS E0<br>ite: TLS 10                                                                                                    | re (12112 b<br>1:37:47 (dc<br>Src: 52.14<br>1, Src Port<br>(22)<br>3)<br>ver Hello<br>er Hello<br>er Hello<br>0303)<br>8df4f0b7821<br>DHE RSA WIT<br>outl (0)                        | its), 1514 k<br>:a6:32:71:31<br>3.84.45, Dst f<br>: 443, Dst f<br>Dcol: Server<br>)<br>1cfa71f431e<br>H_AES_128_6                                                                                                    | ytes cap<br>:41), Ds<br>:: 10.0.0<br>Vort: 181<br>Hello<br>19db93106<br>CM_SHA256        | tured (<br>t: Inte<br>.104<br>3, Seq:<br>56f4a.                                                                                                    | (12112  <br>elCor_c!<br>: 1, Acl                                                                                                    | oits) on<br>10:da<br>1: 217,                                                                                                    | interf<br>(48:51:<br>Len: 14                                                                                                   | ace 0<br>b7:c9:16                                                                                                    | 3: da)                                                                                                    |             |
| 0060 01<br>0070 03<br>0080 74<br>0090 01<br>0080 01<br>00b0 00                                                                      | Extension<br>> Extension<br>> Extension<br>> Extension<br>> Extension<br>- Extension<br>- Exten                                                                                                    | s Length: 3<br>: renegotia<br>: cpoint<br>: SessionTi<br>: applicati<br>: applicati<br>: 23 00 00<br>22 30 00<br>06 a8 00<br>0 06 28 10<br>2 01 02 02<br>0 6 88 67                                                                                                    | 6<br>tion_info (<br>formats (le<br>cket TLS (l<br>on_layer_pr<br>matter ser<br>01 00 01 00<br>00 10 00 01<br>00 10 00 00<br>17 00 00 16<br>32 fd 30 82<br>36 0e 93 da<br>3d 01 01 0b | len=1)<br>n=4)<br>otocol_nego<br>at (lan=0)<br>00 00 00 04<br>00 09 08 68<br>03 03 06 af<br>02 f9 30 82<br>d2 c2 5f 30<br>05 00 30 28                                                                                                    | tiation (                                                                                | len=11<br>\$<br>10-                                                                                                    | )<br>h<br><u>0</u><br>0(                                                                                                    |                                                                                                    |                                                                                                    |                                                                                                    |                                                                                                    | •           |
| 0 🗹                                                                                                    | Cipher Suite (s                                                                                                    | sl.handshake.c                                                                                                    | iphersuite), 2                                                                                                    | バイト                                                                                                    |                                                                                          |                                                                                                    |                                                                                                    |                                                                                                    |                                                                                                    |                                                                                                    | パケット数: 4872・表示: 244 (5.0%) プロファイル: [                                                                                                    | Default     |

図 4-60 暗号スイートの確認

- (5) 参考 URL
- [1] https://www.wireshark.org/docs/wsug\_html/#ChIntroPurposes
- [2] https://www.ipa.go.jp/security/vuln/websecurity-HTML-1\_4.html
- [3] <a href="https://www.ipa.go.jp/security/vuln/ssl\_crypt\_config.html">https://www.ipa.go.jp/security/vuln/ssl\_crypt\_config.html</a>
- (6) 備考

Raspberry Pi 環境で動作を確認した。

Wireshark は version 2.6.8 で動作を確認した。

4.8.2 mitmproxy による HTTP 及び HTTPS パケットの取得

(1) 検証概要

HTTP 及び HTTPS パケットを取得し、通信の内容を確認する。HTTPS による通信は暗号化されており、通常は通信内容を確認することができないが、mitmproxy が発行するルート証明書を検証対象 機器にインストールすることで、HTTPS による通信を確認できる。

(2) ツール等の導入方法

第4.2 節に示した Wi-Fi アクセスポイント及び透過型プロキシの環境構築を行う。

- (3) 検証手法
- 1. 以下のコマンドを実行し、mitmproxy を起動し、HTTP パケットを入手する。図 4-61 に一例 を示す。

|                                                                                                    | pi@raspberrypi: ~                |                                                                                          | ~                                                            | ^ |
|----------------------------------------------------------------------------------------------------|----------------------------------|------------------------------------------------------------------------------------------|--------------------------------------------------------------|---|
| ファイル(F) 編集(E)                                                                                                    | タブ(T) ヘルプ(H)                     |                                                                                          |                                                              |   |
| lows                                                                                                    |                                  |                                                                                          |                                                              |   |
| >15:44:03 HTTP GET                                                                                                    | 200 text/p                       | lain 22t                                                                                 | 97m:                                                         |   |
| 15:44:42 HTTPS GET                                                                                                    | 200 text/                        | json 724                                                                                 | 64m                                                          |   |
| 15:44:43 HTTPS GET                                                                                                    | 304 [no cont                     |                                                                                          | 247m                                                         | S |
| 15:44:43 HTTPS POS                                                                                                    | 204 [no cont                     |                                                                                          | 287m                                                         | s |
| 15:44:43 HTTPS GET                                                                                                    | 200plication/                    | json 2.37k                                                                               | 199m:                                                        |   |
| 15:44:44 HTTP GET                                                                                                    | 200 text/p                       | lain 22                                                                                  | 113m                                                         |   |
|                                                                                                    | 200plication/                    | json 1.63k                                                                               | 262m                                                         | S |
| 15:44:44 HTTPS GET                                                                                                    | 200plication/                    | json 1.59                                                                                | 300m                                                         | S |
| 15:44:44 HTTPS GET                                                                                                    | 200plication/                    | json 1.58k                                                                               | 327m                                                         | s |
|                                                                                                    | 200plication/                    | json 1.54k                                                                               | 503m                                                         | s |
|                                                                                                    | 200plication/                    | json931                                                                                  | 594m                                                         | s |
|                                                                                                    | 200plication/                    | json 33l                                                                                 | 320m                                                         | s |
|                                                                                                    | 200 <u>mation/soap</u>           | +xml 10.9                                                                                | 408m                                                         | s |
|                                                                                                    | 200 text/javasc                  | ript 246                                                                                 | 346m                                                         | s |
|                                                                                                    |                                  |                                                                                          |                                                              |   |
|                                                                                                    | 200 image                        | /gif 43b                                                                                 | 265m                                                         | s |
|                                                                                                    | 200 image                        | /gif 43b                                                                                 | 180m                                                         | s |
|                                                                                                    | 200 image                        | /gif 43b                                                                                 | 245m                                                         | s |
| 15:44:46 HTTPS GET                                                                                                    | 200plication/                    | json 1.05k                                                                               | 286m                                                         | s |
| 15:44:46 HTTPS GET                                                                                                    | 304 [no cont                     |                                                                                          | 354m:                                                        | s |
| 15:44:47 HTTPS GET                                                                                                    | 200 image                        | /aif 43                                                                                  | 222m                                                         | s |
| 15:44:47 HTTPS GET                                                                                                    | 200 image                        | /gif 43b                                                                                 | 215m                                                         | s |
| 15:44:47 HTTPS GET                                                                                                    | 200 image                        | /gif 43b                                                                                 | 192m                                                         | s |
| 15:44:47 HTTPS POS                                                                                                    | 204 [no cont                     |                                                                                          |                                                              |   |
| 15:44:47 HTTPS GET                                                                                                    | 200 image                        | /aif 42                                                                                  | 170m                                                         | s |
| 15:44:48 HTTPS GET                                                                                                    | 200on/dns-mes                    | sage 468b                                                                                | 263m                                                         | s |
| 15:44:51 HTTPS GET                                                                                                    | 200on/dns-mes                    |                                                                                          | 324m                                                         | s |
| 15:44:51 HTTPS GET                                                                                                    | 200on/dns-mes                    | sage 468b                                                                                | 487m                                                         | s |
| 15:44:51 HTTPS GET                                                                                                    | 200 mon/dns-mes                  | sage 468b                                                                                | 535m                                                         | s |
| 15:45:02 HTTPS POS                                                                                                    | 204 Eno. cont                    |                                                                                          | 218m                                                         | s |
| 15:44:47 HTTPS GET<br>15:44:47 HTTPS GET<br>15:44:47 HTTPS GOS<br>15:44:47 HTTPS GET<br>15:44:51 HTTPS GET<br>15:44:51 HTTPS GET<br>15:44:51 HTTPS GET<br>15:45:02 HTTPS POS | 200 image<br>204 [no cont<br>209 | /gif 43t<br>ent]<br>/gif 42t<br>sage 46st<br>sage 46st<br>sage 46st<br>sage 46st<br>ent] | 192m<br>9.70<br>170m<br>263m<br>324m<br>487m<br>535m<br>218m |   |

mitmproxy --mode transparent

図 4-61 mitmproxy における HTTP パケットの取得

- mitmproxyの画面上のカーソルを、内容を確認したいHTTPパケットへ十字キーで移動させ、 Enterキーを押す。
- 3. Request タブの下画面にある Hex ペインの ascii 表示部分を確認し、意味の無い文字列が表示されるかを確認する。
- 4. 3 で意味の無い文字列が確認できたらこの HTTP パケットは暗号化されていることがわかる。
- 5. HTTP パケットが暗号化されていた場合、参考 URL[1]に記載された手順に従い、検証対象機器にルート証明書をインストールする。この検証においては、検証対象機器に不正なルート証明書がインストールされたという仮定の下、行う。HTTPSの通信を復号することにより、通信内容を確認する。HTTP リクエストの確認方法は1から3と同様である。
- (4) 期待される結果

正規のユーザ以外が HTTP パケットを取得可能であるかを確認できる。

- (5) 参考 URL
- [1] https://docs.mitmproxy.org/stable/concepts-certificates/
(6) 備考

Raspberry Pi 環境で動作を確認した。

4.8.3 mitmproxy による HTTP 及び HTTPS パケットの改ざん

(1) 検証概要

HTTP パケットを改ざんし、検証対象機器が不正な HTTP パケットを受信した場合の挙動を確認する。実施時には、検証目的をさらに詳細化する必要がある。例えば、極端に長い文字列を送信することによるサービス拒否の有無確認や、パラメータの改ざんによる認証機構のバイパス可否の確認等である。

(2) ツール等の導入方法

第4.2節に示したWi-Fiアクセスポイント及び透過型プロキシの環境構築を行う。

- (3) 検証手法
- HTTP リクエスト・レスポンスの改ざんを行うために、Python スクリプトで mitmproxy のアドオン を定義する。mitmproxy のアドオンを追加する際には、通常は用途に応じたクラスを定義するが、 メソッド定義のみを行う簡略記法によるアドオンの追加も可能である。ここでは、簡略記法による HTTP リクエストを改ざんするスクリプトとクラス定義による HTTP レスポンスを改ざんするスクリプト の例を示す。以下、HTTP リクエストのセッション ID を変更する Python スクリプトの例である。

```
def request(flow):
    cookie = flow.request.headers["Cookie"].split("; ")
    buf = ""
    sessID_name = "XXX"
    sessID_value = "XXX"
    for cookie_pair in cookie:
        if cookie_pair in cookie:
            if cookie_pair.startswith(sessID_name):
                cookie_pair = sessID_name+"="+sessID_value
        buf += a+"; "
    flow.request.headers["Cookie"] = buf[:-2]
```

以下は、HTTPレスポンスに count という独自のヘッダを追加する Python スクリプトの例である。

```
class AddHeader:
    def __init__(self):
        self.num = 0
    def response(self, flow):
        self.num = self.num + 1
        flow.response.headers["count"] = str(self.num)
```

```
addons = [AddHeader()]
```

2. 以下のコマンドで mitmproxy を起動する。

mitmproxy --mode transparent -s <1 で作成したファイルへのパス>

- 3. 2 以降の HTTP リクエストが改ざんされることが確認できる。
- (4) 期待される結果

改ざんされた HTTP リクエストを検査対象機器に送信することによる挙動を確認できる。例えば、上記 で示した例のように、セッション ID を改ざんした HTTP リクエストに対して応答してしまう場合、なりすまし に対して脆弱である可能性がある。

(5) 参考 URL

- [1] https://docs.mitmproxy.org/stable/addons-overview/
- [2] <u>https://docs.mitmproxy.org/stable/addons-scripting/</u>
- (6) 備考

Raspberry Pi 環境で動作を確認した。

4.8.4 mitmproxy による TCP セグメントの改ざん

(1) 検証概要

TCP セグメントを改ざんし、検証対象機器が不正な TCP セグメントを受信した場合の挙動を確認する。実施時には、検証目的をさらに詳細化する必要がある。例えば、極端に長い文字列を送信することによるサービス拒否の有無確認や、パラメータの改ざんによる認証機構のバイパス可否の確認等である。

(2) ツール等導入手順

第4.2 節に示した Wi-Fi アクセスポイント及び透過型プロキシの環境構築を行う。

- (3) 検証手法
- 1. 以下のような TCP ペイロードを適当な文字列に変更する Python スクリプトを用意する。

```
from mitmproxy import tcp
def tcp_message(flow: tcp.TCPFlow):
    message = flow.messages[-1]
    if message.from_client:
        message.content = b"AAAAAAAAAA"
```

2. 以下のコマンドを実行し、mitmproxyを起動する。

```
mitmdump --rawtcp --tcp-hosts ".*" --mode transparent -s <1で作成し
たファイルへのパス>
```

- 3. 改ざんされた TCP セグメントが送信されることが確認できる。
- (4) 期待される結果

改ざんされた TCP セグメントを検査対象機器に送信することによる挙動を確認できる。

- (5) 参考 URL
- [1] https://docs.mitmproxy.org/stable/
- (6) 備考

Raspberry Pi 環境で動作を確認した。

4.8.5 mitmproxy によるモバイルアプリケーションの証明書検証不備の確認

(1) 検証概要

SSL/TLS を用いた通信において、通信先のホスト名と通信先から取得した証明書に記載されている ホスト名が一致していることの検証が正しく行われているか否かの確認を行う。ホスト名の検証に不備が ある場合、第三者によるなりすましが行われる可能性がある。

具体例として、通信先のサーバに不正なサーバ証明書がインストールされている場合、通信先のホスト 名と通信先から取得する証明書に記載されているホスト名に差異が発生する。その差異を正しく検証し ていない場合、例えば中間者攻撃を行う第三者によるなりすましが成功し、モバイルアプリケーションの通 信内容を盗聴、または改ざんされるリスクが高まる。

(2) ツール等の導入手順

第4.2 節に示した Wi-Fi アクセスポイント及び透過型プロキシの環境構築を行う。

(3) 検証手法

本項では、mitmproxyを用いて中間者攻撃を行い、正規の通信先のホスト名とは異なる中間者の ホスト名(mitmproxyのホスト名である「mitm.it」)が記載されたサーバ証明書を検証対象機器に 受信させることで、証明書検証不備の有無を確認する手法を解説する。中間者のサーバ証明書は、中 間者自身のルート証明書で署名された自己署名証明書である。本項で示す例では、中間者のルート 証明書を Android 端末にインストールした上で、ホスト名の検証についての確認を行うため、自己署名 証明書に対する検証不備は確認できない点に注意が必要である。

- mitmproxyの起動を行い、モバイル端末をWi-Fiアクセスポイントへ接続する 第 4.8.2 の手順に従い、mitmproxyの起動を行う。また、mitmproxyの起動後、モバイル 端末を Raspberry Pi 環境で動作するWi-Fiアクセスポイントへ接続する。
- Android 端末にルート証明書のインストールを行う mitmproxy が持つルート証明書のインストール手順を解説する。 mitmproxy ではルート証明書をインストールする手段の一つとして <u>http://mitm.it</u> へのアク セスが挙げられる。

図 4-62 に Android 端末から該当の URL にアクセスした画面を示す。

| · · · ·                                                                                                    | 段 🕈 🕯 21:20                    |
|----------------------------------------------------------------------------------------------------|--------------------------------|
|                                                                                                    | 1:                             |
| lo mitmpraxy                                                                                                    |                                |
| Click to install<br>mitmproxy certi<br>Apple<br>Windows<br>Windows<br>Android<br>Android<br>Other                                                                                    | your<br>ficate                 |
| Other                                                                                                    | ndroid                         |
| Open your device's Settings app     Under 'Credentia Storage,' tap inst<br>Under 'Open from,' tap where you     certificate     Tap the file     If prompted, enter the key store pa | tall from storage<br>saved the |
| 英語日本語                                                                                                    | : ×                            |
| ◀                                                                                                    |                                |

図 4-62 ルート証明書のインストール画面

検査する端末(本項では Android 端末)に対応した URL リンクを押下し、mitmproxy のルート証明書をインストールする。URL リンクの押下後、図 4-63 のようなポップアップが表示される。

| ⊠ ⅔ ⊻ ·                                                                                                    | 🕱 🕈 🕯 21:33                   |
|----------------------------------------------------------------------------------------------------|-------------------------------|
| ☆ ▲ mitm.it                                                                                                    | 1                             |
| le mitmproxy                                                                                                    |                               |
| Click to install y                                                                                                    | our                           |
| 証明書の名前を指定する                                                                                                    |                               |
| 証明書名:<br>mitmproxy                                                                                                    | _                             |
| 認証情報の使用:<br>VPNとアプリ                                                                                                    | -                             |
| 注:この証明書の発行者は、デバイス間<br>されるすべてのトラフィックを検査する<br>ます。                                                                                              | ]でやり取り<br>る場合があり              |
| パッケージの内容:<br>CA証明書1件                                                                                                    |                               |
| キャンセ                                                                                                    | л ок                          |
| How to install on Ar                                                                                                    | ndroid                        |
| Open your device's Settings app<br>Under "Credential storage," tap Inst<br>Under "Open from," tap where you s<br>certificate<br>Tan the file | all from storage<br>saved the |
| 英語日本語                                                                                                    | : ×                           |
| <b>▲ ●</b>                                                                                                    |                               |

図 4-63 証明書の設定画面

必要事項(ルート証明書の名称と認証情報の使用許可範囲)を指定し OK を押下することで、 インストールが完了する。

Android 端末では設定→セキュリティ→暗号化と認証情報→信頼できる認証情報内のユーザ ータブでインストールされた証明書が確認できる。図 4-64 に、確認した画面を示す。

| ⊠ % ⊻ ⊻ ·              | 涣 🌩 🖞 21:28 |  |
|------------------------|-------------|--|
| ← 信頼できる認証情報            |             |  |
| システム                   | ユーザー        |  |
| mitmproxy<br>mitmproxy |             |  |
|                        |             |  |
|                        |             |  |
|                        |             |  |
|                        |             |  |
|                        |             |  |
|                        |             |  |
|                        |             |  |
|                        |             |  |
|                        |             |  |
|                        |             |  |
| ٩ (                    |             |  |

図 4-64 インストールされたルート証明書

- 3. モバイルアプリケーションが正しく通信可能であり、mitmproxy で通信内容が盗聴可能か否かを 確認する
- (4) 期待される結果

Android 端末がホスト名の検証を正しく行っているか否かを確認できる。

検証に不備がある場合、本来実行できるべきではない SSL/TLS の通信通信が行われ、中間者 (Raspberry Pi 環境) にて通信の内容を確認することができる。図 4-65 に確認できる通信内容 の一例を示す。

|    | GET  | https://                           |          |
|----|------|------------------------------------|----------|
|    |      | /m=clieHTTP/2.0                    |          |
|    |      | - 200 text/javascript 71.11k 619ms |          |
|    | GET  | http://                            |          |
|    |      | - 200 text/xml 924b 132ms          |          |
|    | GET  | https://                           | -        |
|    |      | abc-sta HTTP/2.0                   |          |
|    |      | - 200 text/html 291b 444ms         |          |
|    | GET  | https://                           |          |
|    |      | bc-stat HTTP/2.0                   |          |
|    |      | - 200 text/html 291b 394ms         |          |
|    | GET  | https://:                          |          |
|    |      | port.go HTTP/2.0                   |          |
|    |      | - 200 text/html 361b 348ms         |          |
|    | GET  | http://1                           |          |
|    |      | - 200 text/xml 924b 80ms           |          |
|    | GET  | http:///                           |          |
|    |      | - 204 [no content] 96ms            |          |
| >> | GET  | http://1                           |          |
|    |      | - 204 text/html [no content] 112ms |          |
| Ŷ  | [16] | 1/260][transparent]                | [*:8080] |
|    |      |                                    |          |

図 4-65 mitmproxy における通信内容の確認

上記の通信は動作確認用モバイルアプリケーションをインストールした Android 端末の通信であり、動作確認用モバイルアプリケーションには以下のコードが記述されている。

org.apache.http.conn.ssl.SSLSocketFactory.ALLOW\_ALL\_HOSTNAME\_VERIFIER

このコードは SSL/TLS 通信を行う際に、通信先のサーバのホスト名と TLS ハンドシェイクプロトコルで 受け取る証明書に記載されているホスト名が異なっている場合でも通信を許可するため、通信内容の入 手が可能となっている。攻撃者に通信内容を入手させないための実装の一例として、上記のように通信 先を無条件で信頼するコードはリリース前に削除しておくことが求められる。

- (5) 参考 URL
- [1] https://docs.mitmproxy.org/stable/
- (6) 備考

Raspberry Pi 環境および Android 端末で動作を確認した。

# 5 検証結果の分析と報告

検証サービス事業者は、セキュリティ検証の実施後、検証結果の分析を行い、検証依頼者に検証結 果と分析内容を報告する必要がある。一般には、表 5-1 に示すような内容を報告するべきである。その 他、検証結果の報告時に実施すべき事項については本編の第 4 章にも記載しているため、併せて参照 することを推奨する。

| 報告事項     | 説明                                 |
|----------|------------------------------------|
| 検証手順     | 検証環境や検証を行った際に実行したコマンドを報告する。検証サービスの |
|          | 契約終了後も、検証依頼者にて同一の検証を実施し修正確認等を行う    |
|          | 場合がある。                             |
| 再現性      | 同一の手法を複数回実施した場合に、同一の結果になるのか否かを報告   |
|          | する。特定の条件でのみ脆弱性が再現する場合やツールの誤検知等があ   |
|          | り得るためである。                          |
| 脆弱性の影響   | 脆弱性が検証依頼者にとってどのような影響をもたらしうるのかを示す。  |
|          | CVSS 等を用いて定量的に示すことが可能である。          |
| 修正方法、緩和策 | 問題が見つかった場合にどのような対策を講じるべきか等の推奨事項を報  |
|          | 告する。ただし、脆弱性によっては、検証サービス事業者側では十分に原因 |
|          | がわからない場合があるため、誤った対策を提示しないよう注意が必要であ |
|          | 3.                                 |

表 5-1 セキュリティ検証における主要な報告事項

表 5-1 に示した報告事項は、検証項目に依らず報告すべき内容であるが、検証の特性に応じて、 分析すべき内容や報告事項は異なる。本別冊では、第4章に示した検証手法ごとの分析例と、主な報 告事項について述べる。

## 5.1 ファームウェア解析

ファームウェア解析における分析例と主な報告事項を表 5-2 に示す。

| 検証            | 分析例                  | 主な報告事項        |
|---------------|----------------------|---------------|
| 4.3.1 UART 経由 | UART 経由でブートローダコマンドの実 | ・使用機材         |
| でのアクセス可否確     | 行やシェルへのアクセスが可能な場合、   | ・配線の詳細        |
| 認             | 認証の有無や実行可能なコマンドを確    | ・ファームウェアの抽出可否 |
|               | 認する。                 | ・実行可能なコマンド    |
| 4.3.2 UART 経由 | パスワードリスト攻撃が成功した場合、   | ・使用機材         |

表 5-2 ファームウェア解析における分析例と主な報告事項

| 検証               | 分析例                  | 主な報告事項            |
|------------------|----------------------|-------------------|
| でのシェルアクセス時       | ログインが可能であったユーザ名とパスワ  | ・配線の詳細            |
| のユーザ認証におけ        | ードを一覧化する。ログイン後、どのよう  | ・ログイン可能であったユーザ名、パ |
| るパスワードリスト攻       | なコマンドが実行可能であるか確認す    | スワード              |
| •<br>軽<br>手      | る.                   | ・実行可能なコマンド        |
|                  |                      | ・試行したパターン数        |
|                  |                      | ・実行に要した合計時間       |
| 4.3.3 SPI フラッシュ  | ファームウェアの抽出に成功した場合、   | ・使用機材             |
| ダンプによるファームウ      | 後述するbinwalk等を用いて、抽出さ | ・配線の詳細            |
| ェアの抽出            | れたファームウェアを分析する。      | ・ファームウェアの抽出可否     |
|                  | 物理的なノイズにより完全なファームウェ  |                   |
|                  | アが取得できない場合があるため、複    |                   |
|                  | 数回同じ操作を試行し、同一のファー    |                   |
|                  | ムウェアが取得可能であるか確認するこ   |                   |
|                  | とが望ましい。              |                   |
| 4.3.4 binwalk によ | ファイルシステムの取り出しが可能な場   | ・ファイルシステムの取り出し可否  |
| るファイルシステムの       | 合、クレデンシャルの有無を確認する。   | ・クレデンシャルの有無       |
| 取り出し             |                      |                   |
| 4.3.5 QEMU による   | シェルへのアクセスによるコマンド実行や  | ・動的解析の手順          |
| ファームウェアの動作       | デバッガの使用等により、ファームウェア  | ・動的解析により得られた情報    |
| エミュレーション         | を動的に解析する。            |                   |

## 5.2 バイナリ解析

バイナリ解析における分析例と主な報告事項を表 5-3 に示す。

| 検証              | 分析例                | 主な報告事項            |
|-----------------|--------------------|-------------------|
| 4.4.1 Ghidra 及び | 安全でない関数の呼び出しがあった場  | ・安全でない関数の呼び出し一覧   |
| CWE Checker によ  | 合、直前でのバッファ長チェック等が行 | ・デコンパイルされたコードの解説と |
| る安全でない関数の       | われているかを確認する。また、そのパ | 分析結果              |
| 呼び出し有無の確認       | ラメータが外部から入力可能であるか  |                   |
|                 | 確認する。              |                   |
| 4.4.2 Ghidra によ | フォーマット文字列攻撃に対して脆弱  | ・脆弱性有無とその発生箇所     |
| るフォーマット文字列      | な実装が見つかった場合、該当の箇所  | ・デコンパイルされたコードの解説と |
| 攻撃に対する脆弱性       | でパラメータが外部から入力可能であ  | 分析結果              |
| 有無の確認           | るか確認する。            |                   |

# 表 5-3 バイナリ解析における分析例と主な報告事項

| 検証              | 分析例                 | 主な報告事項              |
|-----------------|---------------------|---------------------|
| 4.4.3 MobSF によ  | MobSF が出力するレポートからは  | ・MobSF が出力したレポートとその |
| るモバイルアプリケー      | 様々な解析結果が得られるため、その   | 解説                  |
| ションの脆弱性有無       | 後の分析方法も多岐にわたる。例え    | ・デコンパイルされたコードの解説と   |
| 確認              | ば、脆弱性の要因になる箇所が検出    | 分析結果(コードをデコンパイルし    |
|                 | された場合、デコンパイルされたコードの | た場合)                |
|                 | 確認等を行う。             |                     |
| 4.4.4 Jadx によるモ | 難読化解除の操作後、デコンパイルさ   | ・難読化の有効性            |
| バイルアプリケーション     | れたコードを確認し、メソッド名や変数  | ・デコンパイルされたコードの解説と   |
| における難読化の有       | 名から処理の内容が推測可能か分析    | 分析結果                |
| 効性確認            | する。                 |                     |

### 5.3 ネットワークスキャン

ネットワークスキャンにおける分析例と主な報告事項を表 5-4 に示す。

| 表 | 5-4 | ネットワ- | -クスキャンにおい | ナる分析例と主な報告事項 |
|---|-----|-------|-----------|--------------|
|---|-----|-------|-----------|--------------|

| 検証             | 分析例                  | 主な報告事項           |
|----------------|----------------------|------------------|
| 4.5.1 Nmap による | 攻撃に利用されやすいポート(例:     | ・オープンしているポート一覧   |
| オープンしている       | telnetで使用される23番)が開いて | ・攻撃に利用されやすいポートオー |
| TCP、UDP ポートの   | いないか確認する。            | プン有無             |
| 調査             |                      |                  |
| 4.5.2 Nmap による | サービスのバージョンが取得できた場    | ・サービスのバージョン一覧    |
| サービスのバージョン     | 合、既知脆弱性の診断と組み合わ      | ・サービスに存在しうる脆弱性一覧 |
| 情報取得           | せ、脆弱性の有無調査や悪用可否の     | (脆弱性調査を行った場合)    |
|                | 確認を行う。               |                  |

### **5.4 既知脆弱性の診断**

既知脆弱性の診断における分析例と主な報告事項を表 5-5 に示す。

| 検証               | 分析例                          | 主な報告事項          |  |
|------------------|------------------------------|-----------------|--|
| 4.6.1 公開情報の      | 既知脆弱性が存在しうる場合、               | ・存在しうる脆弱性一覧     |  |
| 調査によるアプリケー       | Metasploit Framework や Web に | ・使用した手法と脆弱性再現可否 |  |
| ションの既知脆弱性        | 公開されている PoC を使用した脆弱          | (再現可否を確認した場合)   |  |
| 調査               | 性の再現可否を確認する。                 |                 |  |
| 4.6.2 Metasploit | 攻撃が成功した場合、その影響を分             | ・脆弱性の再現可否       |  |

## 表 5-5 既知脆弱性の診断における分析例と主な報告事項

| 検証               | 分析例                     | 主な報告事項         |
|------------------|-------------------------|----------------|
| Framework による    | 析する。例えば、機密性に影響のある       | ・影響の分析結果       |
| 既知脆弱性に対する        | 脆弱性の場合、どのような情報が漏洩       |                |
| 攻撃の試行            | しうるか等。                  |                |
| 4.6.3 OWASP      | ツールの誤検知の可能性があるため、       | ・検出された脆弱性一覧    |
| ZAP による Web アプ   | 手動での再確認を行うことが望ましい。      | ・脆弱性の再現可否      |
| リケーションの脆弱性       | 例えば、ツールがパストラバーサルの脆      |                |
| 検査               | 弱性を指摘した場合、パストラバーサ       |                |
|                  | ルを引き起こすパス(例:            |                |
|                  | /etc/hosts)を指定し、パストラバーサ |                |
|                  | ルの脆弱性の再現可否を確認する。        |                |
| 4.6.4 John the   | パスワードが復元された場合、その要       | ・復元されたパスワード一覧  |
| Ripper によるパスワ    | 因を分析する。(パスワード長が短        | ・パスワードが復元された要因 |
| ードの復元            | い、デフォルトのパスワードである、等)     |                |
| 4.6.5 hping3を使   | サービス拒否が発生する場合、どの程       | ・サービス拒否の発生有無   |
| 用したフラッド攻撃に       | 度の通信量でサービス拒否が発生する       | ・送信したパケットのログ   |
| よる可用性検査          | かを確認する。                 | ・検査時の通信量       |
| 4.6.6 フラグメンテー    | サービス拒否が発生する場合、どの程       | ・サービス拒否の発生有無   |
| ション攻撃による可用       | 度の通信量でサービス拒否が発生する       | ・送信したパケットのログ   |
| 性検査              | かを確認する。                 | ・検査時の通信量       |
| 4.6.7 Slow HTTP  | サービス拒否が発生する場合、どの程       | ・サービス拒否の発生有無   |
| DoS 攻撃による可       | 度の通信量でサービス拒否が発生する       | ・送信したパケットのログ   |
| 用性検査             | かを確認する。                 | ・検査時の通信量       |
| 4.6.8 logcat による | どのような情報が出力されているかを確      | ・出力されたログ       |
| モバイルアプリケーショ      | 認する。出力された情報が機微な情        |                |
| ンのログ確認           | 報であるか否かは検証サービス事業者       |                |
|                  | で判断できない場合もあるため、必要       |                |
|                  | に応じて検証依頼者に確認を行う。        |                |
| 4.6.9 apksigner  | 古いバージョンの署名が使用されてい       | ・署名のバージョン      |
| によるモバイルアプリケ      | ないかを確認する。               |                |
| ーションの署名バージ       |                         |                |
| ョン確認             |                         |                |

# 5.5 ファジング

ファジングにおける分析例と主な報告事項を表 5-6 に示す。

| 検証            | 分析例                 | 主な報告事項        |  |
|---------------|---------------------|---------------|--|
| 4.7.1 Peach   | ファズファイル読み込み時の機器の挙動  | ・使用したファズデータ   |  |
| Fuzzer によるファイ | を分析する。例えば、機器がクラッシュす | ・試行したパターン数    |  |
| ルファジング        | るか等を確認する。           | ・ファジング中の機器の挙動 |  |
|               |                     | ・問題有無の根拠      |  |
| 4.7.2 Peach   | ファジング時の機器の挙動を分析する。  | ・使用したファズデータ   |  |
| Fuzzer によるネット | 機器のクラッシュやファジングの前後での | ・試行したパターン数    |  |
| ワークファジング      | 応答の差異があるか等を分析する。    | ・ファジング中の機器の挙動 |  |
|               |                     | ・問題有無の根拠      |  |

## 表 5-6 ファジングにおける分析例と主な報告事項

# 5.6 ネットワークキャプチャ

ネットワークキャプチャにおける分析例と主な報告事項を表 5-7 に示す。

| 検証              | 分析例                    | 主な報告事項          |
|-----------------|------------------------|-----------------|
| 4.8.1 Wireshark | キャプチャしたパケットの暗号化有無や機微   | ・暗号化有無          |
| による通信内容確認       | な情報が含まれていないか等の確認を行     | ・キャプチャされたデータからわ |
|                 | う。様々な分析の観点がある検証である。    | かること            |
| 4.8.2 mitmproxy | キャプチャしたパケットの暗号化有無や機微   | ·暗号化有無          |
| による HTTP 及び     | な情報が含まれていないか等の確認を行     | ・キャプチャされたデータからわ |
| HTTPS パケットの取    | う。検証対象機器にルート証明書をインスト   | かること            |
| 得               | ールした場合、HTTPS で暗号化された通  |                 |
|                 | 信も分析の対象とすることができる。      |                 |
| 4.8.3 mitmproxy | 改ざんされたパケットを検証対象機器に送    | ・送信したパケットの内容    |
| による HTTP 及び     | 信することでどのような挙動になるかを分析   | ・改ざんされたパケット受信時  |
| HTTPS パケットの改    | する。                    | の機器の挙動          |
| ざん              |                        |                 |
| 4.8.4 mitmproxy | 改ざんされたパケットを検証対象機器に送    | ・送信したパケットの内容    |
| による TCP セグメント   | 信することでどのような挙動になるかを分析   | ・改ざんされたパケット受信時  |
| の改ざん            | する。TCP より上位のプロトコルに依存せず | の機器の挙動          |
|                 | に適用可能。                 |                 |
| 4.8.5 mitmproxy | 通信の内容が確認できた場合、証明書の     | ・証明書検証不備の有無     |
| によるモバイルアプリケ     | 検証不備が存在する。             |                 |
| ーションの証明書検       | 本来暗号化されるべき通信が確認できるた    |                 |
| 証不備の確認          | め、機微な情報が含まれていないか確認す    |                 |

## 表 5-7 ネットワークキャプチャにおける分析例と主な報告事項

| 検証 | 分析例 | 主な報告事項 |
|----|-----|--------|
|    | る.  |        |

# 6 付録

## 6.1 用語集

- ARM アーキテクチャ (ARM Architecture)
   ARM 社により設計されている CPU のアーキテクチャ。
- Attack Tree
   脅威をルートノードとした木を作成することで、脅威を実現するための攻撃手段を洗い出す手法。

## baud rate

1 秒間に実行可能なデジタルデータとアナログデータの変調及び復調の回数。

## CC (Common Criteria)

セキュリティの観点から、情報技術に関連した製品及びシステムが適切に設計され、その設計が正し く実装されていることを評価するための仕組み。国際規格 ISO/IEC 15408 に規定されている。

## • CVSS (Common Vulnerability Scoring System)

脆弱性の深刻度を同一の基準の下で定量的に比較できる評価方法であり、0~10.0 の間でスコ アが定まる。FIRST (Forum of Incident Response and Security Teams) が管理。

# CWE (Common Weakness Enumeration)

Common Weakness Enumeration の略。ソフトウェアにおけるセキュリティ上の弱点(脆弱性)の種類を識別するための共通の基準。米国非営利団体 MITRE を中心として仕様策定。

# • DFD (Data Flow Diagram)

システムにおけるデータとその流れを示した図。

# DHCP (Dynamic Host Configuration Protocol) ネットワークアドレスを動的に割り当てる際に使用されるプロトコル。

• DREAD

Damage、Reproducibility、Exploitability、Affected users、Discoverabilityの五つの観点の頭文字から構成される用語で、これら五つの観点に基づきリスクのスコアリングを行う手法。

# EPROM (Erasable Programmable Read Only Memory) データの消去や書き込みが可能な不揮発性メモリ。

 IoT (Internet of Things)
 既存もしくは開発中の相互運用可能な情報通信技術により、物理的もしくは仮想的なモノをネット ワーク接続した、高度なサービスを実現するグローバルインフラ。[IoT セキュリティガイドライン ver 1.0] IP マスカレード (IP Masquerade)

グローバル IP アドレスとプライベート IP アドレスを相互変換し、一つのグローバル IP アドレスを複数の機器で共有するための技術。ポート番号を利用することで、一つのグローバル IP アドレスと複数の プライベート IP アドレスを紐付けることが可能。

• IoT 機器(IoT Device)

IoTを構成する、ネットワークに接続される機器。

• ISMS (Information Security Management System)

組織のマネジメントとして、自らのリスクアセスメントにより必要なセキュリティレベルを決め、プランを持ち、資源を配分して、システムを運用するための仕組み。国際規格 ISO/IEC 27001 に要求事項が定められている。

- JTAG (Joint Test Action Group)
   IEEE1149.1 で標準化されているポートの通称。IC チップとその周辺の集積回路を含むチップセットとの相互通信や IC チップ自体の検査、回路動作に対する監視および書き換えを行うこと等が可能。
- OWASP (Open Web Application Security Project)
   Web をはじめとするソフトウェアのセキュリティ関する情報共有と普及啓発を目的とした、オープンソース・ソフトウェアコミュニティ。
- PoC (Proof of Concept)
   概念実証。本別冊では、脆弱性を再現するための実現手段のことを指す。
- SPI (Serial Peripheral Interface)
   回路基板上の各 IC チップを接続するために使用されるインタフェース。
- SSL/TLS (Secure Socket Layer/Transport Layer Security)
   通信相手の認証や通信内容の暗号化等を目的として使用されるプロトコル。TLS は SSL の後継のバージョンにあたるが、本別冊では断りがある場合を除き、これらを総称し、SSL/TLS と表記する。
- STRIDE
   Spoofing (なりすまし)、Tampering (改ざん)、Repudiation (否認)、Information
   Disclosure (情報漏えい)、Denial of Service (サービス拒否)、Elevation of Privilege
   (権限昇格)の六つの脅威の性質の頭文字から構成され、これら六点の性質から脅威を洗い出していく手法。
- STRIDE-per-Element
   STRIDE を形式化した手法の一つ。DFD 内の要素ごとに脅威を洗い出す手法。

- STRIDE-per-Interaction
   STRIDE を形式化した手法の一つ。DFD 内のデータの発着点に着目して脅威を洗い出す手法。
- TLPT (Threat-Led Penetration Test)

実在の攻撃者の戦術、テクニック、手順等を模倣し、組織のサイバーレジリエンスを侵害しようとする ことを目的としたペネトレーションテスト。攻撃側(Red Team)の脅威情報に基づく現実的な攻 撃に対して、防御側(Blue Team)は組織として防御、検知、対応等を行い、組織全体のレジ リエンス能力を評価する。

- UART (Universal Asynchronous Receiver/Transmitter)
   デバッグ等を目的として、外部端末から回路基板にアクセスするために使用されるシリアル信号とパラレル信号の変換を行う集積回路。
- URI (Uniform Resource Identifier)
   資源を一意に特定するための識別子。
- 脅威(Threat)

システム又は組織に損害を与える可能性がある、望ましくないインシデントの潜在的な原因。[JIS Q 27000:2014]

- 脅威情報 (Threat Intelligence)
   脅威からの保護、攻撃者の活動検知、脅威への対応等に役立つ可能性のある情報。[NIST SP 800-150]
- 脅威分析 (Threat Analysis) 機器やソフトウェア、システム等に対する脅威を抽出し、その影響を評価すること。主に、製品の要 件定義、設計フェーズにて行われる。
- サイバー攻撃(Cyber Attack)
   資産の破壊、暴露、改ざん、無効化、盗用、又は認可されていないアクセスもしくは使用の試み。
   [JIS Q 27000:2014]
- サイバーセキュリティ (Cybersecurity)
   電子データの漏洩・改ざん等や、期待されていた機器、IT システム、制御システム等の機能が果た
   されないといった不具合が生じないようにすること。
- サプライチェーン (Supply Chain) 複数の開発者間でリンクされたリソース・プロセスで、製品とサービスについて、調達にはじまり設計・ 開発・製造・加工・販売及び購入者への配送に至る一連の流れ。[ISO 28001:2007, NIST SP 800-53 Rev.4]

シェルアクセス (Shell Access)

OS が提供するシェルを呼び出し、コマンドを実行すること。

死活監視 (Alive Monitoring)
 ファジングにおいて、検証対象の機器やソフトウェアがクラッシュしていないか確認すること。

# シグネチャ(Signature)

通信パケットに含まれる、攻撃に関係する認識可能で特徴的なパターン。ウイルス中のバイナリ文字 列や、システムへの不正アクセスを得るために使用する特定のキーストロークなど。[NIST SP 800-61 Rev.1]

# シャドウパスワード (Shadow Password)

ハッシュ化されたパスワードを、root 権限を持つユーザのみが参照できるファイルに保存しておく仕組み。

• 脆弱性(Vulnerability)

一つ以上の脅威によって付け込まれる可能性のある、資産又は管理策の弱点。[JIS Q 27000:2014]

- **脆弱性検証(Vulnerability Validation)** 脆弱性の存在を確認するアクティブなセキュリティ検証手法。[NIST SP 800-115]
   脆弱性を洗い出すことを目的とする。
- セキュリティ検証(Security Validation)

機器、システム、組織における脅威に対するセキュリティ対策の妥当性や脆弱性の有無を確認する 手法。本手引きでは、特に機器に対するセキュリティ検証について記載している。

# 透過型プロキシ(Transparent Proxy)

機器側での設定を行わずに、機器と外部(インターネット等)との間の通信を取得することが可能 なサーバ。

- 認証 (Authentication)
   エンティティの主張する特性が正しいという保証の提供。[JIS Q 27000:2014]
- 認可 (Authorization)
   アクセス権限に基づいたアクセス機能の提供を含む権限の付与 [ISO 7498-2:1989]
- ネットワークファジング (Network Fuzzing)
   検証対象の機器やソフトウェアに対してネットワークを経由し不正なデータを入力として与えるファジング。
- バックドア (Backdoor)

機器に設けられた、正規のログイン方法ではない非公表のアクセス方法。潜在的なセキュリティリスク となりうる。[NIST SP 800-82 Rev.2]

- ファイルファジング (File Fuzzing)
   検証対象の機器やソフトウェアに対して不正なファイルを入力として与えるファジング。
- ファジング(Fuzzing)
   検証対象の機器やソフトウェアに脆弱性を引き起こしうるデータ(ファズデータ)を送り込み、その挙動を確認することで脆弱性を検出する手法。
- フラグメンテーション攻撃(Fragmentation Attack)
   ファイアウォールの迂回やサービス拒否等を目的に断片化したパケットを送信する攻撃手法。
- フラッド攻撃(Flood Attack)
   大量のパケットを送信し、対象のリソースを枯渇させる攻撃手法。
- プロトコル (Protocol)
   複数の主体が滞りなく信号やデータ、情報を相互に伝送できるよう、あらかじめ決められた約束事や
   手順の集合のこと。
- ブートローダ (Boot Loader)
   機器の起動時に OS の読み出しや起動を行うプログラム。
- ブートローダコマンド (Boot Loader Command)
   ブートローダが提供する機能を利用するためのコマンド。
- ペネトレーションテスト (Penetration Test)
   組織が有するすべてのシステムや、指定されたシステム全体を対象とし、明確な意図を持った攻撃
   者によって、その目的が達成されうるかを確認するセキュリティ検証手法。
- マルウェア(Malware)

許可されていないプロセスの実施を試みることによって、情報システムの機密性・完全性・可用性に 悪影響をもたらすソフトウェア又はファームウェア。[NIST SP 800-53 Rev.4] セキュリティ上の被害を及ぼすウイルス、スパイウエア、ボット等の悪意を持ったプログラムを指す総称。

• リスク(Risk)

目的に対する不確かさの影響。[JIS Q 27000:2014]

# レジリエンス (Resilience)

システムが以下の状態を維持できること: ①悪条件下にあっても、あるいは負荷がかかった状態であっても、(顕著に低下した状態又は無力化したような状態に陥ったとしても)稼働して、基礎的な 運用能力を維持すること。 ②ミッションニーズと平仄が合う時間内に、有効的に運用されている状態 に復旧すること。[NIST SP 800-53 Rev.4]

• %n 書式 (%n Format) これまでの書式編集出力で何バイトのデータが書き出されたかの値を、指定した整数変数に書き込 む際に使用される書式。なお、%n 書式は、C11 仕様において廃止されている。

## 6.2 参考文書

- サイバー・フィジカル・セキュリティ対策フレームワーク(経済産業省)
   https://www.meti.go.jp/press/2019/04/20190418002/20190418002-2.pdf
- **IoT セキュリティガイドライン ver1.0(IoT 推進コンソーシアム、総務省、経済産業省)** https://www.meti.go.jp/press/2016/07/20160705002/20160705002-1.pdf
- OWASP テスティングガイド 第3版(OWASP)
   <a href="https://www.owasp.org/images/1/1e/OTGv3Japanese.pdf">https://www.owasp.org/images/1/1e/OTGv3Japanese.pdf</a>
- NIST SP 800-115: Technical Guide to Information Security Testing and Assessment (NIST) <a href="https://nvlpubs.nist.gov/nistpubs/Legacy/SP/nistspecialpublication800-115.pdf">https://nvlpubs.nist.gov/nistpubs/Legacy/SP/nistspecialpublication800-115.pdf</a>
- ・ 脆弱性診断士スキルマッププロジェクト(ISOG-J及び OWASP Japan)
   https://wiki.owasp.org/index.php/Pentester\_Skillmap\_Project\_JP
- ・ 情報セキュリティサービス審査登録制度 情報セキュリティサービス基準(経済産業省)
   <a href="https://www.meti.go.jp/policy/netsecurity/shinsatouroku/zyouhoukizyun.pdf">https://www.meti.go.jp/policy/netsecurity/shinsatouroku/zyouhoukizyun.pdf</a>
- IoT 開発におけるセキュリティ設計の手引き (IPA) https://www.ipa.go.jp/files/000052459.pdf
- つながる世界の開発指針 第2版(IPA)
   https://www.ipa.go.jp/files/000060387.pdf
- Internet of Things (IoT) Project (OWASP)
   https://www.owasp.org/index.php/OWASP\_Internet\_of\_Things\_Project
- ファジング活用の手引き(IPA)
   <a href="https://www.ipa.go.jp/security/vuln/documents/fuzzing-guide.pdf">https://www.ipa.go.jp/security/vuln/documents/fuzzing-guide.pdf</a>
- CAPEC (MITRE)
   https://capec.mitre.org/

- OWASP Mobile Top 10 (OWASP)
   https://owasp.org/www-project-mobile-top-10/
- 『Android アプリのセキュア設計・セキュアコーディングガイド』【2020年11月1日版】(日本スマートフォンセキュリティ協会) https://www.jssec.org/dl/android\_securecoding.pdf
- DREAD(Microsoft) <u>https://docs.microsoft.com/en-us/previous-versions/msp-n-</u> <u>p/ff648644(v=pandp.10)</u>
- NIST SP800-175B Guideline for Using Cryptographic Standards in the Federal Government (NIST) <a href="https://csrc.nist.gov/csrc/media/publications/sp/800-175b/archive/2016-03-11/documents/sp800-175b-draft.pdf">https://csrc.nist.gov/csrc/media/publications/sp/800-175b/archive/2016-03-11/documents/sp800-175b-draft.pdf</a>
- 電子政府推奨暗号リスト
   <a href="https://www.cryptrec.go.jp/list.html">https://www.cryptrec.go.jp/list.html</a>

# 6.3 脅威分析手法の補足

本別冊では、DFD、STRIDE (STRIDE-per-Interaction)、Attack Tree、DREAD といった 脅威分析手法を組み合わせた例を示したが、脅威分析はこれらの手法に限られるものではない。本節で は、その他の脅威分析手法として、STRIDE-per-Element、PASTA (The Process for Attack Simulation and Threat Analysis)及び Quantitative Threat Modeling Method の三つの概 要を示す。

6.3.1 STRIDE-per-Element

STRIDE-per-Element とは、STRIDE を形式化した手法の一種である。表 6-1 に示すように、 DFD 内の要素を四つの種類に分類し、要素ごとに表中で「〇」となっている脅威を抽出する手法である。 機械的に脅威を導出することが可能であるため、脅威分析の入門者にとっても扱いやすいというメリットが ある一方で、同じ脅威を繰り返し抽出する可能性があるというデメリットがある。

| 要素       | S | т          | R          | I          | D | E          |  |  |
|----------|---|------------|------------|------------|---|------------|--|--|
| 外部エンティティ | 0 |            | 0          |            |   |            |  |  |
| プロセス     | 0 | 0          | $\bigcirc$ | $\bigcirc$ | 0 | $\bigcirc$ |  |  |
| データフロー   |   | $\bigcirc$ |            | $\bigcirc$ | 0 |            |  |  |
| データストア   |   | 0          | 0          | 0          | 0 |            |  |  |

表 6-1 STRIDE-per-Element で用いる各要素と起こりうる脅威の対応表

6.3.2 PASTA (The Process for Attack Simulation and Threat Analysis) PASTA は、2012 年に Tony UcedaVélez 氏によって開発された脅威分析手法である。この手法 では、以下の7つの手順に従って脅威分析を行う。

- Define Objectives
   ビジネスの目的や、セキュリティ要件等を特定する。
- Define Technical Scope
   アプリケーションやソフトウェアの依存関係等を整理する。
- Application Decomposition
   ユースケースの明確化や DFD による信頼境界の明確化等を行う。
- Thread Analysis 脅威シナリオの分析を行う。
- Vulnerability & Weakness Analysis 脅威木の作成や、CVSS 等を用いたスコアリングを行う。
- Attack Modeling Attack Tree の作成等を行う。
- Risk & Impact Analysis
   ビジネスへの影響の分析や緩和策等の検討を行う。

# 6.3.3 Quantitative Threat Modeling Method

Quantitative Thread Modeling Method は、STRIDE、Attack Tree、CVSS を組み合わせた 手法である。この手法では、まず STRIDE の各脅威カテゴリについての Attack Tree を作成する。次に 作成した Attack Tree の各ノード対して CVSS のスコアを計算する。脅威の Attack Tree を作成する という点で、本別冊で示した例と類似している一方、Attack Tree の各ノードに対して CVSS によるスコ アリングを行うという点が本別冊の例とは異なる。

# 6.4 Raspberry Pi 環境の構築手順

本節では、Wi-Fi アクセスポイントと透過型プロキシの構築手順を示す。ここでは、有線 LAN のインタフェース名が eth0、検証対象機器が接続する無線 LAN のインタフェース名が wlan0 として解説する。

- 1. 以下の手順で iptables の優先度変更を行う。
  - I. 以下のコマンドを実行する。
    - \$ sudo update-alternatives --config iptables

図 6-1 にコマンドの実行結果の一例を示す。

| <b>pi@raspberr</b> | <b>ypi:~ \$</b> sud | lo update-alternative   | sconfig | iptables           |
|--------------------|---------------------|-------------------------|---------|--------------------|
| alternative        | e iptables (        | //usr/sbin/iptables を   | :提供) には | 2 個の選択肢があります。      |
| 選択肢                | パス                  | 優先度                     | 状態      |                    |
| 0                  | /usr/sb             | pin/iptables-nft        | 20      | 自動モード              |
| * 1                | /usr/sb             | pin/iptables-legacy     | 10      | 手動モード              |
| 2                  | /usr/sb             | pin/iptables-nft        | 20      | 手動モード              |
| 現在の選択              | [*]を保持す             | するには <enter>、さも</enter> | なければ選   | 択肢の番号のキーを押してください:■ |

図 6-1 iptables の優先度変更

 II. Iの出力結果の中から iptables-legacy の番号を指定する。図 6-1 の例では、1 を入 力し、Enter キーを押下することで設定が反映される。

ここで優先度変更を行う意図は、下記のとおりである。

- Raspbian GNU/Linux 10 (Buster)では iptables の後方互換として、nftables をデ フォルトで使用するよう設定されている。また、デフォルトで nftables を使用するようになって いる場合、iptables の設定が自動で nftables の設定に変換されてしまう。
- ここでは、iptables を用いた環境構築手順を記載するため、優先度の変更を行い、 iptables を使用するよう設定する。
- 2. 以下のコマンドを実行し、iptablesの設定を行う。

```
$ sudo su - #管理者権限に変更
# iptables -t nat -F
# iptables -t filter -F
# iptables -t nat -A POSTROUTING -o eth0 -j MASQUERADE
# iptables -t nat -A PREROUTING -i wlan0 -p tcp --dport <リダイレ
クト元のポート番号> -j REDIRECT --to-port <リダイレクト先のポート番号>
# sh -c "iptables-save > /etc/iptables.ipv4.nat" #ルーティング
ルールの保存
```

ここでは iptables を利用したルーティングとポートフォワーディング、IP マスカレードの設定を行う。 上記のコマンドの中で、管理者権限の変更後は大きく分けて以下の三つが含まれる。

▶ 既存のルーティングルールの削除

```
# iptables -t nat -F
# iptables -t filter -F
```

ポートフォワーディングや IP マスカレードを含んだルーティングルールの設定

# iptables -t nat -A POSTROUTING -o eth0 -j MASQUERADE
# iptables -t nat -A PREROUTING -i wlan0 -p tcp --dport <リダ
イレクト元のポート番号> -j REDIRECT --to-port <リダイレクト先のポート番
号>

● ルーティングルールの保存

```
# sh -c "iptables-save > /etc/iptables.ipv4.nat" #ルーティング
```

ルールの保存

- 3. 再起動する。
- 4. 固定 IP の設定とホットプラグ機能の有効化する。
  - 固定 IP に関する設定ファイル(/etc/network/interfaces.d/static\_conf)を作成し、 以下の内容を記載する。

```
iface wlan0 inet static
address 10.0.0.1
netmask 255.255.255.0
```

上記は wlan0 というインタフェースに固定の IP アドレスを与えるための設定である。ここでは 固定の IP アドレスとして 10.0.0.1/24 を与えている。

- II. 端末の電源を付けたまま、インタフェースの脱着を可能にするホットプラグ機能を有効にする ため、設定ファイル (/etc/network/interfaces) に以下の内容を記載する。
   allow-hotplug wlan0
- 5. DHCP サーバのインストールと初期設定を行う。
  - I. 以下のコマンドを実行し、DHCP サーバのデーモンをインストールする。
    - \$ sudo apt update
      \$ sudo apt install -y isc-dhcp-server
  - II. DHCPの設定ファイル(/etc/dhcp/dhcpd.conf)を以下のように編集する。
    - ① 以下のように行頭に#を付与し、不要な設定をコメントアウトする。

```
#option domain-name "example.org"
#option domain-name-server ns1.example.org,
ns2.example.org;
```

② 以下のように行頭の#を削除し、コメントアウトを解除する。

authoritative;

上記設定により、DHCP サーバが割り当てる IP アドレスの範囲外の IP アドレスを使用し、接続端末が通信しようとしたときに、IP アドレスの再取得を要請することができる。

③ ファイル末尾に設定を追記する。ただし、IP アドレスは環境に応じて適宜書き換え、 option routers には固定 IP 設定とホットプラグ機能の有効化で wlan0 に割り当て た固定 IP アドレスを指定する必要がある。

```
ping-check true;
subnet 10.0.0.0 netmask 255.255.255.0 {
    option routers 10.0.0.1;
    option broadcast-address 10.0.0.255;
    option domain-name "local";
    option domain-name-servers 8.8.8.8, 8.8.4.4;
    default-lease-time 600;
    max-lease-time 7200;
    range 10.0.0.100 10.0.200;
}
```

上記の設定では、自身の IP アドレスや割り当てる IP アドレスの範囲等の DHCP が動

作するために必要な情報を記載している。

- III. isc-dhcp-serverのデフォルトの設定ファイル (/etc/default/isc-dhcp-server)を以下のように編集する。この設定により、wlan0に対してDHCPの要求をした端末のみ、IPアドレスが割り当てられる。
   INTERFACESv4 = "wlan0"
- 6. hostapd のインストールと初期設定
  - I. 以下のコマンドを実行し、hostapd をインストールする。

\$ sudo apt install -y hostapd

II. hostapd の設定ファイル (/etc/hostapd/hostapd.conf) を作成し、以下のように編集する。

| interfaces=wlan0                    | #wlan0をWi-Fiとして動作させることを明示           |  |  |  |  |
|-------------------------------------|-------------------------------------|--|--|--|--|
| ssid=mitmproxy                      | #Wi-Fi アクセスポイントの SSID               |  |  |  |  |
| hw_mode=g #Wi-Fiア                   | クセスポイントでは IEEE 802.11g をサポートすることを明示 |  |  |  |  |
| channel=6 #Wi-Fiに                   | おけるチャネル数                            |  |  |  |  |
| wpa=2    #暗号化                       | 方式として WPA2 を指定                      |  |  |  |  |
| <pre>wpa_passphrase=mitmp</pre>     | proxy #Wi-Fi アクセスポイントのパスワード         |  |  |  |  |
| wpa_key_mgmt=WPA-PSk                | 、 #鍵管理アルゴリズムの指定                     |  |  |  |  |
| rsn_pairwise=CCMP #暗号化スイートの組み合わせの指定 |                                     |  |  |  |  |
|                                     |                                     |  |  |  |  |

上記の設定では、アクセスポイントとするインタフェースや Wi-Fi アクセスポイントに必要な情報等を記載している。

- III. hostapd のデフォルトの設定ファイル (/etc/default/hostapd)を以下のように編集する。この設定により、前述の設定が hostapd により読み込まれる。 DAEMON\_CONF="/etc/hostapd/hostapd.conf"
- /etc/sysctl.confを以下のように編集し、IP フォワーディングを有効化する。 net.ipv4.ip\_forward=1

### 8. 起動時実行コマンドの設定

I. /etc/rc.local に以下の内容を記載する。

| iptables-restore < /etc/iptables.ipv4.nat #iptablesによ |              |  |  |  |  |  |
|-------------------------------------------------------|--------------|--|--|--|--|--|
| リングルールの適用                                             |              |  |  |  |  |  |
| <pre>systemctl start isc-dhcp-server.service #M</pre> | DHCP サービスの開始 |  |  |  |  |  |
| systemctl start hostapd.service #                     | hostapd の開始  |  |  |  |  |  |

II. 以下のコマンドを実行し、hostapdを有効化する。

| <pre>\$ sudo systemctl unmask hostapd</pre> | #手動起動の有効化     |
|---------------------------------------------|---------------|
| <pre>\$ sudo systemctl enable hostapd</pre> | #端末起動時、自動的に起動 |

III. 再起動する。

9. 下記 URL 記載の手順で mitmproxy のインストールを行う。 https://docs.mitmproxy.org/stable/overview-installation/

Wi-Fi アクセスポイントと透過型プロキシを構築する際の isc-dhcp-server は version 4.4.1-2、 hostpad は v2.8-devel で動作を確認した。 mitmproxy は version 4.0.4 で動作を確認した。

#### 6.5 Bluetooth インタフェースに対する検証について

本別冊では、Bluetooth インタフェースに対する具体的な検証手順については示していないが、IoT 機器等には Bluetooth の通信機能が実装されているものが多数存在する。その場合、Bluetooth を 対象とした検証も考慮するべきである。

Bluetooth は近距離無線通信の規格であり、通信を行うためには、機器同士を近距離に配置する 必要がある。そのため、ネットワーク経由での攻撃と比べると攻撃元に制約はあるものの、近年、 Bluetoothを対象とした脆弱性が複数見つかっていることから、Bluetooth通信における検証の重要性 も増してきている。本節では、Bluetoothにおける代表的な脆弱性の概要と特徴を示した上で、セキュリ ティ検証における Bluetooth の脆弱性調査の方法と留意点について示す。なお、ツール等を用いた具 体的な検証の手順については解説の対象外とする。

近年見つかった Bluetooth を対象とした脆弱性としては、代表的なものに Blueborne や BIAS(Bluetooth Impersonation AttackS)等がある。Blueborne は Bluetooth に関する複数 の脆弱性の総称であり、Linuxカーネルにおけるバッファオーバーフローの脆弱性 CVE-2017-1000251 や Linux の Bluetooth のプロトコルスタックである Bluez における領域外メモリ参照の脆弱性 CVE-2017-1000250を含む。BIAS は Bluetooth のプロトコル仕様における脆弱性であり、ペアリング済み の機器の一方になりすましてもう一方の機器とペアリングを行うことが可能となる。BIAS は Bluetooth の プロトコル仕様における脆弱性であるため、該当の処理が仕様どおりに実装されている場合、原則的には 脆弱性が再現する。

上で例を挙げた脆弱性に共通する特徴として、脆弱性の影響範囲が大きいことが挙げられる。 Bluborne は OS のカーネルやプロトコルスタックにおける脆弱性であるため、様々な機器に利用されてい る。また、BIAS においては、プロトコル仕様における脆弱性のため、さらに影響範囲が大きい。そのため、 Bluetooth の脆弱性調査においては特定ベンダの製品にとどまらない広範な影響範囲となりうる場合が あるという点に留意が必要である。

Bluetooth の脆弱性調査においては、まず、検証対象機器に脆弱性が存在しうるか否かを机上調 査する。方法としては主に二つある。一つ目の方法は、機器のコンポーネントに関する情報を入手する方 法である。OS のカーネルやプロトコルスタック等のバージョンの情報を入手し、それらに存在する脆弱性を 調査する。この方法は、第 4.6.1 項に示した Web 調査の手法が利用できる。二つ目の方法は、調査 対象の脆弱性を選定し、その脆弱性が存在するコンポーネントを特定した上で、検証対象機器が該当 のコンポーネントを利用しているかを確認する方法である。

机上調査を行った結果、脆弱性が存在しうるという結論になった場合は、可能であれば、実機に対し て脆弱性の再現可否の確認を行う。脆弱性が再現しうるか否かは公開されている PoC を活用する方法 がある。ただし、PoC は第三者が作成、公開しているものがほとんどであり、信頼性の高い PoC であるか 否かは確認が必要である。脆弱性の原理を調査した上で、検証サービス事業者にて PoC を作成すると いうことも可能であるが、多くの場合、高コストになる点は留意が必要である。

## 6.6 セキュリティ検証に活用できるツール、技術の補足

本別冊では、第4章においてセキュリティ検証に活用できるツールとその使用方法を解説したが、第4 章で解説したツール以外にも有用なツールが多く存在する。本節では、セキュリティ検証に活用できるツー ルの概要を示す。

## • NSE (Nmap Script Engine)

Nmap の機能の一つ。ユーザが記述した Lua スクリプトによってスキャンの自動化やニーズに合わせた独自の検査が可能である。 https://nmap.org/book/nse.html

Nessus

Tenable 社によって開発されている脆弱性スキャナ。対象機器に存在する既知脆弱性やシステム 構成ミス等の様々な情報を基に対象機器の検査が可能である。 https://jp.tenable.com/products/nessus

- GVM (Greenbone Vulnerability Management) オープンソースソフトウェアとして開発されている脆弱性スキャナ。Nessus と同様に既知脆弱性を含 む様々な情報を基に対象機器の検査が可能である。 https://github.com/greenbone/gvmd
- Qiling

オープンソースソフトウェアとして開発されているエミュレータ。PE、Mach-O、ELF ファイルをクロスプラ ットフォームでエミュレーション可能であり、対応するアーキテクチャも x86, x86\_64, Arm, Arm64, MIPS 等幅広く対応している。

https://github.com/qilingframework/qiling

• IDA Pro

Hex-Rays 社によって開発されているバイナリ解析ツール。バイナリ解析時に最もよく使用されるツールの一つでディスアセンブラ、デバッガ等バイナリ解析に必要な機能が備わっている。 https://www.hex-rays.com/products/ida/

# Radare2

オープンソースソフトウェアとして開発されているバイナリ解析ツール。コマンドラインから操作が可能であるが、拡張性が高く API を利用した解析の自動化やデバッガとの連携も可能である。また、 r2cutter という GUI ツールから操作することも可能である。 https://github.com/radareorg/radare2

• Rizin

radare2 の派生ソフトウェアとして開発されているバイナリ解析ツール。radare2 と同様にコマンドラ インから操作が可能であるが、Cutter という GUI ツールから操作することも可能である。 https://rizin.re/

# Boofuzz

オープンソースソフトウェアとして開発されているネットワークプロトコルファザー。機能としては Peach Fuzzer とほぼ同様のものが備わっているが、Peach Fuzzer がファジングの設定を XML ファイルで 行うのに対して、Boofuzz では設定を Python で行うことができるためより簡単にファジングが可能 である。

https://github.com/jtpereyda/boofuzz

## BlueZ

Linux に実装されている Bluetooth のプロトコルスタック。Linux で動作する Bluetooth を使用す るプログラムを開発する際に活用できる。また、いくつかのコマンドラインツールも提供しており、周囲に 存在する機器の検索やペアリング等を行うことができる bluetoothctl や疎通確認に利用される l2ping 等がある。

http://www.bluez.org/

## • Bluefruit LE Sniffer

Bluetooth Low Energy (BLE) 用のスニッフィングツール。このデバイスを使用すると、二つの BLE 対応デバイス間の通信の盗聴を利用したセキュリティ検証が可能である。 https://www.switch-science.com/catalog/3347/

#### 6.7 DREAD によるスコアリングの補足

第 3.7.6 項では、ネットワークカメラを対象とした DREAD によるスコアリングの例を示した。本節では、各スコアの補足説明を付記した表示す。公開インタフ ェースにおける DREAD のスコアを表 6-2 に、UART における DREAD のスコアを表 6-3 に、SPI における DREAD のスコアを表 6-4 に示す。

|   | リスク             | D       | R        | E       | Α        | D       | 合計 | 重大度 |
|---|-----------------|---------|----------|---------|----------|---------|----|-----|
| 时 | 像表示リクエストの入手     |         |          |         |          |         |    |     |
|   | 無線 AP 上の暗号化されてい | 2       | 2        | 3       | 2        | 2       | 11 | 中   |
|   | ない通信の盗聴         | 映像表示リクエ | 映像表示リクエ  | 公開ツールで実 | 脆弱な無線 AP | 通信のキャプチ |    |     |
|   |                 | ストの漏洩   | ストが送信され  | 現可能     | を使用している  | ャにより確認可 |    |     |
|   |                 |         | たタイミングでの |         | ユーザ      | 能       |    |     |
|   |                 |         | み実現可能    |         |          |         |    |     |
|   | 無線 AP 上の危殆化した暗  | 2       | 2        | 3       | 2        | 2       | 11 | 中   |
|   | 号通信の解読による盗聴     | 映像表示リクエ | 映像表示リクエ  | 公開ツールで実 | 脆弱な無線 AP | 通信のキャプチ |    |     |
|   |                 | ストの漏洩   | ストが送信され  | 現可能     | を使用している  | ャにより確認可 |    |     |
|   |                 |         | たタイミングでの |         | ユーザ      | 能       |    |     |
|   |                 |         | み実現可能    |         |          |         |    |     |
|   | 正規の通信経路上での盗聴    | 2       | 2        | 3       | 3        | 2       | 12 | 高   |
|   |                 | 映像表示リクエ | 映像表示リクエ  | 公開ツールで実 | 全ユーザ     | 通信のキャプチ |    |     |
|   |                 | ストの漏洩   | ストが送信され  | 現可能     |          | ャにより確認可 |    |     |
|   |                 |         | たタイミングでの |         |          | 能       |    |     |
|   |                 |         | み実現可能    |         |          |         |    |     |

表 6-2 公開インタフェースにおけるリスクに対する DREAD のスコア(補足説明付き)

|   | リスク                     | D        | R        | Е       | Α    | D       | 合計 | 重大度 |
|---|-------------------------|----------|----------|---------|------|---------|----|-----|
|   | ルーティングの変更 (※1)          | -        | -        | -       | -    | -       | -  | -   |
| 眄 | 除象表示リクエストの改ざん           |          |          |         |      |         |    |     |
|   | 映像表示リクエストの入手&           | 2        | 2        | 3       | 3    | 2       | 12 | 高   |
|   | 入手した映像表示リクエスト           | 映像表示リクエ  | 映像表示リクエ  | 公開ツールで実 | 全ユーザ | 通信のキャプチ |    |     |
|   | の改ざん                    | ストの改ざん   | ストが送信され  | 現可能     |      | ャにより確認可 |    |     |
|   |                         |          | たタイミングでの |         |      | 能       |    |     |
|   |                         |          | み実現可能    |         |      |         |    |     |
| ۷ | /eb サーバのなりすまし           |          |          |         |      |         |    |     |
|   | 映像表示リクエストの入手&           | 2        | 2        | 2       | 3    | 2       | 11 | 中   |
|   | TCP コネクションスプーフィング       | 映像表示リクエ  | 映像表示リクエ  | ツール作成によ | 全ユーザ | 通信のキャプチ |    |     |
|   |                         | ストの漏洩、改  | ストが送信され  | り実現可能   |      | ャにより確認可 |    |     |
|   |                         | ざん       | たタイミングでの |         |      | 能       |    |     |
|   |                         |          | み実現可能    |         |      |         |    |     |
|   | 映像表示リクエストの入手&           | 2        | 2        | 2       | 3    | 2       | 11 | 中   |
|   | 送信元アドレスの偽装による           | 映像表示リクエ  | 映像表示リクエ  | ツール作成によ | 全ユーザ | 通信のキャプチ |    |     |
|   | なりすまし                   | ストの漏洩、改  | ストが送信され  | り実現可能   |      | ャにより確認可 |    |     |
|   |                         | ざん       | たタイミングでの |         |      | 能       |    |     |
|   |                         |          | み実現可能    |         |      |         |    |     |
| V | Wi-Fi インタフェースへのサービス拒否攻撃 |          |          |         |      |         |    |     |
|   | SYN フラッド攻撃              | 2        | 2        | 3       | 3    | 2       | 12 | 高   |
|   |                         | ネットワーク機能 | 実現までに大量  | 公開ツールで実 | 全ユーザ | 通信のキャプチ |    |     |
|   |                         | のサービス拒否  | のパケットの送  | 現可能     |      | ャにより確認可 |    |     |

| リスク            | D        | R       | E       | Α    | D       | 合計 | 重大度 |
|----------------|----------|---------|---------|------|---------|----|-----|
|                |          | 信が必要    |         |      | 能       |    |     |
| FIN フラッド攻撃     | 2        | 2       | 3       | 3    | 2       | 12 | 高   |
|                | ネットワーク機能 | 実現までに大量 | 公開ツールで実 | 全ユーザ | 通信のキャプチ |    |     |
|                | のサービス拒否  | のパケットの送 | 現可能     |      | ャにより確認可 |    |     |
|                |          | 信が必要    |         |      | 能       |    |     |
| ACK フラッド攻撃     | 2        | 2       | 3       | 3    | 2       | 12 | 高   |
|                | ネットワーク機能 | 実現までに大量 | 公開ツールで実 | 全ユーザ | 通信のキャプチ |    |     |
|                | のサービス拒否  | のパケットの送 | 現可能     |      | ャにより確認可 |    |     |
|                |          | 信が必要    |         |      | 能       |    |     |
| UDP フラッディング    | 2        | 2       | 3       | 3    | 2       | 12 | 高   |
|                | ネットワーク機能 | 実現までに大量 | 公開ツールで実 | 全ユーザ | 通信のキャプチ |    |     |
|                | のサービス拒否  | のパケットの送 | 現可能     |      | ャにより確認可 |    |     |
|                |          | 信が必要    |         |      | 能       |    |     |
| ICMP フラッディング   | 2        | 2       | 3       | 3    | 2       | 12 | 高   |
|                | ネットワーク機能 | 実現までに大量 | 公開ツールで実 | 全ユーザ | 通信のキャプチ |    |     |
|                | のサービス拒否  | のパケットの送 | 現可能     |      | ャにより確認可 |    |     |
|                |          | 信が必要    |         |      | 能       |    |     |
| TCP フラグメンテーション | 2        | 2       | 2       | 3    | 2       | 11 | 中   |
|                | ネットワーク機能 | 実現までに大量 | ツール作成によ | 全ユーザ | 通信のキャプチ |    |     |
|                | のサービス拒否  | のパケットの送 | り実現可能   |      | ャにより確認可 |    |     |
|                |          | 信が必要    |         |      | 能       |    |     |
| UDP フラグメンテーション | 2        | 2       | 2       | 3    | 2       | 11 | 中   |

| リスク             | D        | R       | Е       | А    | D       | 合計 | 重大度 |
|-----------------|----------|---------|---------|------|---------|----|-----|
|                 | ネットワーク機能 | 実現までに大量 | ツール作成によ | 全ユーザ | 通信のキャプチ |    |     |
|                 | のサービス拒否  | のパケットの送 | り実現可能   |      | ャにより確認可 |    |     |
|                 |          | 信が必要    |         |      | 能       |    |     |
| ICMP フラグメンテーション | 2        | 2       | 2       | 3    | 2       | 11 | 中   |
|                 | ネットワーク機能 | 実現までに大量 | ツール作成によ | 全ユーザ | 通信のキャプチ |    |     |
|                 | のサービス拒否  | のパケットの送 | り実現可能   |      | ャにより確認可 |    |     |
|                 |          | 信が必要    |         |      | 能       |    |     |
| ファジング           | 2        | 2       | 3       | 3    | 2       | 12 | 高   |
|                 | ネットワーク機能 | 実現までに大量 | 公開ツールで実 | 全ユーザ | 通信のキャプチ |    |     |
|                 | のサービス拒否  | のパケットの送 | 現可能     |      | ャにより確認可 |    |     |
|                 | (※2)     | 信が必要    |         |      | 能       |    |     |

※1:主にインフラへの攻撃であるため、であるためスコアを算出していない

※2:場合によっては OS がクラッシュすることで機器の機能全般がサービス拒否になる場合もあるが、ここでは、ネットワーク機能のみが影響を受ける想定でスコ アを算出している

## 表 6-3 UART におけるリスクに対する DREAD のスコア(補足説明付き)

|            | リスク            | D        | R       | E        | А       | D       | 合計 | 重大度 |  |  |
|------------|----------------|----------|---------|----------|---------|---------|----|-----|--|--|
| ጋァームウェアの入手 |                |          |         |          |         |         |    |     |  |  |
|            | レインボーテーブルによるパス | 3        | 2       | 3        | 2       | 1       | 11 | 中   |  |  |
|            | ワード攻撃          | ファームウェアが | 物理アクセス可 | 公開ツールにより | 脆弱なパスワー | 物理アクセスが |    |     |  |  |
|            |                | 取得可能     | 能なときのみに | 実現可能     | ドが設定されて | 必要      |    |     |  |  |

|   | リスク            | D        | R       | Е        | Α       | D       | 合計 | 重大度 |
|---|----------------|----------|---------|----------|---------|---------|----|-----|
|   |                |          | 実現可能    |          | いるユーザ   |         |    |     |
|   | 辞書型パスワード攻撃     | 3        | 2       | 3        | 2       | 1       | 11 | 中   |
|   |                | ファームウェアが | 物理アクセス可 | 公開ツールにより | 脆弱なパスワー | 物理アクセスが |    |     |
|   |                | 取得可能     | 能なときのみに | 実現可能     | ドが設定されて | 必要      |    |     |
|   |                |          | 実現可能    |          | いるユーザ   |         |    |     |
|   | 認証情報の窃取 (※1)   | -        | -       | -        | -       | -       | -  | -   |
|   | 既知脆弱性の悪用       | 3        | 2       | 3        | 3       | 1       | 12 | 高   |
|   |                | ファームウェアが | 物理アクセス可 | 公開ツールにより | 全ユーザ    | 物理アクセスが |    |     |
|   |                | 取得可能     | 能なときのみに | 実現可能(※2) |         | 必要      |    |     |
|   |                |          | 実現可能    |          |         |         |    |     |
|   | ブートローダコマンドの実行  | 3        | 2       | 3        | 3       | 1       | 12 | 高   |
|   |                | ファームウェアが | 物理アクセス可 | 公開ツールにより | 全ユーザ    | 物理アクセスが |    |     |
|   |                | 取得可能     | 能なときのみに | 実現可能     |         | 必要      |    |     |
|   |                |          | 実現可能    |          |         |         |    |     |
| フ | ァームウェアの改ざん     |          |         |          |         |         |    |     |
|   | レインボーテーブルによるパス | 3        | 2       | 3        | 2       | 1       | 11 | 中   |
|   | ワード攻撃          | ファームウェアの | 物理アクセス可 | 公開ツールにより | 脆弱なパスワー | 物理アクセスが |    |     |
|   |                | 改ざんが可能   | 能なときのみに | 実現可能     | ドが設定されて | 必要      |    |     |
|   |                |          | 実現可能    |          | いるユーザ   |         |    |     |
|   | 辞書型パスワード攻撃     | 3        | 2       | 3        | 2       | 1       | 11 | 中   |
|   |                | ファームウェアの | 物理アクセス可 | 公開ツールにより | 脆弱なパスワー | 物理アクセスが |    |     |
|   |                | 改ざんが可能   | 能なときのみに | 実現可能     | ドが設定されて | 必要      |    |     |

|   | リスク            | D        | R       | Е        | Α       | D       | 合計 | 重大度 |
|---|----------------|----------|---------|----------|---------|---------|----|-----|
|   |                |          | 実現可能    |          | いるユーザ   |         |    |     |
|   | 認証情報の窃取 (※1)   | -        | -       | -        | -       | -       | -  | -   |
|   | 既知脆弱性の悪用       | 3        | 2       | 3        | 3       | 1       | 12 | 高   |
|   |                | ファームウェアの | 物理アクセス可 | 公開ツールにより | 全ユーザ    | 物理アクセスが |    |     |
|   |                | 改ざんが可能   | 能なときのみに | 実現可能(※2) |         | 必要      |    |     |
|   |                |          | 実現可能    |          |         |         |    |     |
|   | ブートローダコマンドの実行  | 3        | 2       | 3        | 3       | 1       | 12 | 高   |
|   |                | ファームウェアの | 物理アクセス可 | 公開ツールにより | 全ユーザ    | 物理アクセスが |    |     |
|   |                | 改ざんが可能   | 能なときのみに | 実現可能     |         | 必要      |    |     |
|   |                |          | 実現可能    |          |         |         |    |     |
| フ | アームウェアのサービス拒否  |          |         |          |         |         |    |     |
|   | レインボーテーブルによるパス | 3        | 2       | 3        | 2       | 1       | 11 | 中   |
|   | ワード攻撃          | 機器本体の停   | 物理アクセス可 | 公開ツールにより | 脆弱なパスワー | 物理アクセスが |    |     |
|   |                | 止が可能     | 能なときのみに | 実現可能     | ドが設定されて | 必要      |    |     |
|   |                |          | 実現可能    |          | いるユーザ   |         |    |     |
|   | 辞書型パスワード攻撃     | 3        | 2       | 3        | 2       | 1       | 11 | 中   |
|   |                | 機器本体の停   | 物理アクセス可 | 公開ツールにより | 脆弱なパスワー | 物理アクセスが |    |     |
|   |                | 止が可能     | 能なときのみに | 実現可能     | ドが設定されて | 必要      |    |     |
|   |                |          | 実現可能    |          | いるユーザ   |         |    |     |
|   | 認証情報の窃取 (※1)   | -        | -       | -        | -       | -       | _  | -   |
|   | 既知脆弱性の悪用       | 3        | 2       | 3        | 3       | 1       | 12 | 高   |
|   |                | 機器本体の停   | 物理アクセス可 | 公開ツールにより | 全ユーザ    | 物理アクセスが |    |     |

| リスク           | D      | R       | Е        | Α    | D       | 合計 | 重大度 |
|---------------|--------|---------|----------|------|---------|----|-----|
|               | 止が可能   | 能なときのみに | 実現可能(※2) |      | 必要      |    |     |
|               |        | 実現可能    |          |      |         |    |     |
| ブートローダコマンドの実行 | 3      | 2       | 3        | 3    | 1       | 12 | 高   |
|               | 機器本体の停 | 物理アクセス可 | 公開ツールにより | 全ユーザ | 物理アクセスが |    |     |
|               | 止が可能   | 能なときのみに | 実現可能     |      | 必要      |    |     |
|               |        | 実現可能    |          |      |         |    |     |

※1:主にソーシャルエンジニアリング等を利用した攻撃であるためスコアを算出していない

※2:既知脆弱性を悪用するツールが公開されている想定でスコアを算出している

|            | リスク               | D        | R       | E       | Α    | D       | 合計 | 重大度 |
|------------|-------------------|----------|---------|---------|------|---------|----|-----|
| ጋァームウェアの入手 |                   |          |         |         |      |         |    |     |
|            | SPI フラッシュダンプ      | 3        | 2       | 3       | 3    | 1       | 12 | 高   |
|            |                   | ファームウェアの | 物理アクセス  | 公開ツールによ | 全ユーザ | 物理アクセスが |    |     |
|            |                   | 取得が可能    | 可能なときのみ | り実現可能   |      | 必要      |    |     |
|            |                   |          | に実現可能   |         |      |         |    |     |
| ファ         | ームウェアの改ざん         |          |         |         |      |         |    |     |
|            | SPI を含む EPROM の置換 | 3        | 2       | 3       | 3    | 1       | 12 | 高   |
|            |                   | ファームウェアの | 物理アクセス  | 公開ツールによ | 全ユーザ | 物理アクセスが |    |     |
|            |                   | 改ざんが可能   | 可能なときのみ | り実現可能   |      | 必要      |    |     |
|            |                   |          | に実現可能   |         |      |         |    |     |
|            | SPI フラッシュダンプ&     | 3        | 2       | 3       | 3    | 1       | 12 | 高   |

# 表 6-4 SPI におけるリスクに対する DREAD のスコア(補足説明付き)

|    | リスク                 | D        | R       | E       | А    | D       | 合計 | 重大度 |
|----|---------------------|----------|---------|---------|------|---------|----|-----|
|    | ファームウェアの解析&         | ファームウェアの | 物理アクセス  | 公開ツールによ | 全ユーザ | 物理アクセスが |    |     |
|    | ファームウェアの再構成         | 改ざんが可能   | 可能なときのみ | り実現可能   |      | 必要      |    |     |
|    |                     |          | に実現可能   |         |      |         |    |     |
| ファ | ームウェアのサービス拒否        |          |         |         |      |         |    |     |
|    | SPI および EPROM の物理的破 | 3        | 2       | 3       | 3    | 1       | 12 | 高   |
|    | 壊                   | 機器本体の停   | 物理アクセス  | 公開ツールによ | 全ユーザ | 物理アクセスが |    |     |
|    |                     | 止が可能     | 可能なときのみ | り実現可能   |      | 必要      |    |     |
|    |                     |          | に実現可能   |         |      |         |    |     |
|    | ファームウェアの改ざん         | 3        | 2       | 3       | 3    | 1       | 12 | 高   |
|    |                     | 機器本体の停   | 物理アクセス  | 公開ツールによ | 全ユーザ | 物理アクセスが |    |     |
|    |                     | 止が可能     | 可能なときのみ | り実現可能   |      | 必要      |    |     |
|    |                     |          | に実現可能   |         |      |         |    |     |